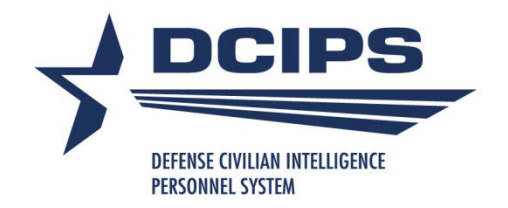

# **2016 DCIPS** Compensation Workbench And Payout Analysis Tool

https://conference.apps.mil/webconf/CWBRefresherTraining

https://conference.apps.mil/webconf/CWBTrainingBeginner

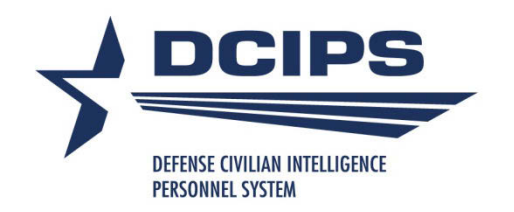

## What's New in 2016

- New for the 2016 cycle is the inclusion of current and new-year locality rates in the G update file. This allows the user to correct any problems with last year's rates without needing a new version of the CWB. Also, the date data from this file is used to update the cycle year listed on the CWB Contents tab.
- There is a new message denoting what type of data the tool is set up to accept (NGA or non-NGA) in the import dialog box in the 2016 CWB.
- Reminder: The "Check if NGA Pay Pool" box is now located in Step 1 on the Instructions worksheet; it was previously located on the Budget and Setup worksheet.

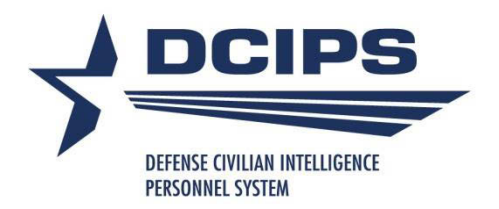

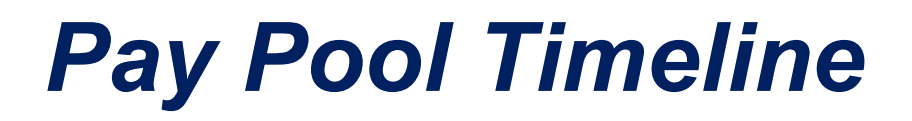

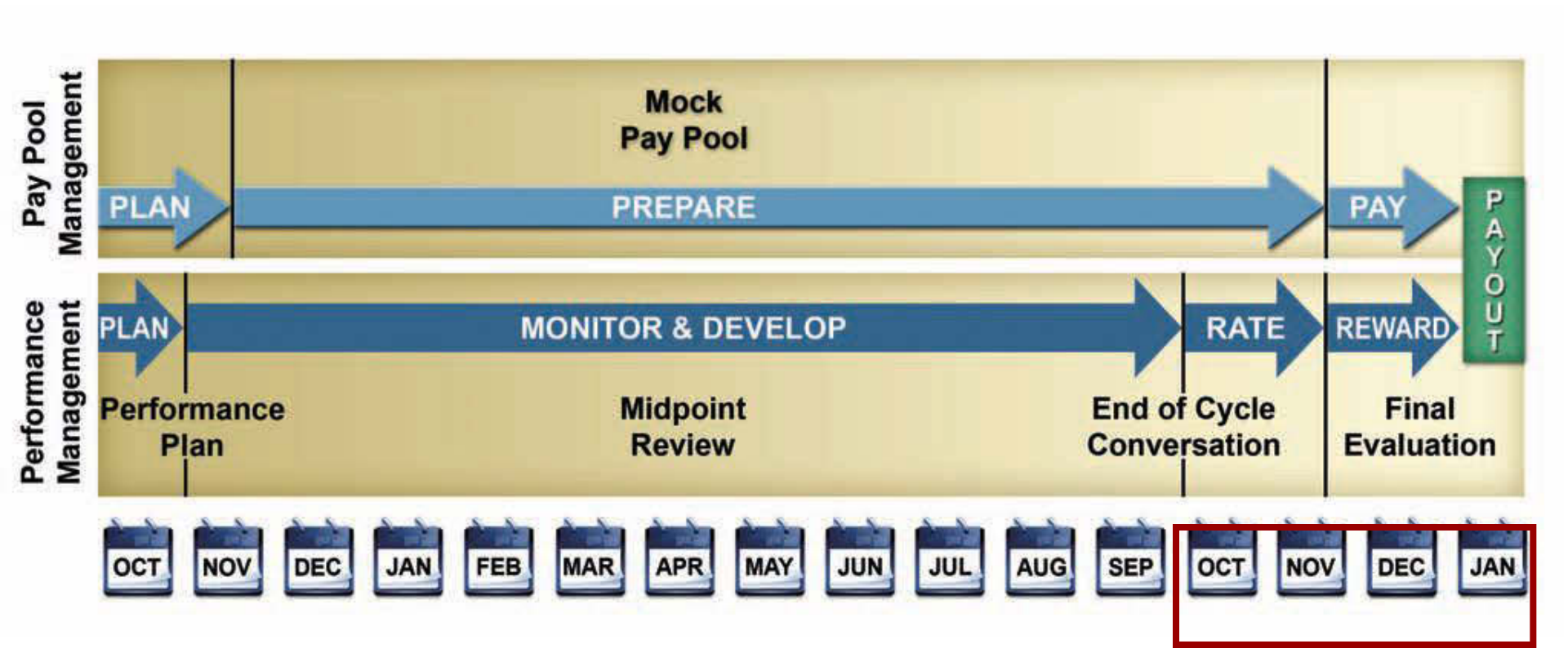

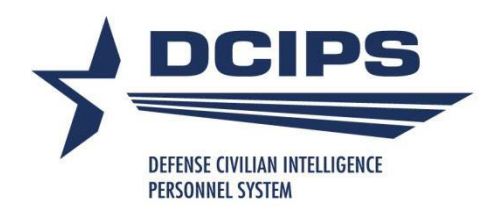

#### DCIPS Pay Pool Automation The Big Picture

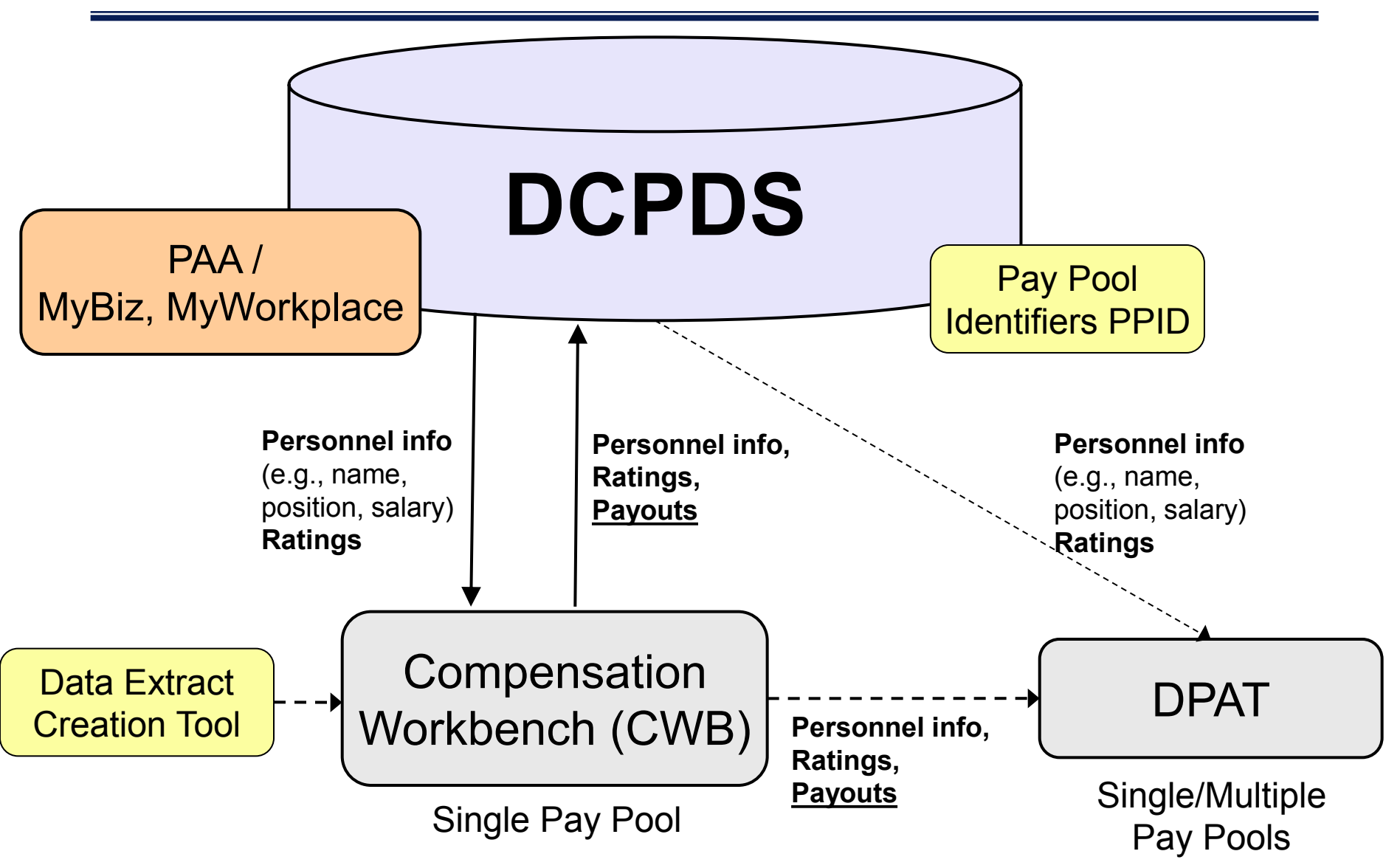

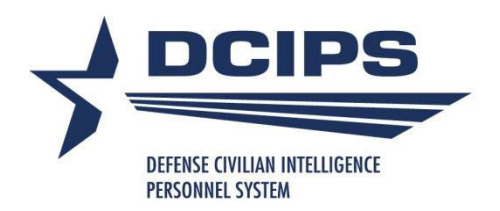

#### **DCIPS Pay Pool Automation** Data Flow

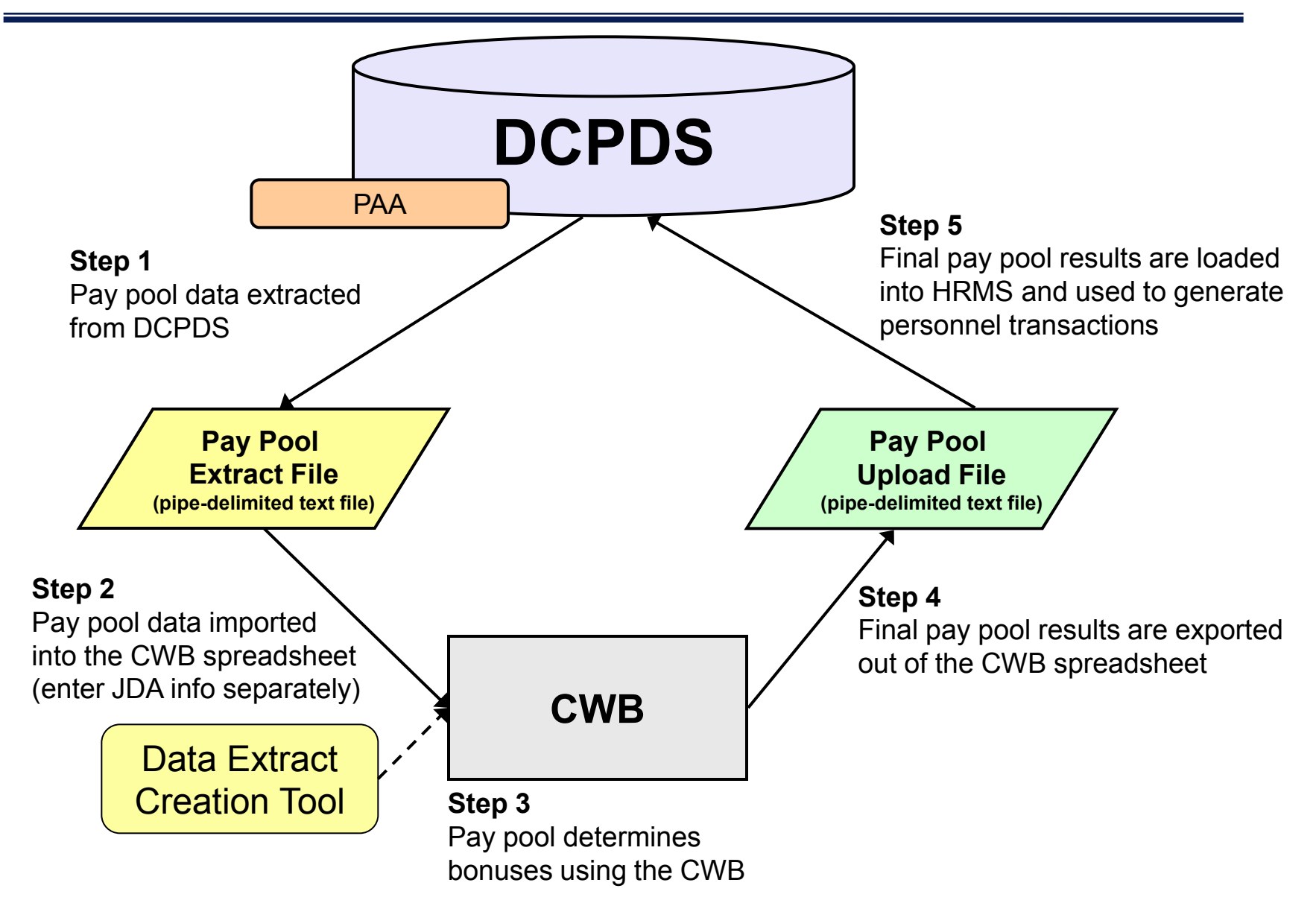

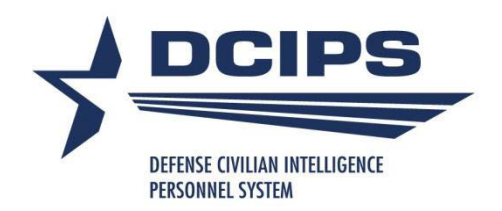

## **DCPDS CWB Extract**

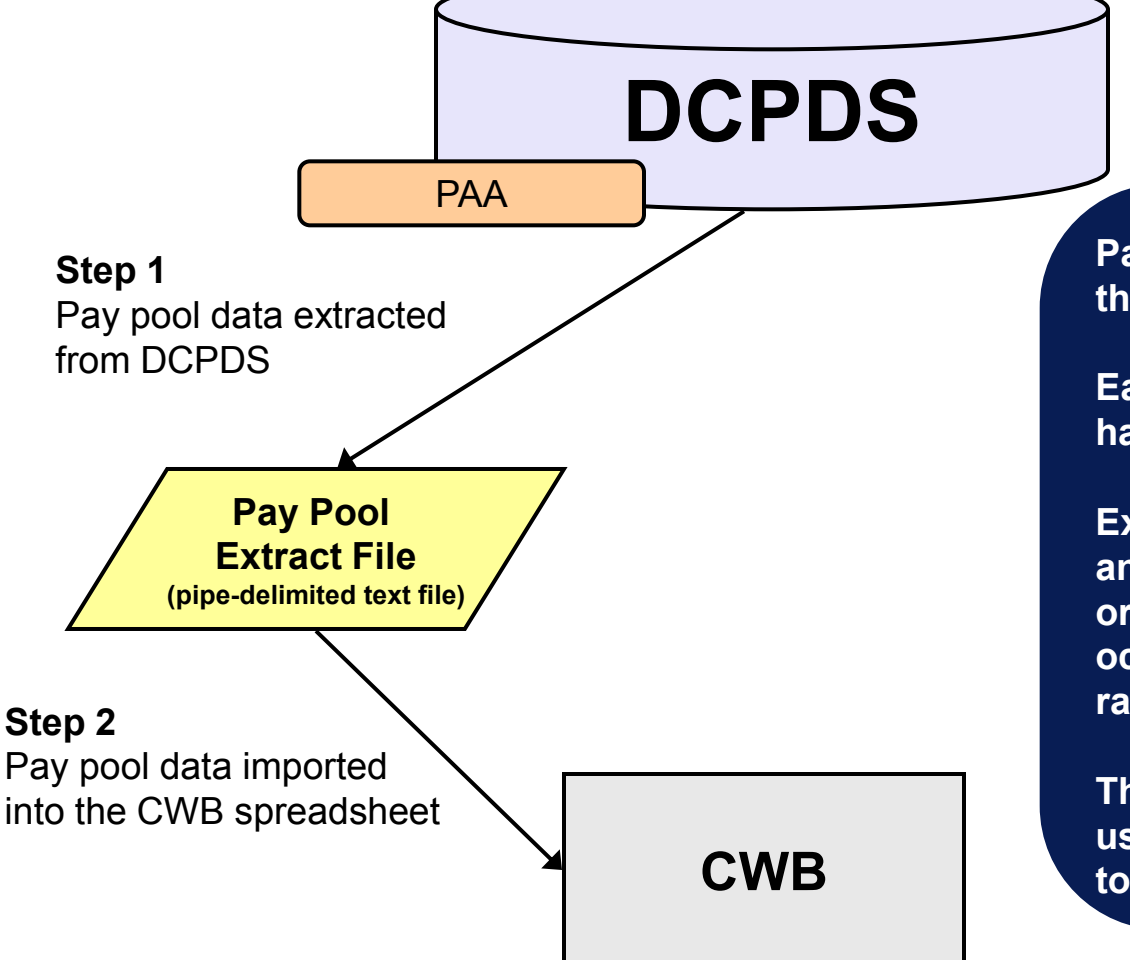

Pay pool administrators can download their pay pool data from DCPDS.

Each employee in the pay pool must have the correct pay pool identifier.

Extract file includes fields such as first and last name, base salary, pay band, organizational information, occupational series, performance ratings...

The Data Extract Creation Tool allows users to build their own extract-like file to import into the CWB, if necessary.

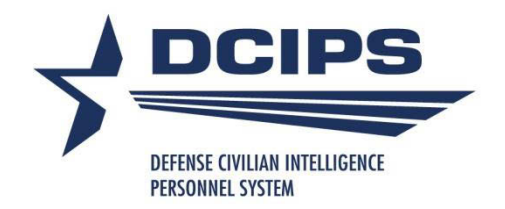

## **Request CWB Extract File**

| Department of De                                                                                                    | fen se                                                                                                    | Z MyBiz ICE PAA V3 Diagnostica Logout Preferences Oracle Help                                                                                                    |
|----------------------------------------------------------------------------------------------------|----------------------------------------------------------------------------------------------------|----------------------------------------------------------------------------------------------------|
| Navigator                                                                                                    | CIV Pay Rool Administrator                                                                                                    | Favorites (Edit Favorites )                                                                                                    |
| CIV Pay Pool Manager     CIV Performance Review Authority     Prime     CIV Rating Official     CIV Trusted Agent                     | Manage Pay Pool Members     Manage Pay Pool IDs     Manage Employee Pay Pool ID     Request CWB Extract File     Delegate PAA Trusted Agent Autionization     Apply Action(s) to Multiple Employees (PAA V3)     DCIPS Appraisal Administration | After using your browser to access DCPDS,<br>close all of your browser windows and restart a<br>new browser session. Sometimes the browser<br>can hold that information in memory (e.g.<br>cache, etc) and some web sites know where to<br>look to find it. For more information <u>Click here</u> |
| CIVDOD Pay Pool ID Monitor<br>CIVDOD Performance Management<br>Administrator - PAA V3<br>CIVDOD PERSONNELIST<br>DCIPS Command Extract | PAA Corrections - Final Appraisal     View/Print Reports     View/Print Performance Management Reports     View Previous Requests                                                                                                    | Add/Delete Add or Delete your<br>Awards and Bonuses Via 'My Biz' Self<br>Service                                                                                                    |
| Administrator<br>DCIPS Performance Approximat                                                                                         | NSPS - Unique                                                                                                    | Common Access Card (CAC) Login Information                                                                                                    |
| Administraty    Select CIV F                                                                                                    | Pay Pool Administrator from the Navigate                                                                                                    | or menu                                                                                                    |

- Select Request CWB Extract File under the CIV Pay Pool Administrator menu
- For Command administrators, select the "DCIPS Command Extract Administrator" responsibility; navigate to "View/Print Performance Management Reports", and then enter "DCIPS Command CWB Extract" in the Report Name for selection of multiple pay pools by "Agency Group".

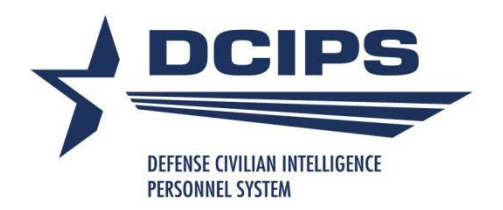

## **Enter Pay Pool Information**

| Department of                                                                                                    | Defense                              | 2 |                             | -            |                          |                |
|----------------------------------------------------------------------------------------------------|--------------------------------------|---|-----------------------------|--------------|--------------------------|----------------|
|                                                                                                    |                                      |   | 👸 Navigator 🕶 🚱 Favorites 🛪 | ICE MyBiz IC | E PAA V3 FAQ Preferences | Close Window   |
| CWB Download Payout Data * Indicates required field                                                                   |                                      |   |                             |              | Cancel                   | Submit Request |
| * Process Name<br>* Mock Pay Pool Data<br>Pay Pool Transitioned<br>* PP Id Segment1<br>* Pay Pool Cycle Closeout Date | PNTest<br>No •<br>No •<br>NV15000151 | ٩ | TIP Recommend Name b        | e Unique.    |                          |                |

Process Name: Enter a unique process name of your choice
Mock Pay Pool Data: Select Yes for Mocks, No for real pay pools
Pay Pool Transitioned: Does not apply to DCIPS pay pools
PP Id Segment 1: Enter the pay pool identifier
Pay Pool Cycle Closeout Date: Select 30-Sep-XXXX

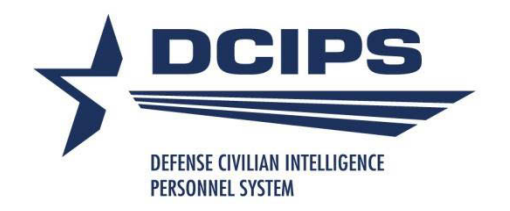

#### Wait for DCPDS to Generate the File

| File Edit View Favorites Tools Help                                                                                                    |                                                                                                    |                                                                                                    |                                                                                                    |
|----------------------------------------------------------------------------------------------------|----------------------------------------------------------------------------------------------------|----------------------------------------------------------------------------------------------------|----------------------------------------------------------------------------------------------------|
| A A C Requests                                                                                                    | ľ                                                                                                    | ) • 🛯 • 🖶 •                                                                                                    | 🔹 🔂 Page 👻 🍈 Tools 👻                                                                                                    |
| Performance Appraisal Application (PAA)<br>Version 3.0                                                                                                    | ICE MyBiz ICE PA                                                                                                    | A V3 Home Loqout                                                                                                    | Preferences Oracle Help                                                                                                    |
| Requests                                                                                                    |                                                                                                    |                                                                                                    |                                                                                                    |
| Refresh Button:       Select to update the Phase of the process execution         Details Icon:       Provides a summary that includes, but not limited to name of report, status, phase, request ID and parameters         Output Icon:       Review report information         To exit this page, select the 'Home' link or select 'Logout' to exit the system. | Ļ                                                                                                    |                                                                                                    |                                                                                                    |
| Request ID Status Process Name                                                                                                    | Phase                                                                                                    | Details                                                                                                    | Output                                                                                                    |
| 6708964                                                                                                    | Completed                                                                                                    |                                                                                                    | e D                                                                                                    |
| Right click on the O<br>Open Link in New W<br>saved as a text file i<br>you over-write the de<br>Pay Pool ID Segme<br>should be saved in t                                                                                                    | utput Icon and select S<br>/indow to view extract fi<br>n order to be imported i<br>efault value with a namir<br>nt 1 + current date + th<br>he same sub-directory a | ave Target As to do<br>e prior to downloadi<br>nto the CWB spread<br>g convention such a<br>e word "Extract", Cl<br>as the CWB spread | wnload extract file or<br>ing. The file must be<br>dsheet. Recommend<br>as: the value in the<br>ick on Save. The file<br>sheet. |

ICE MyBiz | ICE PAA V3 | Home | Logout | Preferences | Oracle Help

Select the "Refresh" button until Phase changes from "Pending" or "Running" to "Completed" and an icon appears under Output

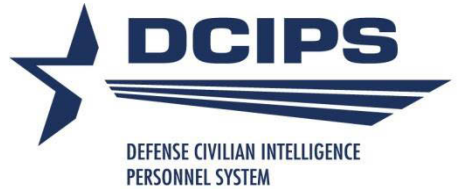

File

|         | PERSONNEL SYS           | IEM                                                                        |                                                                                                    |                                                                                                    |                                                                                                    |                                                                               |                                                                                              |                              |      |
|---------|-------------------------|----------------------------------------------------------------------------|----------------------------------------------------------------------------------------------------|----------------------------------------------------------------------------------------------------|----------------------------------------------------------------------------------------------------|-------------------------------------------------------------------------------|----------------------------------------------------------------------------------------------|------------------------------|------|
| File Ed | lit View Favorites      | Tools Help                                                                 |                                                                                                    |                                                                                                    |                                                                                                    |                                                                               |                                                                                              |                              |      |
| 🚖 🏟     | 🏉 Requests              |                                                                            |                                                                                                    |                                                                                                    |                                                                                                    | - 🐴 🔻                                                                         | 🔊 - 🖶 - E                                                                                    | 🌛 Page 🔻 🍈 Tools 🕤           | • ** |
| 6       | Performan               | nce Apprai                                                                 | sal Application (PAA)                                                                                         |                                                                                                    | <u>ICE MyBiz</u>                                                                                                    | <u>ICE PAA V3</u>                                                             | <u>Home Loqout Pr</u>                                                                        | eferences Oracle Help        | ^    |
| Requ    | ests                    |                                                                            |                                                                                                    |                                                                                                    |                                                                                                    |                                                                               |                                                                                              |                              |      |
| To exit | t this page, select the | vides a summa<br>view report info<br>e 'Home' link or<br>sh" to update the | ry that includes, but not limited to name of report, status<br>rmation<br>select 'Logout' to exit the system. | i, phase, request ID and parameters                                                                                                    | Dhave                                                                                                    |                                                                               |                                                                                              | Output                       |      |
|         | 6708964                 | Status                                                                     | DCIPSSQTTEST1 (Download CWB Extract)                                                                          |                                                                                                    | Completed -                                                                                                    |                                                                               | Details                                                                                      | Ծանթան                       |      |
|         |                         | •                                                                          | ICE MyBiz   ICE PAA V3   Home                                                                                 | Right click on the Ou<br>Open Link in New Wi<br>saved as a text file in<br>you over-write the de<br>Pay Pool ID Segmen<br>should be saved in th<br>Logout   Preferences   Oracle Help | intput Icon and se<br>indow to view ex<br>order to be imp<br>fault value with a<br>t 1 + current da<br>te same sub-dire | Open I<br>Open I<br>Open I<br>Save T<br>Print T<br>Show I<br>Save P<br>E-mail | Link<br>Link in New Tab<br>Link in New Window<br>arget As<br>Picture<br>icture As<br>Picture | v nmend<br>n the<br>The file |      |
|         |                         |                                                                            |                                                                                                    |                                                                                                    |                                                                                                    | Print P                                                                       | icture                                                                                       |                              |      |

Save the Extract File

Go to My Pictures Set as Background

Add to Favorites...

Cut

Copy Copy Shortcut

Paste

Properties

Right-click on the output icon and select "Save Target As..."

Save the file to your computer, wherever you keep your CWB

Change the name of the file to something more descriptive

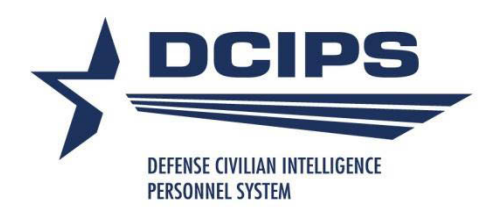

## **CWB Extract File and CWB**

| Land P     |            |                      |                             |
|------------|------------|----------------------|-----------------------------|
| DCIPS 2013 | DCIPS CWB  | DCIPS                | DCIPS CWE                   |
| TRAINING   | 2013       | Payout               | 2013                        |
| Sample     | TRAINING   | Analysis             | TRAINING                    |
| Import no  | version    | Tool 2013            | Sample I                    |
|            | DCIPS 2013 | DCIPS 2013 DCIPS CWB | DCIPS 2013 DCIPS CWB DCIPS  |
|            | TRAINING   | TRAINING 2013        | TRAINING 2013 Payout        |
|            | Sample     | Sample TRAINING      | Sample TRAINING Analysis    |
|            | Import no  | Import no version    | Import no version Tool 2013 |

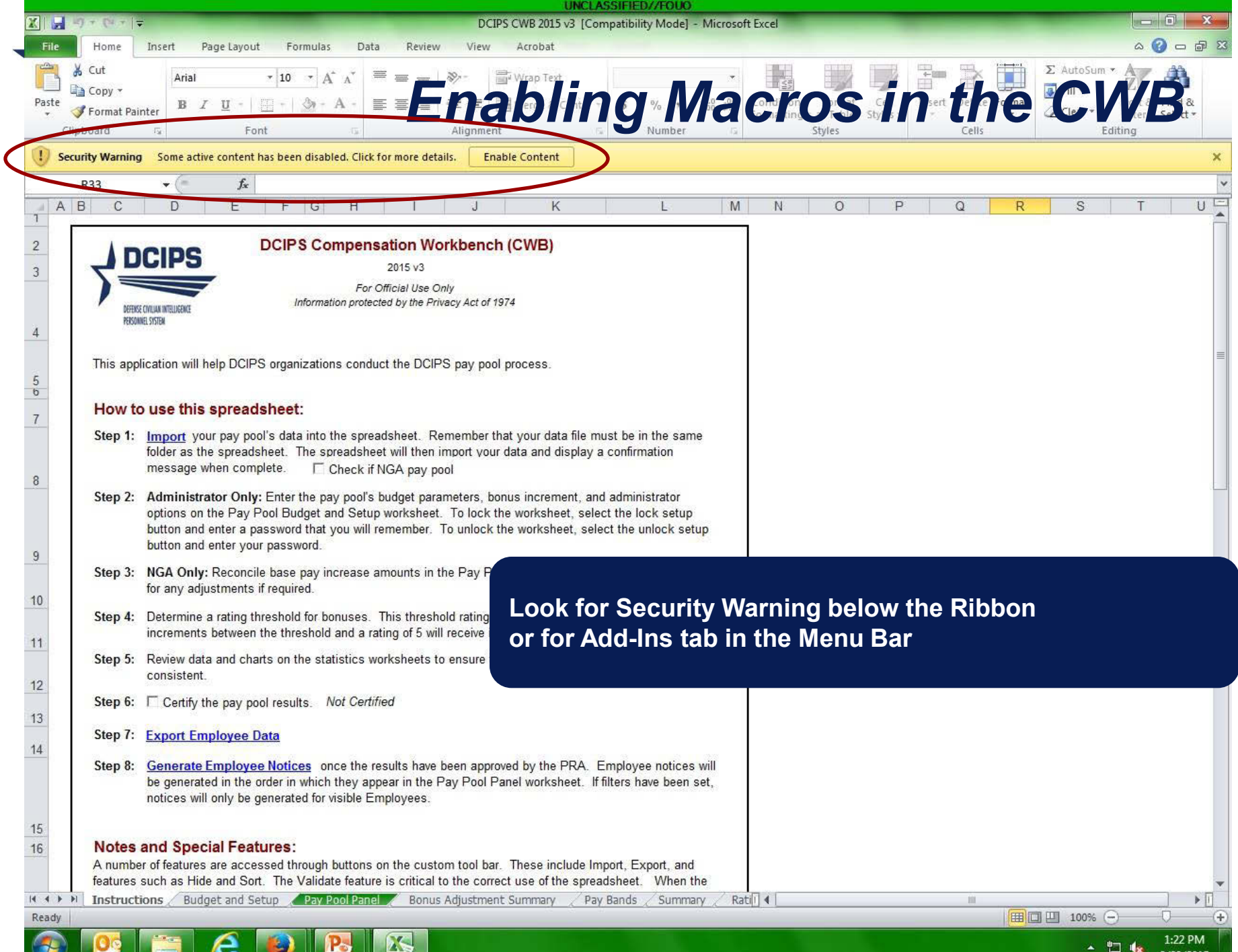

13

9/28/2015

| by 🛃     | Import Me Export                                                                                                    |          |
|----------|----------------------------------------------------------------------------------------------------|----------|
|          |                                                                                                    |          |
| mands C  | Custom Toolbars                                                                                                    |          |
| R33      |                                                                                                    | C T      |
|          |                                                                                                    | <u> </u> |
|          | DCIPS DCIPS Compen Custom Toolbar – shows                                                                                                    |          |
|          | Information prote only the buttons you                                                                                                    |          |
| PERSON   | need on that page                                                                                                    |          |
| This app | pplication will help DCIPS organizations conduct the DCIPS pay pool process.                                                                                                    |          |
| Howto    | to use this spreadsheet                                                                                                    |          |
| Step 1:  | : Import your pay pool's data into the spreadsheet. Remember that your data file must be in the same                                                                                                    |          |
| and it   | folder as the spreadsheet. The spreadsheet will then import vour data and display a confirmation message when complete.                                                                                                    |          |
| Step 2:  | 2: Administrator Only: Enter the pay pool's budget parameters, bonus increment, and administrator                                                                                                    |          |
|          | button and enter a password that you will remember. To unlock the worksheet, select the unlock setup<br>button and enter your password.                                                                                                    | bn       |
| Step 3:  | B: NGA Only: Reconcile base pay increase amounts in the Pay Pool Panel worksheet. Enter justification for any adjustments if required.                                                                                                    | S        |
| Step 4:  | Determine a rating threshold for bonuses. This threshold rating receives 1 bonus share. Decimal rating increments between the threshold and a rating of 5 will receive increasing bonus amounts.                                                                                                    |          |
| Step 5:  | Review data and charts on the statistics worksheets to ensure the pay pool results are fair and<br>consistent.                                                                                                    |          |
| Step 6:  | Certify the pay pool results. Not                                                                                                    |          |
| Step 7:  | : Export Employee Data                                                                                                    |          |
| Step 8:  | B: Generate Employee Notices once 14 Worksheets ee notices will                                                                                                    |          |
|          | be generated in the order in which the second second |          |
|          |                                                                                                    |          |
| A number | s and Special Features:                                                                                                    |          |
| features | is such as Hide and Sort. The Validate feature is critical to the correct use of the spreadsheet. When the                                                                                                    |          |
| the Pay  | y Pool Panel worksheet for easy identification and attention.                                                                                                    |          |
| Instruct | ctions / Budget and Setup / Pay Pool Panel / Bonus Adjustment Summary / Pay Bands / Summary / Ratii 4 🛛 📖                                                                                                    | 14       |

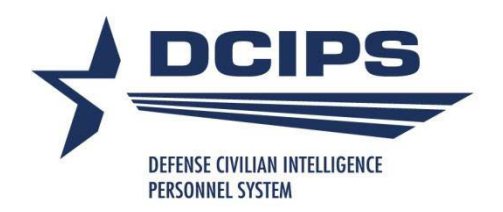

# Importing Data

Data file must be in same folder as the CWB spreadsheet

Make sure "Check if NGA pay pool" is NOT checked on the Instructions sheet

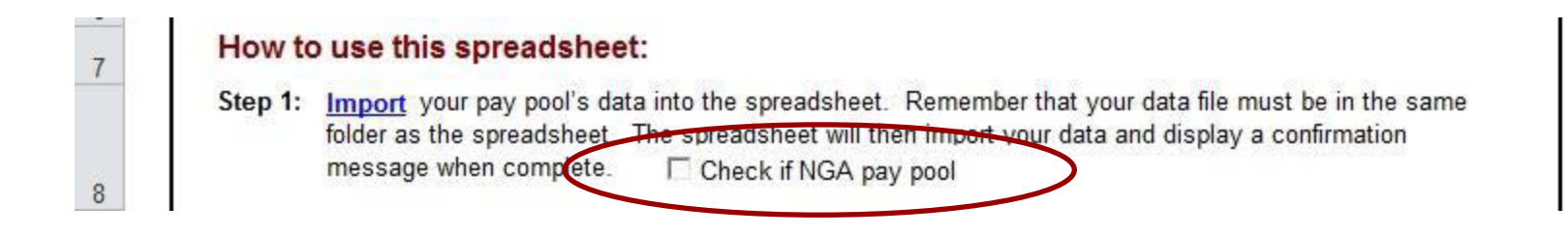

Select the Import button from the Custom Toolbar or the Import link on the Instructions Worksheet and follow the three-step process on the next few slides

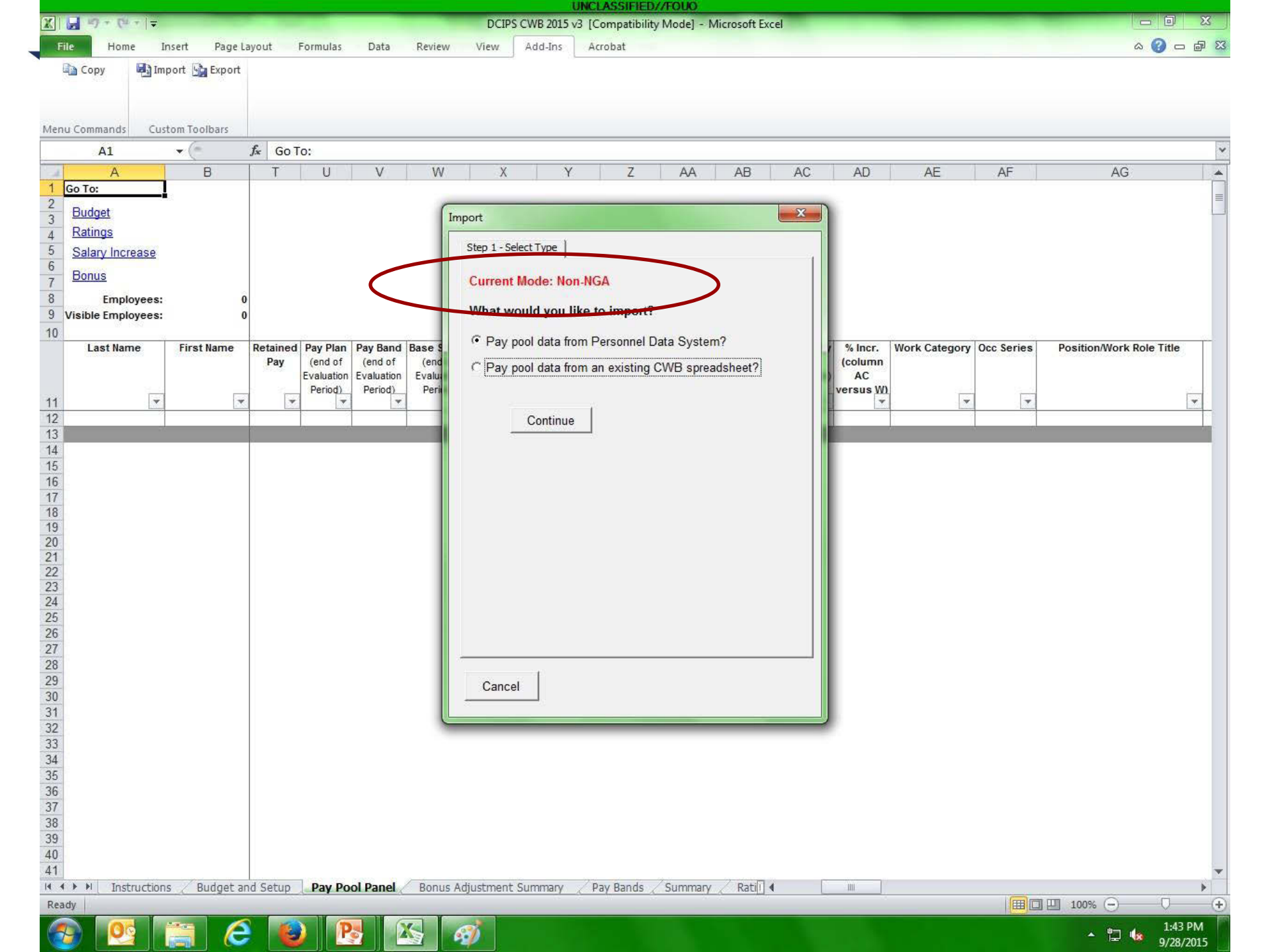

|                                           |                                                                                             |               |                                   |                             | U                                  | NCLASSI                             | FIED//FOUC                     | )                   |                                   |                      |                       |                       |         | - |
|-------------------------------------------|---------------------------------------------------------------------------------------------|---------------|-----------------------------------|-----------------------------|------------------------------------|-------------------------------------|--------------------------------|---------------------|-----------------------------------|----------------------|-----------------------|-----------------------|---------|---|
| XI                                        | ■ 町 マ (単 マ   マ                                                                              |               |                                   | DCIPS CWB                   | 2012 for Tra                       | ining [Co                           | mpatibility N                  | lode] - Microsoft E | xcel                              |                      |                       |                       | 23      |   |
| Fi                                        | le Home Ins                                                                                 | ert Page Layo | out Formula                       | as Data                     | Review                             | View                                | Add-Ins                        | Acrobat             |                                   |                      |                       | ۵ 🕜 🗆                 | de ۲    | 3 |
|                                           | Copy Copy                                                                                   | 9 <b>1</b>    | nport 🕞 Expor                     | t <b>W</b> Wildcar<br>mport | d Stats                            |                                     |                                |                     | ×                                 |                      |                       |                       |         |   |
| Menu                                      | u Commands Toolbar (                                                                        | Commands      | Custo                             | Step 1 - Sel                | ect Type Ste                       | ep 2 - Selec                        | t File                         |                     |                                   |                      |                       |                       |         |   |
|                                           |                                                                                             | • (* fs       | Go To:                            | Select fil                  | e to import                        | data from                           |                                |                     |                                   |                      |                       |                       |         | ~ |
| 1                                         | A                                                                                           | В             | DR                                | Deles                       | CWB 2012                           | Sample                              | -<br>Import file 1             | 3 tyt               | Y                                 | DZ                   | EA                    | EB                    |         | - |
| 1<br>2<br>3<br>4<br>5<br>6<br>7<br>8<br>9 | Go To:<br>Budget<br>Ratings<br>Salary Increase<br>Bonus<br>Employees:<br>Visible Employees: | 0<br>0        |                                   | DCIPS<br>NV150<br>PP005     | CWB 2012<br>00158_02O<br>_02OCT12_ | ! Sample<br>ICT12_exp<br>_export.tx | Import file 2<br>port.txt<br>t | .3.txt              | nidpoir<br>nidpoir<br>10%<br>Valu | t<br>Share Increment | ment<br>Adj Funding   | Total Adjustments     | Re      |   |
| 10                                        | Last Name                                                                                   | First Name    | Awards                            |                             |                                    |                                     |                                |                     | nus                               | Initial              | Override              | Bonus                 |         |   |
| 11<br>12<br>13                            | <b>•</b>                                                                                    |               | Received<br>This Rating<br>Period |                             |                                    |                                     |                                |                     | res                               | Bonus (\$)           | Initial<br>Bonus<br>v | Adjustment<br>(\$)    |         |   |
| 14                                        |                                                                                             |               |                                   |                             |                                    |                                     |                                |                     |                                   |                      |                       |                       |         |   |
| 15<br>16<br>17<br>18<br>19                |                                                                                             |               |                                   |                             |                                    |                                     | Dpen                           |                     |                                   |                      |                       |                       |         |   |
| 20                                        |                                                                                             |               |                                   |                             | - H2                               |                                     |                                |                     |                                   |                      |                       |                       |         |   |
| 22<br>23                                  |                                                                                             |               |                                   | Cancel                      |                                    |                                     |                                |                     |                                   |                      |                       |                       |         |   |
| 24                                        |                                                                                             | l             |                                   |                             |                                    |                                     | -                              |                     |                                   |                      |                       |                       |         |   |
| 26                                        |                                                                                             |               |                                   |                             |                                    |                                     |                                |                     |                                   |                      |                       |                       | -       | - |
| 14 4                                      | Instructions                                                                                | Budget and    | Setup Pay                         | Pool Panel                  | Bonus A                            | djustment                           | Summary                        | Pay [] ◀            |                                   |                      | [                     | 10                    | •       |   |
| Read                                      | dy                                                                                          |               |                                   |                             |                                    |                                     |                                |                     |                                   |                      | <u> </u>              | $\overline{\bigcirc}$ | -0      | Ð |
| 9                                         |                                                                                             | <b>10</b>     | Pa                                | X                           | 3                                  |                                     |                                |                     |                                   |                      |                       | 2:10 P                | PM 2012 |   |

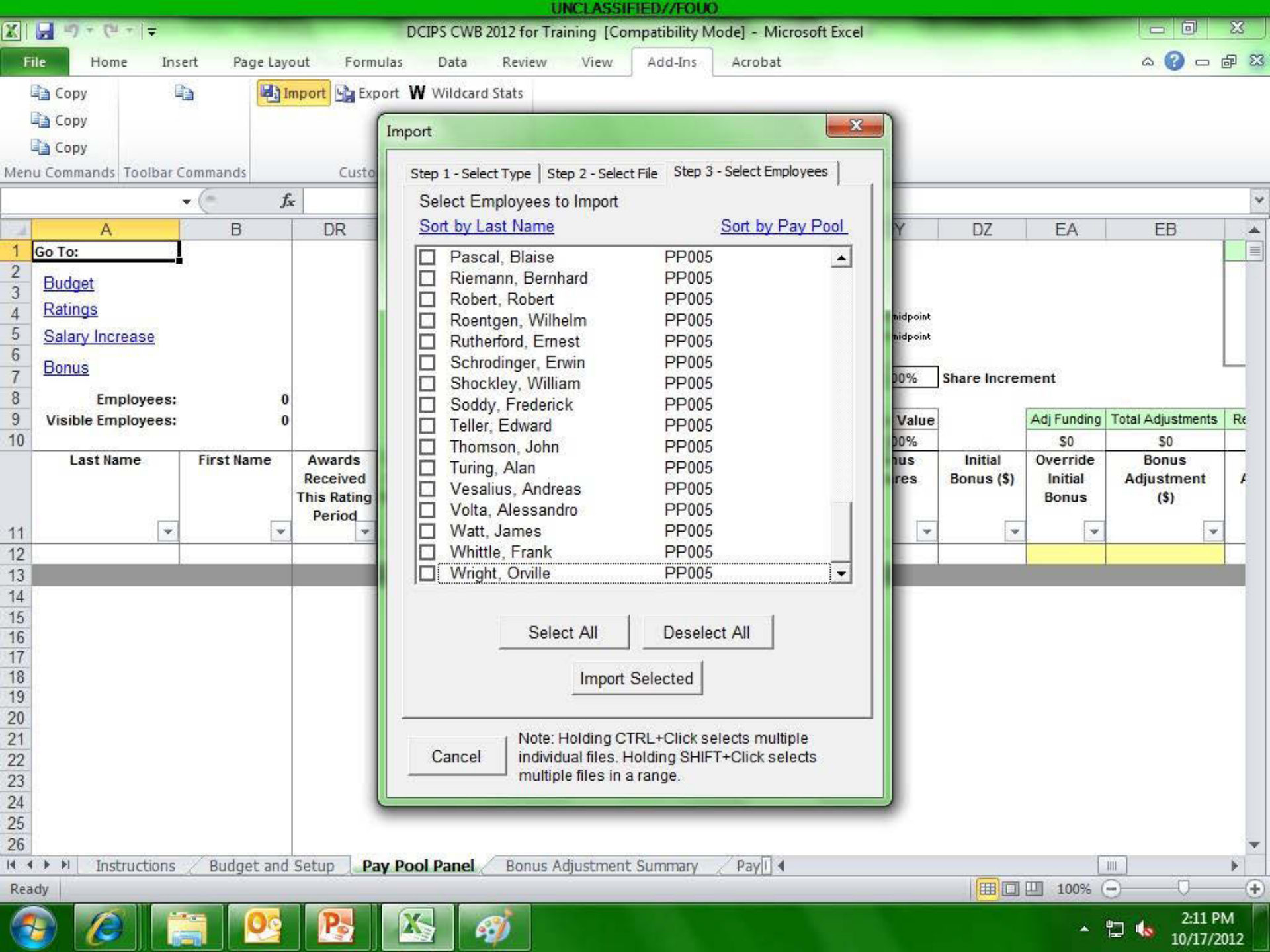

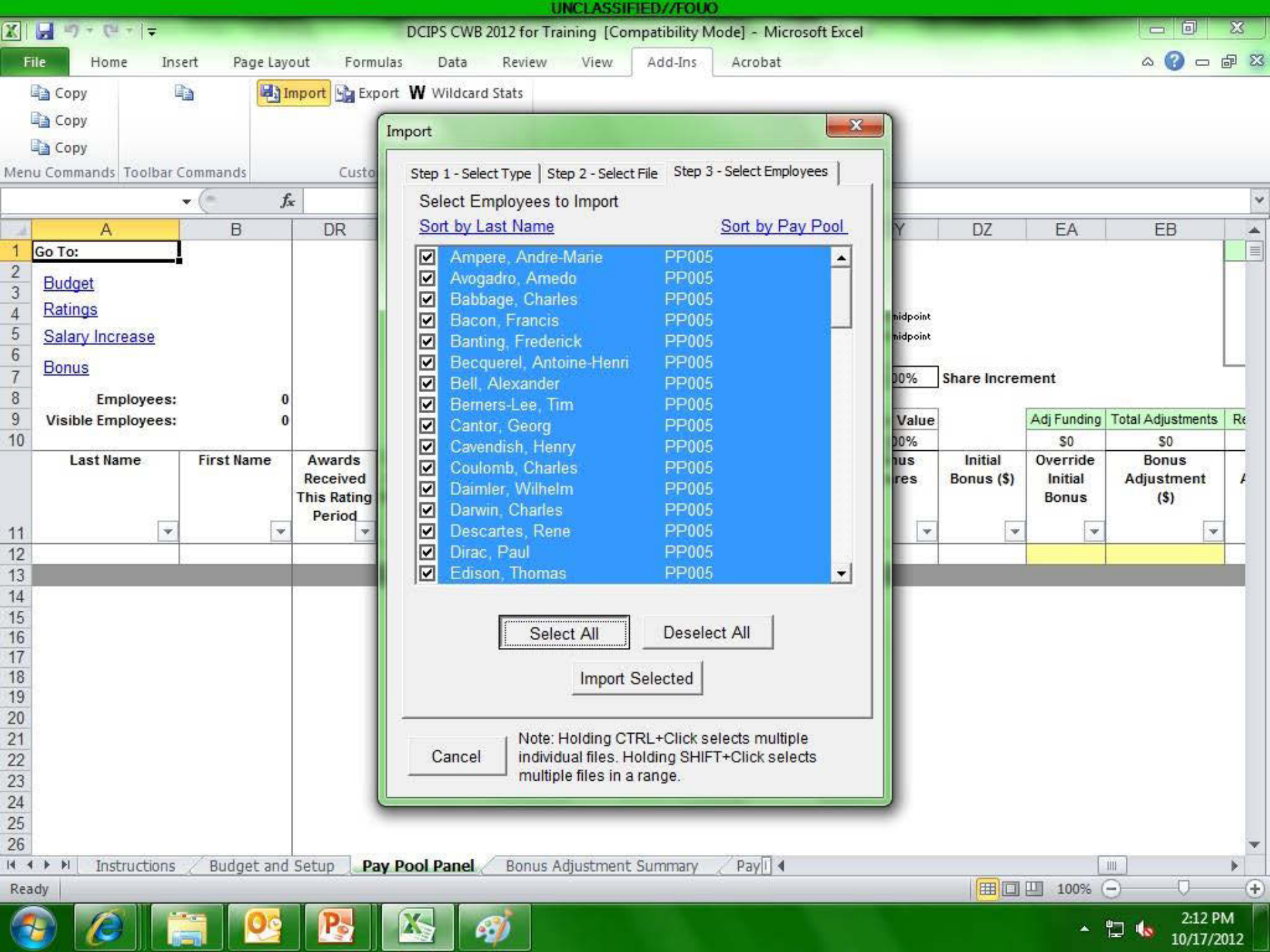

|                                            |                                                                               |                 |                |                  |                      | UNCLASSIF       | IED//FOU              | 0           |              |            |                 |            |                             |                |
|--------------------------------------------|-------------------------------------------------------------------------------|-----------------|----------------|------------------|----------------------|-----------------|-----------------------|-------------|--------------|------------|-----------------|------------|-----------------------------|----------------|
| X                                          | 日 りょ ビュー                                                                      |                 |                | C                | CIPS CWB 2014        | FINAL [Compa    | atibility Mo          | de] - Mic   | rosoft Excel |            |                 |            |                             | 23             |
| F                                          | ile Home                                                                      | Insert Page L   | ayout F        | ormulas          | Data Revie           | w View          | Add-Ins               | Acrob       | at           |            |                 |            | ه 🕜 ه                       | - 6 23         |
|                                            | Copy 🛃                                                                        | Import 💁 Export |                |                  |                      |                 |                       |             |              |            |                 |            |                             |                |
| Mer                                        | nu Commands C                                                                 | ustom Toolbars  |                |                  |                      |                 |                       |             |              |            |                 |            |                             | 123            |
| _                                          |                                                                               | • (*            | f <sub>x</sub> |                  |                      |                 |                       |             |              |            |                 |            |                             | ~              |
| -d                                         | A                                                                             | В               | C              | D                | E                    | F               | Н                     | J           | K            | L          | M               | N          | 0                           | P 🔺            |
| 2<br>3<br>4<br>5<br>6<br>7<br>8<br>9<br>10 | Budget<br>Ratings<br>Salary Increase<br>Bonus<br>Employee<br>Visible Employee | s: 77<br>s: 77  |                |                  | Save                 |                 |                       |             | ×            |            |                 |            |                             |                |
| 11                                         | Last Name                                                                     | First Name      | Employee<br>ID | Evaluation<br>ID | Pay Data su<br>Would | you like to sav | orted!<br>e the sprea | dsheet?     | T ID 1       | Org ID 2   | Agency<br>Group | JDA Status | Rating<br>Cycle End<br>Date | Last I<br>Dat  |
| 13                                         | Becquerel                                                                     | Antoine-Henri   | 14948          | 10711            |                      | Yes             |                       | No          | VAAA         | Division 1 | NV27            | 8          | 9/30/2012                   | 5/8/2          |
| 14                                         | Newcomen                                                                      | Thomas          | 66986          | 10789            |                      |                 |                       |             | AVCCC        | Division 2 | NV27            |            | 9/30/2012                   | 7/22/2         |
| 15                                         | Einstein                                                                      | Albert          | 9638           | 10701            | PP005                |                 | Yes                   | Yes         | OFA/AAA      | Division 1 | NV27            |            | 9/30/2012                   | 7/22/2         |
| 16                                         | Berners-Lee                                                                   | Tim             | 68579          | 10792            | PP005                |                 | Yes                   | Yes         | OFA/BBB      | Division 2 | NV27            |            | 9/30/2012                   | 5/8/2          |
| 17                                         | Gauss                                                                         | Carl            | 17603          | 10716            | PP005                |                 | Yes                   | Yes         | OFA/BBB      | Division 1 | NV27            |            | 9/30/2012                   | 11/8/2         |
| 18                                         | Newton                                                                        | Isaac           | 37250          | 10743            | PP005                |                 | Yes                   | Yes         | OFA/AAA      | Division 1 | NV27            |            | 9/30/2012                   | 3/13/2         |
| 19                                         | Watt                                                                          | James           | 37781          | 10744            | PP005                | e               | Yes                   | Yes         | OFA/CCC      | Division 2 | NV27            | 1          | 9/30/2012                   | 3/13/2         |
| 20                                         | Ehrlich                                                                       | Paul            | 58490          | 10778            | PP005                |                 | Yes                   | Yes         | OFA/CCC      | Division 2 | NV27            |            | 9/30/2012                   | 5/8/2          |
| 21                                         | Harvey                                                                        | William         | 71234          | 10797            | PP005                | -               | Yes                   | Yes         | OFA/CCC      | Division 2 | NV27            |            | 9/30/2012                   | 3/13/2         |
| 22                                         | Babbage                                                                       | Charles         | 18665          | 10718            | PP005                |                 | Yes                   | Yes         | OFA/AAA      | Division 1 | NV27            | -          | 9/30/2012                   | 3/19/2         |
| 23                                         | Galilei                                                                       | Galileo         | 30878          |                  | PP005                | -               | No                    | No          | OFA/AAA      | Division 1 | NV27            | JDA-In     | 9/30/2012                   | 9/3/2          |
| 24                                         | Helmont                                                                       | Johann          | 40967          | 10750            | PP005                |                 | Yes                   | Yes         | OFA/CCC      | Division 3 | NV27            |            | 9/30/2012                   | 11/8/2         |
| 25                                         | Wright                                                                        | Orville         | 57959          | 10777            | PP005                |                 | Yes                   | Yes         | OFA/BBB      | Division 2 | NV27            |            | 9/30/2012                   | 3/19/2         |
| 26                                         | Goddard                                                                       | Robert          | 64331          | 10784            | PP005                |                 | Yes                   | Yes         | OEA/CCC      | Division 2 | NV27            |            | 9/30/2012                   | 3/13/2         |
| Rei                                        | ady                                                                           | ol Panel Bonu   | us Adjustme    | nt Summan        | y <u>Pay Band</u>    | is / Summary    | Ratin                 | g Statist j |              |            |                 | 100% 😑     | 0                           | •              |
| 6                                          | <b>9</b>                                                                      |                 |                | P                |                      | <i>ø</i>        | X                     |             |              |            |                 | ۵.<br>ایر  | 3:5                         | 4 PM<br>5/2014 |

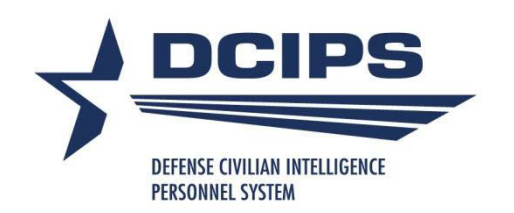

# **Data Extract Creation Tool**

- The Data Extract Creation Tool is an Excel tool that allows you to type in employee information and then export it into a format the CWB can read
- □ Especially helpful for getting information on JDA employees into the CWB
- The 18 columns with GREEN headers MUST be completed for the CWB to function properly
- You can enter employees from multiple pay pools; the tool will ask which pay pool you'd like to export

| 1 | A                | В                                | С           | D             | E            | F                                  | G                              | Н                              | I.           | J          | K                        |           |
|---|------------------|----------------------------------|-------------|---------------|--------------|------------------------------------|--------------------------------|--------------------------------|--------------|------------|--------------------------|-----------|
| 1 | Export           | lear All Dele                    | te Row(s)   | Green<br>data | column heade | ers indicate                       | required                       |                                |              |            |                          |           |
| - | Last Name        | First Name And<br>Middle Initial | Employee Id | Evaluation Id | Pay Pool ID  | Specially<br>Situated<br>Condition | Organizational<br>Identifier 1 | Organizational<br>Identifier 2 | Agency Group | JDA Status | Rating Cycle<br>End Date | linc<br>I |
| 3 | Sample Last Name | Sample First Name                | 10001       | 12345         | PP001        | 1                                  | OFC/ABC                        | Division 1                     | NV27         | JDA-In     | 9/30/2009                | 7/2       |
| 4 | Jackson          | Reggie                           | 10002       |               | PP005        |                                    |                                |                                |              |            | 9/30/2012                | 1         |

# After generating an extract file, import it into your CWB just as you would an extract file from DCPDS

| K 🚽 4) + (4 -   | -   <del>-</del>                           | _                           |                          |                     | 1.14                   |                            | DCI                         | PS CWB 201                | 5 v3 [Com              | patibility Mode] -                 | Microsoft | Excel | _ | - |      |   | _          |       | 0 X     |
|-----------------|--------------------------------------------|-----------------------------|--------------------------|---------------------|------------------------|----------------------------|-----------------------------|---------------------------|------------------------|------------------------------------|-----------|-------|---|---|------|---|------------|-------|---------|
| File Home       | Insert                                     | Page Layou                  | ut For                   | mulas               | Data                   | Review                     | View                        | Add-Ins                   | Acrob                  | at                                 |           |       |   |   |      |   |            | ۵ 🕜   |         |
| 🕒 Сору          | 🔄 Import 😼                                 | Export                      |                          |                     |                        |                            |                             |                           |                        |                                    |           |       |   |   |      |   |            |       |         |
|                 |                                            |                             |                          |                     |                        |                            |                             |                           |                        |                                    |           |       |   |   |      |   |            |       |         |
|                 | C 4                                        |                             |                          |                     |                        |                            |                             |                           |                        |                                    |           |       |   |   |      |   |            |       |         |
| R33             | Custom 100                                 | bars<br>fr                  |                          |                     |                        |                            |                             |                           |                        |                                    |           |       |   |   |      |   |            |       | 5       |
| A B C           | D                                          | E                           | F                        | G                   | Н                      | 1                          | J                           | ł                         | <                      | L                                  | M         | N     | 0 | P | Q    | R | S          | T     | U       |
| 1               |                                            |                             |                          |                     |                        |                            |                             |                           |                        |                                    | 24        |       |   |   |      |   |            |       | ſ       |
| 2               | DCIPS                                      |                             | DCIPS                    | S Com               | pensat                 | tion Wo                    | rkbench                     | n (CWB)                   |                        |                                    |           |       |   |   |      |   |            |       |         |
| 3 2             |                                            | -                           |                          |                     | 2<br>For Offi          | 2015 v3<br>icial Use On    | lv                          |                           |                        |                                    |           |       |   |   |      |   |            |       |         |
|                 | DEFENSE CIVILIAN INTELLIGENCE              | <u> </u>                    | In                       | formation           | protected              | by the Priv                | всу Act of 1                | 974                       |                        |                                    |           |       |   |   |      |   |            |       |         |
| 4               | PERSONNEL SYSTEM                           |                             |                          |                     |                        |                            |                             |                           |                        |                                    |           |       |   |   |      |   |            |       |         |
| This a          | application wi                             | I help DCIF                 | PS organi                | zations             | conduct                | the DCIPS                  | S pav poo                   | l process.                |                        |                                    |           |       |   |   |      |   |            |       |         |
| 5               |                                            |                             |                          |                     |                        |                            | 1.7.1                       |                           |                        |                                    |           |       |   |   |      |   |            |       | =       |
| How             | v to use thi                               | is spread                   | dsheet:                  |                     |                        |                            |                             |                           |                        |                                    |           |       |   |   |      |   |            |       |         |
| Step            | 1: Import                                  | our pay po                  | ool's data               | into the            | spreads                | sheet. Re                  | member tl                   | nat your da               | ita file mu            | st be in the same                  |           |       |   |   |      |   |            |       |         |
|                 | folder as                                  | the spread                  | isheet T                 | he spre.            | adsheet<br>ack if NG   | will then in<br>SA nav no  | n <del>port you</del><br>ol | deta and                  | display a              | confirmation                       |           |       |   |   |      |   |            |       |         |
| 8 Stop          | 2: Adminie                                 | trator Onl                  | w Entor t                | ho navu             | oool'e bu              | daot parar                 | notore br                   | nue increr                | nont and               | administrator                      |           |       |   |   |      |   |            |       |         |
| Jiep            | options o                                  | on the Pay                  | Pool Bud                 | lget and            | Setup w                | orksheet.                  | To lock t                   | he workshi                | eet, select            | t the lock setup                   |           |       |   |   |      |   |            |       |         |
|                 | button ar                                  | nd enter a p<br>nd enter vo | password<br>ur passw     | that you<br>ord.    | u will ren             | nember. T                  | o unlock                    | the worksh                | eet, selec             | t the unlock setu                  | D         |       |   |   |      |   |            |       |         |
| 9 Step          | 3: NGA On                                  | v: Recond                   | ile base r               | oav incr            | ease am                | ounts in th                | e Pay Po                    | ol Panel w                | orksheet               | Enter justificatio                 | n         |       |   |   |      |   |            |       |         |
| 10              | for any a                                  | djustments                  | if require               | ed.                 |                        |                            |                             |                           |                        |                                    | 91)<br>-  |       |   |   |      |   |            |       |         |
| Step            | 4: Determin                                | e a rating t                | threshold                | for bonu            | uses. Th               | is thresho                 | ld rating r                 | eceives 1 b               | oonus sha              | re. Decimal ratin                  | g         |       |   |   |      |   |            |       |         |
| 11              | incremer                                   | its betweer                 | n the thre:              | shold ar            | nd a ratin             | ig of 5 will               | receive in                  | creasing b                | onus amo               | unts.                              |           |       |   |   |      |   |            |       |         |
| Step            | <ol> <li>Review d<br/>consister</li> </ol> | ata and ch                  | arts on th               | ie statis           | tics work              | (sheets to                 | ensure th                   | ie pay pool               | results a              | re fair and                        |           |       |   |   |      |   |            |       |         |
| 12 Step         | 6. Cortifi                                 | the nav n                   | ool result               | e Not               | Certifier              | 4                          |                             |                           |                        |                                    |           |       |   |   |      |   |            |       |         |
| 13              | Ociting                                    | , the pay p                 | oorresult                | 3                   | Continue               | 2                          |                             |                           |                        |                                    |           |       |   |   |      |   |            |       |         |
| 14 Step         | 7: Export E                                | mployee                     | Data                     |                     |                        |                            |                             |                           |                        |                                    |           |       |   |   |      |   |            |       |         |
| Step            | 8: Generat                                 | e Employe                   | ee Notice                | es once             | the resu               | ults have b                | een appro                   | oved by the               | PRA. Er                | mployee notices                    | will      |       |   |   |      |   |            |       |         |
|                 | notices v                                  | vill only be                | generate                 | d for visi          | ible Emp               | loyees.                    | ay FUULF                    | arier works               | meet. In In            | iters have been s                  | el,       |       |   |   |      |   |            |       |         |
| 15              |                                            |                             |                          |                     |                        |                            |                             |                           |                        |                                    |           |       |   |   |      |   |            |       |         |
| 16 Note         | es and Spe                                 | ecial Fea                   | itures:                  |                     |                        |                            |                             | 30500 000                 |                        |                                    |           |       |   |   |      |   |            |       |         |
| A nur<br>featur | nber of featur<br>res such as H            | es are acco<br>lide and Sc  | essed thro<br>ort. The V | ough bu<br>/alidate | ttons on<br>feature is | the custors<br>critical to | m tool bar<br>o the corre   | . These in<br>ectuse of t | clude Imp<br>he spread | ort, Export, and<br>sheet. When th | e         |       |   |   |      |   |            |       |         |
| Valida          | ate button is o                            | clicked on                  | any of the               | e worksh            | neets wh               | ere it appe                | ears, sprea                 | adsheet eri               | rors will be           | e circled in red or                | 54        |       |   |   |      |   |            |       |         |
| Instru          | uctions Bu                                 | idget and S                 | Setup                    | Pay Poo             | Panel                  | Bonus                      | n.<br>Adjustmen             | it Summary                | Pay I                  | Bands / Summar                     | y / Rati  | 14    |   |   | 1111 |   |            |       |         |
| Ready           |                                            |                             |                          |                     |                        |                            |                             |                           | 24 AN                  |                                    |           |       |   |   |      |   | 100% 🤆     | )     | 0       |
|                 |                                            | e                           | 6                        | P                   |                        | X                          | 9                           |                           |                        |                                    |           |       |   |   |      |   | • <b>"</b> | I 🍁 . | 1:39 PM |

|                 |                          |                               |          |               | <b>JNCLASSI</b> | FIED//FOUC          | i                |            |         |            |         | <u> </u> |    |
|-----------------|--------------------------|-------------------------------|----------|---------------|-----------------|---------------------|------------------|------------|---------|------------|---------|----------|----|
| <b>1 7</b> • 64 | *  ▼                     | Case: Durine.                 | DCIPS    | S CWB 2014 FI | VAL [Com        | patibility Mod      | e] - Microsoft E | kcel       |         |            |         |          | X  |
| Hom             | e Insert Page La         | yout Formulas                 | Dat      | a Review      | View            | Add-Ins             | Acrobat          |            |         |            | ۵       | 0 -      | ę  |
| Сору            | 🗐 Import 🔓 Export        |                               |          |               |                 | -                   |                  |            |         |            |         |          |    |
|                 |                          |                               |          |               |                 |                     |                  |            |         |            |         |          |    |
|                 |                          |                               |          |               |                 |                     |                  |            |         |            |         |          |    |
| ommands         | Custom Toolbars          | f. 0.95669/                   |          |               |                 |                     |                  |            |         |            |         |          | _  |
|                 | Auj •                    | /x 0.8300%                    | D        | F             | F               | G                   | H I              | 1          | K       | 1          |         | 1        | N  |
| Pay Poo         | Population and S         | alary Informati               | on       |               |                 | 0                   | 10               | 3          | Go to:  | L.         | 141     |          | 19 |
|                 |                          |                               | Po       | opulation     | Sum o           | f Base Salary       | Sum of Adjus     | ted Salary | Instruc | tions      |         |          |    |
|                 |                          | Entire PayPool                |          | 77            | \$6             | ,786,341            | \$7,890,         | 095        | Pay Ba  | ands       |         |          |    |
| F               | Rated and Included in B  | onus Calculation              |          | 74            | 30<br>\$6       | ,040,009<br>646,889 | \$7,720,         | 979        | Pay P   | oolPanel   |         |          |    |
|                 |                          |                               |          |               | 97              | 10 10               |                  |            |         | 14         |         |          |    |
| Pay Poo         | ol Bonus Budget          |                               |          |               |                 |                     |                  |            | 3       |            |         |          |    |
|                 |                          |                               |          | 6.7           | 5.130           |                     |                  |            |         |            |         |          |    |
| Use Ba          | se Salary or Adjusted E  | asic Pay?                     |          | Base Salar    | y Adjust        | ed Basic Pay        |                  |            |         |            |         |          |    |
|                 |                          |                               |          | C             | - Col           | (÷                  |                  |            |         |            |         |          |    |
|                 |                          |                               |          | %             |                 | %                   | \$               |            |         |            |         |          |    |
| Popue           | Pudgot Dorcontago        |                               |          | 1.00%         |                 | 0.96%               | 466 1            | 30         |         |            |         |          |    |
| Donus           | Duuget Fercentage        |                               |          | 1.00%         |                 | 0.00%               |                  | 50         |         |            |         |          |    |
| - 0             | rganization Withhold/Re  | serve (optional) <sup>*</sup> | · %      | 0.00%         |                 | 0.00%               | \$0              | C          | `\$     |            |         |          |    |
| + 4             | dditional Bonus Funding  | a (ontional)                  | 6 04     | 0.00%         |                 | 0.00%               | 50               |            | C.      |            |         |          |    |
| 1.0             | autional Bonaci analig   | (optional)                    | - 70     | 0.0070        |                 | 0.0070              |                  |            | Φ       |            |         |          |    |
| Total B         | onus Budget              |                               |          | 1.00%         |                 | 0.86%               | \$66,1           | 38         |         |            |         |          |    |
| - A             | diustment Fundina (opti  | onal)                         | 6 04     | 0.00%         |                 | 0.00%               | \$0              |            | °C      |            |         |          |    |
|                 | -,                       |                               |          |               | 633             | 10                  |                  |            | φ       |            |         |          |    |
| Bonus           | Funding Available to Alg | jorithm                       |          | 1.00%         |                 | 0.86%               | \$66,1           | 38         |         |            |         |          |    |
| 0               |                          |                               |          |               |                 |                     |                  |            | 3       |            |         |          |    |
| 121020202020    |                          |                               |          |               |                 |                     |                  |            |         |            |         |          |    |
| DCIPS           | Quality Increase / S     | ustained Quali                | ty Incr  | ease Budg     | et              |                     |                  |            |         |            |         |          |    |
| Budget          | for DOI/SOI (Set by DCI  | PS Guidance)                  |          |               | 9               | 0.17%               | \$13.4           | 13         |         |            |         |          |    |
| Dudget          |                          | r o ourounoo,                 |          |               | 98 <u>-</u>     | 0.11 /0             | \$10,1           |            |         |            |         |          |    |
|                 |                          | 2750 N-5                      |          |               |                 | 1.99                |                  |            |         |            |         |          |    |
| ▶ Inst          | ructions Budget an       | d Setup Pay P                 | ool Pane | Bonus         | Adjustmen       | t Summary           | Pay    4         |            | 101     |            | -       |          | •  |
|                 | - H                      |                               |          |               | Y               |                     |                  |            |         | □□□□ □ 909 | % 🕒     | -0       |    |
|                 |                          |                               | P        | W             | <b>S</b>        | X                   |                  |            |         |            | A 97 de | 3:57 P   | M  |
|                 |                          |                               | 100      |               |                 | E State             |                  |            |         |            | E . 👧   | 10/6/20  | 01 |

|                                          |                                  |                       | UNCLASSI         | FIED//FOU     | 0                  |     |       |   |      |     |     |       |
|------------------------------------------|----------------------------------|-----------------------|------------------|---------------|--------------------|-----|-------|---|------|-----|-----|-------|
| <b>₩) •</b> (H •   <del>•</del>          | DC                               | IPS CWB 2014 FI       | VAL [Comp        | oatibility Mo | de] - Microsoft Ex | cel |       |   |      |     |     |       |
| Home Insert Page La                      | yout Formulas D                  | )ata Review           | View             | Add-Ins       | Acrobat            |     |       |   |      |     | ∞ 🕜 |       |
| InitPer_Adj 🔹 🗧                          | fx 0.8566%                       |                       |                  |               |                    |     |       |   |      |     |     |       |
| 3 C                                      | DE                               | F G                   | H 🛛              | li i          | JK                 | L   | M     | P | J    | 0 P | Q   |       |
| Bonus Setup                              |                                  |                       |                  |               |                    |     |       |   |      |     |     |       |
| Donus Setup                              |                                  |                       |                  |               |                    |     |       |   |      |     |     |       |
| Maximum Bonus                            | \$25,000                         |                       |                  |               |                    |     |       |   |      |     |     |       |
| Share Increment                          | 10.00%                           |                       |                  |               |                    |     |       |   |      |     |     |       |
| 1                                        |                                  |                       |                  |               |                    |     |       |   |      |     |     |       |
| The DCIPS bonus algorithm gives the      | amployee receiving the threst    | nold rating 1 bonus s | share. Then      |               |                    |     |       |   |      |     |     |       |
| each tenth of a rating higer receives X  | % more shares than the previ     | ous rating, where X   | = the share      |               |                    |     |       |   |      |     |     |       |
| 2<br>2                                   |                                  |                       |                  |               |                    |     |       |   |      |     |     |       |
|                                          |                                  |                       |                  |               |                    |     |       |   |      |     |     |       |
| Floor Increase                           |                                  |                       | 0                |               |                    |     |       |   |      |     |     |       |
| 2015 Salary Increase Floor (Set          | by ПоП) 100%                     | Undate                | Floor            | Floor Edit    |                    |     |       |   |      |     |     |       |
|                                          |                                  |                       |                  | 11100210200   |                    |     |       |   |      |     |     |       |
|                                          |                                  |                       |                  |               |                    |     |       |   |      |     |     |       |
| Administrator Options                    |                                  |                       |                  |               |                    |     |       |   |      |     |     |       |
|                                          | 10 98 9-16-18 97 -2018 - 28      | 2 Z (1994)            |                  |               |                    |     |       |   |      |     |     |       |
| Allow edits to budget and payout eligib  | ility in the Pay Pool Panel      | Ye                    | s                |               |                    |     |       |   |      |     |     |       |
| worksheet (columns G, H, I, and J)?      |                                  |                       |                  |               |                    |     |       |   |      |     |     |       |
| Allow edits to the JDA column in the Pa  | ay Pool Panel worksheet (colu    | imo 🛛 Ye              | s                |               |                    |     |       |   |      |     |     |       |
|                                          |                                  |                       |                  |               |                    |     |       |   |      |     |     |       |
| Allow edits to the Variable Control Poir | its in the Pay Pool Panel work   | sheet Ye              | s                |               |                    |     |       |   |      |     |     |       |
| (column Bl)?                             |                                  | HANNELD IS            |                  |               |                    |     |       |   |      |     |     |       |
| Allow edits to the Bating Threshold in t | he Pay Pool Panel Workshee       | Ye                    | s                |               |                    |     |       |   |      |     |     |       |
| (cellEA7)?                               |                                  | 5. <b></b>            |                  |               |                    |     |       |   |      |     |     |       |
| Allow printing of Employee Notices?      |                                  |                       | -                |               |                    |     |       |   |      |     |     |       |
| Hillow printing of Employee Notices (    |                                  |                       |                  |               |                    |     |       |   |      |     |     |       |
| Allow modifications to the Special Situ  | ated Condition value list?       | Ye                    | es 👘             |               |                    |     |       |   |      |     |     |       |
| Allow modifications to the Bonus Adius   | stment Justification value list? | Ye                    | s                |               |                    |     |       |   |      |     |     |       |
|                                          |                                  | 10                    | 8                |               |                    |     |       |   |      |     |     |       |
|                                          |                                  |                       |                  |               |                    |     |       |   |      |     |     |       |
|                                          |                                  | 6                     |                  |               |                    |     |       |   |      |     |     |       |
|                                          | Look Budget and Setup            |                       |                  |               |                    |     |       |   |      |     |     |       |
| M Technichters Distant                   | d Cabus                          | Denie Denie           | A discontract of | Cummer        | Deville            |     | - 100 |   |      |     |     |       |
| Instructions Budget an                   | d Setup / Pay Pool Pa            | inel Bonus            | Adjustment       | c Summary     | Pay[i] 4           |     | 100.  |   | 7500 |     |     |       |
|                                          |                                  | W                     | -                |               |                    | _   |       |   | 1570 |     | 0.0 |       |
|                                          |                                  | W                     | 80               | X             |                    |     |       |   | -    |     | 3   | :58 P |
|                                          |                                  |                       |                  | CONTRACT OF A |                    |     |       |   |      |     | 10  | 1/6/2 |

| Image:       DCIPS CWB 2014 FINALL [Compatibility Mode] - Marcesott Exact         Image:       Home       Insert       Page Layout       Pormulas       Data       Review       View       Add-ins       Acrobat       Image:       Image: <thimage:< th=""> <thimage:< th=""> <thimage:< th=""><th></th><th></th><th></th><th></th><th></th><th></th><th></th><th></th><th></th><th>NCLASSIFIED</th><th>77FOUO</th><th></th><th></th><th></th><th></th><th></th><th></th><th></th></thimage:<></thimage:<></thimage:<>                                                                                                    |     |            |                      |                   |          |          |            |             |             | NCLASSIFIED    | 77FOUO              |                |           |              |               |            |                |         |
|----------------------------------------------------------------------------------------------------|-----|------------|----------------------|-------------------|----------|----------|------------|-------------|-------------|----------------|---------------------|----------------|-----------|--------------|---------------|------------|----------------|---------|
| Title       Home       Insert       Page Layout       Formulas       Data       Review       Yee       Acobat       Control       Call Control       Control       Call Control       Call Con                                                                                                    | X   | 97         | (°4 →   <del>-</del> |                   |          |          |            | DCIPS CV    | VB 2014 FIN | AL [Compatibi  | lity Mode]          | - Microsoft Ex | cel       |              |               |            |                | x       |
| Corr Import Import Impo                                                                                                    | F   | ile H      | lome                 | Insert I          | Page Lay | out      | Formulas   | Data        | Review      | View A         | dd-Ins              | Acrobat        |           |              |               |            | ۵ 🕜 🗆 ۱        | a 23    |
| All Corp       Secure Participation       Custom Toolbars         J15                                                                                                    | 135 | Conv 🗐     | Import               | We Export         | Me Hida  | Helloh   | ida 😫 Ur   | bide All 🐣  |             |                | nida All 🗎          | Change View    | Clear A   | Il Eiltore A | Sort 🖽 Va     | lidata 🖼 C | laar Circles 🗙 | Dal     |
| Menu Cul         Custom Toolbars           136                                                                                                    |     | copy and   | amport               | C CXPOR           | >+ niue  | <-> 000  |            | inide All 물 | HIGE TV     | onnide III+ on | ilde All            | change view    | Ciedi A   | in Finters Z | Son En va     |            |                | Dei     |
| Menu C.         Custom Toolbars           116         •         •         •         •         •         •         •         •         •         •         •         •         •         •         •         •         •         •         •         •         •         •         •         •         •         •         •         •         •         •         •         •         •         •         •         •         •         •         •         •         •         •         •         •         •         •         •         •         •         •         •         •         •         •         •         •         •         •         •         •         •         •         •         •         •         •         •         •         •         •         •         •         •         •         •         •         •         •         •         •         •         •         •         •         •         •         •         •         •         •         •         •         •         •         •         •         •         •         •         •         •         •                                                                                                    |     |            |                      |                   |          |          |            |             |             |                |                     |                |           |              |               |            |                | E.      |
| Custom Toolbars         J 16       Custom Toolbars         I are the problem of the problem of the problem                                                                                                    |     |            |                      |                   |          |          |            |             |             |                |                     |                |           |              |               |            |                |         |
| J16                                                                                                    | Me  | nu C       |                      |                   |          |          |            |             |             |                |                     |                | Custom To | olbars       |               |            |                |         |
| A       B       T       U       V       W       X       Y       Z       AA       AB       AC       AD       AE         1       Go To:       Budget       Budget <t< td=""><td></td><td>J16</td><td></td><td>- (B</td><td>j</td><td>🕼 Yes</td><td></td><td></td><td></td><td></td><td></td><td></td><td></td><td></td><td></td><td></td><td></td><td>~</td></t<>                                                                                                    |     | J16        |                      | - (B              | j        | 🕼 Yes    |            |             |             |                |                     |                |           |              |               |            |                | ~       |
| 1       Go To:       C       1       1       1       1       1       1       1       1       1       1       1       1       1       1       1       1       1       1       1       1       1       1       1       1       1       1       1       1       1       1       1       1       1       1       1       1       1       1       1       1       1       1       1       1       1       1       1       1       1       1       1       1       1       1       1       1       1       1       1       1       1       1       1       1       1       1       1       1       1       1       1       1       1       1       1       1       1       1       1       1       1       1       1       1       1       1       1       1       1       1       1       1       1       1       1       1       1       1       1       1       1       1       1       1       1       1       1       1       1       1       1       1       1       1       1       1 </td <td>1</td> <td>L</td> <td>Δ</td> <td>В</td> <td></td> <td>Т</td> <td>11</td> <td>V</td> <td>W</td> <td>X</td> <td>Y</td> <td>7</td> <td>AA</td> <td>AR</td> <td>AC</td> <td>AD</td> <td>AF</td> <td></td>                                                                                                    | 1   | L          | Δ                    | В                 |          | Т        | 11         | V           | W           | X              | Y                   | 7              | AA        | AR           | AC            | AD         | AF             |         |
| 3       Budget<br>3       Ratings         3       Salary Increase<br>Bonus       Employees: 77         9       First Name       First Name       Pay Plan       Pay Band       Base Salary LMS or TMS       Total Basic       Pay Plan       Pay Band       Step (as of<br>(as of<br>Evaluation Evaluation Evaluation<br>Evaluation Evaluation Evaluation<br>Evaluation Evaluation Evaluation<br>Period)       Period       Pay Plan       Pay Band       Base Salary       % incr.       Work Category         11       *       *       *       *       *       *       *       *       *       *       *       *       *       *       *       *       *       *       *       *       *       *       *       *       *       *       *       *       *       *       *       *       *       *       *       *       *       *       *       *       *       *       *       *       *       *       *       *       *       *       *       *       *       *       *       *       *       *       *       *       *       *       *       *       *       *       *       *       *       *       *       *       *       *       * <t< td=""><td>1</td><td>Go To:</td><td></td><td>0</td><td></td><td></td><td>0</td><td>v</td><td></td><td></td><td> 3.945</td><td>-</td><td>791</td><td>10</td><td>710</td><td>.7.10</td><td>7 LL</td><td></td></t<>                                                                                                    | 1   | Go To:     |                      | 0                 |          |          | 0          | v           |             |                | 3.945               | -              | 791       | 10           | 710           | .7.10      | 7 LL           |         |
| 3       Budgat<br>Batings         3       Salary Increase<br>Banus         8       Employees:       77         9       Visible Employees:       77         10       Image: Salary Increase<br>Banus       Image: Salary Increase<br>Banus       Step (as of<br>end of<br>Evaluation Evaluation<br>Evaluation<br>Evaluation       Step (as of<br>end of<br>Evaluation       Step (as of<br>end of<br>Evaluation       Step (as of<br>evaluation       Step (as of<br>evaluation                                                                                                    | 2   | 0010.      |                      |                   |          |          |            |             |             |                |                     |                |           |              |               |            |                |         |
| 4       Ratings         5       Salary Increase         9       Employees:       77         9       Yusible Employees:       77         10       Last Name       First Name       Retained       Pay       End of       (end of       (end of                                                                                                    | 3   | Budget     |                      |                   |          |          |            |             |             |                |                     |                |           |              |               |            |                |         |
| Salary Increase         Bonus         Benus         Benus         Image: Salary Increase         Benus         Image: Salary Increase         Image: Salary Increase                                                                                                    | 4   | Ratings    |                      |                   |          |          |            |             |             |                |                     |                |           |              |               |            |                |         |
| Bonus         Bonus         Bonus         Bonus         Employees:       77         Visible Employees:       77         Visible Employees:       77         Image: State of the state of the state                                                                                                    | 5   | Salany     | neroseo              |                   |          |          |            |             |             |                |                     |                |           |              |               |            |                |         |
| Produces       Produces       Produces <th< td=""><td>6</td><td>Salary</td><td>liciease</td><td></td><td></td><td></td><td></td><td></td><td></td><td></td><td></td><td></td><td></td><td></td><td></td><td></td><td></td><td></td></th<>                                                                                                    | 6   | Salary     | liciease             |                   |          |          |            |             |             |                |                     |                |           |              |               |            |                |         |
| 8       Employees:       77         9       Visible Employees:       77         10       Last Name       First Name       Retained       Pay       Pay End of       End of       Cend of       Cend of<                                                                                                    | 7   | Bonus      |                      |                   |          |          |            |             |             |                |                     |                |           |              |               |            |                |         |
| Important       Important       Important <thimportant< th=""> <thimportant< th=""> <thimportant< th=""></thimportant<></thimportant<></thimportant<>                                                                                                    | 8   | En         | nnlovees             |                   | 77       |          |            |             |             |                |                     |                |           |              |               |            |                |         |
| Otholo Enproyees.       In         Last Name       First Name       Retained       Pay Plan<br>(end of<br>Evaluation       Base Salary<br>Evaluation       LMS or TMS<br>(end of<br>Evaluation       Total Basic<br>(end of<br>Evaluation       Pay Plan<br>(end of<br>Evaluation       Pay Band<br>(end of<br>Evaluation       Step (as of<br>Evaluation       Base Salary<br>(end of<br>Evaluation       Work Category<br>Evaluation         11       •       •       •       •       •       •       •       •       •       •       •       •       •       •       •       •       •       •       •       •       •       •       •       •       •       •       •       •       •       •       •       •       •       •       •       •       •       •       •       •       •       •       •       •       •       •       •       •       •       •       •       •       •       •       •       •       •       •       •       •       •       •       •       •       •       •       •       •       •       •       •       •       •       •       •       •       •       •       •       •       •       •       •       •       •       •                                                                                                    | 9   | Vieible En | nnlovees             |                   | 77       |          |            |             |             |                |                     |                |           |              |               |            |                |         |
| Last Name         First Name         Retained<br>Pay         Pay Band<br>(end of<br>Evaluation         East of<br>(end of<br>Evaluation         Evaluation         Pay Band<br>(end of<br>Evaluation         Total Basic<br>(end of<br>Evaluation         Pay Plan<br>(end of<br>Evaluation         Pay Band<br>(end of<br>Evaluation         Stop (as<br>Evaluation         Base Salary<br>(f Extract<br>Date)         % Incr.<br>(as of<br>Extract<br>Date)         Work Category<br>(as of<br>Extract           11         *         *         *         *         *         *         *         *         *         *         *         *         *         *         *         *         *         *         *         *         *         *         *         *         *         *         *         *         *         *         *         *         *         *         *         *         *         *         *         *         *         *         *         *         *         *         *         *         *         *         *         *         *         *         *         *         *         *         *         *         *         *         *         *         *         *         *         *         *         *         *         *         *         *         * <t< td=""><td>40</td><td>VISIDIC LI</td><td>npioyees</td><td></td><td></td><td></td><td></td><td></td><td></td><td></td><td></td><td></td><td></td><td></td><td></td><td></td><td></td><td></td></t<>                                                                                                    | 40  | VISIDIC LI | npioyees             |                   |          |          |            |             |             |                |                     |                |           |              |               |            |                |         |
| Last name       Prist name       Period       Period       Date of<br>Evaluation       Period       Period                                                                                                    | 10  | Lanti      | Namo                 | First No.         | ma       | Detained | Day Dian   | Day Band    | Page Cala   | LINE or THE    | Total Ras           | io Day Dian    | Day Rand  | Stop (an     | Page Salary   | V Inor     | Work Catag     | -       |
| Image: Second Control       Control       Control <thc< td=""><td></td><td>Lasti</td><td>name</td><td>THETHO</td><td>ine</td><td>Pav</td><td>(end of</td><td>(end of</td><td>(end of</td><td>(end of</td><td>(end of</td><td>(as of</td><td>(as of</td><td>of Extract</td><td>(as of</td><td>(column</td><td>work catego</td><td>July 1</td></thc<>                                                                                                    |     | Lasti      | name                 | THETHO            | ine      | Pav      | (end of    | (end of     | (end of     | (end of        | (end of             | (as of         | (as of    | of Extract   | (as of        | (column    | work catego    | July 1  |
| 11       Image: Second Second S |     |            |                      |                   |          |          | Evaluation | Evaluation  | Evaluation  | Evaluation     | Evaluation          | Extract        | Extract   | Date)        | Extract date) | AC         |                |         |
| 11       *       *       *       *       *       *       *       *       *       *       *       *       *       *       *       *       *       *       *       *       *       *       *       *       *       *       *       *       *       *       *       *       *       *       *       *       *       *       *       *       *       *       *       *       *       *       *       *       *       *       *       *       *       *       *       *       *       *       *       *       *       *       *       *       *       *       *       *       *       *       *       *       *       *       *       *       *       *       *       *       *       *       *       *       *       *       *       *       *       *       *       *       *       *       *       *       *       *       *       *       *       *       *       *       *       *       *       *       *       *       *       *       *       *       *       *       *       *                                                                                                    |     |            | 12                   |                   | _        |          | Period)    | Period)     | Period)     | Period)        | Period)             | Date)          | date)     |              |               | versus W)  |                |         |
| 12       nume       nume       num       nume       nume       <                                                                                                    | 11  |            | 1                    | 2                 | -        |          |            | Y           |             | r   T          |                     | • · · ·        |           |              | *             | *          |                | *       |
| 13       Becquerel       Antoine-Henri       GG       14       \$114,378       \$27,668       \$142,046       GG       14       00       \$114,378       \$\$         14       Newcomen       Thomas       GG       13       \$78,569       \$11,125       \$89,694       GG       13       04       \$78,569       \$\$         15       Einstein       Albert       Yes       GG       14       \$152,800       \$\$       \$\$       \$\$       \$\$       \$\$       \$\$       \$\$       \$\$       \$\$       \$\$       \$\$       \$\$       \$\$       \$\$       \$\$       \$\$       \$\$       \$\$       \$\$       \$\$       \$\$       \$\$       \$\$       \$\$       \$\$       \$\$       \$\$       \$\$       \$\$       \$\$       \$\$       \$\$       \$\$       \$\$       \$\$       \$\$       \$\$       \$\$       \$\$       \$\$       \$\$       \$\$       \$\$       \$\$       \$\$       \$\$       \$\$       \$\$       \$\$       \$\$       \$\$       \$\$       \$\$       \$\$       \$\$       \$\$       \$\$       \$\$       \$\$       \$\$       \$\$       \$\$       \$\$       \$\$       \$\$       \$\$       \$\$       \$\$       \$\$       \$\$       \$\$       \$\$ <t< td=""><td>12</td><td></td><td></td><td></td><td></td><td></td><td></td><td></td><td></td><td></td><td></td><td></td><td></td><td></td><td></td><td></td><td></td><td></td></t<>                                                                                                    | 12  |            |                      |                   |          |          |            |             |             |                |                     |                |           |              |               |            |                |         |
| 14       Newcomen       Thomas       GG       13       \$78,569       \$11,125       \$89,694       GG       13       04       \$78,569       \$         15       Einstein       Albert       Yes       GG       14       \$152,800       \$0       \$152,800       GG       14       00       \$152,800       \$\$         16       Berners-Lee       Tim       GG       14       \$102,178       \$\$24,717       \$126,895       \$\$       \$14       00       \$152,800       \$\$         17       Gauss       Carl       GG       14       \$102,178       \$\$24,717       \$126,895       \$\$       \$14       08       \$102,178       \$\$       \$\$         17       Gauss       Carl       GG       15       \$125,566       \$\$21,547       \$147,113       \$\$       \$\$       \$\$       \$\$       \$\$       \$\$       \$\$       \$\$       \$\$       \$\$       \$\$       \$\$       \$\$       \$\$       \$\$       \$\$       \$\$       \$\$       \$\$       \$\$       \$\$       \$\$       \$\$       \$\$       \$\$       \$\$       \$\$       \$\$       \$\$       \$\$       \$\$       \$\$       \$\$       \$\$       \$\$       \$\$       \$\$       \$\$                                                                                                    | 13  | Becquerel  |                      | Antoine-He        | enri     |          | GG         | 14          | \$114,378   | \$27,668       | \$142,046           | GG             | 14        | 00           | \$114,378     |            | S              |         |
| 15       Einstein       Albert       Yes       GG       14       \$152,800       \$0       \$152,800       GG       14       00       \$152,800       S         16       Berners-Lee       Tim       GG       14       \$102,178       \$24,717       \$126,895       GG       14       08       \$102,178       S         17       Gauss       Carl       GG       15       \$125,566       \$21,547       \$147,113       GG       15       09       \$125,566       S         18       Newton       Isaac       GG       15       \$126,867       \$30,606       \$156,973       GG       15       10       \$122,367       S         20       Ehrlich       Paul       GG       15       \$122,367       \$30,606       \$145,697       GG       15       09       \$124,357       S         21       Harvey       William       GG       7       \$40,889       \$5,762       \$46,451       GG       7       07       \$40,689       P         22       Babage       Charles       GS       9       \$53,347       \$12,905       \$66,252       GS       9       10       \$53,347       P         23       Galielo <td>14</td> <td>Newcomer</td> <td>n</td> <td>Thomas</td> <td></td> <td></td> <td>GG</td> <td>13</td> <td>\$78,569</td> <td>\$11,125</td> <td>\$89,694</td> <td>GG</td> <td>13</td> <td>04</td> <td>\$78,569</td> <td></td> <td>S</td> <td></td>                                                                                                    | 14  | Newcomer   | n                    | Thomas            |          |          | GG         | 13          | \$78,569    | \$11,125       | \$89,694            | GG             | 13        | 04           | \$78,569      |            | S              |         |
| 16       Berners-Lee       Tim       GG       14       \$102,178       \$24,717       \$126,895       GG       14       08       \$102,178       \$\$         17       Gauss       Carl       GG       15       \$125,566       \$21,547       \$147,113       GG       15       09       \$125,566       \$\$         18       Newton       Isaac       GG       15       \$118,289       \$16,750       \$135,039       GG       15       07       \$118,289       \$\$         19       Watt       James       GG       15       \$126,367       \$30,606       \$156,973       GG       15       10       \$126,367       \$\$         20       Ehrlich       Paul       GG       15       \$124,357       \$\$21,340       \$145,697       GG       15       09       \$124,357       \$\$         21       Harvey       William       GG       7       \$40,689       \$5,762       \$46,451       GG       7       07       \$40,689       \$\$         22       Babbage       Charles       GS       9       \$53,347       \$12,905       \$86,252       \$\$       9       10       \$\$53,347       \$\$         23       Galliei       <                                                                                                    | 15  | Einstein   |                      | Albert            | 3        | Yes      | GG         | 14          | \$152,800   | \$0            | \$152,800           | GG             | 14        | 00           | \$152,800     |            | S              | _       |
| 17 Gauss       Carl       GG       15       \$125,566       \$21,547       \$147,113       GG       15       09       \$125,566       \$\$         18 Newton       Isaac       GG       15       \$118,289       \$16,750       \$135,039       GG       15       07       \$118,289       \$\$         19 Watt       James       GG       15       \$126,367       \$\$30,606       \$156,973       GG       15       10       \$126,367       \$\$         20 Ehrlich       Paul       GG       15       \$124,357       \$\$       \$\$       \$\$       \$\$       \$\$       \$\$       \$\$       \$\$       \$\$       \$\$       \$\$       \$\$       \$\$       \$\$       \$\$       \$\$       \$\$       \$\$       \$\$       \$\$       \$\$       \$\$       \$\$       \$\$       \$\$       \$\$       \$\$       \$\$       \$\$       \$\$       \$\$       \$\$       \$\$       \$\$       \$\$       \$\$       \$\$       \$\$       \$\$       \$\$       \$\$       \$\$       \$\$       \$\$       \$\$       \$\$       \$\$       \$\$       \$\$       \$\$       \$\$       \$\$       \$\$       \$\$       \$\$       \$\$       \$\$       \$\$       \$\$       \$\$       \$\$       \$\$                                                                                                    | 16  | Berners-Le | ee                   | Tim               |          |          | GG         | 14          | \$102,178   | \$24,717       | \$126,895           | GG             | 14        | 08           | \$102,178     |            | S              |         |
| 18       Newton       Isaac       GG       15       \$118,289       \$135,039       GG       15       07       \$118,289       \$         19       Watt       James       GG       15       \$126,367       \$30,606       \$156,973       GG       15       10       \$126,367       \$         20       Ehrlich       Paul       GG       15       \$124,357       \$       \$       \$       \$       \$       \$       \$       \$       \$       \$       \$       \$       \$       \$       \$       \$       \$       \$       \$       \$       \$       \$       \$       \$       \$       \$       \$       \$       \$       \$       \$       \$       \$       \$       \$       \$       \$       \$       \$       \$       \$       \$       \$       \$       \$       \$       \$       \$       \$       \$       \$       \$       \$       \$       \$       \$       \$       \$       \$       \$       \$       \$       \$       \$       \$       \$       \$       \$       \$       \$       \$       \$       \$       \$       \$       \$       \$       \$       \$       \$                                                                                                    | 17  | Gauss      |                      | Carl              |          |          | GG         | 15          | \$125,566   | \$21,547       | \$147,113           | GG             | 15        | 09           | \$125,566     |            | S              | <u></u> |
| 19       Watt       James       GG       15       \$126,367       \$30,606       \$156,973       GG       15       10       \$126,367       S         20       Ehrlich       Paul       GG       15       \$124,357       \$21,340       \$145,697       GG       15       09       \$124,357       \$S         21       Harvey       William       GG       7       \$40,689       \$5,762       \$46,451       GG       7       07       \$40,689       P         22       Babbage       Charles       GS       9       \$53,347       \$12,905       \$66,252       GS       9       10       \$53,347       P         23       Galilei       Galileo       GG       11       \$58,222       \$9,990       \$68,212       GG       11       06       \$58,222       P         24       Helmont       Johann       GG       11       \$57,788       \$8,183       \$66,971       GG       11       06       \$57,788       P         25       Wright       Orville       GG       11       \$57,788       \$13,996       \$71,784       GG       11       06       \$57,788       P         26       Goddand       Rabert <td>18</td> <td>Newton</td> <td></td> <td>Isaac</td> <td></td> <td></td> <td>GG</td> <td>15</td> <td>\$118,289</td> <td>\$16,750</td> <td>\$135,039</td> <td>GG</td> <td>15</td> <td>07</td> <td>\$118,289</td> <td></td> <td>S</td> <td></td>                                                                                                    | 18  | Newton     |                      | Isaac             |          |          | GG         | 15          | \$118,289   | \$16,750       | \$135,039           | GG             | 15        | 07           | \$118,289     |            | S              |         |
| 20       Enrich       Paul       GG       15       \$124,357       \$3         21       Harvey       William       GG       7       \$40,689       \$5,762       \$46,451       GG       7       07       \$40,689       P         22       Babbage       Charles       GS       9       \$53,347       \$12,905       \$66,252       GS       9       10       \$53,347       P         23       Galilei       Galileo       GG       11       \$58,222       \$9,990       \$68,212       GG       11       06       \$58,222       P         24       Helmont       Johann       GG       11       \$57,788       \$813,996       \$71,784       GG       11       06       \$557,788       P         25       Wright       Orville       GG       11       \$57,788       \$13,996       \$71,784       GG       11       06       \$57,788       P         26       Goddard       Robert       GG       11       \$53,347       \$9,154       \$62,501       GG       11       03       \$53,347       P         26       Goddard       Robert       GG       11       \$53,347       \$9,154       \$62,501       GG                                                                                                    | 19  | watt       |                      | James             |          |          | GG         | 15          | \$126,367   | \$30,606       | \$156,973           | GG             | 15        | 10           | \$126,367     |            | 5              | _       |
| 21       Harvey       William       GG       7       \$40,689       \$55,762       \$46,451       GG       7       07       \$40,689       P         22       Babbage       Charles       GS       9       \$53,347       \$12,905       \$66,252       GS       9       10       \$53,347       P         23       Galilei       Galileo       GG       11       \$58,222       \$9,990       \$68,212       GG       11       06       \$58,222       P         24       Helmont       Johann       GG       11       \$57,788       \$8,183       \$65,971       GG       11       06       \$57,788       P         25       Wright       Orville       GG       11       \$57,788       \$13,996       \$71,784       GG       11       06       \$57,788       P         26       Goddard       Robert       GG       11       \$53,347       \$9,154       \$62,501       GG       11       03       \$53,347       P         26       Goddard       Robert       GG       11       \$53,347       \$9,154       \$62,501       GG       11       03       \$53,347       P         * * *       Instructions       Budge                                                                                                    | 20  | Enriich    |                      | Paul              |          |          | GG         | 15          | \$124,357   | \$21,340       | \$145,697           | GG             | 15        | 09           | \$124,357     |            | 5              | _       |
| 22       Babbage       Charles       GS       9       \$53,347       \$12,905       \$66,252       GS       9       10       \$53,347       P         23       Galilei       Galileo       GG       11       \$58,222       \$9,990       \$68,212       GG       11       06       \$58,222       P         24       Helmont       Johann       GG       11       \$57,788       \$8,183       \$65,971       GG       11       06       \$57,788       P         25       Wright       Orville       GG       11       \$57,788       \$813,996       \$71,784       GG       11       06       \$57,788       P         26       Goddard       Robert       GG       11       \$53,347       \$9,154       \$62,501       GG       11       0.3       \$53,347       P         26       Goddard       Robert       GG       11       \$53,347       \$9,154       \$62,501       GG       11       0.3       \$53,347       P         26       Goddard       Robert       GG       11       \$53,347       \$9,154       \$62,501       GG       11       0.3       \$53,347       P          N       Instruct                                                                                                    | 21  | Harvey     |                      | William           |          |          | GG         | /           | \$40,689    | \$5,762        | \$46,451            | GG             | /         | 07           | \$40,689      |            | P              | _       |
| 23 Galilei       Galileo       GG       11       \$\$\$8,222       \$\$9,990       \$\$68,212       GG       11       06       \$\$\$8,222       P         24 Helmont       Johann       GG       11       \$\$\$7,788       \$\$8,183       \$\$65,971       GG       11       06       \$\$57,788       P         25 Wright       Orville       GG       11       \$\$57,788       \$\$13,996       \$\$71,784       GG       11       06       \$\$57,788       P         26 Goddard       Robert       GG       11       \$\$53,347       \$\$9,154       \$\$62,501       GG       11       0.3       \$\$53,347       P         26 Goddard       Robert       GG       11       \$\$53,347       \$\$9,154       \$\$62,501       GG       11       0.3       \$\$53,347       P         26 Goddard       Robert       GG       11       \$\$53,347       \$\$9,154       \$\$62,501       GG       11       0.3       \$\$53,347       P         26 Goddard       Robert       GG       11       \$\$53,347       \$\$9,154       \$\$62,501       \$\$66       11       0.3       \$\$53,347       \$\$9         27       Pay Pool Panel       Bonus Adjustment Summary       Pay       \$\$100%                                                                                                    | 22  | Babbage    |                      | Charles           |          |          | GS         | 9           | \$53,347    | \$12,905       | \$66,252            | GS             | 9         | 10           | \$53,347      |            | P              |         |
| 24 Heimont       Jonann       GG       11       S57,788       S8,183       S65,971       GG       11       06       \$57,788       P         25       Wright       Orville       GG       11       \$57,788       \$13,996       \$71,784       GG       11       06       \$57,788       P         26       Goddard       Robert       GG       11       \$53,347       \$9,154       \$62,501       GG       11       03       \$53,347       P         26       Goddard       Robert       GG       11       \$53,347       \$9,154       \$62,501       GG       11       03       \$53,347       P         26       Goddard       Budget and Setup       Pay Pool Panel       Bonus Adjustment Summary       Pay       4       III       03       \$53,347       P         Ready       Image: Color Setup       Pay Pool Panel       Bonus Adjustment Summary       Pay       4       III       00%       -       +       +                                                                                                    | 23  | Galilei    |                      | Gailleo           |          | _        | GG         | 11          | \$58,222    | \$9,990        | \$68,212            | GG             | 41        | 06           | \$58,222      |            | P              |         |
| 25 Wright       Orville       GG       11       \$57,788       \$13,996       \$71,784       GG       11       06       \$57,788       P         26 Goddard       Robert       GG       11       \$53,347       \$9,154       \$62,501       GG       11       03       \$53,347       P         I ← → ▶I       Instructions       Budget and Setup       Pay Pool Panel       Bonus Adjustment Summary       PayI       III       03       \$53,347       P         Ready       III       100%       IIII       IIIIIIIIIIIIIIIIIIIIIIIIIIIIIIIIIIII                                                                                                    | 24  | Helmont    |                      | Johann            |          |          | GG         | 11          | \$57,788    | \$8,183        | \$65,971            | GG             | 11        | 06           | \$57,788      |            | P              |         |
| 26 Goddard       IRnbert       I       GG       11       SS 347       S9 154       S62 501       GG       11       03       SS 347       P         IM ← ▶ I       Instructions       Budget and Setup       Pay Pool Panel       Bonus Adjustment Summary       Pay       Image: Contract of the set of the set of t                                                                                                    | 25  | Wright     |                      | Orville           |          |          | GG         | 11          | \$57,788    | \$13,996       | \$/1,784            | GG             | 11        | 06           | \$57,788      |            | P              |         |
|                                                                                                    | 26  | Goddard    | Instructio           | Robert<br>DDS Bud | get and  | Setup    | Pay Po     | ol Panel    | Bonus A     | diustment Sur  | 1 \$62.501<br>nmary | Pavil 4        | 11        | 03           | \$53.347      |            | P              |         |
|                                                                                                    | Re  | adv        | a rest ances         | and a bud         | gec and  | occup    |            | ST THIS (   | o orrad A   | ajasement sur  | and the second      | 14/11          |           |              |               | 100%       |                | (+)     |
|                                                                                                    | RE  |            |                      |                   | -        |          |            |             | - Marine    |                |                     | -              | _         |              |               |            | Y              |         |
|                                                                                                    | 64  |            | 96                   |                   | e        | 1        |            | 25 I N      |             | 3) 🛛 📉         |                     |                |           |              |               | · 17       | 4:03 Pl        | M       |

|     |                         |                           |                   |                   |                     | UNCLASSI                                                                                                    | FIED//FOU     | 0          |               |                 |          |                          |               |        |
|-----|-------------------------|---------------------------|-------------------|-------------------|---------------------|----------------------------------------------------------------------------------------------------|---------------|------------|---------------|-----------------|----------|--------------------------|---------------|--------|
| X   |                         |                           |                   | C                 | CIPS CWB 2014       | FINAL [Com                                                                                                    | patibility Mo | ode] - Mid | rosoft Excel  |                 |          |                          |               | ×      |
| f   | ile Home                | Insert Page L             | ayout F           | ormulas           | Data Revie          | w View                                                                                                    | Add-Ins       | Acrob      | at            |                 |          |                          | ه 🕜 ه         | - 6 23 |
|     | Copy 🛃 Import           | 🔄 Export 👷 Hid            | de 💥 Unhio        | de 🔛 Unhio        | de All              | ★‡ Unhide ∭                                                                                                    | 🖞 Unhide Al   | l 📄 Char   | nge View 🥳 Cl | ear All Filters | 👌 Sort 🔢 | Validate 🛃               | Clear Circles | 🔯 Del  |
|     | (1952) <u>(1778)</u> 92 | 66577 25° 1577389         |                   |                   |                     |                                                                                                    |               |            |               |                 |          | 25 - S. (27)             |               | Since  |
|     |                         |                           |                   |                   |                     |                                                                                                    |               |            |               |                 |          |                          |               |        |
| Me  | nu C                    |                           |                   |                   |                     |                                                                                                    |               |            | Custo         | m Toolbars      |          |                          |               |        |
| 100 | 112                     | - (-                      | f Vaa             |                   |                     |                                                                                                    |               |            |               |                 |          |                          |               |        |
| -   | 110                     | • (0                      | Jx Yes            |                   |                     | 1                                                                                                    |               |            |               |                 |          | 1                        |               |        |
| -   | A                       | B                         | C                 | D                 | E                   | F                                                                                                    | Н             | J          | K             | L               | M        | N                        | 0             | P 🔺    |
| 1   | Go To:                  |                           |                   |                   |                     |                                                                                                    |               |            |               |                 |          |                          |               |        |
| 2   | Budget                  |                           |                   |                   |                     |                                                                                                    |               |            |               |                 |          |                          |               |        |
| 3   | Detinen                 |                           |                   |                   |                     |                                                                                                    |               |            |               |                 |          |                          |               |        |
| 4   | Raungs                  |                           |                   |                   |                     |                                                                                                    |               |            |               |                 |          |                          |               |        |
| 5   | Salary Increase         |                           |                   |                   |                     |                                                                                                    |               |            |               |                 |          |                          |               |        |
| 6   | Bonus                   |                           |                   |                   |                     |                                                                                                    |               |            |               |                 |          |                          |               |        |
| 7   | Donus                   |                           |                   |                   |                     |                                                                                                    |               |            |               |                 |          |                          |               |        |
| 8   | Employees               | : 77                      | 7                 |                   |                     |                                                                                                    |               |            |               |                 |          |                          |               |        |
| 9   | Visible Employees       | : 77                      | 1                 |                   |                     |                                                                                                    |               |            |               |                 |          |                          |               |        |
| 10  | 1 1842<br>1             |                           |                   |                   |                     |                                                                                                    |               |            |               |                 |          |                          |               |        |
|     | Last Name               | First Name                | Employee          | Evaluation        | Pay Pool ID         | Specially                                                                                                    | Include       | Bonus      | Ora ID 1      | Ora ID 2        | Agency   | JDA Status               | Rating        | LastI  |
|     |                         | SARGGALTERS               | ID                | ID                |                     | Situated                                                                                                    | in Bonus      | Eligible?  |               |                 | Group    | 0.7.7.5.0.47.5.3.0.5.7.5 | Cycle End     | Dat    |
|     |                         |                           | 829               | 102               |                     | Condition                                                                                                    | Fund          | 0.000      |               |                 | Sachara  |                          | Date          | 60-20  |
|     |                         |                           |                   |                   |                     |                                                                                                    | Calcs?        |            |               | _               | k 😑      | 1 <u>1</u>               | 5             |        |
| 11  | Y                       |                           | ~                 |                   | ¥                   |                                                                                                    |               | *          | Y             | X               | <b>•</b> | Y                        |               |        |
| 12  |                         |                           |                   |                   |                     |                                                                                                    |               |            |               |                 |          |                          |               |        |
| 13  | Becquerel               | Antoine-Henri             | 14948             | 10711             | PP005               |                                                                                                    | Yes           | Yes        | OFA/AAA       | Division 1      | NV27     |                          | 9/30/2012     | 5/8/2  |
| 14  | Newcomen                | Thomas                    | 66986             | 10789             | PP005               |                                                                                                    | Yes           | Yes        | OFA/CCC       | Division 2      | NV27     |                          | 9/30/2012     | 7/22/2 |
| 15  | Einstein                | Albert                    | 9638              | 10701             | PP005               |                                                                                                    | Yes           | Yes        | OFA/AAA       | Division 1      | NV27     |                          | 9/30/2012     | 7/22/2 |
| 16  | Berners-Lee             | Tim                       | 68579             | 10792             | PP005               |                                                                                                    | Yes           | Yes        | V OFA/BBB     | Division 2      | NV27     | -                        | 9/30/2012     | 5/8/2  |
| 17  | Gauss                   | Carl                      | 17603             | 10716             | PP005               |                                                                                                    | Yes           | Yes        | OFA/BBB       | Division 1      | NV27     | <u>к</u> )               | 9/30/2012     | 11/8/2 |
| 18  | Newton                  | Isaac                     | 37250             | 10743             | PP005               |                                                                                                    | Yes           |            | DFA/AAA       | Division 1      | NV27     |                          | 9/30/2012     | 3/13/2 |
| 19  | Watt                    | James                     | 37781             | 10/44             | PP005               |                                                                                                    | Yes           | Yes        | OFA/CCC       | Division 2      | NV27     |                          | 9/30/2012     | 3/13/2 |
| 20  | Ehrlich                 | Paul                      | 58490             | 10//8             | PP005               |                                                                                                    | Yes           | Yes        | OFA/CCC       | Division 2      | NV2/     |                          | 9/30/2012     | 5/8/2  |
| 21  | Harvey                  | William                   | /1234             | 10/9/             | PP005               |                                                                                                    | Yes           | Yes        | OFA/CCC       | Division 2      | NV27     |                          | 9/30/2012     | 3/13/2 |
| 22  | Babbage                 | Charles                   | 18665             | 10/18             | PP005               | _                                                                                                    | Yes           | Yes        | UFA/AAA       | Division 1      | NV2/     |                          | 9/30/2012     | 3/19/2 |
| 23  | Galilei                 | Galileo                   | 30878             |                   | PP005               |                                                                                                    | No            | No         | UFA/AAA       | Division 1      | NV27     | JDA-In                   | 9/30/2012     | 9/3/2  |
| 24  | Helmont                 | Johann                    | 40967             | 10750             | PP005               |                                                                                                    | Yes           | Yes        | OFA/CCC       | Division 3      | NV27     |                          | 9/30/2012     | 11/8/2 |
| 25  | Wright                  | Orville                   | 57959             | 10777             | PP005               |                                                                                                    | Yes           | Yes        | OFA/BBB       | Division 2      | NV27     | x                        | 9/30/2012     | 3/19/2 |
| 26  | Goddard                 | Robert<br>Robert Budget a | 64331<br>nd Setup | 10784<br>Pay Pool | PP005<br>Panel Bonu | is Adjustmen                                                                                                    | t Summary     | Pavli      | OFA/CCC       | Division 2      | NV27     |                          | 9/30/2012     | 3/13/2 |
| Re  | adv                     | Judget a                  | no occup          | 1471001           | Carlang Done        | as majasamen                                                                                                    | - ourning     | 1 1 1      |               |                 |          | 月 100% (一                | 0             | (+     |
|     |                         | -                         |                   |                   |                     |                                                                                                    | 60            |            |               |                 |          |                          | ×             | 0.014  |
| 6   |                         |                           |                   | Ps                | W4                  | <i>60</i>                                                                                                    |               |            |               |                 |          | ۵.<br>ایر                | 10            | 0 PM   |
|     |                         |                           |                   |                   |                     | A DESCRIPTION OF THE OWNER OF THE OWNER OF THE OWNER OF THE OWNER OF THE OWNER OF THE OWNER OF THE OWNER OF THE |               |            |               |                 |          | Xeres                    | 10/0          | 0/2014 |

|                                      |                                                                       |                     |         |                                             |                                   | UNCL                         | ASSIFIED                              | //FOUO                                                                      |                                                    |                                      |                                                |                       |                                          | - <u>1</u>                |          |
|--------------------------------------|-----------------------------------------------------------------------|---------------------|---------|---------------------------------------------|-----------------------------------|------------------------------|---------------------------------------|-----------------------------------------------------------------------------|----------------------------------------------------|--------------------------------------|------------------------------------------------|-----------------------|------------------------------------------|---------------------------|----------|
| X                                    |                                                                       |                     |         | D                                           | CIPS CWB 2                        | 013 dev1.19                  | [Compatib                             | ility Mode] -                                                               | Microsoft E                                        | kcel                                 |                                                |                       |                                          | 0 X                       | -        |
| F                                    | ile Home In:                                                          | sert Page Layo      | out     | Formulas                                    | Data I                            | Review V                     | iew Ad                                | dd-Ins Acr                                                                  | obat                                               |                                      |                                                |                       | ۵                                        | 0 - 6                     | 23       |
|                                      | Copy 😩 🛃 Impo<br>Copy<br>Copy                                         | ort 💁 Export 👷      | Hide 뀙  | SUnhide 🗎                                   | Unhide All                        | 불¥ Hide 붐‡                   | Unhide ]                              | 🕻 Unhide All                                                                | 📄 Change                                           | View 🌾 Cl                            | ear All Filters                                | ∱↓ Sort 🔠 ۱           | /alidate 🛃                               | Clear Circles             | <u>N</u> |
| Mei                                  | nu C To                                                               |                     |         |                                             |                                   |                              |                                       |                                                                             | Custo                                              | m Toolbars                           |                                                |                       |                                          |                           | 1        |
|                                      | J16                                                                   | ▼ (= f <sub>x</sub> | No      |                                             |                                   |                              |                                       |                                                                             |                                                    |                                      |                                                |                       |                                          |                           | *        |
| 1                                    | A                                                                     | В                   | DU      | DV                                          | DW                                | DX                           | DY                                    | DZ                                                                          | EA                                                 | EB                                   | EC                                             | ED                    | EE                                       | EF                        |          |
| 1<br>2<br>3<br>4<br>5<br>6<br>7<br>8 | Go To:<br>Budget<br>Ratings<br>Salary Increase<br>Bonus<br>Employees: | 77                  | Bonus   |                                             |                                   | Em<br>En                     | nployees Elig<br>nployees Re<br>Ratir | gible for Bonus<br>eceiving Bonus<br>Min Bonus<br>Max Bonus<br>ng Threshold | Impact of<br>73<br>27<br>\$1,195<br>\$5,455<br>3.9 | Decisions<br>37.0%<br>1.61%<br>4.63% | of band midpoint<br>of band midpoint<br>10.00% | Share Incre           | nent                                     |                           |          |
| 9                                    | Visible Employees:                                                    | 77                  |         |                                             |                                   |                              |                                       | 0.10.1                                                                      |                                                    |                                      | Share Value                                    | 1                     | Adi Fundina                              | Total Adjustr             |          |
| 10                                   |                                                                       |                     |         |                                             |                                   |                              |                                       | Sort Rating                                                                 |                                                    |                                      | 1.612%                                         |                       | \$5,000                                  | SO                        |          |
|                                      | Last Name                                                             | First Name          |         | Awards<br>Received<br>This Rating<br>Period | Total \$ of<br>Awards<br>Received | Date of last<br>QSI or Equiv | \$ Amount<br>of last QS<br>or Equiv   | t Overall<br>Rating                                                         | Bonus<br>Shares                                    | Bonus<br>Share<br>Proration<br>(%)   | Bonus<br>Shares                                | Initial<br>Bonus (\$) | Override<br>Initial<br>Bonus             | Bonus<br>Adjustme<br>(\$) |          |
| 11                                   | · · · · · · · · · · · · · · · · · · ·                                 | ×                   |         |                                             |                                   |                              |                                       |                                                                             | *                                                  | Y                                    | ×                                              | · ·                   | ×                                        | 2                         | 2        |
| 12                                   | Becquerel                                                             | Antoine-Henri       |         |                                             |                                   |                              |                                       | 4.0                                                                         | 1 10                                               |                                      | 1 10                                           | \$1.661               | No                                       |                           | 8        |
| 14                                   | Newcomen                                                              | Thomas              |         | · · · · · ·                                 |                                   |                              |                                       | 3.4                                                                         | 1.10                                               |                                      | 1.10                                           | 01,001                | No                                       |                           |          |
| 14                                   | Finstein                                                              | Albert              |         |                                             |                                   |                              |                                       | 3.4                                                                         |                                                    |                                      |                                                |                       | No                                       |                           |          |
| 16                                   | Berners-Lee                                                           | Tim                 |         | 2                                           |                                   |                              |                                       |                                                                             |                                                    | -                                    | 1                                              |                       |                                          | -                         |          |
| 17                                   | Gauss                                                                 | Carl                |         | -                                           |                                   |                              |                                       | 4.6                                                                         | 1.95                                               |                                      | 1.95                                           | \$3,706               | No                                       |                           | i I      |
| 18                                   | Newton                                                                | Isaac               |         |                                             | i i                               |                              |                                       | 4.1                                                                         | 1.21                                               |                                      | 1.21                                           | \$2,299               | No                                       |                           | Ê.       |
| 19                                   | Watt                                                                  | James               |         |                                             | 1                                 |                              |                                       | 3.9                                                                         | 1.00                                               |                                      | 1.00                                           | \$1,900               | No                                       | 1                         |          |
| 20                                   | Ehrlich                                                               | Paul                |         |                                             | 1                                 | 1                            |                                       | 2.8                                                                         |                                                    |                                      | 100000                                         |                       | No                                       |                           |          |
| 21                                   | Harvey                                                                | William             |         |                                             |                                   |                              |                                       | 3.1                                                                         | · · · · ·                                          |                                      |                                                | 30                    | No                                       |                           |          |
| 22                                   | Babbage                                                               | Charles             |         | C                                           |                                   | 3                            |                                       | 4.1                                                                         | 1.21                                               |                                      | 1.21                                           | \$1,445               | No                                       |                           | 2        |
| 23                                   | Galilei                                                               | Galileo             |         |                                             |                                   |                              |                                       |                                                                             | 1.000.50                                           | -                                    | 1001000                                        |                       | 1000 C C C C C C C C C C C C C C C C C C | -                         |          |
| 24                                   | Helmont                                                               | Johann              |         | -                                           |                                   |                              | -                                     | 3.1                                                                         |                                                    |                                      |                                                |                       | No                                       | -                         |          |
| 25                                   | Wright                                                                | Orville             |         |                                             | 1                                 | 1/13/2013                    | \$1.676                               | 4.6                                                                         | 1.95                                               |                                      | 1.95                                           | \$2,330               | No                                       | -                         | E.       |
| 26                                   | Goddard                                                               | Robert              |         | -                                           | 1                                 |                              |                                       | 1.6                                                                         |                                                    |                                      |                                                |                       | No                                       | -                         | -        |
| 14                                   | 🔹 🕨 📝 Budget an                                                       | d Setup Pay         | Pool Pa | anel Bon                                    | us Adjustm                        | nent Summar                  | y / Pay                               | Bands / Su                                                                  | m 🛛 🖣                                              | "                                    | A.                                             | 0                     | 10                                       | •                         |          |
| Rea                                  | ady                                                                   | 6 6 6 G             | _       | 24                                          |                                   |                              |                                       | e (89)                                                                      | - ANSIR                                            |                                      |                                                | 100                   | % 🕘                                      | 0                         | +        |
| 6                                    | 9 <u>0</u> 9 [                                                        | 3                   | K       |                                             | W                                 | - Ø                          | X                                     |                                                                             |                                                    |                                      |                                                |                       | - 12 🗄                                   | 4:44 PM<br>9/24/2013      |          |

|     |                                |                         |                |            |                     | UNCLASSIFIED//FOUO                               |       |           |                              |                                                                                                    |                       |                 | للمرتب المراجع المراجع |     |
|-----|--------------------------------|-------------------------|----------------|------------|---------------------|--------------------------------------------------|-------|-----------|------------------------------|----------------------------------------------------------------------------------------------------|-----------------------|-----------------|------------------------|-----|
| X   |                                | Contraction of Contract | · Case - D     | C          | CIPS CWB 2014       | FINAL [Compatibility Mode                        | ] - M | icrosoft  | Excel                        |                                                                                                    |                       |                 |                        | ×   |
| F   | ile Home                       | Insert Page L           | ayout F        | ormulas    | Data Revie          | w View Add-Ins                                   | Acro  | bat       |                              |                                                                                                    |                       | 4               | » 🕜 🗆                  | a x |
| 3.  | Conv Dimnort                   | -                       |                | te 😫 Unbig | da All 💍 Hida       | <sup>3↑</sup> Upbida III <sup>+</sup> Upbida All | a cha | in de Vie |                              | All Filters A                                                                                                   | Sort I Valida         | to 🕀 Clas       | ar Circlar 💥           | Dal |
|     | copy and import (              | Export St Hit           | ie 🐳 Onnie     |            | de All '∃≱ Hide     | Z <sup>↑</sup> Ouurde III+ Ouurde Au             |       | inge vie  | w K Clea                     | An Fillers Z+                                                                                                   | Solt En valida        | ite 🖓 clea      | in circles             | Der |
|     |                                |                         |                |            |                     |                                                  |       |           |                              |                                                                                                    |                       |                 |                        | 1   |
|     |                                |                         |                |            |                     |                                                  |       |           |                              |                                                                                                    |                       |                 |                        |     |
| Me  | nu C                           |                         |                |            |                     |                                                  |       |           | Custom                       | Toolbars                                                                                                    |                       |                 |                        |     |
|     | F15                            | • (=                    | f <sub>x</sub> |            |                     |                                                  |       |           |                              |                                                                                                    |                       |                 |                        | Y   |
|     | A                              | В                       | C              | D          | E                   | F                                                | 2     | Н         | J                            | K                                                                                                    | L                     | M               | N                      |     |
| 1   | Go To:                         |                         |                |            |                     |                                                  |       |           |                              |                                                                                                    |                       |                 |                        |     |
| 2   | -                              |                         |                |            |                     |                                                  |       |           |                              |                                                                                                    |                       |                 |                        |     |
| 3   | Budget                         |                         |                |            |                     |                                                  |       |           |                              |                                                                                                    |                       |                 |                        |     |
| 4   | Ratings                        |                         |                |            |                     |                                                  |       |           |                              |                                                                                                    |                       |                 |                        |     |
| 5   | Salary Increase                |                         |                |            |                     |                                                  |       |           |                              |                                                                                                    |                       |                 |                        |     |
| 6   | B                              |                         |                |            |                     |                                                  |       |           |                              |                                                                                                    |                       |                 |                        |     |
| 7   | Bonus                          |                         |                |            |                     |                                                  |       |           |                              |                                                                                                    |                       |                 |                        |     |
| 8   | Employees                      | : 77                    | ·              |            |                     |                                                  |       |           |                              |                                                                                                    |                       |                 |                        |     |
| 9   | Visible Employees              | : 77                    |                |            |                     |                                                  |       |           |                              |                                                                                                    |                       |                 |                        |     |
| 10  | 10.052                         |                         |                |            |                     |                                                  |       |           |                              |                                                                                                    |                       |                 |                        |     |
|     | Last Name                      | First Name              | Employee       | Evaluation | Pay Pool ID         | Specially Situated Condition                     | on I  | nclude    | Bonus                        | Org ID 1                                                                                                    | Org ID 2              | Agency          | JDA Statu:             | s   |
|     | Control Sector Control Sectors | NOTO CONTRACTOR         | ID             | ID         | 0120570000000000000 |                                                  | ir    | Bonus     | Eligible?                    | Contraction of the second second second second second second second second second second second second second s | and the second second | Group           | CALE MOUNDSCOUT        | C   |
|     |                                |                         | 8.9.7          | 1.00       |                     |                                                  |       | Fund      | and the second second second |                                                                                                    |                       | 2 5 4 5 5 6 ALC |                        |     |
|     |                                |                         |                | 123        | 122                 |                                                  |       | Calcs?    |                              |                                                                                                    | · · · ·               |                 | E                      | 2   |
| 11  |                                |                         |                | 2.4        | Y                   |                                                  | 0.65  |           |                              |                                                                                                    |                       |                 |                        |     |
| 12  | Becquerel                      | Antoine-Henri           | 14948          | 10711      | PP005               | It                                               | -     | Yes       | Yes                          | OFA/AAA                                                                                                    | Division 1            | NV27            |                        | -   |
| 14  | Newcomen                       | Thomas                  | 66986          | 10789      | PP005               |                                                  | -     | Yes       | Yes                          | OFA/CCC                                                                                                    | Division 2            | NV27            |                        |     |
| 15  | Einstein                       | Albert                  | 9638           | 10701      | PP005               |                                                  |       | Yes       | Yes                          | OFA/AAA                                                                                                    | Division 1            | NV27            |                        | -   |
| 16  | Berners-Lee                    | Tim                     | 68579          | 10792      | PP005               | Part Time                                        |       | Yes       | Yes                          | OFA/BBB                                                                                                    | Division 2            | NV27            |                        | 1   |
| 17  | Gauss                          | Carl                    | 17603          | 10716      | PP005               | Intermittent/Student                             |       | Yes       | Yes                          | OFA/BBB                                                                                                    | Division 1            | NV27            |                        | 1   |
| 18  | Newton                         | Isaac                   | 37250          | 10743      | PP005               | Promoted Salary > 8%                             |       | Yes       | Yes                          | OFA/AAA                                                                                                    | Division 1            | NV27            |                        | 1   |
| 19  | Watt                           | James                   | 37781          | 10744      | PP005               | Long Term Training                               | Ē     | Yes       | Yes                          | OFA/CCC                                                                                                    | Division 2            | NV27            |                        | 1   |
| 20  | Ehrlich                        | Paul                    | 58490          | 10778      | PP005               | LWOP                                             | E     | Yes       | Yes                          | OFA/CCC                                                                                                    | Division 2            | NV27            |                        | 1   |
| 21  | Harvey                         | William                 | 71234          | 10797      | PP005               | Military Service<br>Worker's Compensation        | -     | Yes       | Yes                          | OFA/CCC                                                                                                    | Division 2            | NV27            |                        | 1   |
| 22  | Babbage                        | Charles                 | 18665          | 10718      | PP005               | worker a compensation                            | 1     | Yes       | Yes                          | OFA/AAA                                                                                                    | Division 1            | NV27            |                        |     |
| 23  | Galilei                        | Galileo                 | 30878          |            | PP005               |                                                  |       | No        | No                           | OFA/AAA                                                                                                    | Division 1            | NV27            | JDA-In                 | 1   |
| 24  | Helmont                        | Johann                  | 40967          | 10750      | PP005               |                                                  |       | Yes       | Yes                          | OFA/CCC                                                                                                    | Division 3            | NV27            |                        | 1   |
| 25  | Wright                         | Orville                 | 57959          | 10777      | PP005               |                                                  |       | Yes       | Yes                          | OFA/BBB                                                                                                    | Division 2            | NV27            |                        | 1   |
| 26  | Goddard                        | Robert                  | 64331          | 10784      | PP005               |                                                  | 2     | Yes       | Yes                          | OFA/CCC                                                                                                    | Division 2            | NV27            |                        |     |
| 14  | Instructio                     | ns 🧹 Budget ar          | nd Setup       | Pay Pool   | Panel Bonu          | is Adjustment Summary                            | Pay   |           |                              | 110                                                                                                    |                       | ~               | -                      | •   |
| Rei | ady                            |                         |                |            |                     |                                                  |       |           |                              |                                                                                                    |                       | 0% 🕞            | 0                      | -(+ |
| 6   |                                |                         |                | D          | WZ                  |                                                  |       |           |                              |                                                                                                    |                       | 1 Han 1         | 4:08 P                 | м   |
| 1   |                                |                         |                |            |                     |                                                  |       |           |                              |                                                                                                    |                       | - E -           | 10/6/20                | 014 |

|                        |         |                  |             |                                                                                                    |                              | 1               | JNCLASSI      | FIED//FOUG    | )               |            |               |             |           | =            |           |
|------------------------|---------|------------------|-------------|----------------------------------------------------------------------------------------------------|------------------------------|-----------------|---------------|---------------|-----------------|------------|---------------|-------------|-----------|--------------|-----------|
| X 🛃 🤊 🖲 🖓 🖛            |         |                  |             | D                                                                                                    | CIPS CWB                     | 2014 FIN        | AL [Comp      | atibility Mod | le] - Microsoft | t Excel    | -             | -           |           | - 0          | X         |
| File Home I            | nsert   | Page Layou       | t Forr      | nulas                                                                                                    | Data                         | Review          | View          | Add-Ins       | Acrobat         |            |               |             | ć         | ے 🕜 ہ        | 67 X3     |
| e All 욹 Hide 츳 Unhi    | de 🏬    | Unhide All 📋     | Change      | /iew Ҡ (                                                                                                    | Clear All Fil                | ters <b>A</b> ↓ | Sort 🔠 Va     | lidate 🛃 CI   | ear Circles 🖄   | Delete Row | / 🚄 Highlight | Wildcard S  | tats 🚺 Cu | istomize Pie | ck Lists  |
|                        |         | 8 32             | 8 76        | 1.54                                                                                                    |                              | 100.00          | C 4. 656      | 1980          | 12.43           | 81.        | 10-12 USA 10  |             |           |              |           |
|                        | Ma      | nage Variable    | Lists       |                                                                                                    |                              |                 |               |               |                 |            |               | ×           | 1         |              |           |
|                        |         |                  |             |                                                                                                    |                              |                 |               |               |                 |            |               |             | 1         |              |           |
| F15                    |         | Select a List t  | o Manage:   | <se< td=""><td>ect&gt;</td><td></td><td></td><td>-</td><td></td><td></td><td></td><td></td><td></td><td></td><td>~</td></se<>  | ect>                         |                 |               | -             |                 |            |               |             |           |              | ~         |
| A                      |         |                  |             | <se< td=""><td>lect&gt;</td><td></td><td></td><td></td><td></td><td></td><td></td><td></td><td>M</td><td>N</td><td></td></se<> | lect>                        |                 |               |               |                 |            |               |             | M         | N            |           |
| 1 Go To:               | 1       | Any dropdown lis | st item can | be de Soe                                                                                                    | cial Situateo<br>us Adjustmo | Conditio        | in<br>Ication |               |                 |            |               |             |           |              |           |
| 2 Budget               |         |                  |             | 000                                                                                                    | us Aujusun                   |                 |               |               |                 |            |               |             |           |              |           |
| 3 Ratings              |         |                  |             |                                                                                                    |                              |                 |               |               |                 |            |               |             |           |              |           |
| 5 Salary Increase      | н.      |                  | Worksh      | eet Column                                                                                                    | n Data                       |                 |               |               | Dropdo          | wn List    |               |             |           |              |           |
| 6 Denne                |         |                  |             |                                                                                                    |                              |                 |               |               |                 |            |               |             |           |              |           |
| 7 Donus                |         |                  |             |                                                                                                    |                              |                 |               |               |                 |            |               |             |           |              |           |
| 8 Employees:           |         |                  |             |                                                                                                    |                              |                 |               |               |                 |            |               |             |           |              |           |
| 9 Visible Employees:   |         |                  |             |                                                                                                    |                              |                 |               |               |                 |            |               |             |           |              |           |
| Last Name              |         |                  |             |                                                                                                    |                              |                 |               |               |                 |            |               | Up          | Agency    | JDA Statu    | IS        |
|                        |         |                  |             |                                                                                                    |                              |                 |               |               |                 |            |               | - 1         | Group     |              | C         |
|                        |         |                  |             |                                                                                                    |                              |                 |               |               |                 |            |               | Down        |           |              |           |
| 11 💌                   |         |                  |             |                                                                                                    |                              |                 |               |               |                 |            |               |             | -         |              | -         |
| 12                     |         |                  |             |                                                                                                    |                              |                 |               |               |                 |            |               |             |           |              |           |
| 13 Becquerel           | 4       |                  |             |                                                                                                    |                              |                 |               |               |                 |            |               |             | NV27      |              |           |
| 14 Newcomen            |         |                  |             |                                                                                                    |                              |                 |               |               |                 |            |               |             | NV27      |              |           |
| 16 Berners-Lee         | Ŧ       |                  |             |                                                                                                    |                              |                 |               |               |                 |            |               |             | NV27      |              |           |
| 17 Gauss               | c       |                  |             |                                                                                                    |                              |                 |               |               |                 |            |               |             | NV27      |              |           |
| 18 Newton              | Is      |                  |             |                                                                                                    |                              |                 |               |               |                 |            |               |             | NV27      |              | 1         |
| 19 Watt                | Ja      |                  |             |                                                                                                    |                              |                 |               |               |                 |            |               |             | NV27      |              |           |
| 20 Ennich<br>21 Harvey | W       |                  |             |                                                                                                    |                              | 1               |               |               |                 | -          |               | 4           | NV27      |              |           |
| 22 Babbage             | C       |                  |             |                                                                                                    | Cancel                       | ħ               | lodify Item   | Remove It     | em Add It       | tem        |               | Close       | NV27      |              |           |
| 23 Galilei             | G       |                  |             |                                                                                                    | -                            | -               |               |               | -               | _          | _             |             | NV27      | JDA-In       | 1         |
| 24 Helmont             | Johann  | 1 4              | 10967       | 10750                                                                                                    | PP005                        |                 |               |               | Yes             | Yes        | OFA/CCC       | Division 3  | NV27      |              | 1         |
| 25 Wright              | Orville |                  | 7959        | 10777                                                                                                    | PP005                        |                 |               |               | Yes             | Yes        | OFA/BBB       | Division 2  | NV27      | -            |           |
| I Instruction          | S       | Budget and S     | etup P      | ay Pool                                                                                                    | Panel                        | Bonus /         | Adjustment    | Summary       | Pay             |            | UFARTE.       | Trivesion 2 | 110//     |              | *         |
| Ready                  |         |                  |             |                                                                                                    |                              |                 |               |               |                 |            |               | ■□□ 100     | )% 🕘      | 0            | $ \oplus$ |
|                        |         |                  | -           | P                                                                                                    | W                            |                 |               |               |                 |            |               |             |           | 4:10 8       | РМ        |
|                        | U-TO    |                  |             |                                                                                                    |                              |                 |               |               |                 |            |               |             |           | 10/6/2       | 014       |

| _    |                     |            |                  |               |                   | UNCLAD        | SIFICUTTOOO                           | /                  |           |               |              |        |             |          |
|------|---------------------|------------|------------------|---------------|-------------------|---------------|---------------------------------------|--------------------|-----------|---------------|--------------|--------|-------------|----------|
| X    |                     |            |                  | C             | CIPS CWB 201      | 4 FINAL [Co   | mpatibility Mode                      | ] - Microsoft      | Excel     |               |              |        |             | 23       |
| F    | ile Home Ins        | ert Page   | Layout F         | ormulas       | Data Rev          | iew View      | Add-Ins                               | Acrobat            |           |               |              |        | ے 🕜 ۵       | e 23     |
| e A  | All 옾 Hide 추 Unhide | Unhide     | All 📳 Chano      | ge View 😿     | Clear All Filters | A↓ Sort       | Validate 🔧 Cle                        | ar Circles 🐹 🛙     | elete Rov | v 🍠 Highlight | W Wildcard S | tats   | ustomize Pi | ck Lists |
|      | LT AV               | mx         |                  | ā 1.54        |                   |               |                                       |                    |           |               |              | (      |             |          |
| 1    |                     | Manage Va  | riable Lists     |               |                   |               |                                       |                    |           |               | ×            | D      |             |          |
|      | _                   |            |                  |               |                   |               |                                       |                    |           |               |              | 1      |             |          |
| _    | 100000              | 100000     |                  |               |                   |               |                                       |                    |           |               |              | -      |             |          |
| _    | F17                 | Select     | a List to Manag  | je: Spe       | cial Situated Co  | ndition       | •                                     |                    |           |               |              |        |             | ~        |
| -d   | A                   |            |                  |               |                   |               |                                       |                    |           |               |              | M      | N           | -        |
| 1    | Go To:              | Any dropo  | lown list item c | an be deleted | or modified.      |               |                                       |                    |           |               |              |        |             |          |
| 2    | Budget              |            |                  |               |                   |               |                                       |                    |           |               |              |        |             |          |
| 3    | Ratings             |            |                  |               |                   |               |                                       |                    |           |               |              |        |             |          |
| 4    | Salany Increase     |            | Work             | ksheet Column | n Data            |               |                                       | Dropdow            | n List    |               |              |        |             |          |
| 6    | Salary Increase     | DCIPS tr   | ansfer Out       |               |                   |               | EOD < 90 days                         |                    |           |               | _            |        |             |          |
| 7    | Bonus               | Military S | ervice           |               |                   |               | EOD 90 to 180 di<br>DCIPS transfer II | ays                |           |               |              |        |             |          |
| 8    | Employees:          |            |                  |               |                   |               | DCIPS transfer C                      | Dut                |           |               |              |        |             |          |
| 9    | Visible Employees:  |            |                  |               |                   |               | Promoted < 90 d                       | lays<br>vancement  |           |               |              |        |             |          |
| 10   | an sena<br>Alar     |            |                  |               |                   |               | Developmental/G                       | Grandfathered      |           |               | Up           |        |             |          |
|      | Last Name           |            |                  |               |                   |               | Annuitant                             |                    |           |               |              | Agency | JDA Stati   | JS       |
|      |                     |            |                  |               |                   |               | Intermittent/Stud                     | dent               |           |               | Down         | Group  |             | C        |
|      | 8-2                 |            |                  |               |                   |               | Promoted Salary                       | > 8%               |           |               |              |        |             |          |
| 11   | •                   |            |                  |               |                   |               | Long Term Training                    | na                 |           |               |              | -      |             | -        |
| 12   |                     |            |                  |               |                   |               | LWOP                                  |                    |           |               |              | -      |             |          |
| 13   | Becquerel A         |            |                  |               |                   |               | Worker's Comper                       | nsation            |           |               |              | NV27   |             | 1        |
| 14   | Newcomen I          |            |                  |               |                   |               |                                       |                    |           |               |              | NV27   |             |          |
| 15   | Remers lee          |            |                  |               |                   |               |                                       |                    |           |               |              | NV27   |             |          |
| 17   | Gauss C             |            |                  |               |                   |               |                                       |                    |           |               |              | NV27   |             |          |
| 18   | Newton Is           | 1          |                  |               |                   |               |                                       |                    |           |               |              | NV27   |             |          |
| 19   | Watt Ja             |            |                  |               | Add a value to t  | he dropdown l | st, remove an item                    | n, or delete an it | em.       |               |              | NV27   |             | 1        |
| 20   | Ehrlich P           |            |                  |               | My new item       |               |                                       |                    |           | -             |              | NV27   |             | 1        |
| 21   | Harvey W            |            |                  |               | Consol            | Modify The    |                                       |                    | _ 1       |               | Class        | NV27   |             | 1        |
| 22   | Babbage C           |            |                  |               | Cancel            | Modity Ite    | Remove Ite                            |                    |           |               | close        | NV27   |             |          |
| 23   | Galilei G           |            | -                |               |                   |               |                                       |                    |           |               |              | NV27   | JDA-In      | 4        |
| 24   | Helmont Jo          | ohann      | 40967            | 10750         | PP005             |               |                                       | Yes                | Yes       | OFA/CCC       | Division 3   | NV27   |             |          |
| 25   | Goddard D           | obert      | 64331            | 107784        | PP005             | 2             |                                       | Yes                | Yes       | OFA/BBB       | Division 2   | NV27   |             |          |
| 14 4 | Instructions        | Budget     | and Setup        | Pay Pool      | Panel Bo          | nus Adjustme  | ent Summary                           | Pay                |           | in Ana.       | Traveston Z  | 10/1   | A           | *        |
| Rea  | ady                 |            |                  | a - 69        |                   | _             |                                       |                    |           |               | ■□□ 100      | )% 🗩   | — Ū—        | -+       |
| 6    |                     | -          |                  | D             | MAT               |               |                                       |                    |           |               |              |        | 4:12        | PM       |
|      |                     |            |                  |               |                   | 22            |                                       |                    |           |               |              | - "I 🛛 | 10/6/       | 2014     |

|                  |                                         | ter a second de la companya de la companya de la companya de la companya de la companya de la companya de la co |                 |                                         |              | 1          | UNCLASS    | IFIED//FOU    | 0          |             |      |    |          |        |      |
|------------------|-----------------------------------------|----------------------------------------------------------------------------------------------------|-----------------|-----------------------------------------|--------------|------------|------------|---------------|------------|-------------|------|----|----------|--------|------|
| X                | 3 - 6                                   |                                                                                                    |                 |                                         | DCIPS CW     | B 2014 FI  | NAL [Com   | patibility Mo | de] - Micr | osoft Excel |      |    |          |        | ×    |
| Fil              | le Hor                                  | ne Insert                                                                                                    | Page Layout     | Formulas                                | Data         | Review     | View       | Add-Ins       | Acroba     | t           |      |    |          | ت 🕜 ت  | æ 83 |
| Manu             | Copy                                    | Import 5                                                                                                    | Export          |                                         |              |            |            | _             |            |             |      |    |          |        |      |
| A                | llowEditBu                              | udget -                                                                                                    | fx              | Yes                                     |              |            |            |               |            |             |      |    |          |        | ~    |
|                  | AB                                      |                                                                                                    | C               |                                         | D            |            | F          | F             | G          | Н           | 1    |    | < 1      |        | -    |
| 67               |                                         |                                                                                                    |                 |                                         |              |            | 1.000      |               |            |             |      |    | 2 I      | -      |      |
| 68               |                                         |                                                                                                    |                 |                                         |              |            |            |               |            |             |      |    |          |        |      |
| 69               | Admir                                   | nistrator O                                                                                                    | ptions          |                                         |              |            |            |               |            |             |      |    |          |        |      |
| 70               | ( ) ( ) ( ) ( ) ( ) ( ) ( ) ( ) ( ) ( ) | WHEN ARE LED THE                                                                                                | NR 10           | 100000000000000000000000000000000000000 | 3268 APT113  |            | 5.4118 No. | 0             |            |             |      |    |          |        |      |
| 71               | Allow                                   | edits to budg                                                                                                   | et and payout   | eligiblity in the                       | Pay Pool     | Panel w    | orksheet   |               | Yes        | -           |      |    |          |        |      |
| 72               | (colur                                  | mns G, H, I, a                                                                                                  | nd J)?          |                                         |              |            |            | Yes           |            | 13          |      |    |          |        |      |
| 13               | A.H                                     | a dia ara atra d                                                                                                |                 |                                         | <b></b>      |            | -Luna NDO  |               | V          | -1          |      |    |          |        |      |
| 75               | Allow                                   | ealts to the J                                                                                                  | DA column in    | the Pay Pool I                          | anel work    | sneet (co  | olumn N)?  |               | res        |             |      |    |          |        |      |
| 76               |                                         |                                                                                                    |                 |                                         |              |            |            |               |            |             |      |    |          |        |      |
| 77               | Allow                                   | edits to the \                                                                                                  | /ariable Contro | ol Points in the                        | Pay Pool     | Panel wo   | orksheet   | 54<br>-       | Yes        | 2           |      |    |          |        |      |
| 78               | (colur                                  | mn BI)?                                                                                                    |                 |                                         | ,            |            |            | 87            |            | 20          |      |    |          |        |      |
| 79               | 585                                     |                                                                                                    |                 |                                         |              |            |            |               |            |             |      |    |          |        |      |
| 80               | Allow                                   | edits to the F                                                                                                  | Rating Thresho  | old in the Pay F                        | ool Panel    | Workshe    | eet        | J             | Yes        |             |      |    |          |        |      |
| 81               | (cell E                                 | EA7)?                                                                                                    |                 |                                         |              |            |            |               |            |             |      |    |          |        |      |
| 82               | 1                                       |                                                                                                    |                 |                                         |              |            |            | 25            |            |             |      |    |          |        |      |
| 83               | Allow                                   | printing of En                                                                                                  | nployee Notic   | es?                                     |              |            |            | 55            | Yes        | 3           |      |    |          |        |      |
| 84<br>0 <i>E</i> | Allow                                   | modifications                                                                                                   | to the Coopie   | al Situated Con                         | dition volue | lint?      |            | <u> </u>      | Vaa        | 2           |      |    |          |        |      |
| 20               | Allow                                   | modifications                                                                                                   | to the Specia   | a Situated Con                          |              |            |            | 87            | res        | 20          |      |    |          |        |      |
| 87               | Allow                                   | modifications                                                                                                   | to the Bonus    | Adjustment Ju                           | stification  | value list | 2          |               | Yes        | -           |      |    |          |        |      |
| 88               |                                         |                                                                                                    | to the Bondo    | , ajuotinont ot                         | ounoution    | raide net  |            | <del></del>   |            | - 7.x.      |      |    |          |        |      |
| 89               |                                         |                                                                                                    |                 |                                         |              |            |            |               |            |             |      |    |          |        |      |
| 90               |                                         |                                                                                                    |                 |                                         |              |            |            |               |            |             |      |    |          |        |      |
| 91               |                                         |                                                                                                    |                 |                                         |              |            |            |               | 1          |             |      |    |          |        |      |
| 92               |                                         |                                                                                                    |                 | Lock Bu                                 | idget and S  | Setup      |            |               |            |             |      |    |          |        |      |
| 93               |                                         |                                                                                                    |                 | 0.00000000                              | •            |            |            |               |            |             |      |    |          |        |      |
| 94               | 3                                       |                                                                                                    |                 |                                         |              |            |            |               |            |             |      |    |          |        | _    |
| 95               | Inc                                     | tructions R                                                                                                    | udget and S     | Pay Po                                  | ol Panel     | Bonus      | Adjustmer  | t Summary     | Pavil      | 4           | IIII | 17 |          |        |      |
| Read             | dv                                      |                                                                                                    | adget and o     |                                         |              | bonus      | najasanei  | is ourning y  | X 1.07[1]  |             |      |    | J 100% 💬 |        |      |
|                  |                                         |                                                                                                    |                 |                                         |              |            |            | (m)           |            |             |      |    |          | × Atte |      |
| 1                | 9                                       |                                                                                                    | e               |                                         | S 📃          |            | <i>1</i>   |               |            |             |      |    | - 🔁 (    | 4:14 1 | 2014 |

|                                                                                                    |                                                                                            |                                                                                                    |                                                                                                    |                                                                                                    |                                                                                                    | U                                                                            | NCLASS                  | FIED//FOU     | 0                                     |            |     |     |       |       |                  |            |
|----------------------------------------------------------------------------------------------------|--------------------------------------------------------------------------------------------|----------------------------------------------------------------------------------------------------|----------------------------------------------------------------------------------------------------|----------------------------------------------------------------------------------------------------|----------------------------------------------------------------------------------------------------|------------------------------------------------------------------------------|-------------------------|---------------|---------------------------------------|------------|-----|-----|-------|-------|------------------|------------|
| X                                                                                                    | - ワーで                                                                                      | ₹                                                                                                    |                                                                                                    |                                                                                                    | DCIPS CWE                                                                                                    | 2014 FIN                                                                     | AL [Com                 | patibility Mo | de] - Micro                           | soft Excel |     |     |       |       |                  | 23         |
| Fi                                                                                                    | le Hom                                                                                     | ne Insert                                                                                                    | Page Layou                                                                                                    | t Formulas                                                                                                    | Data                                                                                                    | Review                                                                       | View                    | Add-Ins       | Acrobat                               |            |     |     |       | 2     | 0 -              | æ X3       |
| Men                                                                                                    | Copy                                                                                       | Import [                                                                                                    | Export                                                                                                    |                                                                                                    |                                                                                                    |                                                                              |                         | 2 X           |                                       |            |     |     |       |       |                  |            |
|                                                                                                    |                                                                                            | • (                                                                                                    | - fx                                                                                                    | No                                                                                                    |                                                                                                    |                                                                              |                         |               |                                       |            |     |     |       |       |                  | ~          |
|                                                                                                    | AB                                                                                         |                                                                                                    | C                                                                                                    |                                                                                                    | D                                                                                                    |                                                                              | E                       | F             | G                                     | Н          | 1   |     | JK    | L     |                  | -          |
| 87<br>68<br>69<br>70<br>71<br>72<br>73<br>74<br>75<br>76<br>77<br>78<br>79<br>80<br>81<br>82<br>83<br>84<br>83<br>84<br>85<br>86<br>88<br>89<br>90<br>91<br>92<br>93<br>94 | Admir<br>Allow<br>(colun<br>Allow<br>(colun<br>Allow<br>(cell E<br>Allow<br>Allow<br>Allow | edits to bud<br>nns G, H, I, i<br>edits to the<br>edits to the<br>nn BI)?<br>edits to the<br>EA7)?<br>printing of E<br>modification<br>modification | <b>Options</b><br>get and payour<br>and J)?<br>JDA column in<br>Variable Contr<br>Rating Thresho<br>mployee Notic<br>s to the Speci<br>s to the Bonus | t e Lock Parame<br>This modu<br>parameter<br>Ranges, a<br>Enter new<br>I<br>Enter agai<br>es<br>al Situated Con<br>s Adjustment Ju | Iters<br>Ile locks Pa<br>data, modif<br>nd Salary Ir<br>password<br>n to confirm<br>OK<br>dition value<br>istification v | y Pool fu<br>fied Pay f<br>ncrease F<br>Close<br>IIST?<br>alue list?<br>etup | nding<br>Band<br>Rates. |               | No<br>Yes<br>Yes<br>Yes<br>Yes<br>Yes |            |     |     |       |       |                  |            |
| 95                                                                                                    |                                                                                            |                                                                                                    |                                                                                                    |                                                                                                    |                                                                                                    |                                                                              |                         |               |                                       |            |     | - 2 |       |       |                  | -          |
| 14 4                                                                                                    | ► ► Inst                                                                                   | tructions                                                                                                    | Budget and S                                                                                                    | etup 🖉 Pay Po                                                                                                    | ol Panel 🏑                                                                                                    | Bonus A                                                                      | djustmen                | t Summary     | / Pay !!                              | 1          | III |     | ]     |       | 1929             | •          |
| Rea                                                                                                    | dy                                                                                         | -                                                                                                    |                                                                                                    |                                                                                                    | -                                                                                                    |                                                                              | _                       |               |                                       |            |     |     | 回巴 10 | 0% 🕘  | 0                | $ \oplus$  |
| 9                                                                                                    |                                                                                            |                                                                                                    | e                                                                                                    | 6                                                                                                    |                                                                                                    |                                                                              | <b>1</b>                | X             |                                       |            |     |     |       | - 🖬 🎪 | 4:15 1<br>10/6/2 | PM<br>2014 |

| - 10 - D |                 |                                                                                                    | DCIDE                        | CIMP 2012 -  | v1 10 /Com   | anatibility M                                                                                                    | odel M    | crocoft Even  |     |    |        |         |       | 23   |
|----------|-----------------|----------------------------------------------------------------------------------------------------|------------------------------|--------------|--------------|----------------------------------------------------------------------------------------------------|-----------|---------------|-----|----|--------|---------|-------|------|
|          |                 | 121 1 10 102                                                                                                    | DCIPST                       | CVVD 2015 GE | vi.is (cor   | inpationity M                                                                                                    | odej - Mi | crosoft excel |     |    |        |         | 0     | -    |
| le Hor   | me Insert       | Page Layout Forn                                                                                                 | ulas Data                    | Review       | View         | Add-Ins                                                                                                    | Acrob     | lat           |     |    |        | ۵       |       | er s |
| 🗎 Сору   |                 | 🔄 Import 😼 Ex                                                                                                    | ort                          |              |              |                                                                                                    |           |               |     |    |        |         |       |      |
| 🔁 Copy   |                 |                                                                                                    |                              |              |              |                                                                                                    |           |               |     |    |        |         |       |      |
| 🗎 Сору   |                 |                                                                                                    |                              |              |              |                                                                                                    |           |               |     |    |        |         |       |      |
| Commands | Toolbar Comr    | nands Custom Toolba                                                                                              | 5                            |              |              |                                                                                                    |           |               |     |    |        |         |       |      |
|          | • (             | <i>f</i> <sub>x</sub> Yes                                                                                        |                              |              |              |                                                                                                    |           |               |     |    |        |         |       |      |
| AB       |                 | С                                                                                                    |                              | D            | E            | F                                                                                                    | G         | Н             | 1   | J  | К      | L       |       | L    |
| 2500 20  | 198 27 28 1 100 | 2.50                                                                                                    |                              |              |              | LA LA                                                                                                    |           |               |     |    |        |         |       |      |
| Admi     | nistrator O     | ptions                                                                                                    |                              |              |              |                                                                                                    |           |               |     |    |        |         |       |      |
| 3839     | 1001 V. 51 W.   | 10 10 10 10 10 10 10 10 10 10 10 10 10 1                                                                         |                              |              |              |                                                                                                    | -         |               |     |    |        |         |       |      |
| Allow    | edits to budg   | et and payout eligiblity                                                                                         | in the Pay P                 | 0 Lock Para  | meters       | _                                                                                                    | 23        |               |     |    |        |         |       |      |
| (colui   | mns G, H, I, a  | ind J)?                                                                                                    |                              | This         | مطبياه المحا | Lock Parar                                                                                                    | neters    |               |     |    |        |         |       | Ť    |
| Allow    | adite to the \  | Jariable Control Dointe                                                                                          | n the Day D                  | inis m       | ter data     |                                                                                                    |           |               |     |    |        |         |       |      |
| (colu    | mn BI)2         | anable Control Points                                                                                            | in the Pay Pi                | Ranges       | and Sale     |                                                                                                    |           |               |     |    |        |         |       |      |
| (Colu    |                 |                                                                                                    |                              | , tangot     | , and can    |                                                                                                    | Passwor   | d accepted.   |     |    |        |         |       |      |
| Allow    | edits to the F  | Rating Threshold in the                                                                                          | Pav Pool Pa                  | ne Enter n   | ew passw     |                                                                                                    |           |               |     |    |        |         |       |      |
| (cell I  | EA7)?           | and the second second second second second second second second second second second second second second second | um en 1992, 1993, 1994, 1996 | ****         | *            |                                                                                                    |           |               |     |    |        |         |       |      |
| 833      | 12              |                                                                                                    |                              | -            | anin ta an   |                                                                                                    |           |               |     |    |        |         |       |      |
| Allow    | printing of Er  | nployee Notices?                                                                                                 |                              | Entera       | gain to cor  |                                                                                                    |           | OK            |     |    |        |         |       |      |
|          | 200.81          |                                                                                                    |                              | 1            |              |                                                                                                    |           |               |     |    |        |         |       |      |
| Allow    | modifications   | s to the Special Situate                                                                                         | Condition v                  | al           | OK           | 1 days                                                                                                    | 1         |               |     |    |        |         |       |      |
|          |                 |                                                                                                    |                              |              | UK           | Close                                                                                                    | _         |               |     |    |        |         |       |      |
|          |                 |                                                                                                    |                              |              | -            |                                                                                                    |           |               |     |    |        |         |       |      |
|          |                 |                                                                                                    |                              |              |              |                                                                                                    | ñ         |               |     |    |        |         |       |      |
|          |                 | 1.                                                                                                    | ek Budget a                  | nd Sotup     |              |                                                                                                    |           |               |     |    |        |         |       |      |
|          |                 |                                                                                                    | sk buuget al                 | nu Geruh     |              |                                                                                                    |           |               |     |    |        |         |       |      |
|          | \$3 <u>.</u>    |                                                                                                    |                              |              |              |                                                                                                    | -         |               |     |    |        |         |       |      |
| <u>.</u> |                 |                                                                                                    |                              |              |              |                                                                                                    |           |               |     |    |        |         |       |      |
|          |                 |                                                                                                    |                              |              |              |                                                                                                    |           |               |     |    |        |         |       |      |
| Other    | Options         |                                                                                                    |                              |              |              |                                                                                                    |           |               |     | 27 |        |         |       |      |
|          |                 |                                                                                                    |                              |              |              |                                                                                                    |           |               |     |    |        |         |       |      |
| Ch Ch    | neck if NGA pa  | ay pool                                                                                                    |                              |              |              |                                                                                                    |           |               |     |    |        |         |       |      |
|          |                 |                                                                                                    |                              |              |              |                                                                                                    |           |               |     |    |        |         |       |      |
| B        | udget and Se    | etup Pay Pool Panel                                                                                              | Bonus Ac                     | liustment Si | ummary       | Pay Band                                                                                                    | Sum       | 1             | III |    |        |         |       | • 🖬  |
|          |                 |                                                                                                    |                              |              |              | and a second                                                                                                    |           |               |     | m  | 四 100% | 0       | U     | - 4  |
|          |                 |                                                                                                    |                              |              |              | 601                                                                                                    |           |               |     |    |        | <u></u> | 4.50  | DAA  |
|          | 9               |                                                                                                    | P                            | W            | 60           |                                                                                                    |           |               |     |    |        | 12 💧    | 4:56  | PM   |
|          |                 |                                                                                                    |                              |              |              | 100 March 100 March 100 Ma |           |               |     |    |        |         | 9/24/ | Z013 |

| Home   | e Insert Page La      | ayout Formulas                                    | Data F    | Review View                       | Add-Ins Acrobat                                                 |                                                                    |                  | ۵ (                                              | 3 - |
|--------|-----------------------|---------------------------------------------------|-----------|-----------------------------------|-----------------------------------------------------------------|--------------------------------------------------------------------|------------------|--------------------------------------------------|-----|
| Сору   | Import 🔓 Export       |                                                   |           |                                   | 2                                                               |                                                                    |                  |                                                  |     |
| mmands | Custom Toolbars       |                                                   |           |                                   |                                                                 |                                                                    |                  |                                                  |     |
| A1     | •(=                   | fx                                                |           |                                   |                                                                 |                                                                    |                  | N                                                |     |
| B      | C                     |                                                   | D         | E                                 | F G                                                             | H                                                                  | JK               | L                                                |     |
| Pay Po | Rated and Included    | Entire PayPool<br>Rated<br>I in Bonus Calculation | lion<br>P | opulation<br>77<br>74<br>74<br>74 | Sum of Base Salary<br>\$6,786,341<br>\$6,646,889<br>\$6,646,889 | Sum of Adjusted Salar<br>\$7,890,095<br>\$7,720,979<br>\$7,720,979 | y In<br>Pi<br>Pi | o to:<br>structions<br>ay Bands<br>ay Pool Panel |     |
| Pay Po | ool Bonus Budge       | et.                                               |           |                                   |                                                                 |                                                                    |                  |                                                  |     |
| Use Ba | ase Salary or Adjust  | ed Basic Pay?                                     |           | Base Salary                       | Adjusted Basic Pay                                              |                                                                    |                  |                                                  |     |
|        |                       |                                                   |           | %                                 | %                                                               | \$                                                                 |                  |                                                  |     |
| Bonus  | Budget Percentage     |                                                   |           | 1.00%                             | 0.86%                                                           | \$66,138                                                           |                  |                                                  |     |
| - 0    | Organization Withhold | Reserve (optional)                                | (* %      | 0.00%                             | 0.00%                                                           | \$0                                                                | (a \$            |                                                  |     |
| т,     | Additional Donus Fund | ling (optional)                                   | 18.76     | 0.00%                             | 0.00%                                                           | 30                                                                 | 6 2              |                                                  |     |
| Total  | Bonus Budget          |                                                   |           | 1.00%                             | 0.86%                                                           | \$66,138                                                           |                  |                                                  |     |
| - ,    | Adjustment Funding (d | optional)                                         | 6%        | 0.00%                             | 0.00%                                                           | \$0                                                                | C \$             |                                                  |     |
| Bonus  | Funding Available     | to Algorithm                                      |           | 1.00%                             | 0.86%                                                           | \$66,138                                                           |                  |                                                  |     |
| DCIPS  | Quality Increase      | / Sustained Qual                                  | ity Incre | ease Budget                       |                                                                 |                                                                    |                  |                                                  |     |
| Inst   | ructions Budget an    | d Setup Pay Pool P                                | anel      | Bonus Adjustmen                   | t Summary 🖉 Pay 🛛 🖣 🛛                                           | III                                                                |                  | 100%                                             | 0   |
|        |                       |                                                   |           |                                   |                                                                 |                                                                    |                  | 10000                                            | X   |

|      |                          |              |          |                             |                               | UNCLASSIF      | IED//HOUO     |                 |              |                 |            |                |                  |      |
|------|--------------------------|--------------|----------|-----------------------------|-------------------------------|----------------|---------------|-----------------|--------------|-----------------|------------|----------------|------------------|------|
| X    | 1 - C++                  | <del>▼</del> |          |                             | DCIPS CWB 2014                | 4 FINAL [Compa | tibility Mode | e] - Microsof   | ft Excel     |                 |            |                |                  | 3    |
| F    | ile Home                 | Insert       | Page La  | yout Formulas               | Data Revi                     | ew View        | Add-Ins       | Acrobat         |              |                 |            |                | a 🕜 🗆 🗗          | 3    |
|      | Copy Balmo               | ort C Export | 00 Hide  | 🗠 🗠 Unhide 🔛 U              | Inhide All 🖧 Hide             | ₫! Unhide III! | Unhide All    | Change V        | iew 😿 Cl     | ear All Filters | Al Sort    | 🗄 Validate 📴 ( | lear Circles 🕅 [ | Del  |
|      | -ob) -Til mite           | un un capate | *******  | . + <b>)</b> ou not i = i o |                               | TA current m4  | onnac na l    | - change h      |              |                 | 24 3010    | La rundure (A  |                  |      |
|      |                          |              |          |                             |                               |                |               |                 |              |                 |            |                |                  |      |
|      |                          |              |          |                             |                               |                |               |                 | 057.57       | 200 W           |            |                |                  |      |
| Me   | nu C                     |              |          |                             |                               |                |               |                 | Custo        | m Toolbars      |            |                |                  |      |
|      | AX23                     | • (*         |          | fx 0                        |                               |                |               |                 |              |                 |            |                |                  |      |
| 1    | A                        | B            |          | AO                          | AP                            | AS             | AT            | AU              | AV           | AW              | AX         | AY             | AZ               |      |
| 1    | Go To:                   |              |          |                             |                               |                |               |                 |              |                 |            |                |                  |      |
| 2    | Dudeet                   |              |          |                             |                               |                | Rating        | s               |              |                 |            |                |                  |      |
| 3    | Dudget                   |              |          |                             |                               |                |               |                 |              |                 |            |                |                  |      |
| 4    | Ratings                  |              |          |                             |                               |                |               |                 |              |                 |            |                |                  |      |
| 5    | Salary Increa            | ase          |          |                             |                               |                |               |                 |              |                 |            |                |                  |      |
| 6    | Denve                    |              |          |                             |                               |                |               |                 |              |                 |            |                |                  |      |
| 7    | Donus                    |              |          |                             |                               |                |               |                 |              |                 |            |                |                  |      |
| 8    | Employ                   | ees:         | 77       |                             |                               |                |               |                 |              |                 |            |                |                  |      |
| 9    | Visible Employ           | ees:         | 77       |                             |                               |                |               | Mean            | Mean         | Mean            | Mode       |                |                  |      |
| 10   |                          |              |          |                             |                               |                |               | 3.63            | 3.63         | 3.64            | 4          |                |                  |      |
| 1.51 | Last Name                | First N      | ame      | Rating Official             | Reviewing Official            | Wildcard 1     | i i           | Objective       | Element      | Overall         | Evaluation | Rating         | Wildcard 2       |      |
|      | Control Barris Coldenter | 5 050500000  | 20.25695 |                             | -02011-022403-0226-02403-0240 |                |               | Rating          | Rating       | Rating          | of Record  | Description    |                  |      |
|      |                          |              |          |                             |                               |                |               | Star States and | V09-1000-000 |                 |            |                |                  |      |
|      |                          | 1221         | 1000     | 1                           |                               |                |               |                 | 2<br>1933    |                 | 1          | 1 🚽            |                  |      |
| 11   |                          |              | <b>X</b> |                             |                               |                |               |                 | Y            | *               | Y          |                |                  | 4    |
| 12   | Becquerel                | Antoine H    | enri     | Lou Gebria                  | Kirotia Allav                 |                | _             | 45              | 3.2          | 3.8             |            | Excellent      |                  | -    |
| 13   | Newcomen                 | Thomas       | CIIII    | Hank Greenhern              | Daryl Hannah                  | A              | -             | 3.6             | 3.0          | 3.0             | 2          | Successful     |                  | -    |
| 14   | Finstein                 | Albert       |          | Lou Gehrio                  | Kirstie Allev                 | A              | -             | 3.2             | 3.8          | 3.4             | 3          | Successful     |                  | -    |
| 16   | Berners-Lee              | Tim          |          | Jimmie Fox                  | Daryl Hannah                  | B              |               | 3.4             | 3.2          | 3.3             | 3          | Successful     |                  | -fi  |
| 17   | Gauss                    | Carl         |          | Jimmie Fox                  | Kirstie Allev                 | c              |               | 4.6             | 4.5          | 4.6             | 5          | Outstanding    |                  | -    |
| 18   | Newton                   | Isaac        |          | Lou Gehria                  | Darvl Hannah                  | A              | -             | 4.0             | 4.2          | 4.1             | 4          | Excellent      |                  | -    |
| 19   | Watt                     | James        |          | Hank Greenberg              | Daryl Hannah                  | В              |               | 3.5             | 4.5          | 4.0             | 4          | Excellent      |                  | -    |
| 20   | Ehrlich                  | Paul         |          | Hank Greenberg              | Daryl Hannah                  | A              |               | 2.8             | 2.8          | 2.8             | 3          | Successful     |                  |      |
| 21   | Harvey                   | William      |          | Hank Greenberg              | Daryl Hannah                  | В              |               | 2.9             | 3.3          | 3.1             | 3          | Successful     |                  |      |
| 22   | Babbage                  | Charles      |          | Lou Gehrig                  | Kirstie Alley                 | A              |               | 4.0             | 4.2          | 4.1             | 4          | Excellent      |                  |      |
| 23   | Galilei                  | Galileo      |          |                             |                               | A              |               |                 |              |                 |            | 1              |                  |      |
| 24   | Helmont                  | Johann       |          | Hank Greenberg              | Daryl Hannah                  | A              |               | 2.9             | 3.3          | 3.1             | 3          | Successful     |                  | Ti l |
| 25   | Wright                   | Orville      |          | Jimmie Fox                  | Daryl Hannah                  | A              |               | 4.6             | 4.5          | 4.6             | 5          | Outstanding    |                  |      |
| 26   | Goddard                  | Robert       |          | Hank Greenberg              | Darvl Hannah                  | A              |               | 0.8             | 28           | 1.8             | 1          | Unaccentable   |                  | -    |
| 14   | 🔹 🕨 🕴 Instru             | ctions / Bu  | dget an  | d Setup Pay P               | ool Panel Bor                 | nus Adjustment | Summary       | Pay 🛛 🖣         | 0.00         | 100             |            |                | •                |      |
| Re   | ady                      |              |          |                             |                               |                |               |                 |              |                 |            | 100% 😑         | 0                | -(+  |
| 1    |                          |              | 6        |                             |                               |                |               |                 |              |                 |            | 1920-          | 4:22 PM          |      |
|      |                          |              | C        |                             |                               | 2 <b>2</b>     |               |                 |              |                 |            | - "I           | 10/6/2014        | 4    |

| 4) + (4 +   <del>-</del>          | -                                | _                  | C.                            | CIPS CWB 201 | 5 v3 [Compati | bility Mode] - N | licrosoft Exce | 1  |       | _ | ĺ        | - 0 -  |
|-----------------------------------|----------------------------------|--------------------|-------------------------------|--------------|---------------|------------------|----------------|----|-------|---|----------|--------|
| Home Ins                          | ert Page Layout                  | Formulas           | Data Review Vie               | w Add-Ins    | Acrobat       | 20               |                |    |       |   |          | ے 🕜 ۵  |
| Copy 🔄 Impo                       | ort 🔄 Export                     |                    |                               |              |               |                  |                |    |       |   |          |        |
|                                   |                                  |                    |                               |              |               |                  |                |    |       |   |          |        |
| ommands Custo                     | m Toolbars                       |                    |                               |              |               |                  |                |    |       |   |          |        |
| G33                               | ▼ (* fx                          |                    |                               |              |               |                  |                |    |       |   |          |        |
| В                                 | С                                |                    | D E                           | E F          | G             | Н                | I              | JK | L     | M | N        | 0 P    |
| Administrato                      | r Options                        |                    |                               |              |               |                  |                |    |       |   |          |        |
|                                   |                                  |                    |                               | 12 8         |               | _                |                | 1  |       |   |          |        |
| Allow edits to t<br>(columns G, H | budget and payout e , I, and J)? | ligiblity in the P | ay Pool Panel workshee        | et 📃         | Yes           |                  |                |    |       |   |          |        |
| All                               | ika IDA asluma in th             |                    | a haran da karat da a basar N | 110          |               |                  |                |    |       |   |          |        |
| Allow edits to t                  | ne JDA column in tr              | ie Pay Pool Pa     | nei worksneet (column i       | v)?          | res           |                  |                |    |       |   |          |        |
| Allow edits to t                  | he Variable Control              | Points in the P    | av Pool Panal workshee        | +            | Ves           | 24               |                |    |       |   |          |        |
| (column BI)?                      |                                  |                    | ay i boi i anci wontonee      | ·            | 100           | 74               |                |    |       |   |          |        |
| Allow edits to t                  | he Rating Threshold              | l in the Pav Poo   | l Panel Worksheet             | 8            | Yes           |                  |                |    |       |   |          |        |
| (cell EA7)?                       | 2                                |                    |                               | 24           |               |                  |                |    |       |   |          |        |
| Allow printing of                 | of Employee Notices              | ?                  |                               |              | Yes           |                  |                |    |       |   |          |        |
| Allow modificati                  | tions to the Created             | Cituated Condit    | ion unlus list?               | -            | Vac           | <u>.</u>         |                |    |       |   |          |        |
|                                   | tions to the Opecial             | Situated Condit    | ion value nat?                |              | 163           | <i>0</i> 4       |                |    |       |   |          |        |
| Allow modificat                   | tions to the Bonus A             | djustment Just     | fication value list?          |              | Yes           |                  |                |    |       |   |          |        |
|                                   |                                  |                    |                               |              |               |                  |                |    |       |   |          |        |
|                                   |                                  |                    |                               |              | 1             |                  |                |    |       |   |          |        |
|                                   |                                  | Lock Budg          | et and Setup                  |              |               |                  |                |    |       |   |          |        |
|                                   |                                  |                    |                               |              |               |                  |                |    |       |   |          |        |
|                                   |                                  |                    |                               |              |               |                  |                | 72 |       |   |          |        |
|                                   |                                  |                    |                               |              |               |                  |                |    |       |   |          |        |
|                                   |                                  |                    |                               |              |               |                  |                |    |       |   |          |        |
|                                   |                                  |                    |                               |              |               |                  |                |    |       |   |          |        |
| Unlock                            | Ratings                          |                    |                               |              |               |                  |                |    |       |   |          |        |
| 5 <b></b>                         |                                  |                    |                               |              |               |                  |                |    |       |   |          |        |
|                                   |                                  |                    |                               |              |               |                  |                |    |       |   |          |        |
|                                   |                                  |                    |                               |              |               |                  |                |    |       |   |          |        |
|                                   |                                  |                    |                               |              |               |                  |                |    |       |   |          |        |
|                                   |                                  |                    |                               |              |               |                  |                |    |       |   |          |        |
|                                   |                                  |                    |                               |              | 200           |                  | -              |    | 11.00 |   |          |        |
| Budget an                         | d Setup / Pay Poo                | Panel Bon          | us Adjustment Summary         | / Pay Bands  | s / Summary   | Rating Stat      | tistics 川 🖣    |    | 101   |   | 100% (-) | 0      |
|                                   |                                  |                    |                               |              |               |                  |                |    |       |   |          | 2:00 P |
|                                   |                                  |                    | - <b></b>                     |              |               |                  |                |    |       |   | - Ë      | 9/28/2 |

| <b>₩</b> 9×( <b>*</b> +  <del>+</del>              | DCIPS CWB 2015 v3 [Compatibility Mode] - Microsoft Excel           |         | o x      |
|----------------------------------------------------|--------------------------------------------------------------------|---------|----------|
| Home Insert Page Layout Formulas                   | Data Review View Add-Ins Acrobat                                   | ۵ (     | 3 - F    |
| Copy 🖏 Import 🙀 Export                             |                                                                    |         |          |
| Commands Custom Toolbars                           |                                                                    |         |          |
| ▼ (* fx                                            |                                                                    |         |          |
| A B C                                              | D E F G H I J K                                                    | L M N O | P        |
| Administrator Options                              |                                                                    |         |          |
| Allow edits to budget and payout eligiblity in the | Vay Pool Panal worksheet                                           |         |          |
| (columns G, H, I, and J)?                          |                                                                    |         |          |
| Allow edits to the JDA column in the Pay Pool F    | nel worksheet (co                                                  |         |          |
| y wow card to the objection in the ruly room       | Enter password to change ratings                                   |         |          |
| Allow edits to the Variable Control Points in the  | av Pool Panel wor                                                  |         |          |
| (column Bl)?                                       |                                                                    |         |          |
| Allow edits to the Rating Threshold in the Pay P   | ol Panel Workshee                                                  |         |          |
| (cell EA7)?                                        |                                                                    |         |          |
| Allow printing of Employee Notices?                | Yes                                                                |         |          |
|                                                    |                                                                    |         |          |
| Allow modifications to the Special Situated Con-   | ion value list?                                                    |         |          |
| Allow modifications to the Bonus Adjustment Ju     | ification value list? Yes                                          |         |          |
|                                                    |                                                                    |         |          |
|                                                    | 21                                                                 |         |          |
| Lock Bu                                            | pet and Setup                                                      |         |          |
|                                                    |                                                                    |         |          |
| <u>4</u>                                           |                                                                    |         |          |
|                                                    |                                                                    |         |          |
|                                                    |                                                                    |         |          |
|                                                    |                                                                    |         |          |
| Unlock Ratings                                     |                                                                    |         |          |
|                                                    |                                                                    |         |          |
|                                                    |                                                                    |         |          |
|                                                    |                                                                    |         |          |
|                                                    |                                                                    |         |          |
|                                                    |                                                                    |         |          |
|                                                    |                                                                    |         |          |
| Budget and Setup Pay Dool Panel R                  | us Adjustment Summany / Day Bands / Summany / Rating Statistics 14 |         | N [1]    |
| y                                                  |                                                                    | ·····   |          |
|                                                    |                                                                    |         | 2:00 PM  |
|                                                    |                                                                    |         | 9/28/201 |
| <b>, , , , , , , , , , , , , , , , , , ,</b>          | DCIPS CWB 2015 v3 [Compatibility Mode] - Microsoft Excel                                                                                                    |       |         |
|-------------------------------------------------------|----------------------------------------------------------------------------------------------------|-------|---------|
| e Home Insert Page Layout Formulas                    | Data Review View Add-Ins Acrobat                                                                                                    |       | a 🕜 🗆 🗗 |
| 🖹 Copy 🔛 Import 🔛 Export                              |                                                                                                    |       |         |
| Commands Custom Toolbars                              |                                                                                                    |       |         |
| ▼ (* <b>f</b> x                                       |                                                                                                    |       |         |
| A B C                                                 | D E F G H I J K                                                                                                    | L M N | 0 P     |
| Administrator Options                                 |                                                                                                    |       |         |
|                                                       | Perl Paral mediate Via                                                                                                    |       |         |
| (columns G, H, I, and J)?                             | ay Pool Panel Worksheet Tes                                                                                                    |       |         |
| Allow edits to the IDA column in the Pay Pool Pa      | and workshoot (col Unlock Ratings                                                                                                    |       |         |
|                                                       | Enter password to change ratings                                                                                                    |       |         |
| Allow edits to the Variable Control Points in the P   | av Pool Panel wor                                                                                                    |       |         |
| (column BI)?                                          |                                                                                                    |       |         |
| Allow edits to the Rating Threshold in the Pay Po     | Panel Workshee                                                                                                    |       |         |
| (cell EA7)?                                           |                                                                                                    |       |         |
| Allow printing of Employee Notices?                   | Yes                                                                                                    |       |         |
| Allow and Eastings to the Constal City and Condition  | And the second second |       |         |
| Allow modifications to the Special Situated Condition |                                                                                                    |       |         |
| Allow modifications to the Bonus Adjustment Just      | fication value list? Yes                                                                                                    |       |         |
|                                                       |                                                                                                    |       |         |
| · · · · · · · · · · · · · · · · · · ·                 |                                                                                                    |       |         |
| Lock Bud                                              | et and Setup                                                                                                    |       |         |
|                                                       |                                                                                                    |       |         |
| 3 <del>1</del>                                        |                                                                                                    |       |         |
|                                                       |                                                                                                    |       |         |
|                                                       |                                                                                                    |       |         |
|                                                       |                                                                                                    |       |         |
| Unlock Ratings                                        |                                                                                                    |       |         |
|                                                       |                                                                                                    |       |         |
|                                                       |                                                                                                    |       |         |
|                                                       |                                                                                                    |       |         |
|                                                       |                                                                                                    |       |         |
|                                                       |                                                                                                    |       |         |
|                                                       |                                                                                                    |       |         |
| Budget and Setup Pay Pool Panel Bon                   | is Adjustment Summary 📝 Pay Bands 🖉 Summary 🖉 Rating Statistics 📲 4 📃 👘                                                                                                    |       | •       |
|                                                       |                                                                                                    |       | 0       |
|                                                       |                                                                                                    | • 囗;  | 2:01 PM |

| Image: Second Second                                                                                                    |     |          |                        |                |             |              |           |                   | UNCLAS          | SIFIED//FO    | 00         |                           |                        |            |               | <u> </u> |
|----------------------------------------------------------------------------------------------------|-----|----------|------------------------|----------------|-------------|--------------|-----------|-------------------|-----------------|---------------|------------|---------------------------|------------------------|------------|---------------|----------|
| Home       Insert       Page Layout       Formulas       Data       Review       View       Add-Ins       Acrobat       Image: Construction of the construction of the constru                                                                                                    | X   | 30       | ▼ (°4 ▼   <del>▼</del> |                |             |              | DCIPS     | CWB 2014 FI       | INAL [Con       | mpatibility M | ode] - Mic | rosoft Excel              |                        |            |               | 3        |
| C Cory                                                                                                    | -1  | File     | Home                   | Insert         | Page Layou  | ut Formulas  | Data      | Review            | View            | Add-Ins       | Acrob      | at                        |                        |            | a 🕜 🗆 🗗       | 23       |
| Al Cey Menu C<br>AX23 V A B AS AT AU AV AW AX AY AZ BA Char<br>AX23 V A B AS AT AU AV AW AX AY AZ BA Char<br>AX23 V A B AS AT AU AV AW AX AY AZ BA Char<br>Budget<br>Budget<br>Budget<br>Budget<br>Budgets<br>Budgets<br>B | 12- | C        | Dis turned             | Deland         | Dia mara di | 0            | abida All | Réneral Y         | A               | III.          | II 🖻 char  |                           | Alcar                  |            | and Carles XI |          |
| Menu C       Custom Teolbars         AX23       Image: Start of the start of the sta                                                                                                    | 93  | Сору     | Import                 | Export         | Hide 4      |              | nnide All | R Hide R          | Unnide          | III+ Unnide A | ii 📺 Chan  | ige view 🦗 Cie            | ar All Fliters Z Sort  |            | ear Circles 💁 | Jei      |
| Curtom Toolbars         AX23       Image: Carlow and the second and the second                                                                                                    |     |          |                        |                |             |              |           |                   |                 |               |            |                           |                        |            |               |          |
| Custom Toolbars         AX23       Image: Colspan="2">Custom Toolbars         AX23       Image: Colspan="2">Custom Toolbars         AX23       Image: Colspan="2">Custom Toolbars         AX23       Image: Colspan="2">Custom Toolbars         AX23       Image: Colspan="2">Colspan="2">Custom Toolbars         A       B       AS       AT       AU       AV       AV       AY       AZ       BA       Ch         1       Go To:       Image: Colspan="2">Colspan="2">Colspan="2"         Mean       Mean       Mean       Mean       Mean       Mean       Mean       Mean       Mean       Mean       Colspan="2"       Colspan="2">Colspan="2" <th< td=""><td></td><td></td><td></td><td></td><td></td><td></td><td></td><td></td><td></td><td></td><td></td><td></td><td></td><td></td><td></td><td></td></th<>                                                                                                    |     |          |                        |                |             |              |           |                   |                 |               |            |                           |                        |            |               |          |
| AX23       A       B       AS       AT       AU       AV       AV       AV       AY       AZ       BA       Ch         is Go To:       Budget       Budget <td< td=""><td>Me</td><td>nu C</td><td></td><td></td><td></td><td></td><td></td><td></td><td></td><td></td><td></td><td>Custon</td><td>n Toolbars</td><td></td><td></td><td>1</td></td<>                                                                                                    | Me  | nu C     |                        |                |             |              |           |                   |                 |               |            | Custon                    | n Toolbars             |            |               | 1        |
| A       B       AS       AT       AU       AV       AW       AX       AY       AZ       BA       Ch         1       60 To:       3       Budget       Ratings       6       Salary Increase       6       Ch       A       BA       Ch       AW       AV       AW       AX       AY       AZ       BA       Ch         3       Budget       Ratings       Salary Increase       6       Bonus       Ba       Mean       Mean       Mean       Mean       Mode       A       Widcard 2       Widcard 3       Widcard 3       Widcard 3       Widcard 3       Widcard 4       Widcard 4       Widcard 3       Widcard 3       Widcard 3       Widcard 3       Widcard 3       Widcard 3       Widcard 3       Widcard 3       Widcard 3       Widcard 3       Widcard 3       Widcard 3       Widcard 4       Widcard 4       Widcard 3       Widcard 3       Widcard 4       Widcard 4       Widcard 3       Widcard 3       Widcard 3       Widcard 3       Widcard 3       Widcard 3       Widcard 3       Widcard 3       Widcard 3       Widcard 3       Widcard 3       Widcard 3       Widcard 4       Midcard 4       Midcard 4       Midcard 4       Midcard 4       Midcard 4       Midcard 4       Midcard 4                                                                                                    |     | AX       | (23                    | <b>-</b> (m)   | fx          | 5            |           |                   |                 |               |            |                           |                        |            |               | ~        |
| 1       Go To:       2       Budget       Budget         3       Budget       Budget       Budget       Budget         4       Ratings       Salary Increase       Bonus       Bonus       Bonus         7       Bonus       Bonus       Bonus       Bonus       Bonus       Bonus         10       Last Name       First Name       Wildcard 1       Wildcard 1       Wildcard 2       Wildcard 2       Wildcard 3       Wildcard 3         11       Visible Employees:       77       Bonus       Bonus       Bonus       Bonus       Bonus       Bonus       Wildcard 1       Wildcard 1       Wildcard 2       Wildcard 2       Wildcard 3       Wildcard 3         11       Visible Employees:       77       Bonus       Bonus                                                                                                    | 1   |          | A                      | B              | 1           | AS           | AT        | AU                | AV              | AW            | AX         | AY                        | Α7                     | BA         | 0             | 1.       |
| 2       Budget         3       Budget         4       Batings         5       Salary Increase         7       Bonus         8       Employees:         71       Trippices:         7       Disble molyces:         71       First Name         Visible molyces:       77         10       Trippices:         11       Trippices:         12       Antoine-Henri         13       Becquerel         14       Newsonen         15       Einstein         16       Berners-Lee Tim         17       Gauss         20       Erichich         21       Antoine-Henri         A       4.5         3.2       3.8         3.4       Successful         16       Beners-Lee Tim         17       Gauss         21       Harvey         21       Harvey         22       Babage         Charles       A         23       3.2       3.4       3       Successful         24       4.6       4.6       5       Outstandring       2.6 <td>1</td> <td>Go To:</td> <td>7.</td> <td></td> <td>10</td> <td></td> <td></td> <td>7.0</td> <td></td> <td></td> <td></td> <td></td> <td>( 1 ) <del>( 1 )</del></td> <td>071</td> <td>1 0</td> <td></td>                                                                                                    | 1   | Go To:   | 7.                     |                | 10          |              |           | 7.0               |                 |               |            |                           | ( 1 ) <del>( 1 )</del> | 071        | 1 0           |          |
| 3       Eddagt         4       Ratings         Salary Increase         6       Bonus         8       Employees:         70       Visible Employees:         71         10         11       Image: Salary Increase         13       Becquerel         14       Image: Salary Increase         15       Enstein         16       Image: Salary Increase         17       Image: Salary Increase         18       Image: Salary Increase         19       Image: Salary Increase         11       Image: Salary Increase         12       Image: Salary Increase         13       Becquerel         14       Image: Salary Increase         15       Enstein         16       Berner-Lee         17       Gauss         20       Enrich         19       Vait         19       Vait         19       Vait         20       Gause         20       Enrich         21       Harvey         22       Gause         23       31       3         24                                                                                                    | 2   | 1000 55  |                        |                |             |              | Ratings   |                   |                 |               |            |                           |                        |            |               |          |
| 4       Batings         5       Salary Increase         7       Bonus         8       Employees:       77         9       Visible Employees:       77         10                                                                                                    | 3   | Budge    | <u>et</u>              |                |             |              | 0.755     |                   |                 |               |            |                           |                        |            |               |          |
| 5       Salary Increase         7       B         8       Employees:       77         9       Visible Employees:       77         1       Image: Salary Increase       Salary Increase         10       Image: Salary Increase       77         11       Image: Salary Increase       77         11       Image: Salary Increase       77         12       Image: Salary Increase       78         13       Becquerel       Antoine-Henri       A         14       Image: Salary Increase       78       78         12       Image: Salary Increase       78       78         12       Image: Salary Increase       78       78         13       Becquerel       Antoine-Henri       A       4.5       3.2       3.8       4       Excelent       78         13       Becquerel       Antoine-Henri       A       4.5       3.2       3.3       3       Successful       78       78         16       Berners-Lee       Tm       B       3.4       32       Successful       78       78       78       78       78       78       78       78       78       78       78                                                                                                    | 4   | Rating   | IS                     |                |             |              |           |                   |                 |               |            |                           |                        |            |               |          |
| 67       Bonus         8       Employees:       77         9       Visible Employees:       77         10       Last Name       Viddcard 1       Objective Element Overall Evaluation Rating       Midcard 2       Wildcard 3       Wildcard 3 <t< td=""><td>5</td><td>Salan</td><td>/ Increase</td><td></td><td></td><td></td><td></td><td></td><td></td><td></td><td></td><td></td><td></td><td></td><td></td><td></td></t<>                                                                                                    | 5   | Salan    | / Increase             |                |             |              |           |                   |                 |               |            |                           |                        |            |               |          |
| Ennus         8       Employees:       77         9       Visible Employees:       77         10       Last Name       First Name       Wildcard 1         11       Image: State State                                                                                                    | 6   |          |                        |                |             |              |           |                   |                 |               |            |                           |                        |            |               |          |
| 8       Employees:       77         9       Visible Employees:       77         10       Image: Second Second Se                                                                                                    | 7   | Bonus    | <u>5</u>               |                |             |              |           |                   |                 |               |            |                           |                        |            |               |          |
| 9       Visible Employees:       77         10       10       3.58       3.59       4         10       Last Name       First Name       Wildcard 1       Wildcard 1       Wildcard 2       Wildcard 2       Wildcard 3       Wildcard 3         11       *       *       *       *       *       *       *       *       *       *       *       *       *       *       *       *       *       *       *       *       *       *       *       *       *       *       *       *       *       *       *       *       *       *       *       *       *       *       *       *       *       *       *       *       *       *       *       *       *       *       *       *       *       *       *       *       *       *       *       *       *       *       *       *       *       *       *       *       *       *       *       *       *       *       *       *       *       *       *       *       *       *       *       *       *       *       *       *       *       *       *       *                                                                                                    | 8   |          | Employees              |                | 77          |              |           |                   |                 |               |            |                           |                        |            |               |          |
| 10       3.58       3.58       3.59       4         Last Name       First Name       Wildcard 1       Objective       Element       Overall       Rating       of Record       Description       Wildcard 2       Wildcard 3       Wildcard 3                                                                                                    | 9   | Visible  | Employees              | :              | 77          |              | 4         | Mean              | Mean            | Mean          | Mode       | 1                         |                        |            |               |          |
| Last Name       First Name       Wildcard 1       Objective<br>Rating       Evaluation<br>Rating       Rating<br>Of Record       Wildcard 2       Wildcard 2       Wildcard 3       Wildcard 3       Wildcard 3         11       Image: State of the state of the sta                                                                                                    | 10  |          |                        |                |             |              |           | 3.58              | 3.58            | 3.59          | 4          |                           |                        |            |               |          |
| Image: Notice of the second of the second                                                                                                    |     | Las      | st Name                | First N        | ame         | Wildcard 1   |           | Objective         | Element         | Overall       | Evaluation | Rating                    | Wildcard 2             | Wildcard 3 | Wilde         |          |
| 11       Image: Constraint of the second of the second of t                                                                                                    |     | 0.000    |                        | and the second | 1075695     |              |           | Rating            | Rating          | Rating        | of Record  | Description               |                        |            |               |          |
| 11       ▼       ▼       ▼       ▼       ▼       ▼       ▼       ▼       ▼       ▼       ▼       ▼       ▼       ▼       ▼       ▼       ▼       ▼       ▼       ▼       ▼       ▼       ▼       ▼       ▼       ▼       ▼       ▼       ▼       ▼       ▼       ▼       ▼       ▼       ▼       ▼       ▼       ▼       ▼       ▼       ▼       ▼       ▼       ▼       ▼       ▼       ▼       ▼       ▼       ▼       ▼       ▼       ▼       ▼       ▼       ▼       ▼       ▼       ▼       ▼       ▼       ▼       ▼       ▼       ▼       ▼       ▼       ▼       ▼       ▼       ▼       ▼       ▼       ▼       ▼       ▼       ▼       ▼       ▼       ▼       ▼       ▼       ▼       ▼       ▼       ▼       ▼       ▼       ▼       ▼       ▼       ▼       ▼       ▼       ▼       ▼       ▼       ▼       ▼       ▼       ▼       ▼       ▼       ▼       ▼       ▼       ▼       ▼       ▼       ▼       ▼       ▼       ▼       ▼       ▼       ▼       ▼       ▼                                                                                                    |     |          |                        |                |             |              |           | 12/12/12/09 (2009 | 10-1000/17/2020 | 1             |            | and the second address of |                        |            |               |          |
| 12                                                                                                    | 44  |          |                        |                |             |              |           | िय                |                 |               |            |                           |                        |            |               |          |
| 12       Becquerel       Antoine-Henri       A       4.5       3.2       3.8       4       Excellent       Image: Constraint of the state of the state o                                                                                                    | 11  | -        |                        |                | <u>ba</u>   |              |           | 100               |                 |               | ×          |                           |                        |            |               | 4        |
| 14       Newcomen       Thomas       A       3.6       3.0       3.3       3       Successful       Image: Successful       Image: Successful </td <td>12</td> <td>Becquer</td> <td>el</td> <td>Antoine-H</td> <td>enri</td> <td>A</td> <td>-</td> <td>4.5</td> <td>3.2</td> <td>3.8</td> <td>4</td> <td>Excellent</td> <td></td> <td></td> <td>-</td> <td></td>                                                                                                    | 12  | Becquer  | el                     | Antoine-H      | enri        | A            | -         | 4.5               | 3.2             | 3.8           | 4          | Excellent                 |                        |            | -             |          |
| 15       Einstein       Albert       A       3.2       3.8       3.4       3       Successful       Image: Successful       Image: Successful<                                                                                                    | 14  | Newcom   | nen                    | Thomas         |             | A            | - 2       | 3.6               | 3.0             | 3.3           | 3          | Successful                |                        |            | +             | -        |
| 16       Berners-Lee       Tim       B       3.4       3.2       3.3       3       Successful       Image: Successful successful s                                                                                                    | 15  | Einstein |                        | Albert         |             | A            |           | 3.2               | 3.8             | 3.4           | 3          | Successful                | 1                      |            | 1             | -i       |
| 17       Gauss       Carl       C       4.6       4.5       4.6       5       Outstanding                                                                                                    | 16  | Berners- | -Lee                   | Tim            |             | В            | 1 0       | 3.4               | 3.2             | 3.3           | 3          | Successful                |                        |            |               | Ti       |
| 18       Newton       Isaac       A       4.0       4.2       4.1       4       Excellent         19       Watt       James       B       3.5       4.5       4.0       4       Excellent       1         20       Ehrlich       Paul       A       2.8       2.8       2.8       3       Successful       1         21       Harvey       William       B       2.9       3.3       3.1       3       Successful       1         22       Babbage       Charles       A       4.0       4.2       4.1       4       Excellent       1         23       Galilei       Galileo       A       2.9       3.3       3.1       3       Successful       1         24       Helmont       Johann       A       2.9       3.3       3.1       3       Successful       1         25       Wright       Orville       A       4.6       4.5       4.6       5       Outstanding       1       1         26       Goddard       Robert       A       0.8       2.8       1.8       1       Inaccentable       10%       425 PM          Pay Pool Panel                                                                                                    | 17  | Gauss    |                        | Carl           |             | C            |           | 4.6               | 4.5             | 4.6           | 5          | Outstanding               |                        |            |               |          |
| 19       Watt       James       B       3.5       4.5       4.0       4       Excellent       Image: State of the state of the state of the                                                                                                    | 18  | Newton   | l.                     | Isaac          |             | A            |           | 4.0               | 4.2             | 4.1           | 4          | Excellent                 |                        |            |               |          |
| 20 Ehrlich Paul A   21 Harvey William B   22 Babbage Charles A   23 Galileo A   23 Galileo A   24 Helmont Johann   25 Wright Orville   A 2.9   3.3 3.1   3.3 3.1   3.4 4.0   4.0 4.2   4.1 4   Excellent   29 3.3   3.1 3   Successful   29 3.3   3.1 3   Successful   29 3.3   3.1 3   Successful   29 3.3   3.1 3   Successful   29 3.3   3.1 3   Successful   29 3.3   3.1 3   Successful   29 3.3   3.1 3   Successful   29 3.3   3.1 3   Successful   20 0.8   28 1.8   1 Ilnaccentable   8 1.00%   9 1.00%   9 425 PM                                                                                                    | 19  | Watt     |                        | James          | 14          | В            | 1         | 3.5               | 4.5             | 4.0           | 4          | Excellent                 |                        |            | 1             |          |
| 21       Harvey       William       B       2.9       3.3       3.1       3       Successful       Image: Successful successful s                                                                                                    | 20  | Ehrlich  |                        | Paul           |             | A            |           | 2.8               | 2.8             | 2.8           | 3          | Successful                |                        |            | -             | ñ        |
| 22       Babbage       Charles       A       4.0       4.2       4.1       4       Excellent       Image: Strain Strain S                                                                                                    | 21  | Harvey   |                        | William        |             | В            | Ĩ         | 2.9               | 3.3             | 3.1           | 3          | Successful                |                        |            |               |          |
| 23       Galilei       Galileo       A       5       Outstanding         24       Helmont       Johann       A       2.9       3.3       3.1       3       Successful       1         25       Wright       Orville       A       4.6       4.5       4.6       5       Outstanding       1         26       Goddard       Robert       A       0.8       2.8       1.8       1       Unaccentable       1       1         14       Instructions       Budget and Setup       Pay Pool Panel       Bonus Adjustment Summary       Pay       4       III       III       100%       1       4:25 PM                                                                                                    | 22  | Babbage  | -                      | Charles        |             | A            | 1 1       | 4.0               | 4.2             | 4.1           | 4          | Excellent                 |                        |            |               |          |
| 24       Helmont       Johann       A       2.9       3.3       3.1       3       Successful         25       Wright       Orville       A       4.6       4.5       4.6       5       Outstanding         26       Goddard       Robert       A       0.8       2.8       1.8       1       Unaccentable         14 + >I       Instructions       Budget and Setup       Pay Pool Panel       Bonus Adjustment Summary       Pay       III       III         Ready                                                                                                    | 23  | Galilei  |                        | Galileo        |             | A            |           |                   |                 |               | 5          | Outstanding               |                        |            |               |          |
| 25       Wright       Orville       A       4.6       4.5       4.6       5       Outstanding         26       Goddard       Robert       A       0.8       2.8       1.8       1       Unaccentable         INStructions       Budget and Setup       Pay Pool Panel       Bonus Adjustment Summary       Pay I       III       III       III         Ready       III       IIII       IIIIIIIIIIIIIIIIIIIIIIIIIIIIIIIIIIII                                                                                                    | 24  | Helmont  |                        | Johann         |             | A            |           | 2.9               | 3.3             | 3.1           | 3          | Successful                |                        |            |               | 1        |
| 26 Goddard     Robert     A     0.8     2.8     1.8     1     Unaccentable       INstructions     Budget and Setup     Pay Pool Panel     Bonus Adjustment Summary     Pay     III     III       Ready     III     III     III     IIII     IIII     IIII     IIII       Ready     IIII     IIII     IIIIIIIIIIIIIIIIIIIIIIIIIIIIIIIIIIII                                                                                                    | 25  | Wright   |                        | Orville        |             | A            |           | 4.6               | 4.5             | 4.6           | 5          | Outstanding               |                        |            |               |          |
| Ready                                                                                                    | 26  | Goddard  | Inchructio             | Robert         | dact and C  | A Devi D     | ol Danal  | 0.8               | 28              | 18            | 1          | Unaccentable              |                        |            |               |          |
|                                                                                                    | 14  | P PI     | Instructio             | MS & BU        | ugec and S  | ecup ( Pay P | Joi Pane  | Bonus             | Adjustme        | ent Summary   | Payli      |                           |                        |            |               |          |
| 🧑 📴 🦯 😰 🥐 🗰 🦽 4:25 PM                                                                                                    | Re  | ady      |                        |                |             |              | - V       | W                 |                 |               |            |                           |                        | 100% (-)-  |               | ÷        |
|                                                                                                    |     |          | 00                     |                | A           |              |           | W                 | Si.             | X             |            |                           |                        | ·          | 4:25 PM       |          |

|    |                      |                |                |               |           |                       | UNCLAS          | SIFIED/7FO       | 00             |                |                        |               |               |       |
|----|----------------------|----------------|----------------|---------------|-----------|-----------------------|-----------------|------------------|----------------|----------------|------------------------|---------------|---------------|-------|
| X  | - 47 - CH            | <del>▼</del>   |                |               | DCIPS     | CWB 2014 F            | INAL [Co        | mpatibility M    | lode] - Mic    | rosoft Excel   |                        |               |               | x     |
| I  | ile Home             | Insert         | Page Layou     | ut Formulas   | Data      | Review                | View            | Add-Ins          | Acrob          | at             |                        |               | a () - i      | æ 33  |
|    | Conv. Balance        | of De Evport   |                | 🕀 Habida 😫 H  | nbida All | B¥ Lida Å             | 1 Unbida        |                  | II D Chan      |                | All Eiltare Al Cart    |               | ane Circles 💥 | Dal   |
|    | copy and mp          | ion Percepon   | ⇒ e niue e     |               | nniue All | B <sup>↓</sup> Hide R | • Onnide        | III+ Onnide A    | un 🚍 chan      | ge view 🦗 cieł | an An Finters Z + Soft | Handate Ha Ch |               | a Del |
|    |                      |                |                |               |           |                       |                 |                  |                |                |                        |               |               |       |
|    |                      |                |                |               |           |                       |                 |                  |                |                |                        |               |               |       |
| Me | nu C                 |                |                |               |           |                       |                 |                  |                | Custom         | Toolbars               |               |               |       |
|    | AU23                 | <b>→</b> (m)   | f <sub>x</sub> | 4.8           |           |                       |                 |                  |                |                |                        |               |               | ~     |
| 1  | Α                    | F              |                | AS            | AT        | AU                    | AV              | AW               | AX             | AY             | A7                     | BA            |               | CI.   |
| 1  | Go To:               |                |                | , 10          |           | 110                   |                 |                  | 1.01           | 7.51           | 1 1                    | 0/1           |               |       |
| 2  | 100                  |                |                |               | Ratings   |                       |                 |                  |                |                |                        |               |               |       |
| 3  | Budget               |                |                |               | 5.755     |                       |                 |                  |                |                |                        |               |               |       |
| 4  | Ratings              |                |                |               |           |                       |                 |                  |                |                |                        |               |               |       |
| 5  | Salary Incre         | ase            |                |               |           |                       |                 |                  |                |                |                        |               |               |       |
| 6  | BUILDE               |                |                |               |           |                       |                 |                  |                |                |                        |               |               |       |
| 7  | Bonus                |                |                |               |           |                       |                 |                  |                |                |                        |               |               |       |
| 8  | Employ               | vees:          | 77             |               |           |                       |                 |                  |                |                |                        |               |               |       |
| 9  | Visible Employ       | vees:          | 77             |               | 4         | Mean                  | Mean            | Mean             | Mode           |                |                        |               |               |       |
| 10 |                      |                |                |               |           | 3.65                  | 3.65            | 3.66             | 4              |                |                        |               |               |       |
|    | Last Name            | e First N      | lame           | Wildcard 1    |           | Objective             | Element         | Overall          | Evaluation     | Rating         | Wildcard 2             | Wildcard 3    | Wi            | ldca  |
|    | C10000 D01105 C20000 |                |                |               |           | Rating                | Rating          | Rating           | of Record      | Description    |                        |               |               |       |
|    |                      |                |                |               |           |                       |                 |                  |                |                |                        |               | 4 1           |       |
| 11 |                      | Y              | -              |               |           |                       | -               | -                | -              |                |                        |               |               |       |
| 12 |                      |                | <u>11233</u>   |               |           | 1533                  |                 |                  | 1.001          |                |                        |               | -             |       |
| 13 | Becquerel            | Antoine-H      | lenri          | A             | - ÷       | 4.5                   | 3.2             | 3.8              | 4              | Excellent      | -                      |               | -             |       |
| 14 | Newcomen             | Thomas         |                | A             |           | 3.6                   | 3.0             | 3.3              | 3              | Successful     |                        |               |               |       |
| 15 | Einstein             | Albert         |                | A             | 1         | 3.2                   | 3.8             | 3.4              | 3              | Successful     |                        |               |               |       |
| 16 | Berners-Lee          | Tim            | c              | В             |           | 3.4                   | 3.2             | 3.3              | 3              | Successful     |                        |               |               |       |
| 17 | Gauss                | Carl           |                | C             |           | 4.6                   | 4.5             | 4.6              | 5              | Outstanding    |                        |               |               |       |
| 18 | Newton               | Isaac          |                | A             |           | 4.0                   | 4.2             | 4.1              | 4              | Excellent      |                        |               |               |       |
| 19 | Watt                 | James          | 12             | В             |           | 3.5                   | 4.5             | 4.0              | 4              | Excellent      |                        |               |               |       |
| 20 | Ehrlich              | Paul           |                | A             |           | 2.8                   | 2.8             | 2.8              | 3              | Successful     |                        |               |               | - îî  |
| 21 | Harvey               | William        |                | В             | l î       | 2.9                   | 3.3             | 3.1              | 3              | Successful     |                        |               |               |       |
| 22 | Babbage              | Charles        |                | A             |           | 4.0                   | 4.2             | 4.1              | 4              | Excellent      |                        |               |               |       |
| 23 | Galilei              | Galileo        |                | A             |           | 4.8                   | <b>4</b> .7     | 4.8              | 5              | Outstanding    |                        |               |               |       |
| 24 | Helmont              | Johann         |                | A             |           | 2.9                   | 3.3             | 3.1              | 3              | Successful     |                        |               |               |       |
| 25 | Wright               | Orville        | 5              | A             |           | 4.6                   | 4.5             | 4.6              | 5              | Outstanding    |                        |               |               |       |
| 26 | Goddard              | Robert         | daet and S     |               | ool Dane  | 0.8<br>Popus          | 2.8<br>Adjustma | 18<br>ant Summan |                | Unaccentable   |                        |               | 1             |       |
| De | adv Instra           | accions 2 bu   | uger and a     | ecup ( Pay Pi | ourane    | Donus                 | Aujustine       | enc Summary      | <u>C Fayli</u> |                |                        |               |               | 0     |
| Re | auy                  |                |                |               |           | - H                   |                 |                  |                | _              |                        |               |               | 9     |
|    |                      |                | A              |               | Ps I      | W                     | 81              | X                |                |                |                        | <u></u>       | 4:26 PI       | M     |
|    |                      | In Contraction |                |               |           | 00250                 |                 | 1000             |                |                |                        |               | 10/6/20       | )14   |

|          | 99       | + (= + =  | -                                                                                                    | -           |                | DCIP       | S CWB 2014        | FINAL [Con      | mpatibility N      | Aodel - N | /licrosoft E | xcel                   |             |            | _      |               | - 0             | x        |    |
|----------|----------|-----------|----------------------------------------------------------------------------------------------------|-------------|----------------|------------|-------------------|-----------------|--------------------|-----------|--------------|------------------------|-------------|------------|--------|---------------|-----------------|----------|----|
| F        | ile      | Home      | Insert                                                                                                    | Page Lavor  | it Eormi       | ilas Da    | ta Pevier         | W View          | Add In             | s Acr     | ohat         |                        |             |            |        | -             | a 🙆 🗖           | a 1      | 53 |
| -        |          | Tionic    | and the second second s | - age coyor |                |            | eu recere         |                 | NGG-III            |           | obut         | Notes -                |             | AND STREET | -      | 10. Ten - 10. |                 |          | T  |
| -        | Сору     | Import    | Export Export                                                                                                    | Hide Hide   | Unhide         | Unhide A   | ll 춤∦ Hide        | <b>₩</b> Unhide | Unhide             | All 📋 Ch  | lange View   | 🔨 🔆 Clear              | All Filters | Ź↓ Sort    | Valid  | ate 🛃 Cle     | ar Circles      | Del Del  | 1  |
|          |          |           |                                                                                                    |             |                |            |                   |                 |                    |           |              |                        |             |            |        |               |                 |          |    |
|          |          |           |                                                                                                    |             |                |            |                   |                 |                    |           |              |                        |             |            |        |               |                 |          | 8  |
| Mer      | u C      |           |                                                                                                    |             |                |            |                   |                 |                    |           |              | Custom To              | olbars      |            |        |               |                 |          |    |
| - Period | iu sin [ |           | (=                                                                                                    | c           | 1              |            |                   |                 |                    |           |              | customit               | 7010013     |            |        |               |                 | _        |    |
| -        | 4        | AS1       | - (°                                                                                                    | Jx          |                | the last   |                   |                 |                    | 100       | 1.54         |                        | 1           |            |        | The second    | 11 21 20        |          | ~  |
| 1        |          | A         | В                                                                                                    | U           | V              | W          | Х                 | Y               | Z                  | AA        | AB           | AC                     | AT          | AU         | AV     | AW            | AX              | 4        | *  |
| 1        | Go To:   |           |                                                                                                    |             |                |            |                   |                 |                    |           |              |                        |             |            |        |               |                 |          |    |
| 2        | Budg     | et        |                                                                                                    |             |                |            |                   |                 |                    |           |              |                        | s           |            |        |               |                 |          |    |
| 4        | Ratin    | as        |                                                                                                    |             |                |            |                   |                 |                    |           |              |                        |             |            |        |               |                 | Ē        |    |
| 5        | Salar    | vincrease |                                                                                                    |             |                |            |                   |                 |                    |           |              |                        |             |            |        |               |                 | 1        | -  |
| 6        | D        |           |                                                                                                    |             |                |            |                   |                 |                    |           |              |                        |             |            |        |               |                 |          |    |
| 7        | Bonu     | <u>s</u>  |                                                                                                    |             |                |            |                   |                 |                    |           |              |                        |             |            |        |               |                 |          |    |
| 8        | E        | mployees: |                                                                                                    | 77          |                |            |                   |                 |                    |           |              |                        |             |            |        |               |                 |          |    |
| 9        | isible E | mployees: |                                                                                                    | 77          |                |            |                   |                 |                    |           |              |                        |             | Mean       | Mean   | Mean          | Mode            |          |    |
| 10       |          |           |                                                                                                    |             |                |            |                   |                 |                    |           |              |                        |             | 3.60       | 3.60   | 3.67          | 4               |          |    |
|          | Las      | at Name   | First Nam                                                                                                    | ne Pay      | Pay            | Base       | LMS or            | Total           | Pay Plan           | Pay       | Step (as     | Base                   |             | Objectiv   | Elemen | Overall       | Evaluati        | R        |    |
|          |          |           |                                                                                                    | Plan        | i Band         | Salary     | Evoluation        | Basic (ent      | Las of<br>Eutropet | Band (as  | Date)        | Salary (as             |             | e Hating   | Pating | Rating        | on of<br>Decord | Des      |    |
|          |          | -         | 4                                                                                                    | Evaluat     | in Evaluation  | Evaluation | Period)           | Evaluaties      | Datel              | date)     | Date         | date)                  |             |            | macing |               | necora          | 4        |    |
| 11       |          | *         |                                                                                                    | Perie       | Perio          | Perioc     | Y                 | Peri            | Ψ.                 | *         | ×            | Y                      | *           |            | *      | ¥.            | Ψ.              |          |    |
| 69       | Heng     |           | Zhang                                                                                                    | L.S.        | 14             | \$105,478  | \$14,936          | 120,414         | GG                 | 14        | 09           | \$105,478              |             | 2.8        | 3.5    | 3.2           | 3               | Su       |    |
| 70       | Hertz    |           | Heinrich                                                                                                    | GG          | 14             | 100,000    | <b>↓</b> 14,665   | \$118,234       | GG                 | 15        | 05           | \$112,912              |             | 4.5        | 3.2    | 3.8           | 4               | E        |    |
| 70       | Lavend   | lish      | Menry<br>Alaura das                                                                                                    | 00          | 15             | \$123,283  | \$23,822          | \$153,105       | CC                 | 15        | 03           | \$123,283              |             | 3.1        | 2.8    | 3.0           | 3               | Su<br>E. |    |
| 72       | Leeuwe   | phoek     | Anton                                                                                                    | 00          | 11             | \$52.057   | \$7 371           | \$59.00         | 20                 | 11        | 06           | \$58,667               | e ;         | 4.1        | 45     | 4.6           | 4               | Out      |    |
| 74       | Schrodi  | inger     | Erwin                                                                                                    |             | 8 8            | +02,001    | , the first       | 100,120         | GG                 | 12        | 04           | \$66,301               |             | 1.0        | 3.9    | 4.8           | 5               | Out      |    |
| 75       | Mendel   |           | Johann                                                                                                    | GG          | 10             | #7E 960    | #10,750           | \$86,716        | GG                 | 13        | 03           | \$76,452               |             | 3.7        | 3.5    | 26            | 4               | E)       |    |
| 76       | Gutenb   | erg       | Johannes                                                                                                    | GG          | 12             | \$68,266   | \$11,714          | \$79,980        | GG                 | 12        | 05           | \$68,310               |             | 4.6        | 3.8    | 4.2           | 4               | E>       |    |
| 77       | Lavoisie | er        | Antoine                                                                                                    | GG          | 13             | \$83,619   | \$11,840          | \$95,459        | GG                 | 13        | 07           | \$83,619               |             | 3.5        | 3.8    | 3.7           | 4               | E        |    |
| 78       | Bacon    |           | Francis                                                                                                    | GG          | 13             | \$89,790   | \$21,720          | \$111,510       | GG                 | 13        | 09           | \$90,786               |             | 4.2        | 5.0    | 4.6           | 5               | Out      |    |
| 79       | Thomso   | 00        | John                                                                                                    | GG          | 13             | \$81,230   | \$19,674          | \$100,904       | GG                 | 13        | 05           | \$81,230               |             |            |        |               |                 |          |    |
| 80       | Hilbert  |           | David                                                                                                    | 00          | 14             | \$108,000  | \$15,293          | \$123,293       | 66                 | 14        | 10           | \$110,104              |             | 4.8        | 4.8    | 4.8           | 5               | Uut      |    |
| 81       | Plendel  | eev       | Dmitri                                                                                                    |             | 14             | \$111,378  | \$15,(()          | \$127,143       |                    | 14        | 00           | \$112,327<br>\$104.4E9 |             | 3.5        | 3.0    | 3.3           | 3               | Su<br>C. |    |
| 02       | Soddu    |           | Frank                                                                                                    | 00          | 14             | \$90,012   | \$19,674          | \$122,144       | 20                 | 14        | 10           | \$104,450              | e /         | 2.0        | 2.0    | 2.0           | 3               | Su       |    |
| 84       | Marcon   | 6         | Gualielmo                                                                                                    | GG          | 14             | \$129,444  | \$0               | \$129,444       | GG                 | 14        | 00           | \$129,444              |             | 4.8        | 4.5    | 4.7           | 5               | Out      |    |
| 85       | Neumar   | nn        | John                                                                                                    | GG          | 14             | \$101.600  | \$14.387          | \$115.987       | GG                 | 14        | 07           | \$101.635              | 8           | 4.1        | 2.8    | 3.6           | 4               | E        |    |
| 86       | Faraday  | y:        | Michael                                                                                                    | GG          | 15             | \$144,906  | \$0               | \$144,906       | GG                 | 15        | 00           | \$144,906              |             | 5.0        | 5.0    | 5.0           | 5               | Out      |    |
| 07       | Detelar  | Inchructi | Chile ala                                                                                                    | dant and C  |                |            | #4 710<br>Roci    | Drc cca         | ant Summer         | e Pa      |              | \$24 CE2               | i           | 4.0        | 25     | 20            | 4               | 5        | *  |
| Rea      | a da     | Instructi | UIS BU                                                                                                    | uger and S  | ecup <b>Pa</b> | y POOLPal  | BUNU              | is Aujusume     | ant outfittid      | Y Z Pa    | NU N         |                        | ount 70     |            |        | w 0           | 11              | 1        | 3  |
| Rea      | auy      | - V       |                                                                                                    |             |                |            | The second second |                 |                    | _         |              | 0                      | oune 78     |            | 3世 90  | 170           | 4/1             | 1        | 핕  |
|          |          | 00        |                                                                                                    |             | 1              | P          | W                 | 6               | X                  |           |              |                        |             |            |        | · ·           | 4:29            | PM       |    |
| N.       |          |           | In case of the local division of the local division of the local d |             |                |            | 1000              |                 |                    |           |              |                        |             |            |        |               | 10/6/           | 2014     |    |

|    |                             |                   |                |               |             | UN           | CLASSIFIED/   | FOUO     |                 |           |               |                       | N            |              |     |
|----|-----------------------------|-------------------|----------------|---------------|-------------|--------------|---------------|----------|-----------------|-----------|---------------|-----------------------|--------------|--------------|-----|
| X  | 🚽 🤊 🕶 🖛 🖛                   |                   |                |               | DCIPS CWE   | B 2014 FINAL | [Compatibilit | y Mode   | ] - Microsoft E | xcel      |               |                       |              |              | x   |
| f  | Tile Home                   | Insert Page L     | ayout F        | ormulas       | Data        | Review       | View Add      | I-Ins    | Acrobat         |           |               |                       | 6            | s 🕜 🗆 i      | a x |
| h  | Copy Dimport                | Export 🚆 Hid      | le 💥 Unhi      | de 🔛 Uni      | hide All 쑴‡ | Hide 🔆 Ur    | hide 🏬 Unhi   | de All [ | Change View     | / 🜾 Clear | All Filters 👌 | , Sort 🔠 Vali         | date 🛃 Clea  | ır Circles 🖄 | Del |
|    | Sector Debel and            |                   |                |               |             |              |               |          |                 |           |               |                       |              |              |     |
|    |                             |                   |                |               |             |              |               |          |                 |           |               |                       |              |              |     |
| Me | nu C                        |                   |                |               |             |              |               |          |                 | Custom To | olbars        |                       |              |              |     |
|    | DV/1                        | - (=              | £.             |               |             |              |               |          |                 |           |               |                       |              |              |     |
| _  | DVI                         | •                 | J.X.           | A17           | 0307        | AV           | 437           | DU       | D7              | EA        | ED            | FO                    | ED           | FF           |     |
| 4  | A                           | В                 | AU             | AV            | AVV         | AX           | AY            | DU       | DZ              | EA        | EB            | EC                    | ED           | EE           | -   |
| 1  | GO 10:                      |                   |                |               |             |              |               | Bonu     | a le for Bonue  | mpact of  | Decisions     |                       |              |              |     |
| 3  | Budget                      |                   |                |               |             |              | Emol          | oonus    | sine for Donus  | 15        | 50 2%         |                       |              |              | _   |
| A  | Ratings                     |                   |                |               |             |              | Linp          | avece re | Min Bonus       | #\/ALHE   | 0.85%         |                       |              |              |     |
| 5  | Salary Increase             | 2                 |                |               |             |              |               |          | Max Bonus       | #VALUE    | 3.57%         | of band midpoint      |              |              |     |
| 6  | Odiary Increase             |                   |                |               |             |              |               |          |                 |           | 1 0.01 70     | Let sails under inter |              |              |     |
| 7  | Bonus                       |                   |                |               |             |              |               | Rati     | Threshold       | 3.5       |               | 10.00%                | Share Increi | ment         |     |
| 8  | Employee                    | s: 77             |                |               |             |              |               |          |                 | 2         | 10            | 2                     |              |              |     |
| 9  | Visible Employee:           | s: 77             | Mean           | Mean          | Mean        | Mode         | 12            |          | Sort Ratings    | 1         |               | Share Value           | 8 8          | Adj Funding  | T   |
| 10 |                             |                   | 3.60           | 3.60          | 3.67        | 4            |               |          | Г               | 5<br>/    |               | 0.848%                |              | \$0          |     |
|    | Last Name                   | First Name        | Objective      | Element       | Overall     | Evaluation   | Rating        | Ť I      | Overall         | Bonus     | Bonus         | Bonus                 | Initial      | Override     |     |
|    |                             | Manager Contracts | Rating         | Rating        | Rating      | of Record    | Description   |          | Rating          | Shares    | Share         | Shares                | Bonus (\$)   | Initial      |     |
|    |                             |                   |                | 1.200.000.000 |             |              |               |          |                 |           | Proration     | 101010-010-0          |              | Bonus        |     |
| 44 | E.                          |                   |                |               | -           |              |               |          |                 |           | (%)           | ि                     |              | 1            |     |
| 69 | Hena                        | Zhang             | 2.8            | 3.5           | 3.2         | 3            | Successful    |          | 3.2             |           |               | 256                   |              | No           | -   |
| 70 | Hertz                       | Heinrich          | 4.5            | 3.2           | 3.8         | 4            | Excellent     | -        | 3.8             | 1.33      |               | 1.33                  | \$1.067      | No           | -   |
| 71 | Cavendish                   | Henry             | 3.1            | 2.8           | 3.0         | 3            | Successful    |          | 3.0             |           |               | 2                     |              | No           | -   |
| 72 | Fleming                     | Alexander         | 4.1            | 2.8           | 3.6         | 4            | Excellent     | 1        | 3.6             | 1.10      |               | 1.10                  | \$882        | No           | T   |
| 73 | Leeuwenhoek                 | Anton             | 4.6            | 4.5           | 4.0         | -            | Outstanding   | 1        | 4.6             | 2.87      |               | 2.87                  | \$1,821      | No           | T   |
| 74 | Schrodinger                 | Erwin             |                |               | 4.8         | 5            | Outstanding   | 1        | 4.8             | 3.48      |               | 3.41                  | #VALUE!      | No           |     |
| 75 | Mendel                      | Johann            | 3.7            | 3.5           | 2.6         | -            | Excellent     | 1        | 3.6             | 1.10      |               | 1.10                  | \$887        | No           |     |
| 76 | Gutenberg                   | Johannes          | 4.6            | 3.8           | 4.2         | 4            | Excellent     | 1        | 4.2             | 1.95      |               | 1.95                  | \$1,237      | No           |     |
| 77 | Lavoisier                   | Antoine           | 3.5            | 3.8           | 3.7         | 4            | Excellent     | 1        | 3.7             | 1.21      |               | 1.21                  | \$970        | No           |     |
| 78 | Bacon                       | Francis           | 4.2            | 5.0           | 4.6         | 5            | Outstanding   | 1        | 4.6             | 2.87      |               | 2.87                  | \$2,302      | No           |     |
| 79 | Thomson                     | John              |                |               |             |              | [[            | 0        |                 |           |               | 1                     | [()          |              |     |
| 80 | Hilbert                     | David             | 4.8            | 4.8           | 4.8         | 5            | Outstanding   |          | 4.8             | 3.48      |               | 3.48                  | \$2,792      | No           |     |
| 81 | Mendeleev                   | Dmitri            | 3.6            | 3.0           | 3.3         | 3            | Successful    |          | 3.3             | (         |               | 2                     |              | No           |     |
| 82 | Whittle                     | Frank             | 2.8            | 2.8           | 2.8         | 3            | Successful    |          | 2.8             | 0         | 03            | D:                    | s            | No           |     |
| 83 | Soddy                       | Frederick         | 29<br>od Setup | 33<br>Day Dev | 31          | Bonuc Adi    | Successful    | 20204    | 31              | E C       |               |                       |              | No           |     |
| De | a de la sul de la sul de la | ons C buuget al   | in secup       | Pay POL       | or Parlet   | bonds Auj    | usument sulfi | nary K   | 704 Court       | 10 5.     | £124.092      | mom.                  | 0.00         |              |     |
| Ke | auy                         |                   |                |               |             |              | AVe           | rage: 56 | ,204 Count:     | 20 Sun    | 1: \$124,082  |                       | 100%         | V            | ÷   |
|    |                             |                   |                |               |             |              |               |          |                 |           |               |                       | · • • •      | 4:31 P       | М   |
| X  |                             |                   |                |               |             |              |               |          |                 |           |               |                       |              | 10/6/20      | 14  |

| ii) ▼ (ii ▼   <del>▼</del> |                        |                   |                      | DCIPS CWB 201 | 5 v3 [Compatil | pility Mode] - I | Microsoft Exc | el  |     | _        |                |
|----------------------------|------------------------|-------------------|----------------------|---------------|----------------|------------------|---------------|-----|-----|----------|----------------|
| Home Inser                 | rt Page Layout         | Formulas D        | Jata Review V        | iew Add-Ins   | Acrobat        |                  |               |     |     |          | ے 🕥 ہ          |
| py 🛃 Impor                 | t 🔄 Export             |                   |                      |               |                |                  |               |     |     |          |                |
|                            |                        |                   |                      |               |                |                  |               |     |     |          |                |
| mande Custom               | Toolbarr               |                   |                      |               |                |                  |               |     |     |          |                |
| imanos Custon              | f 1001Dars             |                   |                      |               |                |                  |               |     |     |          |                |
| 1                          | C                      |                   | D                    | FF            | G              | Н                | Ĩ             | I K | 1   | M        |                |
|                            |                        |                   | U U                  | L 1           | 0              | 11               |               | 0 1 | L   | 111      | . 0 .          |
| Administrator              | Options                |                   |                      |               |                |                  |               | -   |     |          |                |
| Allow edits to bu          | udget and payout elig  | iblity in the Pa  | v Pool Panel worksh  | eet           | Yes            | 1                |               |     |     |          |                |
| (columns G, H,             | I, and J)?             | ,,,,,,,,          |                      |               |                | 76               |               |     |     |          |                |
| Allow edits to th          | e IDA column in the    | Pay Pool Pane     | al worksheet (column | 1 NI)2        | Yes            | 1                |               |     |     |          |                |
|                            | e obsteedanin in the   | r dy'r ddi'r dile | a worksheet (column  |               | 103            |                  |               |     |     |          |                |
| Allow adite to th          | a Variable Control Da  | pints in the Day  | Pool Panal worksh    | aat 🔽         | Vac            |                  |               |     |     |          |                |
| (column Bl)?               | e valiable control i c | nits in the ray   | T OUT aner Worksing  |               | 165            | 04               |               |     |     |          |                |
| Allow adita to th          | a Dating Thrashold in  | the Dev Deel      | Denal Warkshart      | S             | Vac            |                  |               |     |     |          |                |
| (cell EA7)?                | e Raung Threshold in   | the Pay Pool      | Panel Worksheet      | 2             | res            |                  |               |     |     |          |                |
|                            | -                      |                   |                      |               |                |                  |               |     |     |          |                |
| Allow printing of          | Employee Notices?      |                   |                      | 8             | Yes            |                  |               |     |     |          |                |
| Allow modification         | ons to the Special Sit | uated Conditio    | n value list?        |               | Yes            |                  |               |     |     |          |                |
| Allow modification         | one to the Bonus Adi   | uetmont luctifi   | cation value list?   | 8             | Vac            |                  |               |     |     |          |                |
| , alow mounication         | ono to the Dondo Maji  | Journen Coustine  | sation value not s   | 33 <b></b>    | 100            |                  |               |     |     |          |                |
|                            |                        |                   |                      |               |                |                  |               |     |     |          |                |
|                            |                        |                   |                      |               |                |                  |               |     |     |          |                |
|                            |                        | Lock Budge        | t and Setup          |               |                |                  |               |     |     |          |                |
|                            |                        |                   |                      |               | -              |                  |               |     |     |          |                |
|                            |                        |                   |                      |               |                |                  |               |     |     |          |                |
|                            |                        |                   |                      |               |                |                  |               |     |     |          |                |
|                            |                        |                   |                      |               |                |                  |               |     |     |          |                |
| ſ                          |                        |                   |                      |               |                |                  |               |     |     |          |                |
| Lock Ra                    | atings                 |                   |                      |               |                |                  |               |     |     |          |                |
|                            |                        |                   |                      |               |                |                  |               |     |     |          |                |
|                            |                        |                   |                      |               |                |                  |               |     |     |          |                |
|                            |                        |                   |                      |               |                |                  |               |     |     |          |                |
|                            |                        |                   |                      |               |                |                  |               |     |     |          |                |
|                            |                        |                   |                      |               |                |                  |               |     |     |          |                |
|                            |                        |                   |                      |               |                |                  |               |     |     |          |                |
|                            |                        |                   |                      |               |                |                  |               |     |     |          |                |
| Budget and                 | Setup / Pay Pool Pa    | anel Bonus        | Adjustment Summar    | y 🧹 Pay Band  | ls / Summary   | 🖉 Rating Sta     | atistics 🗐 4  | 1   | 101 |          | ~ ~ ~          |
|                            |                        |                   |                      |               |                |                  |               |     |     | ■□□□ 100 | 1% (=) · · · · |
|                            |                        | P.                |                      |               |                |                  |               |     |     |          | ▲ the 2:02     |

|    |                   |      |                     |             |           | UNCLASSIFIED//FO                   | 00              |                         |                                                                                                    |          |            | ·          |      |
|----|-------------------|------|---------------------|-------------|-----------|------------------------------------|-----------------|-------------------------|----------------------------------------------------------------------------------------------------|----------|------------|------------|------|
| X  |                   | Ŧ    |                     |             | DCIPS     | CWB 2014 FINAL [Compatibility N    | lode] - Microso | oft Excel               |                                                                                                    |          |            | D X        | -    |
| F  | ile Home          | A↓   | Sort Smallest to La | irgest      |           | Review View Add-Ins                | Acrobat         |                         |                                                                                                    |          | 0          |            | 23   |
| 12 | TTP:              | Z1   | Sort Largest to Sm  | allest      |           | 04                                 |                 |                         | Also de                                                                                                    |          | The second |            |      |
|    | Copy Millimp      | n.   | Sort by Color       |             | 23        | · Hide 숲↓ Unhide Ⅲ↓ Unhide A       | 🕼 🛄 Change \    | View 🙀 Clear All Filter | s 2 Sort =                                                                                                    | Validate | Clear Ci   | rcles 💁 De | al S |
|    |                   |      | SOLE BY COIDE       |             |           |                                    |                 |                         |                                                                                                    |          |            |            | E    |
|    |                   | K    | Clear Filter From " | Occ Series" |           |                                    |                 |                         |                                                                                                    |          |            |            |      |
| Me | nu C              |      | Filter by Color     |             | E.        |                                    |                 | Custom Toolbars         |                                                                                                    |          |            |            |      |
|    | Δ1                |      | Number Filters      |             | E.        |                                    |                 |                         |                                                                                                    |          |            |            | ~    |
| -  |                   |      | F2 1 2              |             |           | 10                                 | A11             | A1                      | A 1                                                                                                    | 617      | 6.1        | 6.5.4      |      |
| 4  | A                 |      | Search              |             | 9         | AG                                 | AH              | AI                      | AJ                                                                                                    | AK       | AL         | AM         | ^    |
| 2  | GO 10:            |      | (Select All)        |             |           |                                    |                 |                         |                                                                                                    |          |            |            |      |
| 3  | Budget            |      | ···· <b>··</b> 0132 |             |           |                                    |                 |                         |                                                                                                    |          |            |            |      |
| 4  | Ratings           |      | 0318                |             |           |                                    |                 |                         |                                                                                                    |          |            | 7          |      |
| 5  | Salary Increa     |      | 0855                |             |           |                                    |                 |                         |                                                                                                    |          |            |            |      |
| 6  |                   |      | (Blanks)            |             |           |                                    |                 |                         |                                                                                                    |          |            |            |      |
| 7  | Bonus             |      |                     |             |           |                                    |                 |                         |                                                                                                    |          |            |            |      |
| 8  | Employe           |      |                     |             |           |                                    |                 |                         |                                                                                                    |          |            |            |      |
| 9  | Visible Employe   |      |                     |             |           |                                    |                 |                         |                                                                                                    |          |            |            |      |
| 10 | 12                |      |                     |             |           |                                    | NC              | 22                      | 25 2                                                                                                    | 2        | 20         | a          | 2    |
|    | Last Name         |      |                     |             |           | Position/Work Role Title           | Work Level      | Work Location           | Geolocation                                                                                                    | Locality | Locality   | Work       |      |
|    |                   |      |                     | ОК          | Cancel    |                                    |                 |                         | Code                                                                                                    | Code     | Rate       | Schedule   |      |
|    |                   |      |                     |             |           |                                    | v               |                         | (a                                                                                                    |          | e          |            |      |
| 11 |                   | -    |                     | -           | -         |                                    |                 |                         | *                                                                                                    | *        | -          | <b>*</b>   |      |
| 67 | Roentgen          | Ĵ    | Wilhelm             | Р           | 0132      | intelligence Operations Specialist | 03              | Rosslyn, VA             | 510375059                                                                                                    | WA       | 24.22      | F          | Ē    |
| 68 | Shockley          |      | William             | P           | 0855      | Electronics Engineer               | 03              | Rosslyn, VA             | 510375059                                                                                                    | WA       | 24.22      | F          | Ê.   |
| 69 | Heng              |      | Zhang               | P           | 0132      | Intelligence Operations Specialist | 03              | Columbia, SC            | 503356446                                                                                                    | ZX       | 14.16      | F          |      |
| 70 | Hertz             |      | Heinrich            | Р           | 0132      | Intelligence Research Specialist   | 03              | Columbia, SC            | 503356446                                                                                                    | ZX       | 14.16      | F          | ě.   |
| 71 | Cavendish         |      | Henry               | P           | 0132      | Intelligence Operations Specialist | 04              | San Diego, CA           | 502257741                                                                                                    | SD       | 24.19      | F          |      |
| 72 | Fleming           | - 32 | Alexander           | P           | 0855      | Electronics Engineer               | 03              | Columbus, OH            | 500356342                                                                                                    | CO       | 17.16      | P          |      |
| 73 | Leeuwenhoek       |      | Anton               | P           | 0343      | Manangement and Program Analyst    | 02              | Columbia, SC            | 503356446                                                                                                    | ZX       | 14.16      | F          |      |
| 14 | Schrödinger       | -    | Erwin               | P           | 0343      | Manangement and Program Analyst    | 02              | Rossiyn, VA             | 510375059                                                                                                    | WA       | 24.22      | F          |      |
| 15 | Outophore         | _    | Johann              | P           | 0343      | Manangement and Program Analyst    | 03              | Columbia, SC            | 503356446                                                                                                    | 2X       | 14.10      | F<br>E     |      |
| 70 | Gutenberg         |      | Antoine             | P           | 0122      | Intelligence Operations Specialist | 02              | Columbus, On            | 500356342                                                                                                    | 70       | 17.10      | Г<br>Е     |      |
| 70 | Bacon             |      | Francia             | P           | 0132      | Management and Program Analyst     | 03              | San Diego, CA           | 503350440                                                                                                    | 2A<br>SD | 24.10      | F          | 6    |
| 70 | Thomson           | -    | lohn                | p           | 0132      | Intelligence Desearch Specialist   | 03              | Boselvn VA              | 510375050                                                                                                    | 30       | 24.15      | F          |      |
| 20 | Hilbert           | - 5  | David               | P           | 0132      | Intelligence Research Specialist   | 03              | Columbia SC             | 503356446                                                                                                    | 7%       | 14.16      | F          | E    |
| 81 | Mendeleev         | Y    | Dmitri              | P           | 0855      | Flectronics Engineer               | 03              | Columbia SC             | 503356446                                                                                                    | 7X       | 14.16      | F          | -    |
| 14 | ♦ ► ► Instruction | tion | s 🖉 Budget and !    | Setup Pay   | Pool Pane | Bonus Adjustment Summan            | / Pay 4         |                         | and a second second second second second second second second second second second second second second second | 0.00     | W          | •          |      |
| Re | ady               |      |                     |             |           |                                    |                 |                         |                                                                                                    | 100%     | Θ          | 0          | Ð    |
| 1  |                   |      |                     |             | D         | MAT A                              |                 |                         |                                                                                                    |          | 1.2        | 4:33 PM    |      |
|    |                   |      |                     | U           |           |                                    |                 |                         |                                                                                                    | -        | 12 🚺       | 10/6/2014  |      |

|      |                       |      |            |                           |            |         |         |             | UNCLAS   | SIFIED//FO       | 00         |                |               |                 |            |                        |    |
|------|-----------------------|------|------------|---------------------------|------------|---------|---------|-------------|----------|------------------|------------|----------------|---------------|-----------------|------------|------------------------|----|
| X    | ┣ り で で 1 =           |      | -          |                           |            |         | DCIPS   | CWB 2014 FI | NAL [Con | npatibility M    | ode] - Mi  | icrosoft Excel |               |                 |            |                        | 3  |
| f    | ile Home              | Inse | ert Pa     | ge Layout                 | For        | mulas   | Data    | Review      | View     | Add-Ins          | Acro       | bat            |               |                 |            | a 🕜 🗆 🗗                | 23 |
|      | Copy                  | 6    | Export     | Hide 😶                    | Unhide     | 1 Unh   | ide All | ∯t Hide ∔   | Unhide   | Unhide A         | II 🗎 Cha   | nge View 😿     | Clear All Fil | ters 🗛 Sort 🛱   | Validate 🕏 | Clear Circles 🕅 D      | el |
| S.C. | and a second second   |      |            |                           |            |         |         | DA A        |          | <u></u>          | and a      |                |               |                 |            |                        |    |
|      |                       |      |            |                           |            |         |         |             |          |                  |            |                |               |                 |            |                        | 1  |
|      |                       |      |            |                           |            |         |         |             |          |                  |            |                |               |                 |            |                        |    |
| Me   | nu C                  | _    |            |                           |            |         |         |             | _        |                  |            | Cu             | stom Toolba   | rs              |            |                        |    |
|      | AA6                   | Sc   | ort Employ | /ee Data                  | -          |         |         | X           |          |                  |            |                |               |                 |            |                        | ~  |
| 1    | A                     |      | 008000-007 |                           | -          |         |         | A           | 7        | AA               | AB         | AC             | AD            | AF              | AF         | AG                     |    |
| 1    | Go To:                | 1 m  | Sort by -  |                           |            |         |         |             |          |                  | 7.12       |                | 7.12          |                 |            |                        |    |
| 2    |                       |      | AA         | u Rand (an                | ofExtra    |         |         | ending:     |          |                  |            |                |               |                 |            |                        |    |
| 3    | Budget                |      | AA - Pa    | y bariu (as               | DIEXUA     |         | C De    | scendina    |          |                  |            |                |               |                 |            |                        |    |
| 4    | Ratings               |      | AB - Ste   | p (as of E)               | ktract Dat | te)     |         | Accidenting | 1.00     |                  |            |                |               |                 |            |                        |    |
| 5    | Salary Increase       | -    | AC - Bas   | se Salary (               | as of Extr | act d   |         |             |          | s                |            |                |               |                 |            |                        |    |
| 6    | Repue                 |      | AD - %     | Incr. (colu<br>rk Categor | mn AC ve   | rsus '— | ( Ac    | ending      |          |                  |            |                |               |                 |            |                        |    |
| 7    | Donus                 |      | AF - Oct   | c Series                  | 9          |         |         |             |          | 3 32             |            |                |               |                 |            |                        |    |
| 8    | Employees             |      | AG - Pos   | sition/Work               | Role Title | e       | ( De    | scending    |          |                  |            |                |               |                 |            |                        |    |
| 9    | Visible Employees     |      | AH - WO    | ork Level                 |            | ۰. Á    |         |             |          |                  |            |                |               |                 |            |                        |    |
| 10   |                       |      |            |                           |            |         | ~       | 337         |          | 0                |            | 35 0           |               | NG              | 2 3        | 8                      |    |
|      | Last Name             |      |            |                           |            | *       | I. As   | sending     | y Plan   | Pay Band         | Step (as   | Base Salary    | % Incr.       | Work Category   | Occ Series | Position/Work          | ĸ  |
|      |                       |      | 8.C        |                           |            |         | C De    | scending    | is of    | (as of           | of Extract | (as of         | (column       |                 |            |                        |    |
|      |                       | -    |            |                           |            |         |         |             | tract    | extract<br>date) | Date)      | Extract date)  | AC Versus WI  | a               |            |                        |    |
| 11   |                       |      |            |                           | Nr I       | Cla     |         |             |          | vuic)            | -          | -              | versus m      | -               | -          |                        |    |
| 67   | Roentgen              |      |            |                           |            |         | SC      |             | GG       | 14               | 08         | \$101,640      |               | P               | 0132       | Intelligence Operatio  | я  |
| 68   | Shockley              | 4    | interne -  | 1.00                      |            |         |         |             | GG       | 14               | 09         | \$105,478      |               | P               | 0855       | Electronics Enginee    | r  |
| 69   | Heng                  | Zh   | ang        | \$1                       | 05,478     | \$14,93 | 6       | \$120,414   | GG       | 14               | 09         | \$105,478      |               | P               | 0132       | Intelligence Operation | Я  |
| 70   | Hertz                 | He   | inrich     | \$1                       | 03,569     | \$14,66 | 5       | \$118,234   | GG       | 15               | 05         | \$112,912      | 9.02%         | Р               | 0132       | Intelligence Researc   | 2  |
| 71   | Cavendish             | He   | inry       | \$1                       | 23,283     | \$29,82 | 2 3     | \$153,105   | GG       | 15               | 09         | \$123,283      |               | Р               | 0132       | Intelligence Operation | )  |
| 72   | Fleming               | A    | exander    | \$7                       | 71,674     | \$12,29 | 9       | \$83,973    | GG       | 13               | 01         | \$71,674       |               | P               | 0855       | Electronics Enginee    | r  |
| 73   | Leeuwenhoek           | Ar   | nton       | \$5                       | 52,057     | \$7,37  | 1       | \$59,428    | GG       | 11               | 06         | \$58,667       | 12.70%        | P               | 0343       | Manangement and F      | 21 |
| 74   | Schrodinger           | Er   | win        |                           |            |         |         |             | GG       | 12               | 04         | \$66,301       |               | P               | 0343       | Manangement and F      | 4  |
| 75   | Mendel                | Jo   | hann       | \$7                       | 75,960     | \$10,75 | 6       | \$86,716    | GG       | 13               | 03         | \$76,452       | 0.65%         | P               | 0343       | Manangement and F      | 2  |
| 76   | Gutenberg             | Jo   | hannes     | Se                        | 58,266     | \$11,71 | 4       | \$79,980    | GG       | 12               | 05         | \$68,310       | 0.06%         | P               | 0343       | Manangement and F      | 4  |
| 77   | Lavoisier             | Ar   | ntoine     | SE                        | 33,619     | \$11,84 | HO O    | \$95,459    | GG       | 13               | 07         | \$83,619       |               | P               | 0132       | Intelligence Operatio  | Я  |
| 78   | Bacon                 | Fr   | ancis      | St                        | 59,790     | \$21,72 | 20      | \$111,510   | GG       | 13               | 09         | \$90,786       | 1.11%         | P               | 0343       | Manangement and P      | 1  |
| 79   | Inomson               | Jo   | nn<br>     | St                        | 51,230     | \$19,67 | 4       | 5100,904    | GG       | 13               | 05         | \$81,230       | 4.050/        | P               | 0132       | Intelligence Researc   | 2  |
| 80   | Mandalaat             | Da   | oitei      | 51                        | 44.270     | \$15,25 | 13      | 123,293     | GG       | 14               | 10         | \$110,104      | 1.95%         | P               | 0132       | Intelligence Researc   |    |
| 14   | Mendeleev Instruction | ns   | Budge      | et and Se                 | tup        | Pay Poo | I Pane  | Bonus       | Adjustme | nt Summary       | Pay        |                | 1.39%         | μ               | 0855       | Fiectronics Endinee    |    |
| Rei  | ady                   |      |            | _                         |            | 10      | -       |             |          |                  | 26 6       | 141            |               |                 | 100% 🤆     | ) 🛛                    | •  |
| 6    |                       | -    |            | 6                         | 10         |         |         | MAT .       | ~        | (MA)             |            |                |               | Concest Concest |            | 4:35 PM                | 1  |
| 1    |                       | 6    |            | C                         | 6          |         | 2       |             | 2        |                  |            |                |               |                 | <b>^</b> 1 | 10/6/2014              |    |

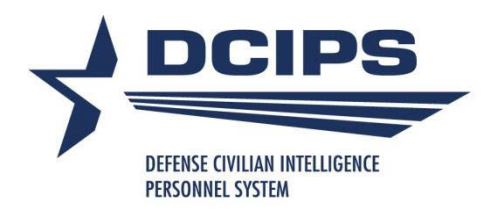

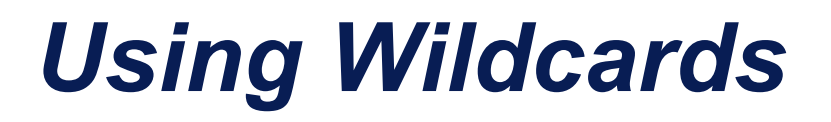

# There are 14 wildcard columns on the Pay Pool Panel worksheet

Type in new header names to show the column definitionType in values or formulas in any or all cells in the column

| 0 | Visible Employees:                                                                                                    | 100        |                       |                          |          |                   | Mean<br>3.63        | Mean<br>3.58      | Mean<br>3.61              | Mean<br>3.5             |                       | _ |
|---|----------------------------------------------------------------------------------------------------|------------|-----------------------|--------------------------|----------|-------------------|---------------------|-------------------|---------------------------|-------------------------|-----------------------|---|
|   | Last Name                                                                                                    | First Name | Reviewing<br>Official | Reviewing<br>Official ID | Division |                   | Objective<br>Rating | Element<br>Rating | Overall<br>Mean<br>Rating | Evaluation<br>of Record | Rating<br>Description |   |
| 1 |                                                                                                    |            |                       |                          |          | Image: Section 1. | -                   |                   |                           |                         |                       |   |
| 2 | and a second second sec |            |                       |                          | 100000   |                   |                     |                   | =                         | 2 particular            |                       |   |
| 3 | Gibrar                                                                                                    | Calek      | Gayl Jones            | 1234532                  | Main     | Division:         |                     |                   |                           |                         |                       |   |
| 4 | Wright                                                                                                    | Marcus     | Gayl Jones            | 1234532                  | East     | (Showing All)     | 3.8                 | 3.2               | 3.5                       | 3                       | Successful            |   |
| 5 | Burns                                                                                                    | Jacob      | Gayl Jones            | 1234532                  | Main     |                   | 4.0                 | 4.0               | 4.0                       | 4                       | Excellent             |   |
| 6 | York                                                                                                    | Athena     | Gayl Jones            | 1234532                  | East     |                   | 3.1                 | 3.5               | 3.3                       | 3                       | Successful            |   |
| 7 | Bearly                                                                                                    | Janet      | Gayl Jones            | 1234532                  | South    |                   | 3.1                 | 3.5               | 3.3                       | 3                       | Successful            |   |
| 8 | Jacobson                                                                                                    | Mike       | Gayl Jones            | 1234532                  | Main     |                   | 4.2                 | 3.5               | 3.9                       | 4                       | Excellent             |   |
| 9 | Anderton                                                                                                    | Michael    | Gayl Jones            | 1234532                  | East     |                   | 4.3                 | 3.0               | 3.7                       | 4                       | Excellent             |   |
| 0 | Wilkerson                                                                                                    | Lisa       | Gayl Jones            | 1234532                  | South    |                   | 3.8                 | 4.0               | 3.9                       | 4                       | Excellent             |   |
| 1 | Legend                                                                                                    | Jonathan   | Gayl Jones            | 1234532                  | Main     |                   | 4.2                 | 4.0               | 4.1                       | 4                       | Excellent             |   |
| 2 | Casey                                                                                                    | Jeff       | Gayl Jones            | 1234532                  | East     |                   | 3.0                 | 2.8               | 2.9                       | 3                       | Successful            |   |
| 3 | Fain                                                                                                    | Collin     | Gayl Jones            | 1234532                  | South    |                   | 4.0                 | 4.0               | 4.0                       | 4                       | Excellent             |   |
| 4 | Jensen                                                                                                    | Herbert    | Gayl Jones            | 1234532                  | Main     |                   | 3.3                 | 3.0               | 3.2                       | 3                       | Successful            |   |
| 5 | Wolf                                                                                                    | Doug       | Gayl Jones            | 1234532                  | East     |                   | 3.0                 | 3.7               | 3.3                       | 3                       | Successful            |   |
| 6 | Morris                                                                                                    | Todd       | Gayl Jones            | 1234532                  | South    |                   | 2.3                 | 2.0               | 2.2                       | 2                       | Min Successful        |   |
| 7 | Cooper                                                                                                    | Julia      | Gayl Jones            | 1234532                  | Main     |                   | 3.8                 | 4.8               | 4.3                       | 4                       | Excellent             |   |

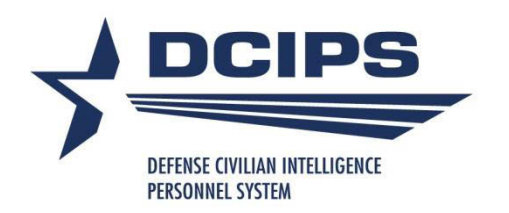

## Using Wildcards, cont'd.

 Populate a wildcard column with a formula prior to import by typing in Row 13 – any formulas should reference Row 13 in the column in question

□ Then import as normal. Note that any values in a wildcard field in the import file will override your pre-import formulas.

| 8<br>9<br>10   | Employees:<br>Visible Employees: | 0          | -          |                                                  |                                                     | 2          | -          |                                              | -                                      |            |
|----------------|----------------------------------|------------|------------|--------------------------------------------------|-----------------------------------------------------|------------|------------|----------------------------------------------|----------------------------------------|------------|
|                | Last Name                        | First Name | Wildcard 2 | Wildcard 3                                       | W                                                   | ildcard 4  |            |                                              |                                        |            |
| 11             | ×                                |            |            |                                                  | 9 <mark>-</mark>                                    |            | 77<br>77   |                                              |                                        |            |
| 12             |                                  |            |            |                                                  |                                                     |            |            |                                              |                                        |            |
| 13<br>14<br>15 |                                  |            | 9          | =F(AA13-V13, Promote<br>IF(logical_test, [value] | e <u>d","Not</u> ?)<br>re_if_true], <b>[value</b> _ | if_false]) | First Name | Pay Band<br>(end of<br>Evaluation<br>Period) | Pay Band<br>(as of<br>Extract<br>date) | Wildcard 3 |
|                |                                  |            |            | 25                                               | Wright                                              | On         | ville      | 11                                           | 11                                     | Not        |
|                |                                  |            |            | 26                                               | Goddard                                             | Rot        | bert       | 11                                           | 11                                     | Not        |
|                |                                  |            |            | 27                                               | Morgan                                              | Tho        | omas       | 9                                            | 11                                     | Promoted   |
|                |                                  |            |            | 28                                               | Volta                                               | Ale        | essandro   | 13                                           | 14                                     | Promoted   |
|                |                                  |            |            | 29                                               | Grothendieck                                        | Ale        | xander     | 11                                           | 11                                     | Not        |
|                |                                  |            |            | 30                                               | Riemann                                             | Ber        | rnhard     | 12                                           | 12                                     | Not        |
|                |                                  |            |            | 31                                               | Pascal                                              | Bla        | ise        | 11                                           | 12                                     | Promoted   |
|                |                                  |            |            | 32                                               | Darwin                                              | Cha        | arles      | 12                                           | 12                                     | Not        |

#### Select Pay Pool View

This form allows you to select how data is displayed in the pay pool panel worksheet. Only one view from the Employee Data Views and one view from the Salary Increase and Bonus Views may be selected at a time.

| <ul> <li>Employee Data V</li> </ul> | liews |
|-------------------------------------|-------|
|-------------------------------------|-------|

• All Data

#### C Condensed Employee Data View

This view hides some of the lesser used columns in the employee data section of the pay pool panel worksheet

#### Salary Increase and Bonus Views

· All Data

#### C Condensed Salary Increase View

This view hides all of the bonus section and the intermediate calculation columns in the salary increase section of the pay pool panel worksheet

#### C Condensed Bonus View

This view hides all of the salary increase section except for the total salary increase \$ and %

| - User Defined Views                                         |                                                     |                                                     |
|--------------------------------------------------------------|-----------------------------------------------------|-----------------------------------------------------|
| Selecting a User Defined Vie<br>Selection" Tab of this form. | w (UDV) will override any previously selected views | . UDVs are defined and modified on the "Refine View |
| UDV 1 C                                                      | UDV 4 C                                             |                                                     |
| UDV 2 C                                                      | UDV 5 C                                             | Clear UDV Selection                                 |
| UDV 3 C                                                      | UDV 6 C                                             |                                                     |

Cancel View Change

**Create Selected Views** 

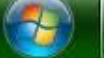

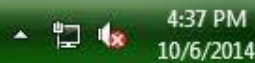

#### UNCLASSIFIED//FOUO

#### Pre-Set Views Refine View Selection

e

09

7

Refine your selection by checking next to the column names you wish to display on the 'Pay Pool Panel' worksheet.

| C Employee ID                   | IA 🟹                | Work Location                      | C Bonus Shares               |                    |        |                      |
|---------------------------------|---------------------|------------------------------------|------------------------------|--------------------|--------|----------------------|
| 🔽 D Evaluation ID               | LA 🏹                | Geolocation Code                   | ED Initial Bonus (\$)        |                    |        |                      |
| 🔽 E Pay Pool ID                 | AK                  | Locality Code                      | 🔽 EE Override Initial Bonus  |                    |        |                      |
| F Specially Situated Condition  | on 🔽 AL             | Locality Rate                      | F Bonus Adjustment (\$)      |                    |        |                      |
| 🔽 H Include in Bonus Fund Ca    | lcs? 🔽 AM           | Work Schedule                      | 🔽 EG Bonus Adjustment Justif | ication            |        |                      |
| 🔽 J Bonus Eligible?             | AN                  | Employee Status                    | EH Total Bonus (\$)          |                    |        |                      |
| 🔽 K Org ID 1                    | AC                  | Rating Official                    | 🔽 EI Total Bonus (% of Midpo | int)               |        |                      |
| 🔽 L Org ID 2                    | AP                  | Reviewing Official                 | EJ Total Bonus (% of Base    | Salary)            |        |                      |
| M Agency Group                  | I AS                | Wildcard 1                         | EK SQI Eligible?             |                    |        |                      |
| ✓ N JDA Status                  | V AU                | Objective Rating                   | EL Number of Steps to Awa    | rd                 |        |                      |
| O Rating Cycle End Date         | V AV                | Element Rating                     | F EM Estimated \$ Amount of  | Award              |        |                      |
| P Last Incr. Date               | AM                  | / Overall Rating                   | EN Wildcard 11               |                    |        |                      |
| 🔽 Q Date WGI Due                | AX                  | Evaluation of Record               | EO Wildcard 12               |                    |        |                      |
| R Employee On Board Date        | (EOD) V AY          | Rating Description                 | FP Wildcard 13               |                    |        |                      |
| S Band Entry Date               | ₩ AZ                | Wildcard 2                         | EQ Wildcard 14               |                    |        |                      |
| T Retained Pay                  | I BA                | Wildcard 3                         | ER Pay Pool Panel Working    | Notes (these notes |        |                      |
| ☑ U Pay Plan (end of Evaluation | on Period) 🔽 CM     | Wildcard 4                         | ES Remarks for Employee F    | eedback Form       |        |                      |
| V Pay Band (end of Evaluat      | ion Period) 🔽 🔽 CN  | Wildcard 5                         |                              |                    |        |                      |
| ▼ W Base Salary (end of Eval    | uation Period) 🔽 DG | Wildcard 6                         |                              |                    |        |                      |
| ▼ X LMS or TMS (end of Evalu    | ation Period) 🔽 DH  | Wildcard 7                         |                              |                    |        |                      |
| Y Total Basic (end of Evalua    | ation Period)       | Wildcard 8                         |                              |                    |        |                      |
| Z Pay Plan (as of Extract Da    | ate) 🔽 DS           | Wildcard 9                         |                              |                    |        |                      |
| AA Pay Band (as of Extract      | date) 🔽 DT          | Wildcard 10                        |                              |                    |        |                      |
| AB Step (as of Extract Date     | e) 🔽 DV             | Awards Received This Ratino Period |                              |                    |        |                      |
| AC Base Salary (as of Extra     | act date) 🔽 DW      | / Total \$ of Awards Received      |                              |                    |        |                      |
| AD % Incr. (column AC ver       | sus W) 🔽 DX         | Date of last OSI or Equiv          |                              |                    |        |                      |
| AE Work Category                |                     | \$ Amount of last OSI or Equiv     |                              |                    |        |                      |
| AF Occ Series                   | <b>▼</b> DZ         | Overall Rating                     |                              |                    |        |                      |
| AG Position/Work Role Title     | I EA                | Bonus Shares                       |                              |                    |        |                      |
| AH Work Level                   | EB                  | Bonus Share Proration (%)          |                              |                    |        |                      |
| Section Leaend                  |                     | Pre-Set Views                      | User Defined Views           |                    |        | 1                    |
| Employee Section                | Salary Increase     | 1                                  | C                            | C                  |        |                      |
| Include Exclude                 | Include Exclude     | Condensed Employee Data            | 17 million (1997)            | 175                |        | Create Selected View |
| - Dating Section                | Bonue Section       |                                    | C                            | С                  |        |                      |
| Include Evolude                 | Include Evolude     | Condensed Salary Data              | С                            | С                  |        |                      |
|                                 | Exclude             |                                    |                              |                    | - a    | Cancel View Change   |
| 1                               |                     | Condensed Bonus View               |                              | Set Recall         | Delete |                      |
| Include All                     | Exclude All         |                                    | 1                            |                    |        |                      |

X

4:38 PM

10/6/2014

- 🖞 🎪

W

63

P

#### UNCLASSIFIED//FOUO

#### Pre-Set Views Refine View Selection

Refine your selection by checking next to the column names you wish to display on the 'Pay Pool Panel' worksheet.

| Image: D Evaluation ID     Image: AJ Geolocation Code     Image: ED Initial Bonus (\$)                                                                                      |             |
|----------------------------------------------------------------------------------------------------|-------------|
|                                                                                                    |             |
| 💌 E Pay Pool ID 👘 🗸 K Locality Code 👘 EE Override Initial Bonus                                                                                                    |             |
| F Specially Situated Condition     In AL Locality Rate     In EF Bonus Adjustment (\$)                                                                                      |             |
| Image: Weight Hereichter     Image: Weight Hereichter     Image: Weight Hereichter       Image: Weight Hereichter     Image: Weight Hereichter     Image: Weight Hereichter |             |
| ✓ J Bonus Eligible? ✓ AN Employee Status ✓ EH Total Bonus (\$)                                                                                                    |             |
| ✓ K Org ID 1 ✓ AO Rating Official ✓ EI Total Bonus (% of Midpoint)                                                                                                    |             |
| L Org ID 2 AP Reviewing Official V EJ Total Bonus (% of Base Salary)                                                                                                    |             |
| ✓ M Agency Group ✓ AS Wildcard 1 ✓ EK SQI Eligible?                                                                                                    |             |
| ▼ N JDA Status                                                                                                    |             |
| ☐ O Rating Cycle End Date                                                                                                    |             |
| ▼ P Last Incr. Date                                                                                                    |             |
| ▼ Q Date WGI Due ▼ AX Evaluation of Record ▼ EO Wildcard 12                                                                                                    |             |
| □ R Employee On Board Date (EOD) □ AY Rating Description □ □ EP Wildcard 13                                                                                                 |             |
| S Band Entry Date Z Wildcard 2 EQ Wildcard 14                                                                                                    |             |
| T Retained Pay Retained Pay Retained Pay Retained Pay Pool Panel Working Notes (these notes                                                                                 |             |
| V Day Plan (end of Evaluation Period)                                                                                                    |             |
| V Pay Band (end of Evaluation Period) V CN Wildcard 5                                                                                                    |             |
| V Base Salary (end of Evaluation Period) V DG Wildcard 6                                                                                                    |             |
| V LMS or TMS (end of Evaluation Period)                                                                                                    |             |
| V Total Basic (end of Evaluation Period)                                                                                                    |             |
| Z Pay Plan (as of Extract Date)                                                                                                    |             |
| AA Pay Band (as of Extract date)                                                                                                    |             |
| AB Step (as of Extract Date)                                                                                                    |             |
| AC Base Salary (as of Extract date) V Total \$ of Awards Received                                                                                                    |             |
| AD % Incr. (column AC versus W) V Date of last QSI or Equiv                                                                                                    |             |
| AE Work Category DY \$ Amount of last OSI or Equiv                                                                                                    |             |
| AF Occ Series IV DZ Overall Rating                                                                                                    |             |
| AG Position/Work Role Title EA Bonus Shares                                                                                                    |             |
| AH Work Level     EB Bonus Share Proration (%)                                                                                                    |             |
| Section Legend Pre-Set Views User Defined Views                                                                                                    |             |
| Employee Section Salary Increase C                                                                                                    | 1           |
| Include Exclude Condensed Employee Data                                                                                                    | lected view |
| Rating Section Bonus Section                                                                                                    |             |
| Include Exclude Include Exclude Condensed Salary Data                                                                                                    |             |
| Cancel V                                                                                                    | ew Change   |
| Include All Exclude All Condensed Bonus View My New View Set Recall Delete                                                                                                  | 1028        |
|                                                                                                    |             |

W

-

2

C

No.

102200

PM

10/6/2014

- 🙄 🌆

#### UNCLASSIFIED//FOUO

#### Pre-Set Views Refine View Selection Refine your selection by checking next to the column names you wish to display on the 'Pay Pool Panel' worksheet. AI Work Location ▼ EC Bonus Shares C Employee ID D Evaluation ID Al Geolocation Code ED Initial Bonus (\$) EE Override Initial Bonus E Pay Pool ID AK Locality Code V F Specially Situated Condition AL Locality Rate EF Bonus Adjustment (\$) H Include in Bonus Fund Calcs? AM Work Schedule EG Bonus Adjustment Justification V AN Employee Status ✓ J Bonus Eligible? ~ EH Total Bonus (\$) K Org ID 1 EI Total Bonus (% of Midpoint) 1 AO Rating Official L Org ID 2 AP Reviewing Official EJ Total Bonus (% of Base Salary) M Agency Group 1 AS Wildcard 1 EK SOI Eligible? ▼ N JDA Status V AU Objective Rating EL Number of Steps to Award EM Estimated \$ Amount of Award O Rating Cycle End Date AV Element Rating ▼ P Last Incr. Date AW Overall Rating ▼ EN Wildcard 11 ✓ O Date WGI Due ▼ EO Wildcard 12 2 AX Evaluation of Record ED Wildered 12 R Employee On Board Date (EOD) -22 Set User Defined View's Name and Selection S Band Entry Date T Retained Pay U Pay Plan (end of Evaluation Period) Continuing will set the User Defined View 1 name and selection. The name will V Pay Band (end of Evaluation Period) change to what is currently in the textbox next to the 'Set' button and its visible W Base Salary (end of Evaluation Period) columns will match what is shown in the checkboxes. X LMS or TMS (end of Evaluation Period) Y Total Basic (end of Evaluation Period) Z Pay Plan (as of Extract Date) OK Cancel AA Pay Band (as of Extract date) AB Step (as of Extract Date) AC Base Salary (as of Extract date) DW Total \$ of Awards Received AD % Incr. (column AC versus W) DX Date of last OSI or Equiv AE Work Category V DY \$ Amount of last OSI or Equiv AF Occ Series ✓ DZ Overall Rating AG Position/Work Role Title EA Bonus Shares EB Bonus Share Proration (%) AH Work Level Section Legend Pre-Set Views User Defined Views **Employee Section** Salary Increase C C Create Selected View Exclude Condensed Employee Data Include Exclude Include C Rating Section Bonus Section Condensed Salary Data C Include Exclude Include Exclude Cancel View Change My New View Condensed Bonus View Set Recall Delete Include All Exclude All 4:40 PM X - 口 協 10/6/2014

|                                                            |                                  |                                 |                                                           |          |                             | CITE LINE            | 311110771000                                             |        |                                                              |     |                                                    |      |                |    | 44 |
|------------------------------------------------------------|----------------------------------|---------------------------------|-----------------------------------------------------------|----------|-----------------------------|----------------------|----------------------------------------------------------|--------|--------------------------------------------------------------|-----|----------------------------------------------------|------|----------------|----|----|
| <b>□)</b> + ( <sup>2</sup> / <sub>2</sub> +   <del>+</del> |                                  |                                 | -                                                         | DCIPS    | 5 CWB 2013 de               | v1.19 [Co            | mpatibility Mod                                          | e] - M | icrosoft Excel                                               |     |                                                    |      | and the second |    |    |
| Home In                                                    | sert Pag                         | e Layout                        | Formulas                                                  | Da       | ta Review                   | View                 | Add-Ins                                                  | Acrob  | pat                                                          |     |                                                    |      | S              | 0  | -  |
| M53                                                        | - (-                             | f <sub>x</sub>                  |                                                           |          |                             |                      |                                                          |        |                                                              |     |                                                    |      |                |    | -  |
|                                                            | С                                |                                 |                                                           | D        | E                           | F                    | G                                                        | Н      | 1                                                            | J   | K                                                  | L    | N              |    |    |
| Pay Pool Popi<br>Rated ar                                  | ulation an                       | d Salary<br>Entii<br>in Bonus ( | r <b>Informat</b> i<br>re PayPool<br>Rated<br>Calculation | ion<br>P | opulation<br>77<br>75<br>75 | Sum                  | of Base Salary<br>56,786,341<br>56,705,111<br>56,705,111 | Sum    | of Adjusted Sal<br>\$7,890,095<br>\$7,789,191<br>\$7,789,191 | ary | Go to:<br>Instructions<br>Pay Bands<br>Pay Pool P: | anel |                |    |    |
| Vay Pool Bon<br>Use Base Sala                              | u <b>s Budge</b><br>ry or Adjust | t<br>ed Basic I                 | Pay?                                                      |          | Base Sala                   | ry <mark>Adju</mark> | sted Basic Pay                                           |        | ç                                                            |     |                                                    |      |                |    |    |
| Bonus Budget                                               | Percentage                       |                                 |                                                           |          | 1.05%                       |                      | 0.90%                                                    |        | \$70,1 <mark>0</mark> 3                                      |     |                                                    |      |                |    |    |
| - Organizat                                                | tion Withhold                    | 1/Reserve                       | (optional)                                                | • %      | 10.00%                      |                      | 10.00%                                                   |        | \$7,011                                                      | 0   | \$ <mark> </mark>                                  |      |                |    |    |
| Total Bonus Bu                                             | idget                            | ung (opu                        | onarj                                                     | (%)      | 1.09%                       |                      | 0.94%                                                    |        | \$73,092                                                     |     | 5                                                  |      |                |    |    |
| - Adjustme                                                 | ent Funding (                    | (optional)                      | •                                                         | C %      | 6.84%                       |                      | 6.84%                                                    | Ľ      | \$5,000                                                      | G   | \$                                                 |      |                |    |    |
| Bonus Funding                                              | Available to                     | Algorith                        | m                                                         |          | 1.02%                       |                      | 0.87%                                                    |        | \$68,092                                                     |     |                                                    |      |                |    |    |
| CIPS Quality                                               | Increase                         | / Sustai                        | ined Qual                                                 | ity Inci | rease Budg                  | et                   |                                                          |        |                                                              |     |                                                    |      |                |    |    |
| Budget for DQI                                             | SQI (Set by                      | DCIPS Gu                        | uidance)                                                  |          |                             |                      | 0.17%                                                    |        | \$13,413                                                     |     |                                                    |      |                |    |    |
| Bonus Setup                                                |                                  |                                 |                                                           |          |                             |                      |                                                          |        |                                                              |     |                                                    |      |                |    |    |
| Maximum Bon                                                | us                               |                                 | E                                                         | \$6,000  |                             |                      |                                                          |        |                                                              |     |                                                    |      |                | _] |    |
|                                                            | nt                               |                                 | Γ                                                         | 10.009   | 6                           |                      |                                                          |        |                                                              |     |                                                    |      |                |    |    |
| Share Increme                                              | ad Catura                        | Days Days                       | Danol                                                     | Popus    | diuctment Cu                | 1001002104           | Day Dande                                                | / C.u. |                                                              | 14  | 01                                                 | 71   |                |    |    |

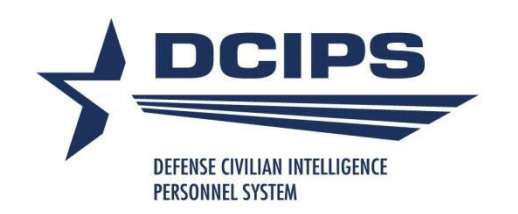

## **Bonus Algorithm Details**

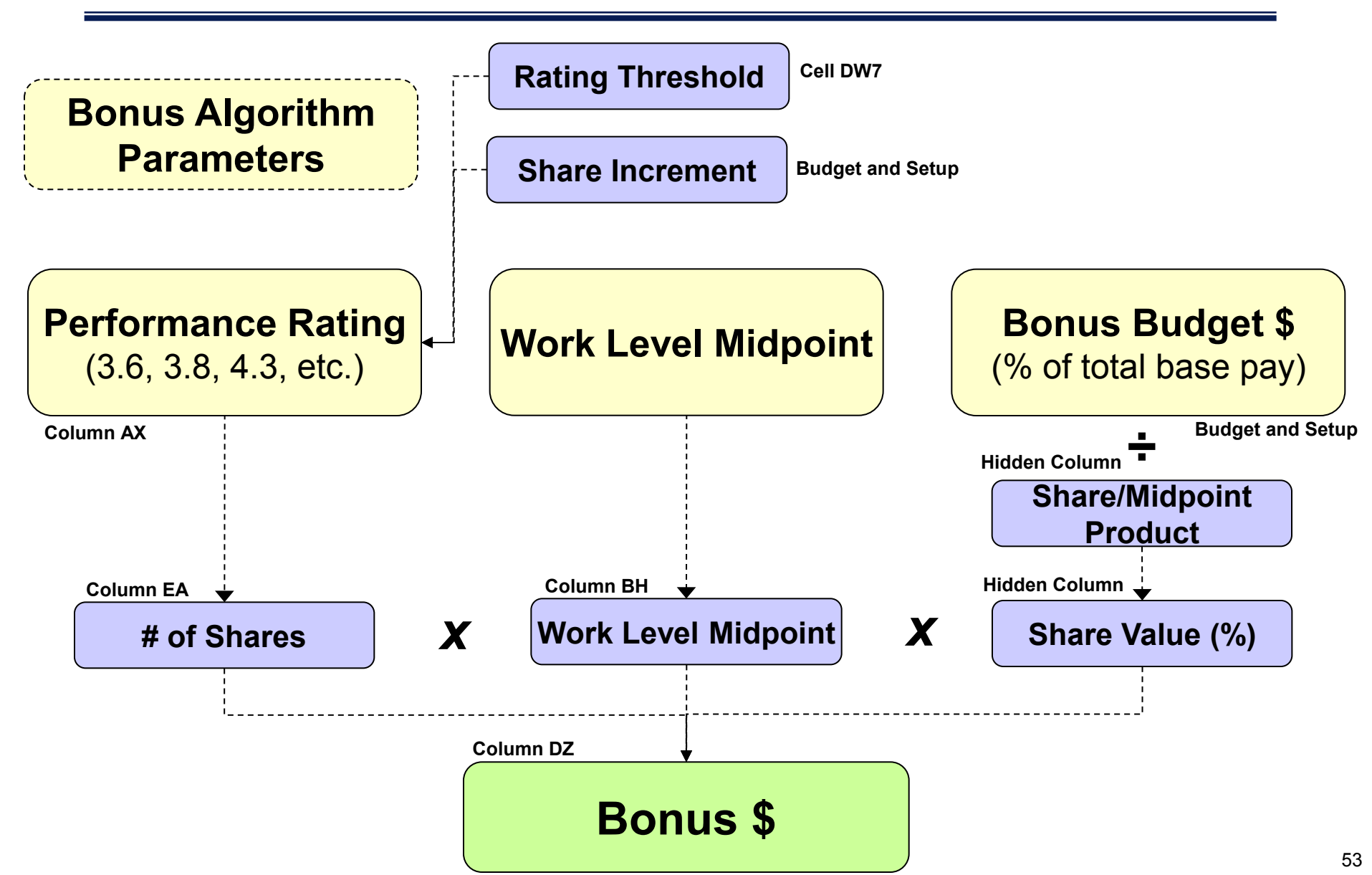

|          |            |                           |                    |            |                |            |               |                        |          | U                     | NCLASS           | SIFIED  | //FOUO         |                     |                                                   |                 |               |              |           |             |          |
|----------|------------|---------------------------|--------------------|------------|----------------|------------|---------------|------------------------|----------|-----------------------|------------------|---------|----------------|---------------------|---------------------------------------------------|-----------------|---------------|--------------|-----------|-------------|----------|
| X        | 3          | ) + ("                    | *   ₹              |            |                |            | D             | CIPS CW                | B 2013 o | dev1.19               | for DCO          | [Comp   | patibility I   | Mode] - Mic         | rosoft Excel                                      |                 |               |              |           |             | 3        |
| J        | File       | Home                      | e Inser            | t Pa       | ge Layo        | ut F       | ormulas       | Da                     | ta F     | leview                | View             | A       | dd-Ins         | Acrobat             |                                                   |                 |               |              | ۵ (       | ) - 6       | 83       |
| 4        | Сору       |                           | Import             | Expo       | ort 🕮 H        | Hide 👯     | Unhide        | Unl                    | nide All | 움 <mark>常</mark> Hide | e 🕂 Uni          | hide ]] | Unhide         | All 📋 Chai          | nge View 🥳 Clear A                                | II Filters      | A Sort        | 🔠 Valida     | te 🛃 Cl   | ear Circles | 3        |
|          | Copy       | 1000                      | 78706 50. D        | 080742 112 |                |            |               |                        |          |                       | 59.00            |         |                |                     |                                                   |                 |               |              |           |             |          |
| Ph       | Conv       |                           |                    |            |                |            |               |                        |          |                       |                  |         |                |                     |                                                   |                 |               |              |           |             | 8        |
| 43       | сору       | ¥                         |                    |            |                |            |               |                        |          |                       |                  |         |                |                     | C                                                 | <b>T</b>        |               |              |           |             |          |
| Me       | nu C       | 10                        |                    |            |                |            |               |                        |          |                       |                  |         |                |                     | Custon                                            | 1 loolbar       | 5             |              |           |             | -        |
|          | E          | G58                       |                    | (*         | f <sub>x</sub> |            |               |                        |          |                       |                  |         |                |                     |                                                   |                 |               |              |           |             | *        |
| -        |            | A                         | В                  | DV         | DV             | DX         | DY            | DZ                     | EA       | EB                    | EC               | ED      | EE             | EF                  | EG                                                | EH              | El            | EJ           | EK        | EL          |          |
| 2        | Geo Fast   |                           |                    |            |                | Em         | playeer Eligi | ible for Bonw          | 74       | Decisions             |                  |         |                |                     | Tatel Baser Funding                               | \$73,092        | X of Budget   |              |           |             |          |
| 3        | Ratings    |                           |                    |            |                | En         | nplayees Rea  | colving Bonw           | 28       | 37.8%                 |                  |         |                |                     | Allocated Via Algorithm                           | \$68,080        | 93.1%         |              |           |             |          |
| 4        | Salary     | norease                   |                    |            |                |            |               | Min Bonur<br>Max Bonur | \$1,202  | 1.62%                 | of band midpaint |         |                |                     | Allocated Via Adjurtment<br>Total Funds Allocated | \$0<br>\$62.020 | 0.0%<br>93.1% |              |           |             |          |
| 6        | Bonus      |                           |                    |            |                |            |               | 1002125023             |          |                       |                  |         |                |                     | Fundr Remaining                                   | \$5,012         | 6.9%          | s -          |           |             |          |
| 7        |            | 19 <b>1</b> 9 19 19 19 19 | 5 34               |            |                |            | Rating        | Thrashald              | 3.9      | 1                     | 10.00%           | Shere I | Increment      |                     |                                                   |                 |               |              |           | SKIFUKI     | г        |
| 9        | irible En  | spinyeer:                 | 77                 |            |                |            |               | Sort Batlan            |          |                       | Share Tal        |         | AdjFundir      | y Total Adjurtments | Romaining Adjurtmont Funding                      | Ĩ.              |               |              |           | Remaining   | F I      |
| 10       |            |                           |                    |            |                |            |               |                        | -        |                       | 1.623%           |         | \$5,000        | \$0                 | \$5,000                                           |                 |               |              |           |             | 2        |
|          | Lart       |                           | Forrt Rame         | Receive    | af             | lart QSI   | Amerat        | Rating                 | Sherer   | Share                 | Sherer           | Basar ( | (\$) a laitial | Adjurtment          | Adjurtment                                        | Basur           | Banar (Xof    | Baser (Xof   | Eligible? | QSI         |          |
|          |            |                           | . 2 <del>1</del>   | d Thir     | Auerdr         | ar Equiv   | af lart       |                        | -        | Praratia              | -                | Г. Г.   | Bunar          | (\$)                | Jurtification                                     | (\$)            | Midpaint)     | Baro Salary) |           | Increments  |          |
| 11       |            |                           | <b>T</b>           | Peri       | <b>T</b>       |            | Egy           |                        |          |                       | <b>T</b>         |         | Y 7            |                     | <b>T</b>                                          | <b>.</b>        |               |              | Y         |             |          |
| 60       | Fisher     | -                         | Emil               |            |                |            |               | 3.1                    | 2        | 1.00                  |                  |         | No             | 1                   |                                                   | \$0             | 12            | 4.9          | No        | 0           | 4        |
| 62       | Butherford | 4                         | Ernort             |            | -              | 6/15/2011  | \$5.646       | 3.5                    | 8        |                       | -                |         | Na             |                     | 10                                                | \$0<br>\$0      | 0             | 2            | No        | 0           | +        |
| 63       | Cantor     | e - 3                     | Goorg              |            |                | 0          |               | 5.0                    | 2.87     |                       | 2.87             | \$4,36  | 4 No           |                     | <u>7</u>                                          | \$4,364         | 4.66%         | 4.74%        | No        | 0           |          |
| 64       | Descartes  | <u> </u>                  | Rono               |            |                |            | -             | 3.4                    | e        |                       |                  | -       | No             |                     |                                                   | \$0             |               |              | No        | 0           | +        |
| 66       | Heirenberg | 4                         | Stephen<br>Werner  |            | \$500          | <u> </u>   | 1             | 3.4                    |          | -                     | -                | 1       | No             |                     |                                                   | \$0             | 1             |              | No        | 0           | +        |
| 67       | Roontgon   | ) i                       | Wilhelm            |            |                | 6 8        | 0             | 4.4                    | 1.61     |                       | 1.61             | \$2,44  | 8 No           |                     | 1<br>1                                            | \$2,448         | 2.61%         | 2.41%        | No        | 0           | <u> </u> |
| 68       | Shackley   | -                         | William<br>Zhana   | -          | -              | <u> </u>   | -             | 4.7                    | 2.15     | -                     | 2.15             | \$3,26  | 9 No           |                     | 22                                                | \$3,269         | 3.49%         | 3.10%        | No        | 0           | -        |
| 70       | Hortz      | -                         | Heinrich           |            |                | <u>i</u>   |               | 4.0                    | 1.10     | 5                     | 1.10             | \$1,672 | 2 No           |                     |                                                   | \$1,672         | 1.78%         | 1.61%        | No        | 0           |          |
| 71       | Cavendirh  | ii                        | Henry              |            |                | 8 8        |               | 3.0                    | <u>8</u> | <u> </u>              | 51265            |         | No             |                     | <u>d</u>                                          | \$0             |               | 16           | No        | 0           |          |
| 73       | Floming    | nek                       | Alexander<br>Antan | 2<br>2     | \$8,000        | 2 (        |               | 3.6                    | 1.95     | 2                     | 1.95             | \$2.34  | 5 No           |                     |                                                   | \$0             | 3,16%         | 4.50%        | No        | 0           | +        |
| 74       | Schroding  | or                        | Erwin              |            |                | 1          |               |                        |          |                       |                  |         |                |                     |                                                   |                 |               |              |           |             |          |
| 75       | Mondol     |                           | Johann             |            | -              | 12/12/2011 | \$1,360       | 3.6                    | 1.46     |                       | 1.46             | #1 754  | Na<br>6 N-     |                     | 1                                                 | \$0             | 2.37.4        | 2 67.4       | No<br>No  | 0           | +        |
| 77       | Lavoirier  |                           | Antaine            |            |                | 3/4/2012   | \$1,850       | 3.6                    | 640      | i i                   | 644              | *1,125  | No             |                     |                                                   | \$0             | C.217.        | £.917.       | No        | 0           |          |
| 78       | Bacan      | 1                         | Francir            |            |                | 2          | 1             | 4.5                    | 1.77     |                       | 1.77             | \$2,69  | 1 No           |                     | 10<br>20                                          | \$2,691         | 2.87%         | 3.00%        | No        | 0           | -        |
| 80       | Hilbert    | -                         | John<br>David      | - 31       | \$2,000        |            |               | 4.8                    | 2.37     |                       | 2.37             | \$3.60  | 3 No           |                     |                                                   | \$3,603         | 3.84%         | 3.34%        | No        | 0           | 1        |
| 81       | Mondoloov  |                           | Dmitri             |            | 0.3.8          | i i        |               | 3.4                    | 0        | ( (                   |                  | 2.00    | No             |                     | Č.                                                | \$0             | 6             | 0 0          | No        | 0           |          |
| 82       | Whitelo    |                           | Frank              |            |                |            |               | 2.8                    |          | 1                     |                  |         | No             |                     |                                                   | \$0             |               |              | Na<br>N-  | 0           | +        |
| 84       | Marcani    |                           | Guglielma          |            |                |            |               | 4.7                    | 2.15     |                       | 2.15             | \$3,26  | 9 No           | -                   |                                                   | \$3,269         | 3.49%         | 2.53%        | 110       |             | F        |
| 85       | Neumann    |                           | John               |            |                |            |               | 3.6                    |          |                       |                  |         | Na             |                     |                                                   | \$0             |               |              | No        | 0           | F.       |
| 86       | Faraday    |                           | Michael<br>Wilkelm | - 1        | \$500          | ÷          |               | 5.0                    | 2.87     | -                     | 2.87             | \$5,49  | 0 No           | -                   | 8<br>7                                            | \$5,490         | 4.66%         | 3.79%        | N=        | 0           | -        |
| 88       | Veraliur   | - 8                       | Andrear            | 22         |                | ŬŬ         |               | 3.1                    |          |                       |                  |         | No             |                     |                                                   | \$0             | 1             | Î            | 110       |             | F        |
| 89       | Kepler     |                           | Johanner           |            | l.             | <u>i</u>   |               | 3.1                    |          | 6                     |                  |         | No             |                     |                                                   | \$0             |               | 12           | No        | 0           |          |
| 30<br>I4 | 4 + 1      | Inst                      | ructions           | Budae      | et and s       | Setup      | Pay P         | ool Par                | nel      | Bonus A               | diustme          | nt Sur  | mmarv          | Pav                 |                                                   | 9.5             | 01            |              | 101       |             |          |
| Re       | ady        |                           |                    |            |                |            |               |                        |          |                       |                  |         |                |                     |                                                   |                 |               | 65%          | ) 0       | 10          | •        |
| 1        |            | 6                         | -                  | - 1        | Carl           | -          | 1             |                        | 60       | 1                     |                  |         |                |                     |                                                   | Amer            |               | 100          |           | 2.22 DM     |          |
| 6        |            | 00                        |                    |            | 0              |            |               | P                      |          | 7                     |                  |         |                |                     |                                                   |                 |               | • "          | 2 🚯       | 9/25/2013   | 3        |

|     |            |          |                        |           |            | _                |                      |              |             | U                   | NCLASS                 | FIED/    | /FOUO       |                                           |                                                     |                 |             |              |           |             |            |
|-----|------------|----------|------------------------|-----------|------------|------------------|----------------------|--------------|-------------|---------------------|------------------------|----------|-------------|-------------------------------------------|-----------------------------------------------------|-----------------|-------------|--------------|-----------|-------------|------------|
| X   | 6          | )• (*    | 7   ₹                  |           |            |                  | D                    | CIPS CW      | B 2013      | dev1.19 f           | for DCO                | [Compa   | atibility I | Mode] - Mic                               | rosoft Excel                                        |                 |             |              |           | o x         | 3          |
| F   | File       | Home     | e Inser                | t Pa      | ge Layo    | ut F             | ormulas              | Dat          | ta F        | Review              | View                   | Ad       | d-Ins       | Acrobat                                   |                                                     |                 |             |              | ۵ (       |             | 23         |
|     | Copy       | Ba I     | troom 🕼                | Expo      | ort 🕮 H    | Hide He          | Unhide               | 1            | nide All    | å <sup>‡</sup> Hide | - <mark>ă</mark> t Uni | nide III | Unhide      | All 🗎 Char                                | nge View 😿 Clear A                                  | II Filters      | Al sort     | 🕂 Valida     | te 🕂 CI   | ear Circles | 2          |
|     | Com        |          | - mpore                | La crop o |            | nuc +>           | onnac                |              | 1144 7 7 11 | <b>GA</b> 1101      | H.A. 0111              | nuc m    |             |                                           | ige nen av elearn                                   | in rincere      | 24 2010     |              |           | con cherco  | 1          |
| 43  | Сору       |          |                        |           |            |                  |                      |              |             |                     |                        |          |             |                                           |                                                     |                 |             |              |           |             | E.         |
| -   | Сору       |          |                        |           |            |                  |                      |              |             |                     |                        |          |             |                                           |                                                     |                 |             |              |           |             |            |
| Me  | nu C       | To       |                        |           |            |                  |                      |              |             |                     |                        |          |             |                                           | Custom                                              | Toolbar         | 5           |              |           |             |            |
|     |            | EA8      |                        | (=        | fx         |                  |                      |              |             |                     |                        |          |             |                                           |                                                     |                 |             |              |           |             | ~          |
|     |            | A        | В                      | DV        | DV         | DX               | DY                   | DZ           | EA          | EB                  | EC                     | ED       | EE          | EF                                        | EG                                                  | EH              | El          | EJ           | EK        | ËL          |            |
| 1   | Ge Te:     |          |                        | 200       | 1. 75.2    | - 389 - I        | 1                    |              | Impacto     | fDecirion           |                        | 1000     | 1977        | 1                                         | Baser B                                             | udgat           | 10          |              | 97129     |             |            |
| 2   | Budget     |          |                        |           |            | Em               | playeer Eliqi        | ble for Bonw | 74          | 1000                |                        |          |             |                                           | Total Banar Funding                                 | \$73,092        | X of Budgot |              |           |             |            |
| 4   | Ratings    |          |                        |           |            | L                | nplay <i>ees</i> Kec | Min Bonw     | \$446       | 43.2%               | of band midenial       |          |             |                                           | Allocated Via Algorithm<br>Allocated Via Adjurtment | \$68,078<br>\$0 | 93.12       |              |           |             |            |
| 5   | Salary I   | ncrease  |                        |           |            |                  |                      | MaxBonur     | \$5,183     | 4.40%               | of band addpated       |          |             |                                           | Total Funds Allocated                               | \$61,071        | 93.1z       |              |           |             |            |
| 6   | Bonus      |          |                        |           |            |                  |                      |              | -           | No.                 |                        | 1        |             |                                           | Fundr Romaining                                     | \$5,014         | 6.9%        | S.           |           |             |            |
| 1   |            | 34333333 |                        |           |            |                  | Rating               | Thrashuld    | 3.8         |                     | 10.002                 | Shere in | crement     |                                           |                                                     |                 |             |              |           |             | r I        |
| 9   | irible En  | elayees: | 77                     |           |            |                  |                      | e a serence  |             | i (                 | Share Tals             | 1        | AdiFundir   | a Total Adjurtmentr                       | Romaining Adjurtment Funding                        |                 |             |              |           | Remaining   | F.         |
| 10  |            |          |                        |           |            |                  |                      |              |             |                     | 1.391%                 | 1        | \$5,000     | \$0                                       | \$5,000                                             |                 |             |              |           |             |            |
|     | Lart       | Heme     | First Hame             | Auerdr    | Total \$   | Date of          | 2 B 1                | Overall      | Beaur       | Baser               | Baser                  | Initial  | Overrie     | Baser                                     | Basar                                               | Tatal           | Tutal       | Tatal        | 501       | Humber of   | 1          |
|     |            |          |                        | d Thir    | Auerde     | ar Equiv         | af lart              | nating       | Sharer      | Praratia            | Sherer                 | Davar (3 | Baser       | (\$)                                      | Jurtification                                       | (\$)            | Midpaint)   | Baro Salary) | Eligible: | Increments  |            |
|     |            | T        | -                      | Rati 🚽    | Rec -      |                  | esi 🚽                | -            | T           | •0 -                | -                      |          |             |                                           |                                                     | -               |             | T T          | T         | -           |            |
| 11  |            |          |                        | Peri      |            |                  | Equ                  | 1000         | 1000        | - 72                |                        |          |             |                                           |                                                     |                 | 10.00       |              |           |             | +          |
| 13  | Cantor     |          | Georg                  |           | -          |                  |                      | 5.0          | 3,16        |                     | 3.16                   | \$4,119  | No          | -                                         | · · · · · · · · · · · · · · · · · · ·               | \$4,119         | 4,40%       | 4.48%        | No        | 0           | F I        |
| 14  | Faraday    |          | Michael                |           |            |                  |                      | 5.0          | 3.16        |                     | 3.16                   | \$5,183  | No          |                                           |                                                     | \$5,183         | 4.40%       | 3.58%        | 5         |             |            |
| 15  | Galilei    |          | Galileo                |           |            | <u>e i</u>       |                      | 4.8          | 2.61        |                     | 2.61                   | \$2,691  | No          |                                           | <u>6</u>                                            | \$2,691         | 3.63%       | 4.62%        | No        | 0           |            |
| 16  | Hilbort    |          | David                  | 24        | \$2,000    | <del>8 - 1</del> | -                    | 4.8          | 2.61        | -                   | 2.61                   | \$3,402  | No<br>No    |                                           | 2                                                   | \$3,402         | 3.63%       | 3.15%        | No No     | 0           | <u>-</u>   |
| 18  | Shackley   |          | William                |           | 1          | n i              | 1                    | 4.7          | 2.37        | -                   | 2.37                   | \$3,089  | No          |                                           |                                                     | \$3,089         | 3.30%       | 2.93%        | No        | 0           | h-:        |
| 19  | Marcani    |          | Guglielma              |           |            | \$\$             |                      | 4.7          | 2.37        |                     | 2.37                   | \$3,089  | Na          |                                           | ŝ.                                                  | \$3,089         | 3.30%       | 2.39%        | 10000     |             |            |
| 20  | Gaws       |          | Carl                   |           | -          |                  |                      | 4.6          | 2.15        |                     | 2.15                   | \$3,526  | No          |                                           | ē                                                   | \$3,526         | 2.99%       | 2.81%        | No        | 0           | L.         |
| 22  | Wright     |          | Orvilla                | -         |            | 1/13/2013        | \$1,676              | 4.6          | 2.15        |                     | 2.15                   | \$2,217  | No          |                                           | 10 7                                                | \$2,217         | 2.99%       | 3.84%        | No        | 0           | H:         |
| 23  | Leeuwenho  | aek      | Anton                  |           |            | STINEOUS         | 46,007               | 4.6          | 2.15        |                     | 2.15                   | \$2,217  | No          |                                           | <u>1</u>                                            | \$2,217         | 2.99%       | 4.26%        | No        | 0           | F.         |
| 24  | Bacon      | 1        | Francir                |           |            |                  |                      | 4.5          | 1.95        |                     | 1.95                   | \$2,542  | No          |                                           |                                                     | \$2,542         | 2.71%       | 2.83%        | No        | 0           |            |
| 25  | Darwin     |          | Charles                |           | ×          | <u> </u>         | 23                   | 4.4          | 1.77        | ( <u> </u>          | 1.77                   | \$1,825  | No          |                                           | ( <u>)</u>                                          | \$1,825         | 2.46%       | 2.70%        | No        | 0           | -          |
| 27  | Brontaon   | <u> </u> | Joan-Jaroph<br>Wilkolm | -         | 2          | a - 8            |                      | 4.4          | 1.77        |                     | 1.77                   | \$1,825  | No          |                                           | <i>3</i>                                            | \$1,825         | 2.46%       | 2.11%        | No        | 0           | -          |
| 28  | Jonner     | e - 1    | Edward                 |           |            | i i              |                      | 4.3          | 1.61        |                     | 1.61                   | \$1,660  | No          |                                           |                                                     | \$1,660         | 2.24%       | 1.84%        | No        | 0           |            |
| 29  | Gutenberg  | ě - 3    | Johannes               |           |            |                  |                      | 4.3          | 1.61        |                     | 1.61                   | \$1,660  | No          |                                           |                                                     | \$1,660         | 2.24%       | 2.43%        | No        | 0           | ρ. Ι       |
| 30  | Ampere     |          | Andro-Mario            | -         | -          | 8 8              |                      | 4.2          | 1.46        |                     | 1.46                   | \$1,903  | No          |                                           |                                                     | \$1,903         | 2.03%       | 1.80%        | No        | 0           | -          |
| 32  | Babbaae    |          | Charles                |           | -          |                  | Ť                    | 4.1          | 1.33        |                     | 1.33                   | \$1,371  | No          |                                           |                                                     | \$1,371         | 1.85%       | 2.57%        | No        | 0           | F          |
| 33  | Becquerel  |          | Antaine-Henri          |           | 1          | <u>i</u> 1       |                      | 4.0          | 1.21        | i                   | 1.21                   | \$1,577  | No          | 1) (I) (I) (I) (I) (I) (I) (I) (I) (I) (I | (i)                                                 | \$1,577         | 1.68%       | 1.38%        |           |             |            |
| 34  | Grothendia | ock      | Alexander              |           |            |                  |                      | 4.0          | 1.21        |                     | 1.21                   | \$1,247  | No          |                                           |                                                     | \$1,247         | 1.68%       | 1.94%        | No        | 0           | L.         |
| 35  | Franklin   |          | Bonjamin<br>Hoinsist   | -         | -          | 8                | 8                    | 4.0          | 1.21        | -                   | 1.21                   | \$1,577  | Na          | -                                         |                                                     | \$1,577         | 1.68%       | 1.51%        | No<br>N-  | 0           | H          |
| 37  | Watt       | 2        | James                  |           | -          | -                | 1                    | 3.9          | 1.10        | 1                   | 1.10                   | \$1,804  | Na          | -                                         |                                                     | \$1,804         | 1.53%       | 1.43%        | No        | 0           | F          |
| 38  | Riemann    |          | Bernhard               |           |            | S - 1            |                      | 3.9          | 1.10        | 1                   | 1.10                   | \$1,134  | No          |                                           |                                                     | \$1,134         | 1.53%       | 1.68%        | No        | 0           |            |
| 39  | Teller     | 1        | Edward                 |           | 1          | S - 3            | 0                    | 3.9          | 1.10        | ()                  | 1.10                   | \$1,804  | Na          |                                           | 5                                                   | \$1,804         | 1.53%       | 1.16%        |           |             | 4          |
| 40  | Hubble     |          | Eduin                  |           | -          | 8                |                      | 3.9          | 1.10        |                     | 1.10                   | \$1,434  | No          |                                           |                                                     | \$1,434         | 1.53%       | 1.33%        | No<br>N-  | 0           |            |
| 42  | Dirac      | -        | Paul                   | 21        | \$1,000    | n i              | 1                    | 3.8          | 1.00        | -                   | 1.00                   | \$1,031  | No          |                                           |                                                     | \$1,031         | 1.39%       | 1.91%        | No        | 0           | -          |
| 14  | 4 + +      | Inst     | ructions               | Budge     | et and «   | Setun            | Pay P                | ool Par      | nel         | Bonus A             | diustme                | nt Sum   | mary        | Pavil                                     |                                                     |                 | 12          | l l          | 100       |             |            |
| Rei | adv        | anoci    | A CONTRACTOR OF        | baage     | a series a | Same 1           |                      |              |             |                     | a garacina i           |          |             |                                           |                                                     | E               |             | 65% (-       | )Ū        | 10-         | <b>(+)</b> |
|     |            |          | - N                    | T         |            | Name of Street   | -                    |              |             |                     | -                      | _        | _           | _                                         |                                                     |                 |             | 1000 V       | Y         | ~           | Tim        |
| 6   | <b>7</b>   | 00       |                        |           | 0          | C                |                      | P            | X           | 6                   | 9                      |          |             |                                           |                                                     |                 |             | · "          | 3 🚯       | 2:24 PM     |            |

|      |                     |                      |                         |                   |             |                     |                |                   |             | U                   | NCLASS                 | SIFIED/              | /FOUO                  |                     |                              |                                           |                     |                     |                  |             |            |
|------|---------------------|----------------------|-------------------------|-------------------|-------------|---------------------|----------------|-------------------|-------------|---------------------|------------------------|----------------------|------------------------|---------------------|------------------------------|-------------------------------------------|---------------------|---------------------|------------------|-------------|------------|
| X    |                     | 7 (°                 | *  ∓                    |                   |             |                     | D              | CIPS CW           | B 2013      | dev1.19             | for DCO                | [Compa               | atibility I            | Mode] - Mic         | rosoft Excel                 |                                           |                     |                     |                  |             | 3          |
| FI   | ile                 | Home                 | e Inser                 | t Pa              | ge Layo     | ut F                | ormulas        | Da                | ta F        | leview              | View                   | Ad                   | d-Ins                  | Acrobat             |                              |                                           |                     |                     | ۵ (              | - 6         | 23         |
| Ba i | Copy                | Ba                   | a Import                | Expo              | ort 💷       | Hide Hie            | Unhide         | 😫 Unl             | nide All    | ₽ <sup>*</sup> Hide | e <mark>ặ</mark> t Uni | hide III             | Unhide                 | All 🗎 Char          | nge View 😿 Clear /           | All Filters                               | Al sort             | 🕂 Valida            | te 🕂 CI          | ear Circles | 2          |
|      | copy                |                      | Tel mpore               | La coope          | ***         | nar 44              | onnac          |                   | india 7 int | 0 T                 | TA OUT                 | 110 111              |                        |                     | ige field in the circuit     | an chicero                                | 24 2010             |                     |                  | cur chercy  | 1          |
| 비크 ! | Сору                |                      |                         |                   |             |                     |                |                   |             |                     |                        |                      |                        |                     |                              |                                           |                     |                     |                  |             |            |
| 1    | Сору                |                      |                         |                   |             |                     |                |                   |             |                     |                        |                      |                        |                     |                              |                                           |                     |                     |                  |             |            |
| Men  | u C                 | To                   |                         |                   |             |                     |                |                   |             |                     |                        |                      |                        |                     | Custor                       | n Toolbar                                 | s                   |                     |                  |             |            |
|      | F                   | 48                   |                         | (~                | fr          |                     |                |                   |             |                     |                        |                      |                        |                     |                              |                                           |                     |                     |                  |             | ~          |
|      |                     |                      | D S                     | I DV              | DV          | my.                 | ny             | 07                | EA          | ED                  | EC.                    | ED                   | FF                     | EE                  | FC                           | ELL                                       | CI.                 | E1                  | EV               | E)          |            |
| 1    | Ge Te:              |                      | P                       | 0,                | 0.          | UA.                 | UI             | 02                | Impacto     | Decirion            | 20                     | ED                   | EE                     | Er                  | Baser                        | En la la la la la la la la la la la la la | EI                  | EU                  | EN               | EL          | 1          |
| 2    | Budget              |                      |                         |                   |             | Em                  | oplayees Eliqi | ble for Bonur     | 74          | 127978357           | 1                      |                      |                        |                     | Total Banar Funding          | \$73,092                                  | X of Budget         |                     |                  |             |            |
| 3    | Ratings             |                      |                         |                   |             | E                   | nplayees Rec   | eiving Bonur      | 20          | 27.0%               |                        |                      |                        |                     | Allocated Via Algorithm      | \$68,084                                  | 93.1%               |                     |                  |             |            |
| 5    | Salary Ir           |                      |                         |                   |             |                     |                | MaxBonur          | \$6,777     | 5.75%               | of band addresial      |                      |                        |                     | Total Fundr Allocated        | \$62.024                                  | 93.1Z               |                     |                  |             |            |
| 6    | Bonus               |                      |                         |                   |             |                     |                | 144517-5403       |             | N. CONTRACT         | 90.0000.000<br>        | i.                   |                        |                     | Fundr Romainin               | \$5,008                                   | 6.9%                | 8                   |                  |             |            |
| 7    | DUITUS              | 1200000000           |                         |                   |             |                     | Rating         | Thrashald         | 4.1         |                     | 10.00%                 | Shere in             | crement                |                     |                              |                                           |                     |                     |                  | SKIFPEI     | <b>-</b>   |
| 9 1  | rible Em            | playees:<br>playees: | 77                      |                   |             |                     |                | Care Davies       | -           | •                   | Share Tal              |                      | AdjFundir              | a Total Adjurtmentr | Remaining Adjurtment Funding | 1                                         |                     |                     |                  | Remaining   | F.         |
| 10   |                     |                      |                         |                   |             |                     |                | 2011 Hotela       |             |                     | 2.426%                 |                      | \$5,000                | \$0                 | \$5,000                      |                                           |                     | 40-000-0            |                  |             |            |
|      | Lart                | lama                 | First Hame              | Auardr<br>Beceive | Tutal \$    | Date of<br>last QSI | \$<br>Amount   | Overell<br>Bating | Banar       | Baner<br>Share      | Baser                  | Initial<br>Banar (\$ | Overrid<br>) e laitiel | Banur<br>Adjurtment | Banar<br>Adjurtment          | Tatal                                     | Total<br>Banar (Zof | Total<br>Basar (Zof | SQI<br>Eliaible? | Humber of   |            |
|      |                     |                      |                         | d Thir            | Auerdr      | ar Equiv            | of lart        |                   |             | Praratia            | -27.5000.084k          |                      | Baser                  | (\$)                | Justification                | (\$)                                      | Midpaint)           | Baro Salary)        | 10.000.0000.000  | Increments  |            |
| 11   |                     |                      | -                       | Rati -            | Rec -       | -                   | esi 🚽          | -                 | -           | • 6 -               | -                      |                      |                        |                     | · ·                          |                                           |                     | -                   | T                | -           |            |
| 12   |                     | 1                    |                         |                   |             |                     |                |                   |             |                     |                        |                      |                        |                     | 8                            | 1                                         | 12                  |                     |                  | 6           |            |
| 13 0 | Cantor              |                      | Georg                   |                   |             |                     |                | 5.0               | 2.37        |                     | 2.37                   | \$5,387              | No                     |                     |                              | \$5,387                                   | 5.75%               | 5.86%               | No               | 0           |            |
| 14 F | Faraday             | -                    | Michael                 | -                 | -           | 8                   |                | 5.0               | 2.37        |                     | 2.37                   | \$6,777              | No                     |                     |                              | \$6,777                                   | 5.75%               | 4.68%               | N                |             | -          |
| 16 1 | Hilbort             |                      | David                   | 3                 | \$2,000     | Ì                   |                | 4.8               | 1.95        | 1                   | 1.95                   | \$4,432              | No                     |                     |                              | \$4,432                                   | 4.13%               | 4.10%               | No               | 0           | F1         |
| 17 1 | Turing              |                      | Alan                    |                   | 23.33       | (ii                 |                | 4.7               | 1.77        | 0                   | 1.77                   | \$4,023              | No                     |                     | 0                            | \$4,023                                   | 4.29%               | 3.73%               | No               | 0           |            |
| 18 4 | Shockley            |                      | William                 |                   | 1           |                     |                | 4.7               | 1.77        |                     | 1.77                   | \$4,023              | No                     |                     |                              | \$4,023                                   | 4.29%               | 3.81%               | No               | 0           | <b>-</b> . |
| 20 0 | Marconi<br>Gaurr    |                      | Guglielmo               |                   | -           | -                   |                | 4.7               | 1.77        |                     | 1.77                   | \$4,023              | No                     |                     |                              | \$4,023                                   | 4.29%               | 3.11%               | No               | 0           | -          |
| 21 1 | Wright              | - i                  | Orville                 |                   | 1           | 1/13/2013           | \$1,676        | 4.6               | 1.61        |                     | 1.61                   | \$2,894              | No                     | 1                   |                              | \$2,894                                   | 3.90%               | 5.01%               | No               | 0           |            |
| 22 0 | Gilbort             |                      | William                 |                   |             | 3/10/2013           | \$2,389        | 4.6               | 1.61        | 2                   | 1.61                   | \$2,894              | No                     |                     |                              | \$2,894                                   | 3.90%               | 3.43%               | No               | 0           |            |
| 23 L | Leouwenha           | ok                   | Anton                   |                   | 38 <u>-</u> | S                   |                | 4.6               | 1.61        |                     | 1.61                   | \$2,894              | No                     |                     | 2                            | \$2,894                                   | 3.90%               | 5.56%               | No               | 0           | -          |
| 25 0 | Darwin              |                      | Charles                 |                   | *           | <u>11 - 1</u>       |                | 4.5               | 1.46        | 0                   | 1.46                   | \$3,318              | No                     |                     | 6                            | \$3,318                                   | 3.23%               | 3.54%               | No               | 0           | -          |
| 26 L | Longir              |                      | Joan-Jaroph             |                   | 1           |                     |                | 4.4               | 1.33        |                     | 1.33                   | \$2,391              | No                     |                     |                              | \$2,391                                   | 3.23%               | 2.77%               | Na               | 0           | Ē          |
| 27 F | Roontgon            |                      | Wilhelm                 | -                 |             | <u>2</u>            | 0              | 4.4               | 1.33        |                     | 1.33                   | \$3,023              | No                     |                     |                              | \$3,023                                   | 3.23%               | 2.97%               | No               | 0           | _          |
| 28 . | Jonnor<br>Gutankara |                      | Edward                  |                   |             | 2 S                 |                | 4.3               | 1.21        | 1                   | 1.21                   | \$2,175              | Na                     |                     | 2                            | \$2,175                                   | 2.93%               | 2.41%               | No               | 0           | -          |
| 30 4 | Ampere              |                      | Andro-Mario             |                   | 1           | 6 6                 |                | 4.2               | 1.10        |                     | 1.10                   | \$2,500              | No                     |                     |                              | \$2,500                                   | 2.67%               | 2.37%               | No               | 0           |            |
| 31 1 | Noutan              |                      | lraac                   |                   |             | 8 <u> </u>          | 9              | 4.1               | 1.00        |                     | 1.00                   | \$2,859              | No                     |                     | <u>d</u>                     | \$2,859                                   | 2.43%               | 2.42%               | No               | 0           |            |
| 32 8 | Babbaqo<br>B        |                      | Charles<br>Actains Days |                   | -           | 2                   |                | 4.1               | 1.00        |                     | 1.00                   | \$1,797              | No                     |                     |                              | \$1,797                                   | 2.42%               | 3.37%               | No               | 0           | -          |
| 34 0 | Grathendie          | ck                   | Alexander               |                   | 1           |                     | 1              | 4.0               | -           | -                   |                        |                      | Na                     | -                   |                              | \$0                                       | 16.                 | E                   | No               | 0           | -          |
| 35 F | Franklin            |                      | Bonjamin                |                   | 1           | 3 - S               | 8              | 4.0               | Q           | 1                   |                        | 3                    | No                     |                     | š.                           | \$0                                       | 2                   | £ _ 1               | No               | 0           | E I        |
| 36 1 | Hortz               |                      | Heinrich                |                   |             | <u>i</u>            |                | 4.0               | 2           |                     |                        |                      | No                     |                     |                              | \$0                                       | 2                   | -                   | No               | 0           |            |
| 37 1 | Watt                |                      | James<br>Russhard       |                   | -           | 8 8                 |                | 3.9               |             | 1                   | -                      | 2                    | Na                     |                     | 15                           | \$0                                       | 10                  | -                   | No<br>N-         | 0           | H          |
| 39 1 | Teller              |                      | Edward                  | -                 |             | 8                   | 8              | 3.9               | 8           | 1                   |                        |                      | No                     |                     | 2                            | \$0                                       | Š.                  |                     | 110              |             | F          |
| 40 H | Hubble              |                      | Edwin                   |                   |             | U j                 |                | 3.9               |             |                     |                        |                      | No                     |                     |                              | \$0                                       |                     |                     | No               | 0           |            |
| 41 . | Joule               |                      | James                   |                   |             | Q 3                 | 2              | 3.8               | ę           | Ç (                 | -                      | 5                    | No                     |                     |                              | \$0                                       | 8                   | 10 3                | No               | 0           |            |
| 92 0 | Dirac               |                      | Faul                    |                   | \$1,000     |                     | 0              | 3.8               |             |                     | diarat                 | 1. P                 | No                     | De Dal              |                              | \$0                                       |                     |                     | No               | 0           | -          |
| 19 9 | (P PI               | Inst                 | ructions 📈              | Rnade             | ec and s    | secup               | Pay P          | ool Par           | iel         | BONUS A             | ajustme                | nt sum               | nary                   | Pay                 |                              | 10-                                       |                     |                     | 10               |             | -          |
| Rea  | dy                  |                      | - K                     | -                 |             | -                   |                |                   |             | - Y                 |                        |                      |                        |                     |                              |                                           |                     | 65% (-              |                  | 10          | -(±)       |
| 6    |                     | 00                   |                         |                   | 0           | 6                   |                | P                 | X           | 6                   | <b>9</b>               |                      |                        |                     |                              |                                           |                     | × 1                 | 2 🔥              | 2:25 PM     |            |
|      |                     |                      |                         |                   |             |                     |                |                   | 1.02        |                     |                        |                      |                        |                     |                              |                                           |                     |                     |                  | 512512013   |            |

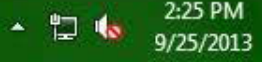

|                            |                                                                           |                 |                  |              |                      |                                              | 1                                                                          | <b>JNCLASS</b>                      | SIFIED//                | FOUO                                           |                                                                                                    |                     |                    |                                                                                                    |                                                    |                                 |
|----------------------------|---------------------------------------------------------------------------|-----------------|------------------|--------------|----------------------|----------------------------------------------|----------------------------------------------------------------------------|-------------------------------------|-------------------------|------------------------------------------------|----------------------------------------------------------------------------------------------------|---------------------|--------------------|----------------------------------------------------------------------------------------------------|----------------------------------------------------|---------------------------------|
| X                          | 「ちょう」                                                                     | <del>-</del>    |                  |              | DCIPS                | 5 CWB 201                                    | L3 dev1.19                                                                 | for DCO                             | [Compat                 | ibility Mod                                    | le] - Micros                                                                                                    | oft Excel           |                    |                                                                                                    | - 0                                                | ×                               |
| Fi                         | le Home                                                                   | Insert          | Page Layou       | ut Fo        | ormulas              | Data                                         | Review                                                                     | View                                | Add                     | Ins Ac                                         | robat                                                                                                    |                     |                    |                                                                                                    | ۵ 🕜 🗆                                              | . de 23                         |
|                            | Сору 🖹 🦉<br>Сору<br>Сору                                                  | 🔄 Import 🕞 E    | xport ∰ª ⊦       | lide ∰s      | Unhide 🗎             | Unhide /                                     | All 쑴 <sup>*</sup> Hid                                                     | ie ∰‡‡Un                            | hide 🏬                  | Unhide All                                     | Change                                                                                                    | : View 🥳            | Clear All Filter   | rs ∱↓Sort 🏦 Validate 🚦                                                                                                 | Clear Ci                                           | rcles 🁌                         |
| Men                        | u C   To                                                                  |                 | 7755             |              |                      |                                              |                                                                            |                                     |                         |                                                |                                                                                                    |                     | Custom Toolb       | ars                                                                                                    |                                                    |                                 |
| _                          | EB23                                                                      | - (*            | fx               | 25%          |                      |                                              |                                                                            |                                     |                         |                                                |                                                                                                    |                     |                    |                                                                                                    |                                                    | ~                               |
| at .                       | A                                                                         | В               | DV               | DW           | DX                   | DY                                           | DZ                                                                         | EA                                  | EB                      | EC                                             | ED                                                                                                    | EE                  | EF                 | EG                                                                                                    | EH                                                 |                                 |
| 1 1                        | Go To:                                                                    |                 |                  |              |                      |                                              |                                                                            | Impact of                           | Decisions               |                                                |                                                                                                    |                     |                    | Bonus E                                                                                                    | Budget                                             |                                 |
| 2<br>3<br>4<br>5<br>6<br>7 | <u>Budget</u><br><u>Ratings</u><br><u>Salary Increase</u><br><u>Bonus</u> |                 |                  |              | Empl<br>Emp          | oyees Eligib<br>loyees Rece<br><b>Rating</b> | le for Bonus<br>eiving Bonus<br>Min Bonus<br>Max Bonus<br><b>Threshold</b> | 74<br>20<br>\$783<br>\$7,336<br>4.1 | 27.0%<br>1.06%<br>6.22% | af kaad aidqaiad<br>af kaad aidqaiad<br>10.00% | Share Incre                                                                                                    | ement               |                    | Total Bonus Funding<br>Allocated Via Algorithm<br>Allocated Via Adjustment<br>Total Funds Allocated<br>Funds Remaining | \$73,092<br>\$68,083<br>\$0<br>\$68,083<br>\$5,009 | * of<br>9<br>0<br>9;<br>9;<br>6 |
| 8                          | Employee                                                                  | s: 77           |                  |              |                      |                                              |                                                                            |                                     |                         | 122550042202                                   | in de la compañía de la compañía de la compañía de la compañía de la compañía de la compañía de la compañía de<br>Estas de la compañía de la compañía de la compañía de la compañía de la compañía de la compañía de la compañía d |                     | TU(a)              | memaining Aujustment                                                                                                   | ř.                                                 |                                 |
| 9 1                        | isible Employee:                                                          | s: 77           |                  |              |                      |                                              | Sort Rating                                                                |                                     |                         | Share Val                                      | ue                                                                                                    | Adj Funding         | Adjuctmente        | Eundina                                                                                                    |                                                    |                                 |
| 10                         | Last Name                                                                 | First Name      | Awards           | Total \$     | Date of              | 1                                            | Overall                                                                    | Bonus                               | Bonus                   | Bonus                                          | Initial                                                                                                    | \$5,000<br>Override | \$U<br>Bonus       | \$5,000<br>Bonus                                                                                                    | Total                                              | T                               |
|                            |                                                                           |                 | Received<br>This | of<br>Awards | last QSI<br>or Equiv | Amount<br>of last                            | Rating                                                                     | Shares                              | Share<br>Proratio       | Shares                                         | Bonus ( <b>\$</b> )                                                                                                    | Initial<br>Bonus    | Adjustment<br>(\$) | Adjustment<br>Justification                                                                                            | Bonus<br>(\$)                                      | Bor<br>of M                     |
| 11                         |                                                                           | •               | Ratin-<br>Perio  | Receined •   |                      | QSI -                                        |                                                                            | -                                   | n (%'                   |                                                |                                                                                                    | -                   |                    |                                                                                                    | -                                                  |                                 |
| 12                         |                                                                           | 3               |                  |              |                      |                                              |                                                                            |                                     |                         |                                                |                                                                                                    |                     |                    | -                                                                                                    |                                                    |                                 |
| 13                         | Dantor                                                                    | Georg           |                  |              |                      |                                              | 5.0                                                                        | 2.37                                | 1                       | 2.37                                           | \$5,831                                                                                                    | No                  |                    |                                                                                                    | \$5,831                                            | 6.                              |
| 14                         | Faraday                                                                   | Michael         |                  |              | -                    |                                              | 5.0                                                                        | 2.37                                |                         | 2.37                                           | \$7,336                                                                                                    | No                  | <u> </u>           |                                                                                                    | \$7,336                                            | 6.                              |
| 15                         | Jalilei                                                                   | Galileo         | -                | 40.000       | 6                    | 6                                            | 4,8                                                                        | 1.95                                | 5                       | 1.95                                           | \$3,794                                                                                                    | No                  | 4                  |                                                                                                    | \$3,/94                                            | 5                               |
| 16                         | Hilbert<br>Tunia a                                                        | David           |                  | \$2,000      |                      |                                              | 4.8                                                                        | 1.30                                |                         | 1.35                                           | \$4,/3/                                                                                                    | NO                  |                    |                                                                                                    | \$4,797                                            | 0                               |
| 1/                         | i uning<br>Phoekley                                                       | Alan<br>Milliam | 8                | -            |                      | ÷                                            | 4.7                                                                        | 177                                 | 75.0%                   | 122                                            | \$4,300                                                                                                    | No                  | <del>.</del> .     |                                                                                                    | \$4,300                                            | 4.                              |
| 18                         | Shockley<br>Marconi                                                       | Gualialmo       |                  |              |                      |                                              | 4.7                                                                        | 177                                 | 70.0%<br>E0.0%          | 1.00                                           | \$3,200                                                                                                    | No                  |                    |                                                                                                    | \$3,200<br>\$2,177                                 | 2.                              |
| 20 1                       | Narcolli<br>Baucc                                                         | Carl            | 2                |              |                      | 2                                            | 46                                                                         | 161                                 | 00.07.                  | 161                                            | \$4.993                                                                                                    | No                  | 1                  |                                                                                                    | \$4 983                                            | 4                               |
| 20                         | wright                                                                    | Orville         |                  |              | 1/13/2013            | \$1676                                       | 4.6                                                                        | 161                                 | -                       | 161                                            | \$3 133                                                                                                    | No                  |                    |                                                                                                    | \$3,133                                            | 4                               |
| 22 1                       | Gilbert                                                                   | Villiam         | 8                |              | 3/10/2013            | \$2,389                                      | 4.6                                                                        | 1.61                                |                         | 1.61                                           | \$3,133                                                                                                    | No                  |                    |                                                                                                    | \$3,133                                            | 4                               |
| 23 1                       | Leeuwenhoek                                                               | Anton           |                  |              | 1                    | 1010100000                                   | 4.6                                                                        | 1.61                                | 25.0%                   | 0.40                                           | \$783                                                                                                    | No                  |                    |                                                                                                    | \$783                                              | 1.                              |
| 24                         | Bacon                                                                     | Francis         |                  |              | 1                    | li i                                         | 4.5                                                                        | 1.46                                | 1                       | 1.46                                           | \$3,592                                                                                                    | No                  | i i                |                                                                                                    | \$3,592                                            | 3.                              |
| 25                         | Darwin                                                                    | Charles         |                  |              | 1                    |                                              | 4.4                                                                        | 1.33                                |                         | 1.33                                           | \$2,588                                                                                                    | No                  | í í                |                                                                                                    | \$2,588                                            | 3.                              |
| 26 1                       | _enoir                                                                    | Jean-Joseph     |                  |              |                      |                                              | 4.4                                                                        | 1.33                                | 1                       | 1.33                                           | \$2,588                                                                                                    | No                  | 1                  |                                                                                                    | \$2,588                                            | 3.                              |
| 27                         | Roentgen                                                                  | Wilhelm         |                  | <u></u>      | 8                    | 8                                            | 4.4                                                                        | 1.33                                |                         | 1.33                                           | \$3,272                                                                                                    | No                  | Q                  |                                                                                                    | \$3,272                                            | 3.                              |
| 28                         | Jenner                                                                    | Edward          |                  |              | e                    |                                              | 4.3                                                                        | 1.21                                |                         | 1.21                                           | \$2,354                                                                                                    | No                  |                    |                                                                                                    | \$2,354                                            | 3                               |
| 29                         | Gutenberg                                                                 | Johannes        |                  |              |                      |                                              | 4.3                                                                        | 1.21                                |                         | 1.21                                           | \$2,354                                                                                                    | No                  |                    |                                                                                                    | \$2,354                                            | 3                               |
| 30                         | Ampere                                                                    | Andre-Marie     |                  |              |                      |                                              | 4.2                                                                        | 1.10                                |                         | 1.10                                           | \$2,706                                                                                                    | No                  | Í.                 |                                                                                                    | \$2,706                                            | 2.                              |
| 31 1                       | Vewton                                                                    | Isaac           |                  | <u>}</u>     | ě – –                | č –                                          | 4.1                                                                        | 1.00                                |                         | 1.00                                           | \$3,095                                                                                                    | No                  | 3                  |                                                                                                    | \$3,095                                            | 2.                              |
| 32                         | Babbage                                                                   | Charles         |                  |              |                      |                                              | 4.1                                                                        | 1.00                                |                         | 1.00                                           | \$1,946                                                                                                    | No                  |                    |                                                                                                    | \$1,946                                            | 2. 🖵                            |
| 14 4                       | 🕨 🕅 Instru                                                                | ictions 📈 Buo   | dget and S       | etup         | Pay Pool             | Panel                                        | Bonus /                                                                    | Adjustme                            | nt Summ                 | nary / P                                       | ay 🛛 🖣                                                                                                    |                     | Y                  |                                                                                                    |                                                    | •                               |
| Rea                        | dy                                                                        |                 |                  |              |                      |                                              |                                                                            |                                     |                         |                                                |                                                                                                    |                     |                    | <b>Ⅲ</b> □ Ⅲ 80% —                                                                                                    | 0                                                  | ÷                               |
| 6                          | 100                                                                       |                 | 0                | C            | P                    |                                              |                                                                            | Ý                                   |                         |                                                |                                                                                                    |                     |                    | * 🖬 🕯                                                                                                    | 2:52<br>9/25/                                      | PM<br>/2013                     |

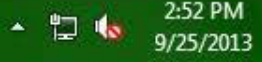

|                        |                                                                |                      |                            |                          |                                 |                                              | 1                                                                          | <b>JNCLASS</b>                                   | SIFIED//                             | FOUO                                             |                                |                              |                             |                                                                                                    | yy                                                               |                                   |
|------------------------|----------------------------------------------------------------|----------------------|----------------------------|--------------------------|---------------------------------|----------------------------------------------|----------------------------------------------------------------------------|--------------------------------------------------|--------------------------------------|--------------------------------------------------|--------------------------------|------------------------------|-----------------------------|----------------------------------------------------------------------------------------------------|------------------------------------------------------------------|-----------------------------------|
| X                      | - 19 · 14 ·                                                    | ₹                    |                            |                          | DCIPS                           | 5 CWB 201                                    | 13 dev1.19                                                                 | for DCO                                          | [Compat                              | ibility Mod                                      | e] - Micros                    | oft Excel                    |                             |                                                                                                    | - 0                                                              | ×                                 |
| Fil                    | e Home                                                         | Insert               | Page Layou                 | ut Fo                    | ormulas                         | Data                                         | Review                                                                     | View                                             | Add-                                 | Ins Ac                                           | robat                          |                              |                             |                                                                                                    | ے 🕜 ۵                                                            | . de 83                           |
|                        | Сору 🖹 🦉<br>Сору<br>Сору                                       | 🖞 İmport 强 Đ         | kport <sup>B∯a</sup> H     | lide ₩                   | Unhide 🗎                        | Unhide /                                     | All 쑴‡ Hid                                                                 | ie <u></u> ‡‡ Un                                 | hide 🏬                               | Unhide All                                       | Change                         | e View 🥳                     | Clear All Filter            | rs ∱↓ Sort 🏦 Validate                                                                                                    | 🔁 Clear Ci                                                       | rcles 🤰                           |
| Menu                   | u C   To                                                       |                      |                            | 1                        |                                 |                                              |                                                                            |                                                  |                                      |                                                  |                                |                              | Custom Toolb                | ars                                                                                                    |                                                                  |                                   |
| _                      | EG33                                                           | • (*                 | f <sub>x</sub>             |                          |                                 |                                              |                                                                            |                                                  |                                      |                                                  |                                |                              |                             |                                                                                                    |                                                                  | ~                                 |
| 1                      | A                                                              | В                    | DV                         | DW                       | DX                              | DY                                           | DZ                                                                         | EA                                               | EB                                   | EC                                               | ED                             | EE                           | EF                          | EG                                                                                                    | EH                                                               |                                   |
| 1 G<br>3 4<br>5 6<br>7 | <b>io To:</b><br>Budget<br>Ratings<br>Salary Increase<br>Bonus |                      |                            |                          | Empl<br>Emp                     | oyees Eligib<br>Ioyees Rece<br><b>Rating</b> | le for Bonus<br>eiving Bonus<br>Min Bonus<br>Max Bonus<br><b>Threshold</b> | Impact of<br>74<br>19<br>\$894<br>\$8,376<br>4.1 | Decisions<br>25.7%<br>1.21%<br>7.10% | af kand nidgelist<br>af kand nidgelist<br>10.00% | Share Incre                    | ement                        |                             | Bonus E<br>Total Bonus Funding<br>Allocated Via Algorithm<br>Allocated Via Adjustment<br>Total Funds Allocated<br>Funds Remaining | tudget<br>\$73,092<br>\$71,081<br>\$1,000<br>\$72,081<br>\$1,011 | % of<br>9'<br>1<br><b>98</b><br>1 |
| 8                      | Employees                                                      | 5: 77                |                            |                          |                                 |                                              |                                                                            |                                                  |                                      |                                                  | i i                            | A DOM: NOT THE O             | rotar                       | mentaining Aujustment                                                                                                    | <u>8</u>                                                         |                                   |
| 10                     | sible Employee:                                                | 5: //                |                            |                          |                                 |                                              | Sort Rating                                                                |                                                  |                                      | Share Val                                        | ue                             | Adj Funding                  | Adjuctments<br>#1,000       | Fundina<br>\$1000                                                                                                    |                                                                  |                                   |
| 10                     | Last Name                                                      | First Name           | Awards<br>Received<br>This | Total \$<br>of<br>Awards | Date of<br>last QSI<br>or Equiv | \$<br>Amount<br>of last                      | Overall<br>Rating                                                          | Bonus<br>Shares                                  | Bonus<br>Share<br>Proratio           | Bonus<br>Shares                                  | Initial<br>Bonus ( <b>\$</b> ) | Override<br>Initial<br>Bonus | Bonus<br>Adjustment<br>(\$) | 8,000<br>Bonus<br>Adjustment<br>Justification                                                                                     | Total<br>Bonus<br>(\$)                                           | To<br>Bor<br>of M                 |
| 11                     |                                                                | -                    | Ratin-<br>Perio            | Recein<br>ed             |                                 | QSI C<br>Equi                                | -                                                                          |                                                  | n (%)<br>•                           |                                                  |                                | -                            |                             |                                                                                                    | -                                                                |                                   |
| 12                     |                                                                |                      |                            |                          |                                 |                                              |                                                                            |                                                  |                                      |                                                  |                                |                              |                             |                                                                                                    |                                                                  |                                   |
| 13 C                   | Cantor                                                         | Georg                |                            | -                        |                                 |                                              | 5.0                                                                        | 0.07                                             | -                                    | 0.07                                             | 40.070                         | Yes                          | \$0                         | Consideration for DQI                                                                                                    | \$0                                                              |                                   |
| 14 F                   | araday<br>Social                                               | Iviichaei<br>Calilaa |                            | 2                        | -                               |                                              | 5.0                                                                        | 2.37                                             |                                      | 2.37                                             | \$8,376                        | No                           |                             |                                                                                                    | \$8,376                                                          |                                   |
| 15 0                   | iallier<br>lilbort                                             | David                | 1                          | \$2,000                  | 8                               |                                              | 4.0                                                                        | 1.30                                             |                                      | 195                                              | \$4,333<br>\$6,470             | No                           | \$2,000                     | idjusted for suped during the upp                                                                                                 | \$4,333                                                          | 0.                                |
| 10 T                   | uripa                                                          | - Alan               |                            | \$2,000                  | -                               |                                              | 4.7                                                                        | 1.33                                             |                                      | 177                                              | \$0,410                        | No                           | -\$2,000                    | sujusted for award during the gea                                                                                                 | \$3,410                                                          | 5                                 |
| 19 5                   | bockles                                                        | William              | 8                          | -                        | -                               | ÷                                            | 4.7                                                                        | 177                                              | 75.0%                                | 133                                              | \$3,729                        | No                           |                             | prorated for 3/4 year                                                                                                    | \$3,729                                                          | 3                                 |
| 10                     | Aarconi                                                        | Gualielmo            |                            |                          | 8                               | 2 0                                          | 4.7                                                                        | 1.77                                             | 50.0%                                | 0.89                                             | \$2,486                        | No                           |                             | prorated for 1/2 year                                                                                                    | \$2,486                                                          | 2                                 |
| 20 G                   | iauss                                                          | Carl                 |                            | 1                        | Î.                              | li                                           | 4.6                                                                        | 1.61                                             | 0.00000                              | 1.61                                             | \$5,690                        | No                           | i i                         |                                                                                                    | \$5,690                                                          | 4.                                |
| 21 1                   | /right                                                         | Orville              |                            |                          | 1/13/2013                       | \$1,676                                      | 4.6                                                                        | 1.61                                             |                                      | 1.61                                             | \$3,577                        | No                           | i i i                       |                                                                                                    | \$3,577                                                          | 4.                                |
| 22 G                   | iilbert                                                        | William              |                            |                          | 3/10/2013                       | \$2,389                                      | 4.6                                                                        | 1.61                                             | -                                    | 1.61                                             | \$3,577                        | No                           | 1                           |                                                                                                    | \$3,577                                                          | 4.                                |
| 23 L                   | eeuwenhoek                                                     | Anton                |                            | 2                        | č.                              | č.                                           | 4.6                                                                        | 1.61                                             | 25.0%                                | 0.40                                             | \$894                          | No                           |                             | prorated for 1/4 year                                                                                                    | \$894                                                            | 1.                                |
| 24 E                   | lacon                                                          | Francis              |                            |                          |                                 |                                              | 4.5                                                                        | 1.46                                             |                                      | 1.46                                             | \$4,101                        | No                           |                             |                                                                                                    | \$4,101                                                          | 4.                                |
| 25 🗆                   | )arwin                                                         | Charles              |                            |                          |                                 |                                              | 4.4                                                                        | 1.33                                             |                                      | 1.33                                             | \$2,955                        | No                           | \$1,000                     | outstanding performance                                                                                                    | \$3,955                                                          | 5.                                |
| 26 L                   | enoir                                                          | Jean-Joseph          |                            |                          | 1                               | <u> </u>                                     | 4.4                                                                        | 1.33                                             |                                      | 1.33                                             | \$2,955                        | No                           |                             | 1.4.5                                                                                                    | \$2,955                                                          | 3.                                |
| 27 F                   | loentgen                                                       | Wilhelm              |                            | <u> </u>                 | Č.                              | š – 1                                        | 4.4                                                                        | 1.33                                             | 1                                    | 1.33                                             | \$3,736                        | No                           | \$1,000                     | outstanding performance                                                                                                    | \$4,736                                                          | 5.                                |
| 28 J                   | enner                                                          | Edward               | 2                          |                          | (c)                             |                                              | 4.3                                                                        | 1.21                                             |                                      | 1.21                                             | \$2,688                        | No                           |                             |                                                                                                    | \$2,688                                                          | 3.                                |
| 29 G                   | iutenberg                                                      | Johannes             |                            |                          |                                 |                                              | 4.3                                                                        | 1.21                                             |                                      | 1.21                                             | \$2,688                        | No                           |                             |                                                                                                    | \$2,688                                                          | 3.                                |
| 30 A                   | umpere                                                         | Andre-Marie          |                            |                          | -                               |                                              | 4.2                                                                        | 1.10                                             |                                      | 1.10                                             | \$3,090                        | No                           |                             |                                                                                                    | \$3,090                                                          | 3.                                |
| 31 N                   | Jewton                                                         | Isaac<br>Charles     | -                          |                          | 8                               | 0                                            | 4.1                                                                        | 1.00                                             | 8                                    | 1.00                                             | \$3,534                        | No                           | A1 000                      |                                                                                                    | \$3,534                                                          | 3.                                |
| 32 E                   | sappage                                                        | Charles              |                            |                          | Contraction and                 | 13<br>162/13 - 63                            | 4.1                                                                        | 1.00                                             | 2                                    | 1.00                                             | \$2,222                        | No                           | \$1,000                     | outstanding performance                                                                                                    | \$3,222                                                          | 4. 🔻                              |
| 14 4                   | ▶ ▶ Instru                                                     | ctions 🖉 Bud         | dget and S                 | etup                     | Pay Pool                        | Panel                                        | Bonus A                                                                    | Adjustme                                         | nt Summ                              | ary P                                            | ay 🛛 🖣                         | ( (B))                       |                             |                                                                                                    |                                                                  | •                                 |
| Read                   | dy                                                             |                      |                            |                          | -                               |                                              |                                                                            |                                                  |                                      |                                                  |                                |                              |                             | ▦▯॥ 80% ⊝─                                                                                                    |                                                                  | (+)                               |
| 7                      |                                                                |                      | Ø                          | U                        |                                 |                                              |                                                                            | Ý                                                |                                      |                                                  |                                |                              |                             | · 12 (                                                                                                    | 2:56<br>9/25/                                                    | PM<br>/2013                       |

|                            |                                                      |               |                    |                  |                     |                                              | 1                                                                  | INCLASS                             | SIFIED//                | FOUO                                             |                                                                                                    |                                |                                |                                                                                                    | يه آخرو                                             |                             |
|----------------------------|------------------------------------------------------|---------------|--------------------|------------------|---------------------|----------------------------------------------|--------------------------------------------------------------------|-------------------------------------|-------------------------|--------------------------------------------------|----------------------------------------------------------------------------------------------------|--------------------------------|--------------------------------|----------------------------------------------------------------------------------------------------|-----------------------------------------------------|-----------------------------|
| XI                         | - 9 · CI                                             | ₹             |                    |                  | DCIPS               | CWB 201                                      | 3 dev1.19                                                          | for DCO                             | [Compat                 | ibility Mod                                      | e] - Micros                                                                                                    | oft Excel                      |                                |                                                                                                    | - 0                                                 | ×                           |
| Fil                        | e Home                                               | Insert        | Page Layou         | ut Fo            | ormulas             | Data                                         | Review                                                             | View                                | Add-                    | Ins Ac                                           | robat                                                                                                    |                                |                                |                                                                                                    | ے 🕜 ۵                                               | e 23                        |
|                            | сору 🖹 🖡                                             | 🖞 Import 🕞 Đ  | kport ≌er ⊦        | lide ∰           | Unhide 🗎            | Unhide /                                     | All 쑴∦ Hid                                                         | e <u></u> ¥‡ Un                     | hide 🎹                  | Unhide All                                       | Change                                                                                                    | e View 🥳                       | Clear All Filter               | s ∱↓ Sort 🔠 Validate 🗧                                                                                                 | 🗄 Clear Ci                                          | rcles 🤰                     |
| Menu                       | ı C To                                               |               |                    |                  |                     |                                              |                                                                    |                                     |                         |                                                  |                                                                                                    |                                | Custom Toolba                  | irs                                                                                                    |                                                     |                             |
|                            | EG38                                                 | • (*          | $f_x$              |                  |                     |                                              |                                                                    |                                     |                         |                                                  |                                                                                                    |                                |                                |                                                                                                    |                                                     | ~                           |
| tal.                       | A                                                    | В             | DV                 | DW               | DX                  | DY                                           | DZ                                                                 | EA                                  | EB                      | EC                                               | ED                                                                                                    | EE                             | EF                             | EG                                                                                                    | EH                                                  |                             |
| 1 G                        | io To:                                               |               |                    |                  |                     |                                              |                                                                    | Impact of                           | Decisions               |                                                  |                                                                                                    |                                |                                | Bonus B                                                                                                    | udget                                               |                             |
| 2<br>3<br>4<br>5<br>6<br>7 | <u>Budget</u><br>Ratings<br>Salary Increase<br>Bonus | 6             |                    |                  | Empl<br>Emp         | oyees Eligib<br>loyees Rece<br><b>Rating</b> | le for Bonus<br>iving Bonus<br>Min Bonus<br>Max Bonus<br>Threshold | 74<br>20<br>\$888<br>\$8,317<br>4.1 | 27.0%<br>1.20%<br>7.05% | af kaad aidgailat<br>af kaad aidgailat<br>10.00% | Share Incre                                                                                                    | ement                          |                                | Total Bonus Funding<br>Allocated Via Algorithm<br>Allocated Via Adjustment<br>Total Funds Allocated<br>Funds Remaining | \$73,092<br>\$70,581<br>\$2,500<br>\$73,081<br>\$11 | × of<br>91<br>3<br>101<br>0 |
| 8                          | Employee                                             | s: 77         | •                  |                  |                     |                                              |                                                                    |                                     |                         |                                                  | i de la compañía de la compañía de la<br>Compañía de la compañía de la compañía de la compañía de la compañía de la compañía de la compañía de la compañía |                                | TULAL                          | Demanno Suiosoneoc                                                                                                    |                                                     |                             |
| 9 /is                      | sible Employee                                       | s: 77         |                    |                  |                     |                                              | Sort Rating                                                        |                                     |                         | Share Val                                        | ue                                                                                                    | Adj Funding                    | Adjuctmonte                    | Eundina                                                                                                    |                                                     |                             |
| 10                         | Last Name                                            | First Name    | Awards<br>Received | Total \$         | Date of<br>last QSI | \$<br>Amount                                 | Overall<br>Bating                                                  | Bonus<br>Shares                     | Bonus<br>Share          | 2.977%<br>Bonus<br>Shares                        | Initial<br>Bonus ( <b>\$</b> )                                                                                                    | \$2,000<br>Override<br>Initial | \$2,500<br>Bonus<br>Adjustment | -\$500<br>Bonus<br>Adiustment                                                                                          | Total<br>Bonus                                      | Bor                         |
| -                          | Ĩ                                                    |               | This<br>Ratin-     | Awards<br>Recein | or Equiv            | of last<br>QSI                               | -                                                                  |                                     | Proratio                |                                                  |                                                                                                    | Bonus                          | (\$)                           | Justification                                                                                                    | (\$)                                                | of M                        |
| 11<br>27 B                 |                                                      | Vilkelm       | Peria              | ed               |                     | Equi                                         | 44                                                                 | 122                                 |                         | 122                                              | \$2,710                                                                                                    | No                             | \$1000                         | outstanding performance                                                                                                | \$4 710                                             | 5                           |
| 22 1                       | enner                                                | Edward        |                    | -                |                     |                                              | 4.3                                                                | 121                                 | -                       | 121                                              | \$2,669                                                                                                    | No                             | \$1,000                        | odistanding performance                                                                                                | \$2,669                                             | 3                           |
| 20 G                       | iutenhera                                            | Johannes      | 8                  |                  | ÷                   | ÷                                            | 4.3                                                                | 121                                 |                         | 121                                              | \$2,669                                                                                                    | No                             |                                |                                                                                                    | \$2,669                                             | 3                           |
| 30 A                       | mpere                                                | Andre-Marie   | 3                  |                  | 2                   | 8 8                                          | 4.2                                                                | 1.10                                |                         | 1.10                                             | \$3,068                                                                                                    | No                             | 2                              |                                                                                                    | \$3,068                                             | 3.                          |
| 31 N                       | lewton                                               | Isaac         |                    | 1                |                     | li – i                                       | 4.1                                                                | 1.00                                |                         | 1.00                                             | \$3,509                                                                                                    | No                             |                                |                                                                                                    | \$3,509                                             | 2.                          |
| 32 B                       | abbage                                               | Charles       |                    |                  |                     |                                              | 4.1                                                                | 1.00                                |                         | 1.00                                             | \$2,206                                                                                                    | No                             | \$1,000                        | outstanding performance                                                                                                | \$3,206                                             | 4.                          |
| 33 B                       | ecquerel                                             | Antoine-Henri |                    |                  |                     |                                              | 4.0                                                                |                                     | -                       |                                                  |                                                                                                    | No                             | 1                              | 0.52                                                                                                    | \$0                                                 |                             |
| 34 G                       | irothendieck                                         | Alexander     |                    |                  | č.                  | č.                                           | 4.0                                                                |                                     |                         |                                                  | 1                                                                                                    | No                             | 1                              |                                                                                                    | \$0                                                 |                             |
| 35 F                       | ranklin                                              | Benjamin      |                    |                  |                     |                                              | 4.0                                                                |                                     |                         |                                                  |                                                                                                    | No                             |                                |                                                                                                    | \$0                                                 |                             |
| 36 H                       | lertz                                                | Heinrich      |                    |                  |                     |                                              | 4.0                                                                |                                     |                         |                                                  |                                                                                                    | No                             |                                |                                                                                                    | \$0                                                 |                             |
| 37 W                       | /att                                                 | James         |                    |                  |                     |                                              | 3.9                                                                |                                     |                         |                                                  |                                                                                                    | No                             | í l                            |                                                                                                    | \$0                                                 |                             |
| 38 R                       | iemann                                               | Bernhard      | -                  |                  | č –                 | ē                                            | 3.9                                                                |                                     |                         | -                                                | <u> </u>                                                                                                    | No                             | \$1,500                        | <u>)</u>                                                                                                    | \$1,500                                             | 2.                          |
| 39 T                       | eller                                                | Edward        | -                  | -                |                     |                                              | 3.9                                                                |                                     |                         | -                                                | -                                                                                                    | No                             |                                | 20                                                                                                    | \$0                                                 | <u></u>                     |
| 40 H                       |                                                      | Edwin         |                    | -                | <u>.</u>            |                                              | 3.9                                                                |                                     |                         | -                                                | *                                                                                                    | NO                             |                                |                                                                                                    | \$0                                                 |                             |
| 41 0                       | oule                                                 | James         |                    | *1000            | -                   |                                              | 3.8                                                                |                                     |                         | -                                                |                                                                                                    | NO                             |                                |                                                                                                    | \$0                                                 |                             |
| 42 0                       | urac<br>upendro                                      | Amede         |                    | \$1,000          |                     |                                              | 3.0                                                                |                                     | 1                       |                                                  | -                                                                                                    | No                             | 8                              |                                                                                                    | \$0<br>                                             | <u>1</u>                    |
| 43 A                       | vogadro<br>Isimlar                                   | Amedo         | 4                  | <b>4500</b>      | 6 <u>.</u>          |                                              | 3.0                                                                |                                     | -                       |                                                  | 4                                                                                                    | No                             |                                |                                                                                                    | \$U<br>40                                           | <u></u>                     |
| 44 U                       | lorgan                                               | Thomas        | 10                 | \$300            | -                   | ÷                                            | 3.0                                                                |                                     |                         | -                                                | -                                                                                                    | No                             |                                |                                                                                                    | 40<br>40                                            |                             |
| 40 F                       | ahrenheit                                            | Daniel        | 3                  | \$25,000         |                     | 8 8                                          | 37                                                                 |                                     |                         | -                                                |                                                                                                    | No                             |                                |                                                                                                    | \$0<br>\$0                                          |                             |
| 47 B                       | anting                                               | Frederick     |                    | 420,000          |                     |                                              | 3.7                                                                |                                     |                         |                                                  |                                                                                                    | No                             | 1                              |                                                                                                    | \$0                                                 |                             |
| 14 4                       | Instruction                                          | ictions / Bur | daet and 9         | etup             | Pay Pool            | Panel                                        | Bonus                                                              | diustmo                             | nt Summ                 |                                                  | avii                                                                                                    |                                | i s                            |                                                                                                    |                                                     |                             |
| Read                       | ly                                                   |               | agec and o         | scup 1           | 1 47 1 001          | - unci                                       | bonus /                                                            | ajasane                             | ere sourchin            |                                                  | -70-5                                                                                                    |                                | 1                              | BO E 80% (-)                                                                                                    | 0                                                   | (+)                         |
| 1                          |                                                      |               | 0                  | 0                | P                   |                                              | 5                                                                  | Ø                                   |                         |                                                  |                                                                                                    |                                |                                | - 12 (                                                                                                    | 2:58<br>9/25/                                       | PM<br>/2013                 |

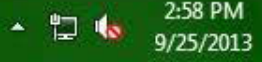

|      |                 |                            |                |           |            |              | 1            | <b>JNCLASS</b>   | SIFIED//  | FOUO               |             |             |                                                                                                    |                         |               |            |
|------|-----------------|----------------------------|----------------|-----------|------------|--------------|--------------|------------------|-----------|--------------------|-------------|-------------|----------------------------------------------------------------------------------------------------|-------------------------|---------------|------------|
| X    | - 9- CH         | *   ₹                      |                |           | DCIPS      | 5 CWB 201    | 3 dev1.19    | for DCO          | [Compat   | ibility Mod        | e] - Micros | oft Excel   |                                                                                                    |                         | - 0           | ×          |
| F    | ile Home        | e Insert                   | Page Layou     | ut Fo     | ormulas    | Data         | Review       | View             | Add-      | Ins Ac             | robat       |             |                                                                                                    |                         | 0 -           | a X        |
| 13-  | Conv Da         |                            | mort Ble H     | lide He   | Unhide 😫   | Unhide (     | u 🗳 Hid      | e Åt Un          | hide IIIt | Unhide All         | Change      | View 😿      | Clear All Filter                                                                                                    | A Sort H Validate       | E Clear Ci    | rcles      |
|      | copy 4          | -amport Da D               | work 341       | nuc       |            | onnacz       |              | L TA OU          | mac m+    | onnigeran          | - chunge    |             | Cico All'Inter                                                                                                    | Z + OIL CH Vallaare @   | A circuit cit | cies a     |
| 4    | Сору            |                            |                |           |            |              |              |                  |           |                    |             |             |                                                                                                    |                         |               |            |
| h    | Сору            |                            |                |           |            |              |              |                  |           |                    |             |             |                                                                                                    |                         |               |            |
| Mer  | DUC TO          |                            |                |           |            |              |              |                  |           |                    |             |             | Custom Toolha                                                                                                    | arc                     |               |            |
| 1000 | ind citre 1911  |                            |                | 10000 100 |            |              |              |                  |           |                    |             |             | custom room                                                                                                    | 1(2)                    |               | 100        |
|      | A1              | • (*                       | f <sub>x</sub> | Go To     | 8          |              |              |                  |           |                    |             |             |                                                                                                    |                         |               | ~          |
| 1    | A               | В                          | DV             | DW        | DX         | DY           | DZ           | EA               | EB        | EC                 | ED          | EE          | EF                                                                                                    | EG                      | EH            | *          |
| 1    | Go To:          | !                          |                |           | 01010-0000 |              |              | Impact of        | Decisions |                    |             |             |                                                                                                    | Bonus B                 | udget         |            |
| 2    | Budget          |                            |                |           | Empl       | oyees Eligib | le for Bonus | 74               |           |                    |             |             |                                                                                                    | Total Bonus Funding     | \$73,092      | % of       |
| 3    | Ratings         |                            |                |           | Emp        | loyees Rece  | IVING BONUS  | 20               | 27.0%     |                    |             |             |                                                                                                    | Allocated Via Algorithm | \$70,581      | 91         |
| 5    | Salany Increase |                            |                |           |            |              | May Bonus    | \$888<br>\$9.217 | 7.05%     | of band midpaint   |             |             |                                                                                                    | Total Funds Allocated   | \$2,000       | 3<br>10:   |
| 6    | Salary Increas  | <u>c</u>                   |                |           |            |              |              | \$0,31r          | 1.00%     | at prove any heard |             |             |                                                                                                    | Funds Remaining         | \$11          |            |
| 7    | Bonus           |                            |                |           |            | Bating       | Threshold    | 41               | 5         | 10.00%             | Share Incr  | ement       | 10                                                                                                    | and a remaining         |               |            |
| 8    | Employe         | es: 77                     |                |           |            | Tracing      | in conora [  | - Chat           | 3         | 10.007             |             | - mente     |                                                                                                    | invalid                 |               |            |
| 9    | /isible Employe | es: 77                     |                |           |            |              | Cort Dating  |                  |           | Share Valu         | ue          | Adj Funding | TO(a)                                                                                                    | mentaining Adjustment   |               |            |
| 10   | walid Cells Fou | ind                        |                |           |            |              | Sout Nating  |                  |           | 2.977%             |             | \$2,000     | \$2,500                                                                                                    | -\$500                  |               |            |
|      | Last Name       | First Name                 | Awards         | Total \$  | Date of    | \$           | Overall      | Bonus            | Bonus     | Bonus              | Initial     | Override    | Bonus                                                                                                    | Bonus                   | Total         | T          |
|      |                 |                            | Received       | of        | last QSI   | Amount       | Rating       | Shares           | Share     | Shares             | Bonus (\$)  | Initial     | Adjustment                                                                                                    | Adjustment              | Bonus         | Bor        |
|      |                 |                            | Batin-         | Recei-    | or Ednia   | OF last      | 1 10 AV      | -                | n (%)     |                    | 1 10-02     | Bonus       | (*)                                                                                                    | JUSTIFICATION           | [#]           | OFINI      |
| 11   |                 | <b>v</b>                   | Peria *        | ed 🔻      | -          | Equi         | ×            | *                |           | · ·                | <b>*</b>    | -           |                                                                                                    |                         | -             |            |
| 27   | Roentgen        | Wilhelm                    |                |           |            |              | 4.4          | 1.33             | , — — ,   | 1.33               | \$3,710     | No          | \$1,000                                                                                                    | outstanding performance | \$4,710       | 5.         |
| 28   | Jenner          | Edward                     |                |           |            |              | 4.3          | 1.21             |           | 1.21               | \$2,669     | No          |                                                                                                    |                         | \$2,669       | 3.         |
| 29   | Gutenberg       | Johannes                   |                |           |            |              | 4.3          | 1.21             |           | 1.21               | \$2,669     | No          |                                                                                                    |                         | \$2,669       | 3.         |
| 30   | Ampere          | Andre-Marie                | 1              |           | č.         | ē - 3        | 4.2          | 1.10             | 2         | 1.10               | \$3,068     | No          | 8 8                                                                                                    |                         | \$3,068       | 3.         |
| 31   | Newton          | Isaac                      |                |           |            |              | 4.1          | 1.00             |           | 1.00               | \$3,509     | No          |                                                                                                    |                         | \$3,509       | 2.         |
| 32   | Babbage         | Charles                    |                |           |            |              | 4.1          | 1.00             |           | 1.00               | \$2,206     | No          | \$1,000                                                                                                    | outstanding performance | \$3,206       | 4.         |
| 33   | Becquerer       | Antoine-Henri<br>Alexander |                |           | 5          |              | 4.U<br>4.0   |                  |           | -                  |             | No          | <u> </u>                                                                                                    |                         | \$U<br>       |            |
| 24   | Franklin        | Benjamin                   |                |           |            |              | 40           |                  |           |                    | -           | No          | n in in it is a start of the start of the st |                         | \$0           | <u>, s</u> |
| 36   | Hertz           | Heinrich                   | -              | -         |            | S;           | 4.0          |                  | -         |                    | 1           | No          | 2                                                                                                    |                         | \$0           | <u></u>    |
| 37   | Watt            | James                      |                |           | 2          | ÷            | 3.9          |                  |           |                    | *           | No          | -                                                                                                    | Commission (C)          | \$0           |            |
| 38   | Riemann         | Bernhard                   |                |           | 8          | 8            | 3.9          |                  | ( )       |                    |             | No          | \$1,500 <                                                                                                    |                         | \$1,500       | 2.         |
| 39   | Teller          | Edward                     |                |           |            |              | 3.9          |                  |           |                    |             | No          |                                                                                                    |                         | \$0           |            |
| 40   | Hubble          | Edwin                      |                |           | 1          |              | 3.9          |                  |           |                    |             | No          | Í.                                                                                                    |                         | \$0           |            |
| 41   | Joule           | James                      |                |           |            |              | 3.8          |                  |           |                    |             | No          | 1                                                                                                    |                         | \$0           |            |
| 42   | Dirac           | Paul                       | 1              | \$1,000   | č          | š            | 3.8          |                  |           |                    |             | No          | ŭ                                                                                                    |                         | \$0           |            |
| 43   | Avogadro        | Amedo                      |                |           |            |              | 3.8          |                  |           |                    |             | No          |                                                                                                    |                         | \$0           | e          |
| 44   | Daimler         | Wilhelm                    | t              | \$500     |            |              | 3.8          |                  |           |                    |             | No          |                                                                                                    |                         | \$0           |            |
| 45   | Morgan          | Thomas                     |                |           |            |              | 3.7          |                  |           |                    |             | No          |                                                                                                    |                         | \$0           |            |
| 46   | Fahrenheit      | Daniel                     | 3              | \$25,000  | é.         | 6            | 3.7          |                  | 8         | -                  | 1           | No          | 8                                                                                                    |                         | \$0           | 6          |
| 47   | Banting         | Frederick                  |                |           | -          |              | 3.7          | 11.10.20         |           | -                  |             | No          |                                                                                                    |                         | \$0           |            |
| 14   | Insti           | ructions 🦯 Bud             | dget and S     | ietup     | Pay Pool   | Panel        | Bonus A      | Adjustme         | nt Summ   | ary Pa             | ay 🛛 🖣      | AND A       |                                                                                                    |                         |               | •          |
| Rea  | ady             |                            |                | 1.020542  |            | -            |              |                  |           | A. 22              |             |             | 1                                                                                                    | ■□ - 80% -              |               | -+         |
| 1    |                 |                            | G              |           |            |              |              | -                |           |                    |             |             |                                                                                                    |                         | 2.58          | PM         |
| C.   | <b>7</b>        |                            |                |           |            | 1            |              | 2                |           |                    |             |             |                                                                                                    | * 🗄 🕯                   | 9/25/         | 2013       |

|                                                                                                    |                                                                                                    | UNCLASSIFIED//                                                        | FOUO                       |                   |                                     |                                   |              |
|----------------------------------------------------------------------------------------------------|----------------------------------------------------------------------------------------------------|-----------------------------------------------------------------------|----------------------------|-------------------|-------------------------------------|-----------------------------------|--------------|
| ₩) ▼ (₩ ▼   ╤                                                                                         | DCIPS C                                                                                                    | WB 2014 FINAL [Compatibility                                          | Mode] - Microsoft Excel    |                   |                                     |                                   |              |
| Home Insert Page La                                                                                   | yout Formulas Data                                                                                              | Review View Add                                                       | Ins Acrobat                |                   |                                     | ۵ 🕜                               | 9 - (        |
| 육* Hide 축* Unbide III. Unbide All                                                                     | 🔄 Change View 😿 Clear A                                                                                         | I Filters 🐴 Sort 🖽 Validate                                           | 🛃 Clear Circles 🕅 Delete I | Row 🥒 Highlight 🚺 | N Wildcard Stat                     | custom                            | ize Pick Lis |
|                                                                                                    |                                                                                                    | 24                                                                    |                            |                   |                                     |                                   |              |
| Manage Variable Lists                                                                                 |                                                                                                    |                                                                       |                            | x                 |                                     |                                   |              |
|                                                                                                    |                                                                                                    |                                                                       |                            |                   |                                     |                                   |              |
| Select a List to Manage:                                                                              | Bonus Adjustment Justification                                                                                  | -                                                                     |                            |                   |                                     |                                   |              |
|                                                                                                    | bonda Aujusunent Susuneduori                                                                                    |                                                                       |                            |                   |                                     |                                   |              |
| Any dropdown list item can be del                                                                     | eted or modified.                                                                                               |                                                                       |                            | E                 | G                                   | EH                                | El           |
|                                                                                                    |                                                                                                    |                                                                       |                            | 4-11              | Bonus B                             | udget                             | 9/ of Du     |
|                                                                                                    |                                                                                                    |                                                                       |                            | ital i            | sonus Funding                       | \$73,093                          | % 01 BL      |
| Worksheet Co                                                                                          | olumn Data                                                                                                    | Dropde                                                                | own List                   | ocal<br>Isate     | eu via Algorium<br>1 Via Adiustment | \$3,000                           | 55.1<br>4 1º |
|                                                                                                    |                                                                                                    |                                                                       |                            |                   | unds Allocated                      | \$71.070                          | 97.2         |
| Provated for partial year                                                                             |                                                                                                    | Award during the performance                                          | vear                       |                   | Funds Remaining                     | \$2.023                           | 2.8          |
|                                                                                                    |                                                                                                    | Prorated for partial year                                             |                            |                   |                                     |                                   |              |
|                                                                                                    |                                                                                                    |                                                                       |                            |                   |                                     |                                   |              |
|                                                                                                    |                                                                                                    |                                                                       |                            | Adju              | stment Funding                      | 8                                 |              |
|                                                                                                    |                                                                                                    |                                                                       |                            | Up s2             | 000                                 | 1                                 |              |
|                                                                                                    |                                                                                                    |                                                                       |                            | Bo                | nus                                 | Total Bonus                       | Total B      |
|                                                                                                    |                                                                                                    |                                                                       |                            | Down              | Justification                       | (\$)                              | (%           |
|                                                                                                    |                                                                                                    |                                                                       |                            |                   |                                     | to service                        | Midpo        |
|                                                                                                    |                                                                                                    |                                                                       |                            |                   |                                     |                                   |              |
|                                                                                                    |                                                                                                    |                                                                       |                            |                   | 1316                                |                                   |              |
|                                                                                                    |                                                                                                    |                                                                       |                            | ratio             | n for DQI/SQI                       | \$0                               |              |
|                                                                                                    |                                                                                                    |                                                                       |                            |                   | 100                                 | \$4,568                           | 3.84         |
|                                                                                                    |                                                                                                    |                                                                       |                            | d fo              | partial year                        | ➡ \$5,374                         | 7.18         |
|                                                                                                    |                                                                                                    |                                                                       |                            |                   |                                     | \$3,001                           | 3.17         |
|                                                                                                    |                                                                                                    |                                                                       |                            |                   |                                     | \$2,725                           | 2.88         |
|                                                                                                    | Add a value to the dropdown                                                                                     | list, remove an item, or delete ar                                    | i item.                    |                   |                                     | \$2,725                           | 2.88         |
|                                                                                                    | Outstanding contribution to                                                                                     | the mission                                                           |                            |                   |                                     | \$2,725                           | 2.88         |
|                                                                                                    | 1                                                                                                    |                                                                       |                            |                   |                                     | \$3,114                           | 2.62         |
|                                                                                                    | Cancel Modify If                                                                                                | em Remove Item Add 1                                                  | item                       | Close             |                                     | \$1,957                           | 2.61         |
|                                                                                                    |                                                                                                    |                                                                       |                            |                   |                                     | \$1,957                           | 2.61         |
|                                                                                                    | 4.8 2.8/                                                                                                    | 2.87 \$1,957                                                          | NO                         | 1                 |                                     | \$1,957                           | 2.61         |
| dwennoek Anton                                                                                        |                                                                                                    |                                                                       | No                         |                   |                                     | 10 12 A 7 L                       | 2.61         |
| uwennoek Anton<br>con Francis                                                                         | 4.6 2.87                                                                                                    | 2.87 \$2,475                                                          | No                         |                   |                                     | 32,473                            |              |
| con Francis<br>noir Jean-Joseph                                                                       | 4.6 2.87<br>4.5 2.61                                                                                            | 2.87 \$2,475<br>2.61 \$1,780                                          | No                         |                   |                                     | \$1,780                           | 2.38         |
| Anton       con     Francis       noir     Jean-Joseph       win     Charles       M     Instructions | 4.6         2.87           4.5         2.61           4.4         2.37           d Setup         Pay Pool Panel | 2.87 \$2,475<br>2.61 \$1,780<br>2.37 \$1.616<br>Bonus Adjustment Summ | No<br>No<br>ary Payli 4    |                   |                                     | \$1,780<br>\$1,616                | 2.38         |
| euwennoek Anton<br>con Francis<br>noir Jean-Joseph<br>rwin Charles<br>M Instructions Budget and       | 4.6         2.87           4.5         2.61           4.4         2.37           d Setup         Pay Pool Panel | 2.87 \$2,475<br>2.61 \$1,780<br>2.37 \$1.616<br>Bonus Adjustment Summ | No<br>No<br>ary Pay I 4    |                   | ]□□□ 100%                           | \$1,780<br>\$1,616<br>            | 2.38         |
| euwennoek Anton<br>con Francis<br>noir Jean-Joseph<br>rwin Charles<br>Instructions Budget and         | 4.6 2.87<br>4.5 2.61<br>4.4 2.37<br>d Setup Pay Pool Panel                                                      | 2.87 \$2,475<br>2.61 \$1,780<br>2.37 \$1.616<br>Bonus Adjustment Summ | No<br>No<br>ary Pay!       |                   | 100%                                | \$2,473<br>\$1,780<br>\$1.616<br> | 2.38<br>2.16 |

|                       |                                      |                            |                              |                         |                                      | UNCLAS         | SIFIED//FOU             | 0                                                                                                    |                                                                                                    |                                                        |                                               |                          |
|-----------------------|--------------------------------------|----------------------------|------------------------------|-------------------------|--------------------------------------|----------------|-------------------------|----------------------------------------------------------------------------------------------------|----------------------------------------------------------------------------------------------------|--------------------------------------------------------|-----------------------------------------------|--------------------------|
| X                     | 🚽 🎝 🗸 🖓 🖛 🖛                          |                            |                              | -                       | DCIPS CWB 20                         | 14 FINAL [Co   | mpatibility Mo          | de] - Microsoft E                                                                                               | xcel                                                                                                    |                                                        |                                               |                          |
| F                     | ile Home                             | Insert Page La             | yout F                       | ormulas                 | Data Rev                             | view Viev      | Add-Ins                 | Acrobat                                                                                                    |                                                                                                    |                                                        | ۵ 🕜                                           | - 6 23                   |
| 6                     | Copy 🖓 Import                        | Gange Export 및 Hide        | unhid ∰                      | le 🗎 Unh                | ide All                              | e 🛧 Unhide     | III Unhide All          | 📳 Change View                                                                                                   | r 😿 Clear All Filters 🙎↓ Sort                                                                                          | 🔠 Validate                                             | 🛃 Clear Circle                                | es 🎦 Del                 |
| Mer                   | nu C                                 |                            |                              |                         |                                      |                |                         |                                                                                                    | Custom Toolbars                                                                                                    |                                                        |                                               |                          |
|                       |                                      | • (=                       | fx here                      | is a value              | I typed                              |                |                         |                                                                                                    |                                                                                                    |                                                        |                                               | ~                        |
| -                     | A                                    | В                          | EA                           | EB                      | EC                                   | ED             | EE                      | EF                                                                                                    | EG                                                                                                    | EH                                                     | El                                            | E.A                      |
| 1                     | Go To:                               |                            | Impact of                    | Decisions               |                                      |                |                         |                                                                                                    | Bonus B                                                                                                    | udget                                                  |                                               |                          |
| 2<br>3<br>4<br>5<br>6 | Budget<br>Ratings<br>Salary Increase |                            | 75<br>44<br>\$393<br>\$5,374 | 58.7%<br>0.91%<br>7.18% | of band midpoint<br>of band midpoint | _              |                         |                                                                                                    | Total Bonus Funding<br>Allocated Via Algorithm<br>Allocated Via Adjustment<br>Total Funds Allocated<br>Funds Remaining | \$73,093<br>\$68,070<br>\$4,000<br>\$72,070<br>\$1,023 | % of Budget<br>93.1%<br>5.5%<br>98.6%<br>1.4% |                          |
| 7                     | Donus                                |                            | 3.5                          |                         | 10.00%                               | Share Incre    | ment                    |                                                                                                    |                                                                                                    |                                                        |                                               |                          |
| 8                     | Employees                            | s: 77                      |                              | _                       |                                      | - 12           |                         |                                                                                                    |                                                                                                    | re-                                                    |                                               |                          |
| 9                     | Visible Employees                    | n: 77                      |                              | Mi                      | crosoft Excel                        |                |                         |                                                                                                    | Adjustment Funding                                                                                                    |                                                        |                                               |                          |
| 10                    |                                      | 34                         |                              | - F                     |                                      |                | And and a second second | Address of the Owner of the Owner of the Owner of the Owner of the Owner of the Owner of the Owner of the Owner | \$1,000                                                                                                    |                                                        |                                               |                          |
|                       | Last Name                            | First Name                 | Bonus<br>Shares              | Boi<br>Sh<br>Pron       | The v                                | alue you enter | ed is not valid.        | he entered into the                                                                                             | Bonus<br>nent Justification                                                                                            | Total Bonus<br>(\$)                                    | Total Bonus<br>(% of<br>Midpoint)             | Total B<br>(% of<br>Sala |
| 11                    |                                      |                            |                              | (*                      |                                      | Retry          | Cancel                  |                                                                                                    | T I I I I I I I I I I I I I I I I I I I                                                                                |                                                        |                                               |                          |
| 12                    |                                      |                            |                              |                         |                                      |                |                         | 1992                                                                                                    |                                                                                                    |                                                        | <u>l</u>                                      | 1                        |
| 13                    | Cantor                               | Georg                      |                              |                         |                                      |                | Yes                     | \$0                                                                                                    | Consideration for DQI/SQI                                                                                              | \$0                                                    |                                               |                          |
| 14                    | Faraday                              | Michael                    | 4.21                         |                         | 4.21                                 | \$4,568        | No                      |                                                                                                    |                                                                                                    | \$4,568                                                | 3.84%                                         | 3.15                     |
| 15                    | Galilei                              | Galileo                    | 3.48                         |                         | 3.48                                 | \$2,374        | No                      | \$3,000                                                                                                    | ward during the performance year                                                                                       | \$5,374                                                | 7.18%                                         | 9.2.                     |
| 16                    | Hilbert                              | David                      | 3.48                         | -                       | 3.48                                 | \$3,001        | No                      |                                                                                                    |                                                                                                    | \$3,001                                                | 3.17%                                         | 2.12                     |
| 1/                    | Turing                               | Alan                       | 3.16                         | 95                      | 3.16                                 | \$2,725        | NO                      |                                                                                                    |                                                                                                    | \$2,725                                                | 2.88%                                         | 2.5:                     |
| 18                    | Shockley                             | VVIIIiam                   | 3.16                         |                         | 3.16                                 | \$2,725        | NO                      | \$1,000                                                                                                    | nere is a value I typed                                                                                                | \$3,725                                                | 3.94%                                         | 3.5.                     |
| 19                    | Marconi                              | Guglielmo                  | 3.16                         |                         | 3.16                                 | \$2,725        | No                      |                                                                                                    | ~~~                                                                                                    | \$2,725                                                | 2.88%                                         | 2.1                      |
| 20                    | Gauss                                | Carl                       | 2.87                         |                         | 2.87                                 | \$3,114        | No                      |                                                                                                    |                                                                                                    | \$3,114                                                | 2.62%                                         | 2.48                     |
| 21                    | Wright                               | Orville                    | 2.87                         |                         | 2.87                                 | \$1,957        | No                      |                                                                                                    |                                                                                                    | \$1,957                                                | 2.61%                                         | 3.35                     |
| 22                    | Gilbert                              | William                    | 2.87                         |                         | 2.87                                 | \$1,957        | No                      |                                                                                                    |                                                                                                    | \$1,957                                                | 2.61%                                         | 2.32                     |
| 23                    | Leeuwenhoek                          | Anton                      | 2.87                         |                         | 2.87                                 | \$1,957        | No                      |                                                                                                    |                                                                                                    | \$1,957                                                | 2.61%                                         | 3.76                     |
| 24                    | Bacon                                | Francis                    | 2.87                         | 2                       | 2.87                                 | \$2,475        | No                      |                                                                                                    |                                                                                                    | \$2,475                                                | 2.61%                                         | 2.70                     |
| 25                    | Lenoir                               | Jean-Joseph                | 2.61                         | 10                      | 2.61                                 | \$1,780        | No                      | 1                                                                                                    |                                                                                                    | \$1,780                                                | 2.38%                                         | 2.00                     |
| 26                    | Darwin                               | ICharles<br>ons Budget and | 2 37<br>d Setup              | Pay Poo                 | Panel Bo                             | nus Adjustm    | ent Summary             | Pay                                                                                                    |                                                                                                    | \$1.616                                                | 2 16%                                         | 230*                     |
| Rea                   | ady                                  |                            |                              |                         |                                      |                |                         | a                                                                                                    |                                                                                                    | 100%                                                   | <b>0</b>                                      | $\oplus$                 |
| 6                     |                                      | <b>E</b>                   | 6                            | P                       |                                      | 1              |                         | A                                                                                                    |                                                                                                    | *                                                      | 10                                            | :01 PM<br>/6/2014        |

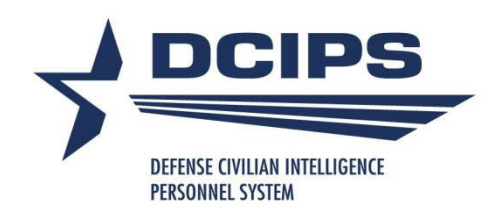

### **DQI and SQI Decisions**

### Qualifications

- Eval of Record of at least
   Successful
- Not on Retained Pay or otherwise ineligible for salary increase (col. T)
- For DQI: No DQI (or equiv) within the last year at the same grade (DX and DY)
- For SQI: No SQI (or equiv) in last three years at the same grade
- Salary is not less than 1 step increase (DQI) or 2 step increases (SQI) away from the grade maximum (step 12 equiv)

### Calculation

- Based on Grade as of extract date (col. AA)
- Admin must set SQI eligibility (Yes/No) flag in col. EK
- "Yes" flag allows SQI (two step) award in col. EL
- Grade may change between extract date and payout date; \$\$ amount in CWB is only a projection
- Total DQI/SQI fund and amount remaining tracked in EM8 and EM9 – not taken from the bonus fund

|      | UNCLASSIFIED//FOUO                                                                            |                                                                                                    |                                                                                                    |                      |               |                                                                                                    |          |           |                  |           |                    |                   |                                   |              |           |            |              |            |
|------|-----------------------------------------------------------------------------------------------|----------------------------------------------------------------------------------------------------|----------------------------------------------------------------------------------------------------|----------------------|---------------|----------------------------------------------------------------------------------------------------|----------|-----------|------------------|-----------|--------------------|-------------------|-----------------------------------|--------------|-----------|------------|--------------|------------|
| XI   | ] 🛃 🤊 ▼ 🖓 🖛 🖓 マ 🖓 🗸 🚽 🗢 DCIPS CWB 2013 dev1.19 for DCO [Compatibility Mode] - Microsoft Excel |                                                                                                    |                                                                                                    |                      |               |                                                                                                    |          |           |                  |           |                    |                   |                                   |              |           |            |              |            |
| F    | ile                                                                                           | Home                                                                                                    | Insert                                                                                                    | Page La              | yout          | Formulas                                                                                                    | Data     | Revi      | iew Vi           | ew /      | Add-Ins            | Acrobat           |                                   |              |           | ۵ (        | 3 - 6        | 23         |
|      | Copy                                                                                          | Ba B                                                                                                    | a Import                                                                                                    | Export               | Hide H        | <sup>e</sup> Unhide                                                                                                    | 😫 Unhia  | de All 🖧  | Hide 4           | Unhide    | Unhid              | e All 🗎 Chan      | ge View 😿 Clear All Fil           | ters Als     | ort 🕂 Va  | lidate 😹 ( | lear Circles | 2          |
|      | copy                                                                                          |                                                                                                    | a mpore DE                                                                                                    | Coport 3             | ernac e.      | > onniac                                                                                                    |          |           | HIGE TA          | onnac     | m+ onnia           | eran              | gener a cicur Air in              | Lens Z + S   |           | House A c  | rear circles | -          |
| 41   | Сору                                                                                          |                                                                                                    |                                                                                                    |                      |               |                                                                                                    |          |           |                  |           |                    |                   |                                   |              |           |            |              | E          |
| P    | Copy                                                                                          |                                                                                                    |                                                                                                    |                      |               |                                                                                                    |          |           |                  |           |                    |                   |                                   |              |           |            |              |            |
| Mer  | ш.С.,                                                                                         | To                                                                                                    |                                                                                                    |                      |               |                                                                                                    |          |           |                  |           |                    |                   | Custom Too                        | lbars        |           |            |              |            |
|      | ra sin                                                                                        |                                                                                                    | 7.                                                                                                    |                      | 6             |                                                                                                    |          |           |                  |           |                    |                   |                                   | inguta -     |           |            |              | 122        |
| _    | t                                                                                             | :L24                                                                                                    | • (                                                                                                    |                      | 5× 2          | 67                                                                                                    |          |           |                  |           |                    |                   |                                   |              |           | E          |              | ×          |
| 1    | Co To:                                                                                        | А                                                                                                    | В                                                                                                    | UX                   | DY            | UZ                                                                                                    | EA       | EB        | EC               | EU        | EE                 | EF                | EG<br>Bases Bedget                | EH           | EK        | EL         | EM           | 1          |
| 2    | 4010.                                                                                         | 120                                                                                                    |                                                                                                    | E E                  | mplovees Elia | ible for Bonus                                                                                                    | 74       | Decisions | 2                |           |                    |                   | Total Bonus Funding               | \$73.092     |           |            |              |            |
| 3    | Budge                                                                                         | <u>et</u>                                                                                                    |                                                                                                    |                      | Employees Re  | ceiving Bonus                                                                                                    | 20       | 27.0%     |                  |           |                    |                   | Allocated Via Algorithm           | \$70,581     |           |            |              |            |
| 4    | Rating                                                                                        | 15                                                                                                    |                                                                                                    |                      |               | Min Bonus                                                                                                    | \$888    | 1.20%     | af kand uidpaint |           |                    |                   | Allocated Via Adjustment          | \$2,500      |           |            |              |            |
| 5    | Salary                                                                                        | /Increase                                                                                                    |                                                                                                    |                      |               | Max Bonus                                                                                                    | \$8,317  | 7.05%     | of hour midpaint |           |                    |                   | Total Funds Allocated             | \$73,081     | 6         |            |              |            |
| 5    | Bonus                                                                                         |                                                                                                    |                                                                                                    |                      |               |                                                                                                    |          | 8         | [                | ñ         |                    |                   | Funds Remaining                   | \$11         | +         |            |              |            |
| 8    | 120 - 2                                                                                       | Emplometr                                                                                                    | 1 3                                                                                                    | 77                   | Hating        | I breshold                                                                                                    | 4.1      |           | 10.00%           | Share Inc | rement             |                   |                                   |              |           | PRILIPRI   | #13.413      | -          |
| 9    | Yisible                                                                                       | Employees                                                                                                    |                                                                                                    | 77                   |               | Cont Dation                                                                                                    |          |           | Share Yalu       |           | Adj Funding        | Total Adjustments | Remaining Adjustment Funding      |              |           | Remaining  | \$2,383      | -          |
| 10   | 2                                                                                             | 11 XI                                                                                                    |                                                                                                    | 2                    |               | Sort Rating                                                                                                    |          |           | 2.977%           | 1         | \$2,000            | \$2,500           | -\$500                            |              |           | 2          |              | 7          |
|      | Las                                                                                           | t Name                                                                                                    | First Name                                                                                                    | Date of              | <b>.</b>      | Overall                                                                                                    | Bonus    | Bonus     | Bonus            | Initial   | Override           | Bonus             | Bonus                             | Total        | SGI       | Number of  | Estimated \$ | 1 I        |
|      |                                                                                               |                                                                                                    |                                                                                                    | last QSI<br>or Equir | Amount        | Rating                                                                                                    | Shares   | Proratio  | Shares           | Bonus (\$ | ) Initial<br>Bonns | Adjustment<br>(t) | Adjustment Justification          | Bonus<br>(t) | Eligible? | Steps to   | Amount of    |            |
|      |                                                                                               | 1.22                                                                                                    | - 10 Mar                                                                                                    |                      | QSI           | - 100<br>- 100<br>- 100 | 1 1255   | . (2)     |                  |           |                    |                   | 5 Santa                           |              | i in      | Awaru      | Awaru        | 4          |
| 11   | -                                                                                             |                                                                                                    |                                                                                                    |                      | Equi          |                                                                                                    |          |           |                  |           |                    |                   |                                   | *            |           | <u> </u>   | <b>•</b>     |            |
| 12   | Cantor                                                                                        |                                                                                                    | Georg                                                                                                    |                      | -             | 5.0                                                                                                    |          | -         |                  | <u> </u>  | Yes                | <b>t</b> 0        | Consideration for DQL             | tO           | No        | 1          | 2 823        | ÷          |
| 14   | Faradau                                                                                       |                                                                                                    | Michael                                                                                                    | 2                    | -             | 5.0                                                                                                    | 2.37     | -         | 2.37             | \$8.317   | No                 |                   | Consideration for Del             | \$8,317      |           | •//        | 0            | -          |
| 15   | Galilei                                                                                       |                                                                                                    | Galileo                                                                                                    |                      |               | 4.8                                                                                                    | 1.95     |           | 1.95             | \$4,302   | No                 |                   |                                   | \$4,302      | No        | 0          | 0            | -          |
| 16   | Hilbert                                                                                       |                                                                                                    | David                                                                                                    | -                    |               | 4.8                                                                                                    | 1.95     |           | 1.95             | \$5,440   | No                 | -\$2,000          | Adjusted for award during the yea | \$3,440      | No        | 0          | 0            | 7          |
| 17   | Turing                                                                                        |                                                                                                    | Alan                                                                                                    | \$                   | 1             | 4.7                                                                                                    | 1.77     |           | 1.77             | \$4,937   | No                 |                   |                                   | \$4,937      | No        | a 10 s     | 2,823        |            |
| 18   | Shockley                                                                                      | <u></u>                                                                                                    | William                                                                                                    |                      |               | 4.7                                                                                                    | 1.77     | 75.0%     | 1.33             | \$3,703   | No                 |                   | prorated for 3/4 year             | \$3,703      | No        | 0          | 0            | _          |
| 19   | Marconi                                                                                       | )<br>                                                                                                    | Guglielmo                                                                                                    | 8                    | 3             | 4.7                                                                                                    | 1.77     | 50.0%     | 0.89             | \$2,468   | No                 |                   | prorated for 1/2 year             | \$2,468      |           |            | 0            | <u>2</u> 8 |
| 20   | Wright                                                                                        |                                                                                                    | Orvillo                                                                                                    | 1/13/2013            | t1676         | 4.0                                                                                                    | 161      | -         | 1.01             | \$3,000   | No                 |                   | 0                                 | \$3,000      | No        | 0          | 0            | ÷          |
| 22   | Gilbert                                                                                       |                                                                                                    | William                                                                                                    | 3/10/2013            | \$2,389       | 4.6                                                                                                    | 1.61     |           | 1.61             | \$3,552   | No                 |                   |                                   | \$3,552      | No        | 0          | 0            |            |
| 23   | Lecuwent                                                                                      | hock                                                                                                    | Anton                                                                                                    |                      |               | 4.6                                                                                                    | 1.61     | 25.0%     | 0.40             | \$888     | No                 |                   | prorated for 1/4 year             | \$888        | No        | 0          | 0            | -          |
| 24   | Bacon                                                                                         |                                                                                                    | Francis                                                                                                    | 2                    |               | 4.5                                                                                                    | 1.46     |           | 1.46             | \$4,073   | No                 |                   |                                   | \$4,073      | Yes       | 2          | - 4,778      | <b>7</b> 3 |
| 25   | Darwin                                                                                        |                                                                                                    | Charles                                                                                                    | - S                  | 1             | 4.4                                                                                                    | 1.33     |           | 1.33             | \$2,934   | No                 | \$1,000           | outstanding performance           | \$3,934      | No        | 0          | 0            |            |
| 26   | Lenoir                                                                                        |                                                                                                    | Jean-Joseph                                                                                                    |                      | -             | 4.4                                                                                                    | 1.33     |           | 1.33             | \$2,934   | No                 |                   |                                   | \$2,934      | No        | 2          | 0            | -          |
| 21   | Roentge                                                                                       | p                                                                                                    | Wilhelm                                                                                                    | <u></u>              | 1             | 4.4                                                                                                    | 1.33     |           | 1.33             | \$3,00    | No                 | \$1,000           | outstanding performance           | \$4,00       | No        | 0          | - 0          | <u>2</u> 8 |
| 29   | Gutenber                                                                                      | a                                                                                                    | Johannes                                                                                                    | -                    | -             | 4.3                                                                                                    | 1.21     | -         | 1.21             | \$2,000   | No                 |                   |                                   | \$2,669      | No        | 0          | 0            | ÷          |
| 30   | Ampere                                                                                        | 2                                                                                                    | Andre-Marie                                                                                                    | 8                    | -             | 4.2                                                                                                    | 1.10     |           | 1.10             | \$3,068   | No                 |                   |                                   | \$3,068      | No        | 0          | 0            |            |
| 31   | Newton                                                                                        | 1                                                                                                    | Isaac                                                                                                    | 1                    |               | 4.1                                                                                                    | 1.00     |           | 1.00             | \$3,509   | No                 |                   |                                   | \$3,509      | No        | 0          | 0            |            |
| 32   | Babbage                                                                                       |                                                                                                    | Charles                                                                                                    |                      |               | 4.1                                                                                                    | 1.00     |           | 1.00             | \$2,206   | No                 | \$1,000           | outstanding performance           | \$3,206      | No        | 0          | 0            | 10         |
| 33   | Becquere                                                                                      | el                                                                                                    | Antoine-Henri                                                                                                    | 3                    |               | 4.0                                                                                                    |          |           |                  | 2         | No                 |                   |                                   | \$0          | -         |            | 0            | 1          |
| 34   | Grothend                                                                                      | dieck                                                                                                    | Alexander                                                                                                    | 19                   |               | 4.0                                                                                                    | -        | -         |                  |           | No                 |                   |                                   | \$0          | No        | 0          | 0            | -          |
| 35   | Franklin                                                                                      | 02002                                                                                                    | Deulawin                                                                                                    | 4                    | 1             | 4.0                                                                                                    | 0.000    |           | 1                | -         | No                 |                   |                                   | 20           | No        | 0          | U (A)        | 2 💌        |
| 14 4 |                                                                                               | Instru                                                                                                    | ctions 🔏 E                                                                                                    | Budget an            | d Setup       | Pay Po                                                                                                    | ool Pane | Bor       | nus Adjust       | tment Su  | immary             | Pay[] ◀           |                                   | 1000         |           |            | •            |            |
| Rea  | ady                                                                                           |                                                                                                    |                                                                                                    |                      |               |                                                                                                    |          |           |                  | _         |                    |                   |                                   |              | 四 75%     | Θ          | )            | ÷          |
| 1    |                                                                                               | 01                                                                                                    |                                                                                                    | 6                    | 1             |                                                                                                    |          |           |                  |           |                    |                   |                                   |              |           | 100 C      | 3:09 PM      |            |
|      |                                                                                               | 103                                                                                                    | Control of the local division of the local division of the local d |                      |               |                                                                                                    | <u>)</u> | 4         | 60)              |           |                    |                   |                                   |              | -         | T 💧        | 9/25/2012    |            |
| -    |                                                                                               | Contraction of the local division of the local division of the loc |                                                                                                    |                      |               |                                                                                                    |          |           |                  |           |                    |                   |                                   |              |           |            | 5/25/2015    |            |

|         |                 |                                                                                                    |                       |                    |                | 1                | INCLASSI               | FIED//FOU                 | 2                         |                       |                                                                                                    |                                                                                                    |         |      |
|---------|-----------------|----------------------------------------------------------------------------------------------------|-----------------------|--------------------|----------------|------------------|------------------------|---------------------------|---------------------------|-----------------------|----------------------------------------------------------------------------------------------------|----------------------------------------------------------------------------------------------------|---------|------|
| X   🖵   | 17 - (11 -      | <b>.</b>                                                                                                    |                       | DC                 | IPS CWB 201    | 3 dev1.19        | for DCO [0             | Compatibility             | Mode] - Microsoft Ex      | cel                   |                                                                                                    | - 0                                                                                                    | X       |      |
| -       |                 | 19. 11                                                                                                    |                       |                    |                |                  | 100                    | Contraction of the second | 2                         |                       |                                                                                                    | 0                                                                                                    | -       |      |
| File    | Home            | Insert                                                                                                    | Page Layou            | it Formulas        | Data           | Review           | View                   | Add-Ins                   | Acrobat                   |                       |                                                                                                    | ے 💕 ۵                                                                                                    |         | 23   |
| De Cou  | w Ba F          | Dimnort D                                                                                                    | Export Ble L          |                    |                | u <u>8</u> ¥ ⊔ia | a Å <sup>‡</sup> Llabi | da III <sup>+</sup> Unbi  | de All 🗎 Change View      | Clear All Filter      | A   Sort 🖽 Validate                                                                                                    | Clear (                                                                                                    | Tircles |      |
| Ha CO   |                 | a unbour                                                                                                    | Export 34             | inde 🚓 Onnide      |                |                  | e Ti Ouu               | ue III+ onni              | de Ali                    | Ciedi Ali Filter      | S Z 4 Solt Em validate                                                                                                    | Ciedi (                                                                                                    | licies  | 4    |
| Cop     | ру              | 20                                                                                                    |                       |                    |                |                  |                        |                           |                           |                       |                                                                                                    |                                                                                                    |         | 13   |
| Pa Car  |                 | Note Entry                                                                                                    | - Carl Gauss          |                    |                |                  |                        |                           |                           |                       | X                                                                                                    |                                                                                                    |         | 18   |
| da col  | ру              | Note Entry                                                                                                    | - Can Gauss           |                    |                |                  |                        |                           |                           |                       |                                                                                                    |                                                                                                    |         |      |
| Menu C  | Z To            | Pay P                                                                                                    | ool Panel             | Working No         | tes (The       | se notes         | are for pay            | pool panel                | use only)                 |                       |                                                                                                    |                                                                                                    |         | 1.   |
|         | 5830            |                                                                                                    | oorr anor             | nonangrie          |                |                  |                        |                           | Character Cou             | nt 424 Maxim          | um Characters: 1024                                                                                                    |                                                                                                    |         | ~    |
|         | ERZU            | L HULL                                                                                                    |                       |                    |                |                  |                        | 15                        |                           |                       | in the second second se |                                                                                                    |         |      |
|         | A               | This is a                                                                                                    | an example of a       | note that the pay  | pool panel mi  | ght want to      | o take for it          | self to avoid h           | aving to use so much pap  | er for note-taking du | uring the meeting.                                                                                                    | 1                                                                                                    | FG      | *    |
| 1 Go    | To:             | Ine Par                                                                                                    | hei may want to       | precord that the P | PM needs to T  | na out mor       | n the RO wi            | hat the reason            | was for an employee's 5   | pot or Special Act Av | ward so the Panel                                                                                                    |                                                                                                    | f       |      |
| 2 B     | udget           | Cantue                                                                                                    | ermine whethe         | r to decrement his | or ner bonus,  | provided t       | nat tiey na            | ve a business             | rule about that type of a | icuon.                |                                                                                                    |                                                                                                    | 1       | 긛    |
| 3 R     | atings          |                                                                                                    |                       |                    |                |                  |                        |                           |                           |                       |                                                                                                    |                                                                                                    |         |      |
| 4       | alaas la araasa |                                                                                                    |                       |                    |                |                  |                        |                           |                           |                       |                                                                                                    |                                                                                                    |         |      |
| 6       | alary increase  |                                                                                                    |                       |                    |                |                  |                        |                           |                           |                       | -                                                                                                    |                                                                                                    |         |      |
| 7 8     | onus            |                                                                                                    |                       |                    |                |                  |                        |                           |                           |                       |                                                                                                    |                                                                                                    |         |      |
| 8       | Employee        |                                                                                                    |                       |                    |                |                  |                        |                           |                           |                       |                                                                                                    |                                                                                                    |         |      |
| 9 Visi  | ible Employee   |                                                                                                    |                       |                    |                |                  |                        |                           |                           |                       |                                                                                                    |                                                                                                    |         |      |
| 10      | <u> </u>        |                                                                                                    |                       |                    |                |                  |                        |                           |                           |                       |                                                                                                    | 1000                                                                                                    |         |      |
|         | Last Name       |                                                                                                    |                       |                    |                |                  |                        |                           |                           |                       |                                                                                                    | edback                                                                                                    |         |      |
|         |                 |                                                                                                    |                       |                    |                |                  |                        |                           |                           |                       |                                                                                                    | and the second second se |         |      |
|         |                 |                                                                                                    |                       |                    |                |                  |                        |                           |                           |                       |                                                                                                    | CWB)                                                                                                    |         |      |
| 11      | 1               | Rema                                                                                                    | ks for Em             | plovee Fee         | dback Fo       | rm (th           | ese remar              | ks will print             | on the employee's feed    | dback form genera     | ited by the CWB)                                                                                                    | 1                                                                                                    |         |      |
| 12      |                 |                                                                                                    |                       |                    |                | 0.0208 - 06 F    |                        |                           | Character Cou             | nt: 160 Mavim         | um Charactere: 1024                                                                                                    | -                                                                                                    |         |      |
| 13 Can  | itor            | -                                                                                                    |                       |                    |                |                  |                        |                           | character cou             | III. TOU INAAIII      | ium characters. 1024                                                                                                    |                                                                                                    |         |      |
| 14 Far  | aday<br>a.:     | Very so                                                                                                    | lid work in a ch      | allenging environm | ent in 2013. T | he Pay Poo       | ol Panel is pr         | oud to award              | you a bonus based on yo   | our strong performan  | ce. Keep up the                                                                                                    | -                                                                                                    |         |      |
| 15 Gan  | net<br>vort     | great w                                                                                                    | ork!                  |                    |                |                  |                        |                           |                           |                       |                                                                                                    |                                                                                                    |         |      |
| 10 mil  | ina             |                                                                                                    |                       |                    |                |                  |                        |                           |                           |                       |                                                                                                    |                                                                                                    |         |      |
| 18 Sho  | ockley          |                                                                                                    |                       |                    |                |                  |                        |                           |                           |                       |                                                                                                    | -                                                                                                    |         |      |
| 19 Mai  | rconi           |                                                                                                    |                       |                    |                |                  |                        |                           |                           |                       |                                                                                                    |                                                                                                    |         |      |
| 20 Gau  | 195             |                                                                                                    |                       |                    |                |                  |                        | A                         | cess the Not              | te Entrv in           | terface by do                                                                                                    | ouble-                                                                                                    |         |      |
| 21 Wri  | ight            |                                                                                                    |                       |                    |                |                  |                        |                           |                           |                       |                                                                                                    |                                                                                                    |         |      |
| 22 Gilb | pert            |                                                                                                    |                       |                    |                |                  |                        | C                         | icking anywh              | iere in the v         | white cells of                                                                                                    | n a                                                                                                    |         |      |
| 23 Lee  | uwenhoek        |                                                                                                    |                       |                    |                |                  |                        | n                         | reon's row in             | the Day D             | Dool Danol w                                                                                                    | rkeho                                                                                                    | ot      |      |
| 24 000  | :on             |                                                                                                    |                       |                    |                |                  |                        | pe                        |                           | ппегауг               |                                                                                                    | JINSHE                                                                                                    | σι,     |      |
| 26 Len  | oir             |                                                                                                    |                       |                    |                |                  |                        | Oľ                        | ' ao to the No            | tes colum             | ns (EN and E                                                                                                    | <b>O</b> )                                                                                                    |         |      |
| 27 Boo  | entaen          |                                                                                                    |                       |                    |                |                  |                        |                           | 30 00 000                 |                       |                                                                                                    | <b>·</b> ,                                                                                                    |         |      |
| 28 Jen  | ner             |                                                                                                    |                       |                    |                |                  |                        |                           |                           |                       |                                                                                                    |                                                                                                    |         |      |
| 29 Gut  | enberg          | 1 12 13                                                                                                    | <ul> <li>1</li> </ul> |                    | 1              |                  |                        |                           |                           |                       | 1 a a 1                                                                                                    |                                                                                                    |         |      |
| 30 Am   | pere            | Reload                                                                                                    | Comment               | Save Comment       |                |                  |                        |                           |                           |                       | Close - Don't Save                                                                                                    |                                                                                                    |         |      |
| 31 Nev  | wton            |                                                                                                    |                       |                    |                |                  |                        |                           |                           |                       |                                                                                                    |                                                                                                    |         |      |
| 32 Bab  | obage           | Charles                                                                                                    | \$1,000               | outstanding perr   | ormance 30     | ,205             | NO I                   | 0                         | 0                         |                       |                                                                                                    |                                                                                                    |         |      |
| 33 Bee  | querel          | Antoine-Henri                                                                                                    |                       |                    |                | \$0              | 1                      | -                         | 0                         |                       |                                                                                                    |                                                                                                    |         |      |
| 34 Gro  | thendieck       | Alexander                                                                                                    |                       |                    |                | \$0              | No                     | 0                         | 0                         |                       |                                                                                                    |                                                                                                    |         |      |
| 35 Frai | NKIIN           | Benjamin                                                                                                    |                       | 1000 0000          | 1200 0 0       | 20               | No                     | 0                         | •                         |                       |                                                                                                    |                                                                                                    | ]       | •    |
| ia a >  | M Instru        | ictions 🖉 I                                                                                                    | Budget and S          | etup Pay Po        | ol Panel       | Bonus A          | Adjustment             | : Summary                 | Pay                       |                       |                                                                                                    |                                                                                                    |         |      |
| Ready   |                 |                                                                                                    |                       |                    |                |                  |                        |                           |                           | 1                     | III II 75% (-)-                                                                                                    | 0                                                                                                    | -(      | +)   |
| -       |                 | 1                                                                                                    |                       |                    |                |                  |                        |                           |                           |                       |                                                                                                    |                                                                                                    | 7.014   | Test |
|         |                 |                                                                                                    |                       |                    | 25 🛛 🕅         |                  | 80                     |                           |                           |                       | × 17                                                                                                    | 3:1                                                                                                    | 7 PM    |      |
|         |                 | and the second second s |                       |                    | 21             | S                |                        |                           |                           |                       | 12                                                                                                    | 9/29                                                                                                    | 5/2013  |      |

|                                            |                                                                                   |                |                                                     |                  | U                               | ICLASSIFIED.                       | //FOUC    |                                                                          |                                                                                                    |                           |    |
|--------------------------------------------|-----------------------------------------------------------------------------------|----------------|-----------------------------------------------------|------------------|---------------------------------|------------------------------------|-----------|--------------------------------------------------------------------------|----------------------------------------------------------------------------------------------------|---------------------------|----|
| X                                          | 🚽 🌖 🔻 (H 🖛 🖛                                                                      |                |                                                     | DCIPS CWB        | 2013 dev1.19 fo                 | or DCO [Comp                       | atibility | Mode] - Microsoft Excel                                                  |                                                                                                    |                           |    |
| F                                          | ile Home In:                                                                      | sert Page Layo | out Formu                                           | las Data         | Review                          | View Ad                            | ld-Ins    | Acrobat                                                                  | ۵ 🕜                                                                                                    | - 8                       | 23 |
|                                            | Copy 😩 🛃 Impo<br>Copy Copy                                                        | ort 📴 Export 🚆 | Hide 같을 Unhi                                        | ide 📔 Unhi       | de All 움 <mark>*</mark> Hide    | ¥ू‡ Unhide ∭                       | 🗜 Unhid   | le All 📳 Change View 🥳 Clear All F                                       | ilters ≵↓ Sort 🔠 Validate 🛃 Clea                                                                         | r Circles 🏅               |    |
| Mer                                        | nu C To                                                                           |                |                                                     |                  | 045 016 01 <sup>44</sup> 1% 985 |                                    |           | Custom To                                                                | olbars                                                                                                   |                           |    |
|                                            | ER20                                                                              | • (* f3        | This is an                                          | example o        | f a note that t                 | the pay pool                       | panel     | might want to take for itself to a                                       | void having to use so much pap                                                                           | per 🌻                     | *  |
| -                                          | A                                                                                 | B              | EH                                                  | EK               | EL                              | EM                                 |           | ER                                                                       | ES                                                                                                    |                           | *  |
| 2<br>3<br>4<br>5<br>6<br>7<br>8<br>9<br>10 | Budget<br>Ratings<br>Salary Increase<br>Bonus<br>Employees:<br>Visible Employees: | 77<br>77       | \$73,092<br>\$70,581<br>\$2,500<br>\$73,081<br>\$11 |                  | SQI/DQI Funds<br>Remaining      | \$13,413<br>\$2,989                |           |                                                                          |                                                                                                    |                           |    |
| 10                                         | Last Name                                                                         | First Name     | Total Bonus<br>(\$)                                 | SQI<br>Eligible? | Number of<br>Steps to<br>Award  | Estimated \$<br>Amount of<br>Award | (thes     | Pay Pool Panel Working Notes<br>e notes are for pay pool panel use only) | Remarks for Employee Feedbac<br>(these remarks will print on the emp<br>feedback form generated by the s | k Form<br>loyee's<br>CWB) |    |
| 11                                         | •                                                                                 | <b>•</b>       | <b>*</b>                                            | Ψ.               |                                 |                                    |           |                                                                          |                                                                                                    | <u> </u>                  |    |
| 12                                         | Cantor                                                                            | Georg          | 0.2                                                 | No               | 4                               | 2 823                              | 2         |                                                                          |                                                                                                    |                           |    |
| 10                                         | Faraday                                                                           | Michael        | \$8.347                                             | NU               |                                 | 2,023                              | -31       |                                                                          |                                                                                                    |                           |    |
| 14                                         | Galilei                                                                           | Galileo        | \$4 302                                             | No               | 0                               | 0                                  |           |                                                                          |                                                                                                    |                           |    |
| 16                                         | Hilbert                                                                           | David          | \$3,440                                             | No               | 0                               | 0                                  |           |                                                                          | -                                                                                                    |                           |    |
| 17                                         | Turing                                                                            | Alan           | \$4.937                                             | No               | 1                               | 2 823                              |           |                                                                          |                                                                                                    |                           |    |
| 18                                         | Shockley                                                                          | William        | \$3,703                                             | No               | 0                               | 0                                  |           |                                                                          |                                                                                                    |                           |    |
| 19                                         | Marconi                                                                           | Gualielmo      | \$2,468                                             |                  |                                 | 0                                  |           |                                                                          |                                                                                                    |                           |    |
| 20                                         | Gauss                                                                             | Carl           | \$5,650                                             | No               | 0                               | 0                                  | This is   | an example of a note that the new pool of                                | Vany solid work is a challenging anyir                                                                   | onment in                 |    |
| 21                                         | Wright                                                                            | Orville        | \$3.552                                             | No               | 0                               | 0                                  | 11115 15  | an example of a note that the pay poor p                                 | avery solid work in a challenging envir                                                                  | onment in                 |    |
| 22                                         | Gilbert                                                                           | William        | \$3.552                                             | No               | 0                               | 0                                  | -30       |                                                                          |                                                                                                    |                           |    |
| 22                                         | Leeuwenhoek                                                                       | Anton          | \$888                                               | No               | 0                               | 0                                  |           |                                                                          |                                                                                                    |                           |    |
| 23                                         | Bacon                                                                             | Francie        | \$4.073                                             | Vec              | 2                               | 4 778                              |           |                                                                          |                                                                                                    |                           |    |
| 24                                         | Dacwin                                                                            | Charles        | \$3.024                                             | No               | 2                               | 4,110                              |           |                                                                          |                                                                                                    |                           |    |
| 20                                         |                                                                                   | lean losanh    | \$3,334                                             | No               | 0                               | 0                                  |           |                                                                          |                                                                                                    | ÷.,                       | -  |
| 20                                         | Instructions                                                                      | Budget and     | Setup Pa                                            | Pool Pane        | Bonus Ad                        | justment Sur                       | nmary     | Pay I                                                                    |                                                                                                    |                           |    |
| Rea                                        | ady                                                                               |                | 1.00                                                |                  | - 22<br>                        |                                    |           |                                                                          |                                                                                                    |                           | ÷) |
| 6                                          | 9 🥂                                                                               | 3              |                                                     | <b>P</b>         |                                 | ý                                  |           |                                                                          | * 🖞 🐚 🖁                                                                                                  | :18 PM<br>25/2013         |    |

|    |                        |                     |               |                   | 1             | INCLASSIF       | IED//FOUO         |                        |                                         |                        |           |
|----|------------------------|---------------------|---------------|-------------------|---------------|-----------------|-------------------|------------------------|-----------------------------------------|------------------------|-----------|
| X  |                        |                     |               | CIPS CWB 2        | 013 dev1.19   | for DCO [Co     | ompatibility N    | lode] - Microsoft Exce |                                         |                        |           |
| f  | File Home In           | sert Page Layo      | ut Formula    | s Data            | Review        | View            | Add-Ins           | Acrobat                |                                         | ۵ 🕜                    | - 6 23    |
| ¥  | Hide 🗳 Unbide 🎹 I      | Inhide All 🗍 Char   | nge View 😿 Cl | ear All Filters   | A   Sort      | E Validate      | Clear Circle      | s 🔀 Delete Row 🎣 H     | lighlight W Wildcard St                 | ats Snecial Situated   | Condition |
| *  | Inde TA Ollinge III+ c | initide An 🔄 char   |               | ical All Flitters | Z + Son G     | a vandare e     |                   |                        | ingrimme in windcard se                 | ars a special situated | condition |
| •  |                        |                     |               |                   |               |                 |                   |                        |                                         |                        |           |
|    |                        |                     |               |                   |               |                 |                   |                        |                                         |                        |           |
|    |                        |                     | CL            | istom Toolba      | rs            |                 |                   |                        |                                         |                        |           |
|    | AZ16                   | ▼ (* f <sub>x</sub> | Readiness     |                   |               |                 |                   |                        |                                         |                        | ~         |
|    | A                      | B                   | AT AU         | AV                | AW            | AX              | AY                | AZ                     | BA                                      | CM                     |           |
| 1  | Go To:                 |                     |               |                   |               |                 |                   | 4                      |                                         |                        |           |
| 2  | Budget                 |                     | Ratings       |                   |               |                 |                   |                        |                                         |                        |           |
| 3  | Duuger                 |                     | 1992          |                   |               |                 |                   |                        |                                         |                        |           |
| 4  | Ratings                |                     |               |                   |               |                 |                   |                        |                                         |                        |           |
| 5  | Salary Increase        |                     |               |                   |               |                 |                   |                        |                                         |                        |           |
| 6  | Bonus                  |                     |               | Cetate            | Column So     | laction         |                   | x                      |                                         |                        |           |
| 7  | Donuo                  | 5.00-A              |               | Stats             | Column Se     | lection         |                   |                        |                                         |                        |           |
| 8  | Employees:             | 77                  |               |                   |               | 4.00000000000   |                   |                        |                                         |                        |           |
| 9  | Visible Employees:     | 77                  | Mea           | n                 | Select the co | plumn to be u   | sed in statistica | reports                |                                         |                        |           |
| 10 | LastNorma              | First Norma         | 3.65          |                   | AZ - Program  | n Area          |                   | •                      | Frank Frank                             | Million of A           | _         |
|    | Last Name              | First Name          | Object        | ive El            | -             |                 |                   | Area                   | Example Formula                         | Wildcard 4             |           |
|    |                        |                     | Ratin         | ig i              | Run           | Rem             | ove               | 100                    |                                         |                        |           |
|    |                        |                     | <u></u>       |                   | Statisti      | cs Stati        | stics Ca          | ncel                   |                                         | 1.02                   |           |
| 11 | ×                      | · · · · ·           | *             | Y                 |               |                 |                   |                        |                                         |                        | <b>*</b>  |
| 12 |                        |                     |               |                   |               |                 |                   |                        |                                         |                        |           |
| 13 | Cantor                 | Georg               | 5.0           | 5.0               | 5.0           | 5               | Outstandin        | g Language             | 10                                      |                        |           |
| 14 | Faraday                | Michael             | 5.0           | 5.0               | 5.0           | 5               | Outstandin        | lg Pro Dev             | 10                                      |                        |           |
| 15 | Galilei                | Galileo             | 4.8           | 4.7               | 4.8           | 5               | Outstandin        | g Personnel            | 9.6                                     |                        |           |
| 16 | Hilbert                | David               | 4.8           | 4.8               | 4.8           | 5               | Outstandin        | g Readiness            | 9.6                                     |                        |           |
| 17 | Turing                 | Alan                | 4.8           | 4.5               | 4.7           | 5               | Outstandin        | lg Language            | 9.4                                     | wc4                    |           |
| 18 | Shockley               | William             | 4.8           | 4.5               | 4.7           | 5               | Outstandin        | g Pro Dev              | 9.4                                     |                        |           |
| 19 | Marconi                | Guglielmo           | 4.8           | 4.5               | 4.7           | 5               | Outstandin        | g Personnel            | 9.4                                     |                        |           |
| 20 | Gauss                  | Carl                | 4.6           | 4.5               | 4.6           | 5               | Outstandin        | g Readiness            | 9.2                                     |                        |           |
| 21 | Wright                 | Orville             | 4.6           | 4.5               | 4.6           | 5               | Outstandin        | Language               | 9.2                                     |                        |           |
| 22 | Gilbert                | vvilliam            | 4.7           | 4.5               | 4.6           | 5               | Outstandin        | Pro Dev                | 9.2                                     |                        |           |
| 23 | Leeuwennoek            | Anton               | 4.6           | 4.5               | 4.6           | 5               | Outstandin        | g Personnel            | 9.2                                     |                        |           |
| 24 | Dacon                  | Charles             | 4.2           | 5.0               | 4.5           | 4               | Excellent         | Readiness              | 9                                       |                        |           |
| 25 | Darwin                 | charles             | 4.0           | 5.0               | 4.4           | 4               | Excellent         | Language               | 0.0                                     |                        | -         |
| 26 | Instructions           | Budget and 9        | etun Pav      | Pool Panel        | Bonus A       | 4<br>Adjustment | Summany           | Pavil 4                | 0.0                                     |                        |           |
| Re | adv                    | , budget and a      | Accup (Fay)   | ourrand           | C Donus /     | ajustnent       | outrinary Z       | 1910                   | (m) (m) (m) (m) (m) (m) (m) (m) (m) (m) | I 100% 🕞 🗖             |           |
| Re | ady                    |                     |               |                   |               |                 | _                 |                        |                                         |                        | Ð         |
| 6  |                        |                     |               | Pa                | X             | 81              |                   |                        |                                         | · 🗂 🔥 3:               | :25 PM    |
|    |                        |                     |               |                   | 1921          |                 |                   |                        |                                         | 9/2                    | 25/2013   |

|     |                    |                   |            |         |            |                              | UNCLASSI              | FIED//FOUO         |                                            |               |                 |                     |          |                |
|-----|--------------------|-------------------|------------|---------|------------|------------------------------|-----------------------|--------------------|--------------------------------------------|---------------|-----------------|---------------------|----------|----------------|
| X   |                    |                   |            | DCIPS   | CWB 20     | )13 dev1.19                  | for DCO [0            | Compatibility N    | lode] - Microsof                           | t Excel       |                 |                     |          | X              |
| F   | ile Home In:       | sert Page Layo    | ut Form    | nulas   | Data       | Review                       | View                  | Add-Ins            | Acrobat                                    |               |                 | ۵ 🕜                 |          | 2 23           |
| *   | Hide 🕂 Unhide 🎹 U  | Inhide All 📳 Char | nge View 🛾 | Clear A | ll Filters | AL Sort                      | H Validate            | Clear Circle       | s 🔀 Delete Row                             | 🥒 Highlight 🚺 | V Wildcard Stat | s 📑 Special Situate | d Condit | tion           |
| Ť   | The TA cumpt mat   |                   | ige nen    | C.C.D.  | a racers   | Zy son u                     | La rundure            |                    | entertertertertertertertertertertertertert | ingingit.     | - Arnovara Star |                     | a contan |                |
| 4   |                    |                   |            |         |            |                              |                       |                    |                                            |               |                 |                     |          |                |
|     |                    |                   |            |         |            |                              |                       |                    |                                            |               |                 |                     |          |                |
|     |                    |                   |            | Custom  | Toolbar    | s                            |                       |                    |                                            |               |                 |                     |          |                |
| L   | AZ16               | • (* fx           | Readine    | 255     |            |                              |                       |                    |                                            |               |                 |                     |          | ~              |
|     | A                  | В                 | AT         | AU      | AV         | AW                           | AX                    | AY                 | AZ                                         | E             | BA              | CM                  |          |                |
| 1   | Go To:             |                   |            |         |            |                              |                       |                    | - Ali                                      |               |                 |                     |          |                |
| 2   | Budget             |                   | Ratings    |         |            |                              |                       |                    |                                            |               |                 |                     |          |                |
| 3   | Duuget             |                   |            |         |            |                              |                       |                    |                                            |               |                 |                     |          |                |
| 4   | Ratings            |                   |            |         |            |                              |                       |                    |                                            |               |                 |                     |          |                |
| 5   | Salary Increase    |                   |            |         |            |                              |                       |                    |                                            |               |                 |                     |          |                |
| 6   | Bonus              |                   |            |         | State      | Column Se                    | lection               |                    | x                                          |               |                 |                     |          |                |
| 7   |                    | C 12-2            |            |         | Stats      | column se                    | licetion              |                    |                                            |               |                 |                     |          |                |
| 8   | Employees:         | 77                |            | 52 T    | -          | <u></u>                      | 1                     | 1                  |                                            |               |                 |                     |          |                |
| 9   | Visible Employees: | 11                | 1          | Mean    |            | Select the c                 | olumn to de l         | used in statistica | reports                                    |               |                 |                     |          |                |
| 10  | LastName           | First Name        | Ob         | 3.65    |            | AZ - Program                 | n Area                |                    | -                                          | Free Evernale | Formula         | Wildoard 4          |          |                |
|     | Last hante         | I II St Marine    | E E        | lating  |            | AP - Reviewi                 | ing Official          |                    |                                            | LAMPR         | 51 Ormula       | Wildcard 4          |          |                |
|     |                    |                   |            |         |            | AS - Wildcard                | d 1                   |                    |                                            |               |                 |                     |          |                |
|     |                    |                   |            | -       |            | AU - Objecti<br>AV - Element | ve Rating<br>t Rating |                    |                                            |               |                 |                     | 8-4      |                |
| 11  |                    | <b>v</b>          | ¥          | *       | - 2        | AW - Overal                  | Rating                |                    |                                            | -             | × .             |                     | 7        |                |
| 12  | -                  |                   |            |         |            | AX - Evaluat                 | ion of Record         | 1                  |                                            |               | 10              |                     |          | 28             |
| 13  | Cantor             | Georg             |            | 5.0     | 5.0        | AT - Raung I<br>AZ - Progran | n Area                |                    |                                            | je            | 10              |                     |          | _              |
| 14  | Faraday            | Michael           |            | 5.0     | 5.0        | 5.0                          | 2                     | Outstandin         | g Pro Dev                                  | -             | 10              |                     |          | _              |
| 15  | Galler             | Galileo           |            | 4.0     | 4.7        | 4.0                          | 2                     | Outstandin         | g Personn                                  |               | 9.0             |                     |          | -              |
| 10  | Turing             | Alan              |            | 4.0     | 4.0        | 4.0                          | 5                     | Outstandin         | g Readines                                 | 38 3          | 9.0             | wet                 |          | <del>-</del> . |
| 19  | Shockley           | William           | ÷          | 4.8     | 4.5        | 4.7                          | 5                     | Outstandin         | g Pro Dev                                  |               | 9.4             | Wet                 |          | -              |
| 19  | Marconi            | Gualielmo         |            | 4.8     | 4.5        | 4.7                          | 5                     | Outstandin         | g Personn                                  | el            | 9.4             |                     |          | -              |
| 20  | Gauss              | Carl              |            | 4.6     | 4.5        | 4.6                          | 5                     | Outstandin         | g Readines                                 | SS (          | 9.2             |                     |          |                |
| 21  | Wright             | Orville           |            | 4.6     | 4.5        | 4.6                          | 5                     | Outstandin         | g Languad                                  | je i          | 9.2             |                     |          | -              |
| 22  | Gilbert            | William           |            | 4.7     | 4.5        | 4.6                          | 5                     | Outstandin         | g Pro Dev                                  | /             | 9.2             |                     |          | -              |
| 23  | Leeuwenhoek        | Anton             |            | 4.6     | 4.5        | 4.6                          | 5                     | Outstandin         | g Personn                                  | el s          | 9.2             |                     |          |                |
| 24  | Bacon              | Francis           |            | 4.2     | 5.0        | 4.5                          | 4                     | Excellent          | Readines                                   | SS            | 9               |                     |          |                |
| 25  | Darwin             | Charles           |            | 4.0     | 5.0        | 4.4                          | 4                     | Excellent          | Languag                                    | je (          | 8.8             |                     |          |                |
| 26  | Lenoir             | Jean-Joseph       |            | 4.4     | 4.5        | 4.4                          | 4                     | Excellent          | Pro Dev                                    | /             | 8.8             |                     |          |                |
| 14  | Instructions       | Budget and S      | Setup P    | ay Pool | Panel      | Bonus                        | Adjustment            | Summary            | Pay                                        |               |                 |                     | 1        |                |
| Rei | ady                |                   |            |         |            |                              |                       |                    |                                            |               |                 | 100% 🕘              | 0        | - (+)          |
| 6   |                    |                   |            | D       |            |                              |                       |                    |                                            |               |                 |                     | 3:26 PM  |                |
|     |                    |                   |            |         |            |                              | 22                    |                    |                                            |               |                 | - E 🧐               | 9/25/201 | 3              |

|      |                     |                  |         |                    | UNCLAS         | SIFIED//FOU    | 0           |            |           |          |        | -     |
|------|---------------------|------------------|---------|--------------------|----------------|----------------|-------------|------------|-----------|----------|--------|-------|
| XII  | - 47 - CH           |                  |         | DCIPS CWE          | 2014 FINAL [Co | mpatibility Mo | de] - Micro | soft Excel |           |          |        | ×     |
| Fil  | e Home Inser        | t Page Layout    | Formu   | ulas Data          | Review View    | Add-Ins        | Acrobat     |            |           | a        | 0      | 67 XX |
| q    | 🖹 Copy 🛛 🛃 Import   | Export           |         |                    |                |                |             |            |           |          |        |       |
|      | - MIN - DAMA - DA   | 045200 0A        |         |                    |                |                |             |            |           |          |        |       |
|      |                     |                  |         |                    |                |                |             |            |           |          |        |       |
| Menu | Commands Custom     | Toolbars         |         |                    |                |                |             |            |           |          |        |       |
| _    | 158 👻               | ( f <sub>x</sub> |         |                    |                |                |             |            |           |          |        | ~     |
| 4    | A B                 | C                |         | D                  | E              |                | F           | G          | Н         | 1        |        | که ل  |
| 1    |                     |                  |         |                    |                |                |             |            |           |          |        |       |
| 2    |                     |                  | F       | Rating Stat        | istics for l   | Pay Pool       | PP005       |            |           |          |        |       |
| 3    |                     |                  |         |                    | 0              |                |             |            |           |          |        |       |
| 4    |                     | Maan Ok          | lootivo | Maan Element       | Ov             | erall Rating   |             | Number of  | Employees |          |        |       |
| 5    |                     | Rati             | na      | Rating             | Mean           | Sto            | Dev         | Employees  | Rated     |          |        |       |
| 6    |                     |                  |         | itating            | moun           | ou             |             | Linpiojoos | Hatou     |          |        | _     |
| 7    | Entire Pay Pool     | 3.6              | 5       | 3.65               | 3.66           | 0              | .70         | 77         | 75        |          |        |       |
| 43   |                     |                  |         |                    |                |                |             |            |           |          |        |       |
| 44   | Work Cat/Level      |                  |         |                    |                |                |             |            |           |          |        |       |
| 45   | Tech/Admin Entry    | 4.0              | 0       | 2 50               | 2.00           |                |             | 4          | 1         |          |        |       |
| 40   | Tech/Admin - Senio  | r 28             | 5       | 3.40               | 3.60           | 0              | 07          | 2          | 2         |          |        |       |
| 48   | Super/Mamt - Full P | erf. 3.6         | 0       | 3.00               | 3.30           |                | .07         | 1          | 1         |          |        |       |
| 49   | Super/Mgmt - Senio  | r 3.7            | 0       | 3.40               | 3.50           | 0              | .26         | 3          | 3         |          |        |       |
| 50   | Super/Mgmt - Experi | t 3.7            | 3       | 4.00               | 3.88           | 0              | .76         | 4          | 4         |          |        |       |
| 51   | Prof - Entry        | 3.2              | 5       | 3.55               | 3.40           | 0              | .42         | 2          | 2         |          |        |       |
| 52   | Prof - Full Perf.   | 3.5              | 0       | 3.61               | 3.56           | 0              | .84         | 30         | 29        |          |        |       |
| 53   | Prof - Senior       | 3.8              | 3       | 3.68               | 3.77           | 0              | .63         | 29         | 28        |          |        |       |
| 54   | Prof - Expert       | 3.8              | 4       | 3.88               | 3.88           | 0              | .73         | 5          | 5         |          |        |       |
| 55   | EN Toom             |                  |         |                    |                |                |             |            |           |          |        |       |
| 57   | EN - Tedili         |                  |         |                    |                |                |             |            |           |          |        |       |
| 58   | Forl and            | 3.6              | 4       | 3.69               | 3.68           | 0              | 64          | 19         | 18        | r        |        |       |
| 59   | Personnel           | 3.6              | 3       | 3.58               | 3.61           | Ő              | .75         | 19         | 19        | 10       |        |       |
| 60   | ProDev              | 3.6              | 9       | 3.69               | 3.71           | 0              | .69         | 20         | 19        |          |        |       |
| 61   | Readiness           | 3.6              | 3       | 3.62               | 3.63           | 0              | .77         | 19         | 19        |          |        |       |
| 62   |                     |                  |         |                    |                |                |             |            |           |          |        |       |
| 63   | N N Denus Ada       | transf C.        | 0       | anda Cumana        | Dating Ct      | tistics Deb    | ng Chadul   | 4 L        |           |          |        | -     |
| Dead | Bonus Adjus         | schent Summary   | С Рау В | ands <u>Summar</u> | Rating Sta     | uscics (Rati   | ng chanu 4  |            | (m) m     | 100%     |        | · ①   |
| Read | ly                  |                  | -       |                    |                |                | _           |            |           | 100% (=) | V      | ÷     |
| 9    |                     | 1 <i>e</i>       |         | Pa W               | - S            | X              |             |            |           | - 🔁 👍    | 4:58 P | M     |

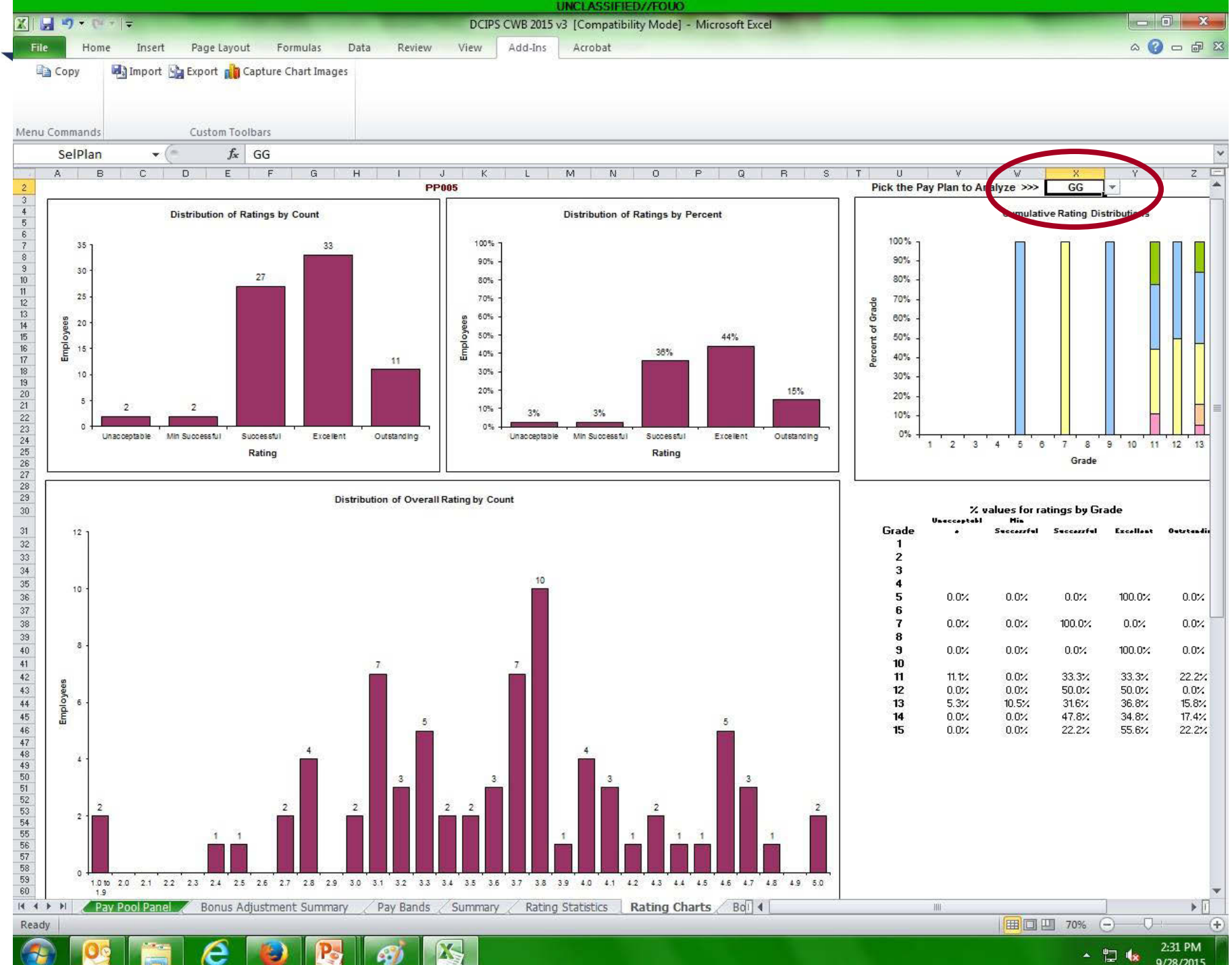

- 🛱 🎪 9/28/2015

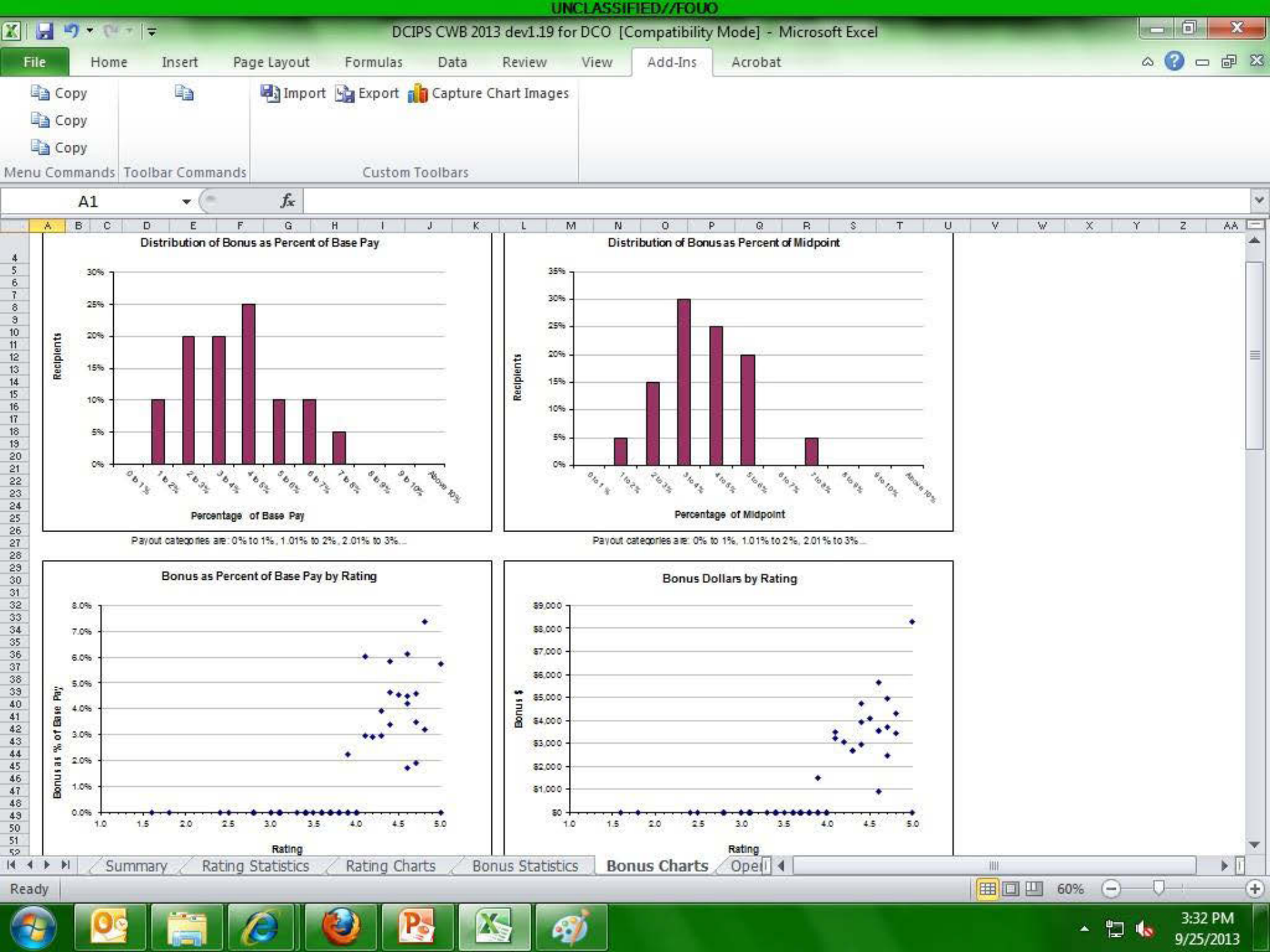

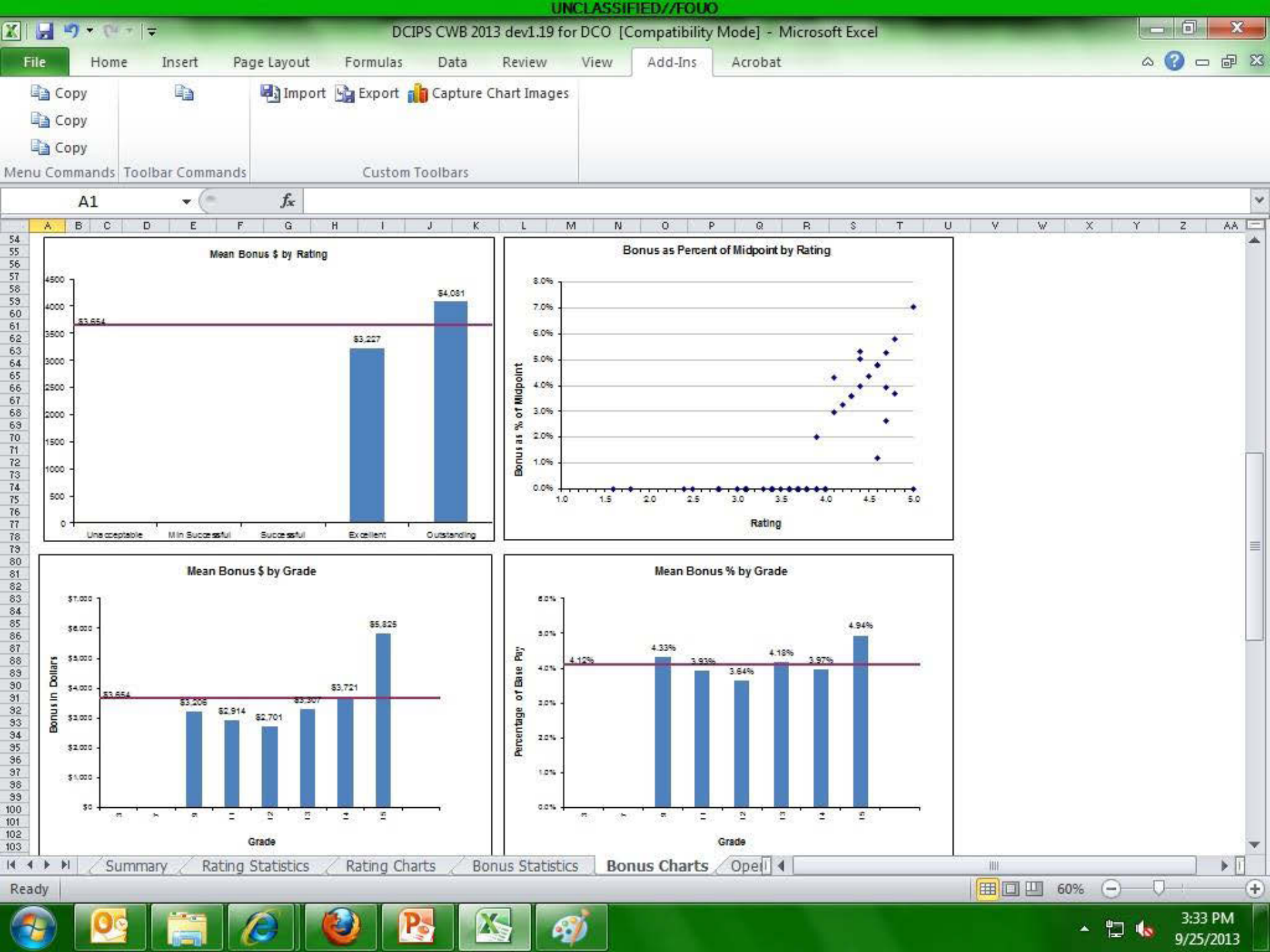

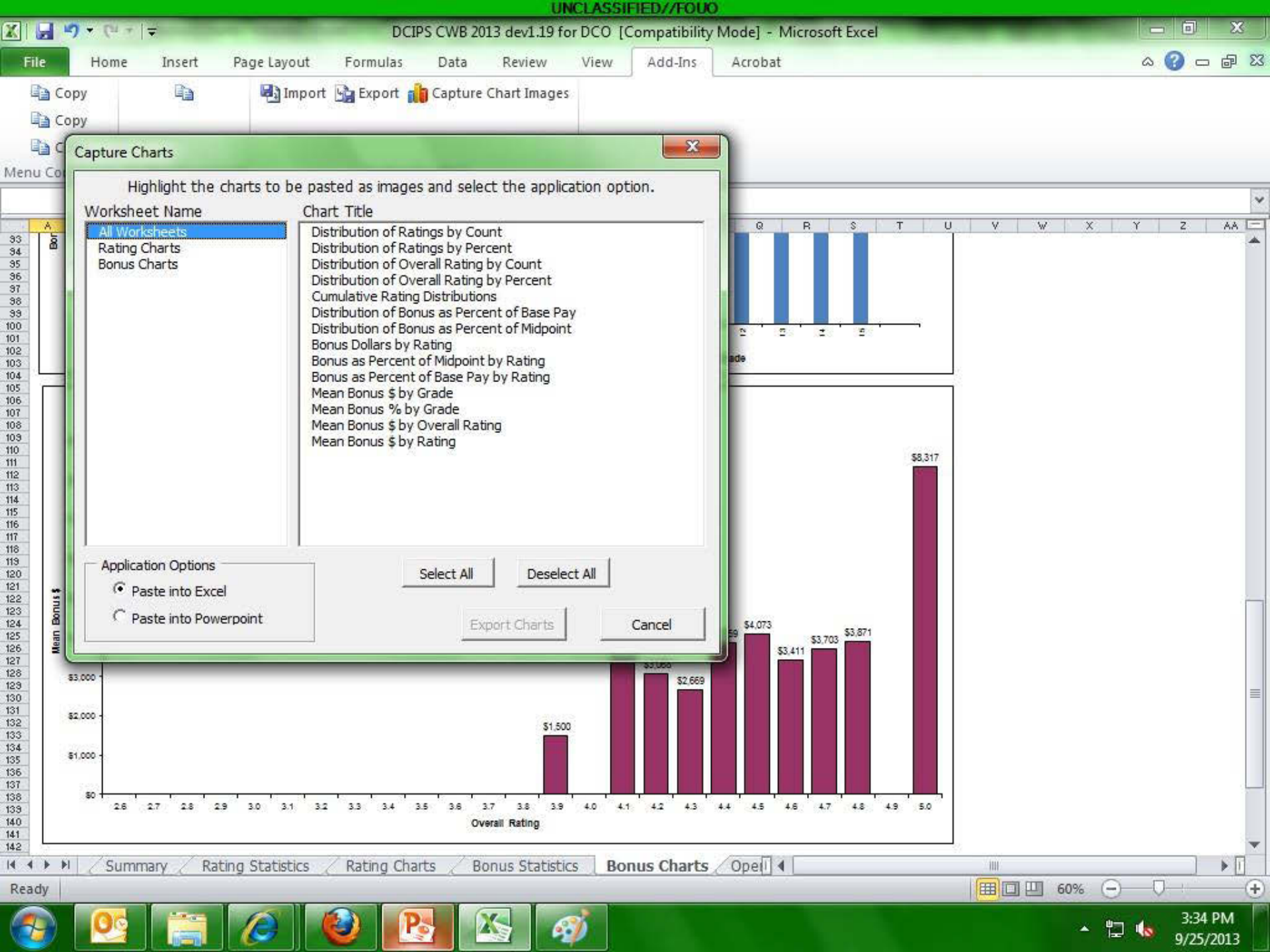
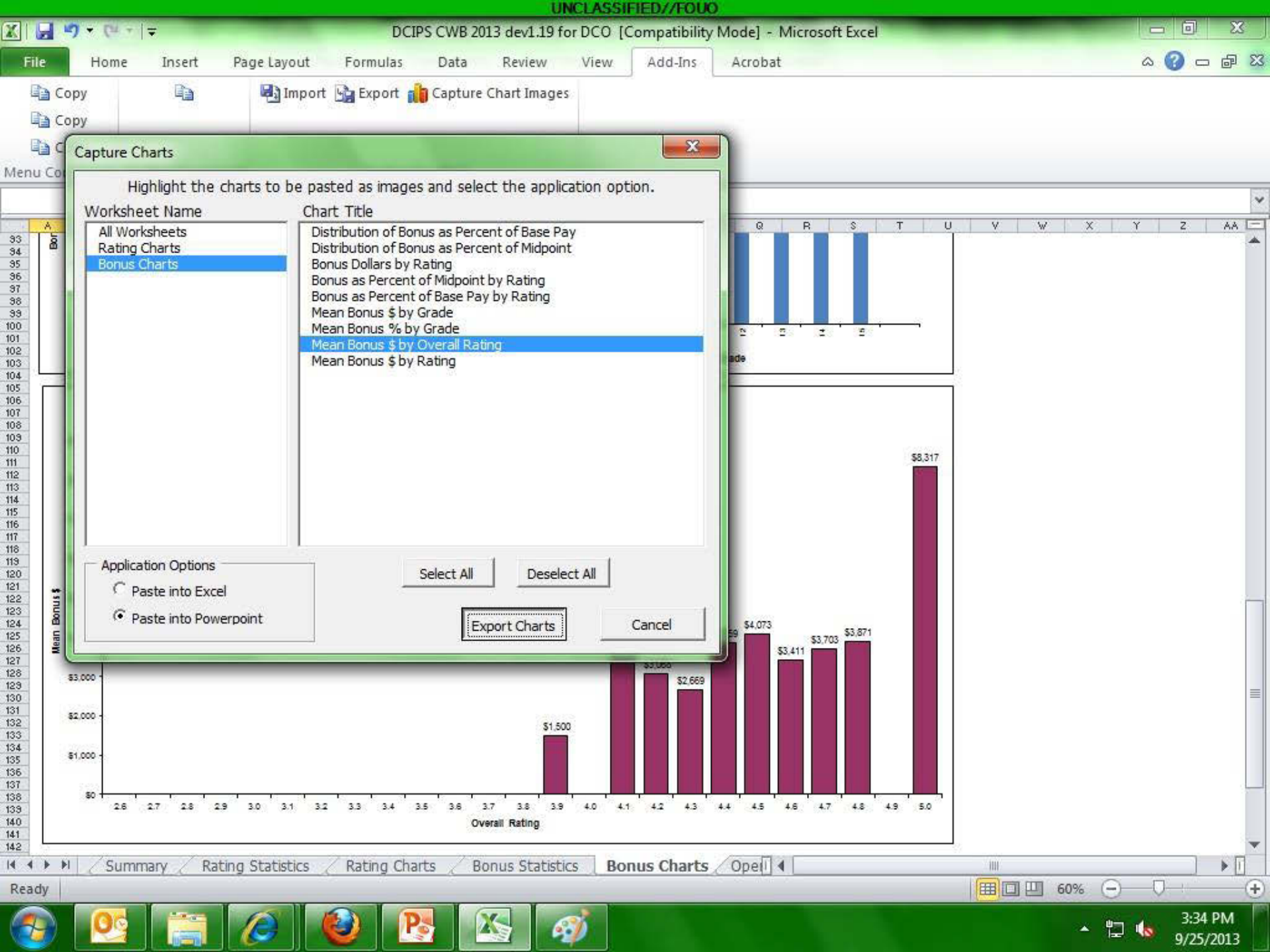

| - 4) + (4 +         |                                                                                                    |     |      |           |
|---------------------|----------------------------------------------------------------------------------------------------|-----|------|-----------|
| le Home             | Insert Page Layout Formulas Data Review View Add-Ins Acrobat                                                                                                    |     |      | a 🕜 🗆 🗗   |
| 🖹 Copy 📓            | Import 🙀 Export                                                                                                    |     |      |           |
| R33                 | ✓ fx                                                                                                    |     |      |           |
| A B C               | D E F G H I J K L M N O P                                                                                                    | Q   | R S  | T U       |
|                     | DCIDS Commencetion Workhamph (CW/D)                                                                                                    |     |      |           |
|                     |                                                                                                    |     |      |           |
|                     | For Official Use Only                                                                                                    |     |      |           |
| DEFE                | Information protected by the Privacy Act of 1974                                                                                                    |     |      |           |
| This ap             | plication will help DCIPS organizations conduct the DCIPS pay pool process.                                                                                                    |     |      |           |
|                     |                                                                                                    |     |      |           |
| Howf                | o use this spreadsheet:                                                                                                    |     |      |           |
| Step 1:             | Import your pay pool's data into the spreadsheet. Remember that your data file must be in the same folder as the spreadsheet. The spreadsheet will then import your data and display a confirmation message when complete.                  |     |      |           |
| Stop 2              | Administrator Only: Enter the new pool's hudget parameters honus increment, and administrator                                                                                                    |     |      |           |
| Step 2.             | options on the Pay Pool Budget and Setup worksheet. To lock the worksheet, select the lock setup<br>button and enter a password that you will remember. To unlock the worksheet, select the unlock setup<br>button and enter your password. |     |      |           |
| Step 3:             | NGA Only: Reconcile base pay increase amounts in the Pay Pool Panel worksheet. Enter justification for any adjustments if required.                                                                                                    |     |      |           |
| Step 4:             | Determine a rating threshold for bonuses. This threshold rating receives 1 bonus share. Decimal rating increments between the threshold and a rating of 5 will receive increasing bonus amounts.                                            |     |      |           |
| Step 5:             | Review data and charts on the statistics worksheets to ensure the pay pool results are fair and                                                                                                    |     |      |           |
|                     | consistent.                                                                                                    |     |      |           |
| Step 6:             | Certify the pay pool results. Not Certified                                                                                                    |     |      |           |
| Step 7:             | Export Employee Data                                                                                                    |     |      |           |
| Step 8:             | Generate Employee Notices once the results have been approved by the PRA. Employee notices will be generated in the order in which they appear in the Pay Pool Panel worksheet. If filters have been set,                                   |     |      |           |
|                     | notices will only be generated for visible Employees.                                                                                                    |     |      |           |
|                     |                                                                                                    |     |      |           |
| Anumt               | and Special Features:<br>ar of features are accessed through buttons on the custom tool bar. These include Import, Evoort, and                                                                                                    |     |      |           |
| features            | such as Hide and Sort. The Validate feature is critical to the correct use of the spreadsheet. When the                                                                                                    |     |      |           |
| Validate<br>the Pay | button is clicked on any of the worksheets where it appears, spreadsheet errors will be circled in red on<br>Pool Panel worksheet for easy identification and attention.                                                                    |     |      |           |
| M Instruc           | tions / Budget and Setup / Pay Pool Panel / Bonus Adjustment Summary / Pay Bands / Summary / Ratil 4                                                                                                    | III |      |           |
|                     |                                                                                                    |     | 100% | ) – 0 – ( |
|                     |                                                                                                    |     | • U  | 1:39 PN   |

|      |                                             |              |                  |                                                                                                    |                    |                | UNCLASSI       | FIED//FOU       | <u> </u>        |                                   |                       |                     |             |
|------|---------------------------------------------|--------------|------------------|----------------------------------------------------------------------------------------------------|--------------------|----------------|----------------|-----------------|-----------------|-----------------------------------|-----------------------|---------------------|-------------|
| X    |                                             | -            |                  |                                                                                                    | DCIPS CV           | VB 2013 dev1.  | 19 for DCO [(  | Compatibility   | (Mode] - Micros | soft Excel                        |                       |                     | X           |
| F    | ile Home                                    | Insert       | Page Layou       | ut Form                                                                                                    | nulas Da           | ata Review     | w View         | Add-Ins         | Acrobat         |                                   |                       | = 🕥 ۵               | e X3        |
| Men  | 을 Copy<br>을 Copy<br>을 Copy<br>u Commands To | iolbar Comma | Imp<br>ands Cust | port 🛐 Ex<br>tom Toolba                                                                                                    | port<br>rs         |                |                |                 |                 |                                   |                       |                     |             |
|      |                                             | • (*         | $f_x$            | Go To:                                                                                                    |                    |                |                |                 |                 |                                   |                       |                     | *           |
|      | A                                           | 1            | B                | EA                                                                                                    | EB                 | EC             | ED             | EE              | EF              | EG                                | EH                    | El                  | *           |
| 1    | Go To:                                      |              |                  | Impact of                                                                                                    | Decisions          |                |                |                 |                 | Bonus B                           | udget                 |                     |             |
| 2    | Budget                                      | 2003         |                  | 74                                                                                                    |                    |                |                |                 |                 | Total Bonus Funding               | \$73,092              | % of Budget         |             |
| 3    | Duuger                                      |              | -                | 20                                                                                                    | 27.0%              |                |                |                 |                 | Allocated Via Algorithm           | \$70,581              | 96.6%               |             |
| 4    | Ratings                                     |              | Ce               | rtification                                                                                                    |                    |                |                |                 | x               | Allocated Via Adjustment          | \$2,500               | 3.4%                |             |
| 5    | Salary Increa                               | se           |                  | and the second second se | Contraction of the |                |                |                 | 1               | Total Funds Allocated             | \$73,081              | 100.0%              |             |
| 6    | Bonus                                       |              |                  |                                                                                                    | our spreads        | heet has not r | assed validati | on.             |                 | Funds Remaining                   | \$11                  | 0.0%                |             |
| 8    | Emplo                                       | yees:        |                  | <b>U</b> P                                                                                                    | lease review       | the following  | sheet(s) for o | ells circled in | n red:          | Invalid                           |                       |                     |             |
| 9    | Visible Emplo                               | yees:        |                  | P                                                                                                    | ay Pool Pan        | el             |                |                 | nts             | Remaining Adjustment Funding      |                       |                     |             |
| 10   | Invalid Cells F                             | Found        |                  |                                                                                                    |                    |                |                |                 |                 | -\$500                            | and the second second |                     |             |
|      | Last Name                                   | e Firs       | st Name          |                                                                                                    |                    |                |                |                 |                 | Bonus                             | Total Bonus           | Total Bonus         | Total       |
|      |                                             |              |                  |                                                                                                    |                    |                |                |                 | OK              | Adjustment Justification          | (5)                   | (% 01<br>(Midpoint) | (% C<br>Ss  |
|      |                                             |              |                  |                                                                                                    |                    |                |                |                 |                 |                                   |                       | indpoint)           | 01          |
| 11   |                                             | *            |                  |                                                                                                    |                    |                |                | 191             |                 |                                   | -                     | *                   |             |
| 12   |                                             | 5            |                  |                                                                                                    |                    |                |                |                 |                 |                                   |                       |                     | e           |
| 13   | Cantor                                      | Georg        |                  |                                                                                                    |                    |                |                | Yes             | \$0 4           |                                   | > \$0                 |                     |             |
| 14   | Faraday                                     | Michae       | el               | 2.37                                                                                                    |                    | 2.37           | \$8,317        | No              |                 |                                   | \$8,317               | 7.05%               | 5.          |
| 15   | Galilei                                     | Galileo      | <u>1</u>         | 1.95                                                                                                    |                    | 1.95           | \$4,302        | No              |                 |                                   | \$4,302               | 5.80%               | 7.          |
| 16   | Hilbert                                     | David        |                  | 1.95                                                                                                    |                    | 1.95           | \$5,440        | NO              | -\$2,000        | Adjusted for award during the yea | \$3,440               | 3.67%               | 3.          |
| 1/   | Turing                                      | Alan         |                  | 1.77                                                                                                    | 75.09/             | 1.77           | \$4,937        | NO              |                 | provided for 2/4 years            | \$4,937               | 5.2/%               | 4.          |
| 10   | Marconi                                     | Qualia       | Imo              | 1.77                                                                                                    | 70.0%<br>50.0%     | 0.80           | \$3,703        | No              |                 | prorated for 1/2 year             | \$3,703               | 3.93%               | - J.<br>- 1 |
| 19   | Gauee                                       | Carl         | inio             | 1.61                                                                                                    | 30.076             | 1.61           | \$5,400        | No              |                 | profated for 1/2 year             | \$5,400               | 4.70%               | A           |
| 20   | Wright                                      | Orville      | 2                | 1.61                                                                                                    |                    | 1.61           | \$3 552        | No              |                 | 3                                 | \$3 552               | 4.79%               |             |
| 22   | Gilbert                                     | William      |                  | 1.61                                                                                                    |                    | 1.61           | \$3,552        | No              | ×               | 8                                 | \$3,552               | 4.79%               | 4           |
| 23   | Leeuwenhoek                                 | Anton        | N-               | 1.61                                                                                                    | 25.0%              | 0.40           | \$888          | No              |                 | prorated for 1/4 year             | \$888                 | 1.20%               | 1.          |
| 24   | Bacon                                       | Franci       | s                | 1.46                                                                                                    |                    | 1.46           | \$4,073        | No              |                 |                                   | \$4,073               | 4.35%               | 4           |
| 25   | Darwin                                      | Charle       | s                | 1.33                                                                                                    |                    | 1.33           | \$2,934        | No              | \$1,000         | outstanding performance           | \$3,934               | 5.31%               | 5.          |
| 26   | Lenoir                                      | Jean-J       | oseph            | 1.33                                                                                                    |                    | 1.33           | \$2,934        | No              |                 |                                   | \$2,934               | 3.96%               | 3. 🕶        |
| 14 4 | INSTRUC                                     | ctions / Bi  | udget and S      | etup P                                                                                                    | ay Pool Pa         | nel Bonu       | s Adjustment   | Summary         | Pay             |                                   |                       |                     | •           |
| Rea  | ady                                         |              |                  |                                                                                                    |                    |                |                |                 |                 |                                   | 🖽 100% 🤆              | ) – (               | $ \oplus$   |
| 6    |                                             |              | 0                | 0                                                                                                    | P                  |                | <i>ø</i>       |                 |                 |                                   | <u>ب</u>              | 3:37<br>9/25/       | PM<br>/2013 |

|                                                                    |                                                            |                |                                     |                                                 |                                                            | UNCLASSI                                                       | FIED//FOU                                                        | )                                                            |                   |                                                                                                    |                                                     |                                                |                     |
|--------------------------------------------------------------------|------------------------------------------------------------|----------------|-------------------------------------|-------------------------------------------------|------------------------------------------------------------|----------------------------------------------------------------|------------------------------------------------------------------|--------------------------------------------------------------|-------------------|----------------------------------------------------------------------------------------------------|-----------------------------------------------------|------------------------------------------------|---------------------|
| X 🔒                                                                | リアです。                                                      |                |                                     | DCIPS CW                                        | B 2013 dev1.1                                              | 9 for DCO [(                                                   | Compatibility                                                    | Mode] - Micros                                               | oft Excel         |                                                                                                    |                                                     |                                                | X                   |
| File                                                               | Home Ir                                                    | nsert Page Lay | out Form                            | ulas Dat                                        | a Review                                                   | v View                                                         | Add-Ins                                                          | Acrobat                                                      |                   |                                                                                                    |                                                     | = 🕥 ۵                                          | er 23               |
| Menu C                                                             | Copy<br>Copy<br>Copy<br>commands Toolbar                   | Commands Cu    | mport 🔡 Ex<br>ustom Toolba          | port                                            |                                                            |                                                                |                                                                  |                                                              |                   |                                                                                                    |                                                     |                                                |                     |
| 1                                                                  |                                                            | • (~ f         | Go To:                              |                                                 |                                                            |                                                                |                                                                  |                                                              |                   |                                                                                                    |                                                     |                                                | ~                   |
|                                                                    | A                                                          | В              | EA                                  | EB                                              | EC                                                         | ED                                                             | EE                                                               | EF                                                           |                   | EG                                                                                                    | EH                                                  | El                                             |                     |
| 1 Go                                                               | To:                                                        |                | Impact of I                         | Decisions                                       |                                                            |                                                                |                                                                  |                                                              | 2                 | Bonus Bu                                                                                                    | udget                                               |                                                |                     |
| 2 <u>B</u><br>3 <u>A</u><br>5 <u>S</u><br>6 <u>B</u><br>8 <u>0</u> | Budget<br>Ratings<br>Salary Increase<br>Bonus<br>Employees | : 77           | 74<br>20<br>\$888<br>\$8,317<br>4.1 | Certify<br>Congra<br>Please<br>the OK<br>employ | tulations!<br>review the n<br>button is cli<br>ee feedback | <b>Your spread</b><br>ames below<br>icked emplo<br>t forms can | <b>Isheet has</b><br>/ and edit if<br>yee data ca<br>be generate | passed certific<br>necessary. Afte<br>in be exported a<br>d. | ation.<br>r<br>nd | Total Bonus Funding<br>Allocated Via Algorithm<br>located Via Adjustment<br>otal Funds Allocated<br>Funds Remaining | \$73,092<br>\$70,581<br>\$2,500<br>\$73,081<br>\$11 | % of Budget<br>96.6%<br>3.4%<br>100.0%<br>0.0% |                     |
| 9 V                                                                | isible Employees                                           | : //           |                                     |                                                 |                                                            |                                                                |                                                                  |                                                              |                   | g Adjustment Funding                                                                                                |                                                     |                                                |                     |
| 11                                                                 | Last Name                                                  | First Name     | Bonus<br>Shares                     | Pay Poo<br>F John<br>Pay Poo                    | ol Manager<br>Edward<br>ol PRA<br>e Dixon                  |                                                                |                                                                  |                                                              |                   | Bonus<br>ment Justification                                                                                         | Total Bonus<br>(\$)                                 | Total Bonus<br>(% of<br>Midpoint)              | Total<br>(% c<br>Sε |
| 13 Car                                                             | ntor                                                       | Georg          |                                     |                                                 |                                                            |                                                                |                                                                  |                                                              |                   | sideration for DQI                                                                                                  | <b>S</b> 0                                          | 2                                              |                     |
| 14 Far                                                             | raday                                                      | Michael        | 2.37                                |                                                 |                                                            | OK                                                             | Cancel                                                           |                                                              |                   |                                                                                                    | \$8,317                                             | 7.05%                                          | 5.                  |
| 15 Ga                                                              | lilei                                                      | Galileo        | 1.95                                |                                                 | السبل (                                                    |                                                                |                                                                  |                                                              |                   |                                                                                                    | \$4,302                                             | 5.80%                                          | 7.                  |
| 16 Hilb                                                            | pert                                                       | David          | 1.95                                |                                                 | 1/95                                                       | 33,440                                                         | 1VO                                                              | -32,000                                                      | kojusteo 1        | or award during the yea                                                                                             | \$3,440                                             | 3.67%                                          | 3.                  |
| 17 Tur                                                             | ring                                                       | Alan           | 1.77                                |                                                 | 1.77                                                       | \$4,937                                                        | No                                                               |                                                              |                   |                                                                                                    | \$4,937                                             | 5.27%                                          | 4.                  |
| 18 Sho                                                             | ockley                                                     | William        | 1.77                                | 75.0%                                           | 1.33                                                       | \$3,703                                                        | No                                                               |                                                              | pro               | orated for 3/4 year                                                                                                 | \$3,703                                             | 3.95%                                          | 3.                  |
| 19 Ma                                                              | rconi                                                      | Guglielmo      | 1.77                                | 50.0%                                           | 0.89                                                       | \$2,468                                                        | No                                                               |                                                              | pro               | orated for 1/2 year                                                                                                 | \$2,468                                             | 2.63%                                          | 1.                  |
| 20 Ga                                                              | USS                                                        | Carl           | 1.61                                |                                                 | 1.61                                                       | \$5,650                                                        | No                                                               |                                                              | 3                 |                                                                                                    | \$5,650                                             | 4.79%                                          | 4.                  |
| 21 Wr                                                              | ight                                                       | Orville        | 1.61                                |                                                 | 1.61                                                       | \$3,552                                                        | No                                                               |                                                              |                   |                                                                                                    | \$3,552                                             | 4.79%                                          | 6.                  |
| 22 Gilb                                                            | bert                                                       | William        | 1.61                                |                                                 | 1.61                                                       | \$3,552                                                        | No                                                               |                                                              |                   |                                                                                                    | \$3,552                                             | 4.79%                                          | 4.                  |
| 23 Lee                                                             | euwenhoek                                                  | Anton          | 1.61                                | 25.0%                                           | 0.40                                                       | \$888                                                          | No                                                               |                                                              | pro               | orated for 1/4 year                                                                                                 | \$888                                               | 1.20%                                          | 1.                  |
| 24 Ba                                                              | con                                                        | Francis        | 1.46                                |                                                 | 1.46                                                       | \$4,073                                                        | No                                                               |                                                              |                   |                                                                                                    | \$4,073                                             | 4.35%                                          | 4.                  |
| 25 Dar                                                             | rwin                                                       | Charles        | 1.33                                |                                                 | 1.33                                                       | \$2,934                                                        | No                                                               | \$1,000                                                      | outst             | anding performance                                                                                                  | \$3,934                                             | 5.31%                                          | 5.                  |
| 26 Ler                                                             | N Tochruction                                              | Jean-Joseph    | 1.33                                | W Docl Dra                                      | 1.33                                                       | \$2,934                                                        | No                                                               | Davil 4                                                      |                   |                                                                                                    | \$2,934                                             | 3.96%                                          | 3.                  |
| Ready                                                              | - Instructions                                             | S C budget and | Secup Jak                           | ay POOLPan                                      | CL BOHUS                                                   | Aujustment                                                     | Southmany                                                        | Z Payli 1                                                    |                   |                                                                                                    | <u> </u>                                            | )                                              | (+)                 |
| -                                                                  |                                                            |                |                                     | P                                               |                                                            | <i>🐠</i>                                                       | 12                                                               |                                                              |                   |                                                                                                    | ۱                                                   | 3:38                                           | PM<br>2013          |

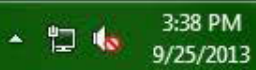

|                                                           |                                                                                                    |                                                                                                    |                                                                                                    |                                                                                                    |                                                                                                    |                                                                                                    | JNCLASSI                                                                                                    | FIED//FOUC                                                                                                    | 2                                                                                                    |                                                                                                    |                            |      |           |        | <u></u> |         |      |
|-----------------------------------------------------------|----------------------------------------------------------------------------------------------------|----------------------------------------------------------------------------------------------------|----------------------------------------------------------------------------------------------------|----------------------------------------------------------------------------------------------------|----------------------------------------------------------------------------------------------------|----------------------------------------------------------------------------------------------------|----------------------------------------------------------------------------------------------------|----------------------------------------------------------------------------------------------------|----------------------------------------------------------------------------------------------------|----------------------------------------------------------------------------------------------------|----------------------------|------|-----------|--------|---------|---------|------|
| XI 🖌                                                      | 9-0-                                                                                                    | Ŧ                                                                                                    |                                                                                                    | DC                                                                                                    | IPS CWB 2                                                                                                    | 013 dev1.19                                                                                                    | for DCO [0                                                                                                    | Compatibility                                                                                                    | Mode] - N                                                                                                    | licrosoft Excel                                                                                                    |                            |      |           |        |         | J ×     |      |
| File                                                      | Home                                                                                                    | Insert                                                                                                    | Page Layout                                                                                                    | Formulas                                                                                                    | Data                                                                                                    | Review                                                                                                    | View                                                                                                    | Add-Ins                                                                                                    | Acrobat                                                                                                    |                                                                                                    |                            |      |           |        | ۵ 🕜     | - 6     | 23   |
|                                                           | а Сору<br>а Сору<br>а Сору                                                                                    |                                                                                                    | Impo                                                                                                    | rt 🛐 Export                                                                                                    |                                                                                                    |                                                                                                    |                                                                                                    | 2 01                                                                                                    |                                                                                                    |                                                                                                    |                            |      |           |        |         |         |      |
| Menu                                                      | Commands Too                                                                                                  | olbar Comma                                                                                                    | ands Custor                                                                                                    | m loolbars                                                                                                    |                                                                                                    |                                                                                                    |                                                                                                    |                                                                                                    |                                                                                                    |                                                                                                    |                            |      |           |        |         |         | 1255 |
|                                                           |                                                                                                    | - (C                                                                                                    | f <sub>x</sub>                                                                                                    |                                                                                                    |                                                                                                    |                                                                                                    |                                                                                                    |                                                                                                    |                                                                                                    |                                                                                                    |                            |      |           |        |         |         | ~    |
| -4 1                                                      | A B C                                                                                                    | D                                                                                                    | E                                                                                                    | FG                                                                                                    | Н                                                                                                    | 4                                                                                                    | J                                                                                                    | K                                                                                                    |                                                                                                    | L                                                                                                    | M                          | N    | 1         | 0      | Р       | Q       |      |
| 5<br>6<br>7<br>8<br>9<br>10<br>11<br>12<br>13<br>14<br>14 | This ap<br>How 1<br>Step 1:<br>Step 2:<br>Step 3:<br>Step 4:<br>Step 5:<br>Step 6:<br>Step 8:<br>>>> Instruct | plication w<br>to use the<br>Import<br>folder as<br>messag<br>Adminis<br>options<br>button a<br>button a<br>button a<br>NGA Or<br>for any a<br>Determin<br>increme<br>Review of<br>consister<br>IV Certif<br>Export<br>Genera<br>be gene<br>notices<br>tions / B | ill help DCIPS<br><b>is spreads</b><br>your pay pool<br>the spreadsh<br>e when compl<br><b>strator Only:</b><br>on the Pay Poo<br>nd enter a pas<br>nd enter your<br><b>ily:</b> Reconcile<br>adjustments if<br>ne a rating thr<br>nts between the<br>data and charted<br>the pay pool<br><u>Employee Da</u><br>te Employee<br>rated in the or<br>will only be geund<br>udget and Set | sorganizations<br>sheet:<br>I's data into the<br>neet. The spre-<br>lete.<br>Enter the pay<br>pol Budget an-<br>ssword that ye<br>password.<br>base pay incom-<br>required.<br>required.<br>reshold for bor<br>he threshold and<br>ts on the stati<br>of results.<br>Ce<br>ata<br>Notices on com-<br>reder in which the<br>enerated for vis-<br>tage of the state of the<br>tenerated for vis-<br>tage of the state of the<br>tenerated for vis-<br>tage of the state of the<br>tenerated for vis-<br>tage of the state of the<br>tenerated for vis-<br>tage of the state of the<br>tenerated for vis-<br>tage of the state of the<br>tenerated for vis-<br>tage of the state of the<br>tenerated for vis-<br>tage of the state of the state of the<br>tenerated for vis-<br>tage of the state of the state of the<br>tenerated for vis-<br>tage of the state of the state of the<br>tenerated for vis-<br>tage of the state of the state of the<br>tenerated for vis-<br>tage of the state of the state of the<br>tenerated for vis-<br>tage of the state of the state of the<br>tenerated for vis-<br>tage of the state of the state of the<br>tenerated for vis-<br>tage of the state of the state of the state of the state of the<br>tenerated for vis-<br>tage of the state of the state of t | e spreads<br>eadsheet<br>pool's bu<br>d Setup w<br>ou will ren<br>rease am<br>nuses. Th<br>and a ratin<br>stics worl<br>ertified by<br>ce the res<br>hey appe<br>sible Emp<br>ol Panel | the DCIPS<br>sheet. Rer<br>will then in<br>odget parar<br>orksheet.<br>nember. T<br>ounts in the<br>is thresho<br>og of 5 will<br>ksheets to<br>John Edwa<br>ults have b<br>ar in the Pa<br>loyees. | S pay pool<br>member th<br>nport your<br>neters, bou<br>To lock th<br>o unlock th<br>e Pay Pool<br>e Pay Pool<br>ensure the<br>ard on 09/2<br>een approv<br>ay Pool Pa | process.<br>at your data<br>data and dis<br>nus increme<br>he workshee<br>he workshee<br>of Panel work<br>ceives 1 bor<br>creasing bon<br>e pay pool re<br>25/2013.<br>ved by the P<br>anel workshee | file must l<br>play a cor<br>nt, and ad<br>, select th<br>t, select th<br>csheet. E<br>nus share.<br>us amount<br>esults are t<br>RA. Emp<br>eet. If filter | be in the same<br>nfirmation<br>ministrator<br>le lock setup<br>ne unlock setup<br>nter justification<br>Decimal ratin<br>s.<br>fair and<br>loyee notices v<br>s have been se | ρ<br>n<br>g<br>will<br>et, |      |           |        |         |         |      |
| Deach                                                     | Instruc                                                                                                    | uons / B                                                                                                    | uuget and Set                                                                                                    |                                                                                                    | orPanel                                                                                                    | Bonus /                                                                                                    | Aujustment                                                                                                    | . Summary                                                                                                    | Pay[I]                                                                                                    |                                                                                                    |                            | (m)r | 1 (11) 1( | 0.0%   |         |         |      |
| Ready                                                     |                                                                                                    | I                                                                                                    |                                                                                                    |                                                                                                    |                                                                                                    |                                                                                                    |                                                                                                    |                                                                                                    |                                                                                                    |                                                                                                    |                            |      |           | N/0 () |         | 20 01 4 |      |
| -                                                         |                                                                                                    | Card I                                                                                                    |                                                                                                    | <b>(2)</b>                                                                                                    |                                                                                                    |                                                                                                    | <b>3</b>                                                                                                    |                                                                                                    |                                                                                                    |                                                                                                    |                            |      |           | · 12   |         | :38 PM  |      |

| 9     |                            |                                                      |                                                     |                                                           | CIDE CIMP                           | 2012 de 1 10 5                                                                                                    | DCO IC                       | EDITIFUL             | hu Madal Minner () [                          |                                            | _                                                     |                    | 572                    |    |
|-------|----------------------------|------------------------------------------------------|-----------------------------------------------------|-----------------------------------------------------------|-------------------------------------|----------------------------------------------------------------------------------------------------|------------------------------|----------------------|-----------------------------------------------|--------------------------------------------|-------------------------------------------------------|--------------------|------------------------|----|
|       |                            | •                                                    |                                                     | D                                                         | LIPS CWE                            | 2013 dev1.19 fo                                                                                                    |                              | mpatibili            | ty Modej - Microsoft E                        | xcer                                       |                                                       |                    |                        | 2  |
| File  | Home                       | Insert F                                             | Page Layout                                         | Formulas                                                  | Data                                | Review                                                                                                    | View                         | Add-Ins              | Acrobat                                       |                                            |                                                       | ۵ 🕜                | 그 며 V                  | 15 |
|       | ≧ Copy<br>≧ Copy<br>≧ Copy | lbar Command                                         | Impo                                                | m Toolbarr                                                | _                                   | Save As                                                                                                    | 🕌 « CWB                      | 2013 🕨               | New folder                                    | 🗸 👍 Sea                                    | rrch New folder                                       |                    | ×                      |    |
| mentu | commands 100               |                                                      | fr Custo                                            |                                                           |                                     | Organize                                                                                                    | New                          | folder               |                                               |                                            | 922                                                   | - (                |                        | >  |
|       | A B C                      | D                                                    | E                                                   | F G                                                       | Н                                   |                                                                                                    | 1400                         | roiuci               | 1000000                                       | *                                          |                                                       | -                  | E                      | =  |
| 5     | This app                   | Dication will I                                      | help DCIPS                                          | S organization                                            | ns condu                            | Desk Desk                                                                                                    | top<br>nloads<br>nt Places   |                      | Name DCIPS 2013 TRAIN DCIPS CWB 2013 T        | ING Sample Import no<br>RAINING Sample Imp | Date modified<br>9/4/2013 4:12 PN<br>8/6/2013 5:12 PN | Ty<br>I Te<br>I Te | pe<br>xt Doc<br>xt Doc |    |
| 7     | How to<br>Step 1:          | o use this<br>Import yo<br>folder as th<br>message v | spreads<br>our pay poo<br>ne spreads<br>when comp   | <b>sheet:</b><br>I's data into t<br>heet. The sp<br>lete. | he sprea<br>readshe                 | Cibrarie Cibrarie Cib | es<br>iments<br>ic<br>ires   | ш                    |                                               |                                            |                                                       |                    | =                      |    |
| 9     | Step 2:                    | Administra<br>options on<br>button and<br>button and | ator Only:<br>the Pay P<br>enter a pa<br>enter your | Enter the pa<br>ool Budget a<br>ssword that<br>password.  | y pool's<br>nd Setup<br>you will r  | 📑 Video<br>🖳 Compu<br>🏭 Syste                                                                                                    | os<br>uter<br>em (C:)        |                      |                                               |                                            |                                                       |                    |                        |    |
| 10    | Step 3:                    | NGA Only<br>for any adj                              | : Reconcile<br>ustments i                           | e base pay in<br>f required.                              | crease a                            | Grave<br>Grave                                                                                                    | elTC (\\reso<br>D(I)_Org (\\ | our<br>res 👻 🤞       | [                                             | III                                        |                                                       |                    | - Þ.                   |    |
| 11    | Step 4:                    | Determine<br>increments                              | a rating th<br>between t                            | reshold for bo<br>the threshold                           | nuses.<br>and a ra                  | Fil                                                                                                    | le name: 🚺                   | P005_25              | 5EP13_export                                  |                                            | 64.12                                                 |                    | -                      |    |
| 12    | Step 5:                    | Review dat<br>consistent                             | a and <mark>ch</mark> ar                            | ts on the sta                                             | tistics w                           | Save                                                                                                    | as type: P<br>Authors: PI    | TTMAN,               | ANGELA H G                                    | Tags: Add a tag                            |                                                       |                    | -                      |    |
| 13    | Step 6:                    | Certify t                                            | he pay poo                                          | ol results.                                               | Certified I                         |                                                                                                    |                              |                      |                                               | Taska a 🗖                                  | Sava C                                                | Sem and            |                        |    |
| 14    | Step 7:                    | Export Em                                            | <u>nployee D</u>                                    | <u>ata</u>                                                |                                     | Hide Fol                                                                                                    | ders                         |                      | 110-197 - Sec Sec.                            | 10015                                      | Save                                                  | ancei              |                        |    |
|       | Step 8:                    | Generate<br>be generat<br>notices wil                | Employee<br>ed in the o<br>I only be g              | Notices or<br>rder in which<br>enerated for y             | ice the re<br>they app<br>isible Er | esults have bee<br>bear in the Pay<br>nployees.                                                                                                    | n approved<br>Pool Pan       | d by the<br>el works | PRA. Employee not<br>heet. If filters have be | ices will<br>een set,                      |                                                       |                    |                        |    |
| Read  | Instruct                   | tions Bud                                            | get and Se                                          | tup Pay P                                                 | ool Pane                            | Bonus Ad                                                                                                    | justment S                   | Summary              | Pay    4                                      |                                            | 100%                                                  |                    |                        | 2  |
| Read  |                            |                                                      | 0                                                   | 0                                                         | P                                   |                                                                                                    | ý                            |                      |                                               |                                            | · 🖞 ·                                                 | 3:4<br>9/2         | 40 PM<br>5/2013        |    |

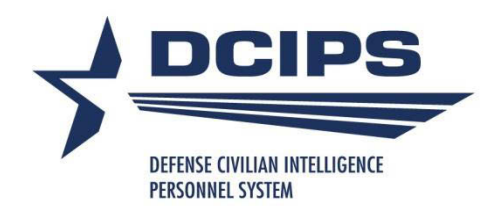

## **Upload CWB Export File**

| CTU Day Deal Administrator | onen n laltte e                       |
|----------------------------|---------------------------------------|
| CIV Pay Pool Administrator | CIV Pay Pool Administrator            |
| MY BIZ                     | Manage Pay Pool Members               |
|                            | Manage Pay Pool IDs                   |
|                            | Manage Employee Pay Pool ID           |
|                            | Request CWB Extract File              |
|                            | Delegate Trusted Agent Authorization  |
|                            | Apply Action(s) to Multiple Employees |
|                            | DCIPS Appraisal Administration        |
|                            | Corrections - Final Appraisal         |
|                            | View/Print Reports                    |
|                            | View Performance Management Reports   |
|                            | View Previous Requests                |
|                            | DCIPS - Unique                        |
|                            | Load Payout Files                     |

Select CIV Pay Pool Administrator from the Navigator menu

Select Load Payout Files under the CIV Pay Pool Administrator menu

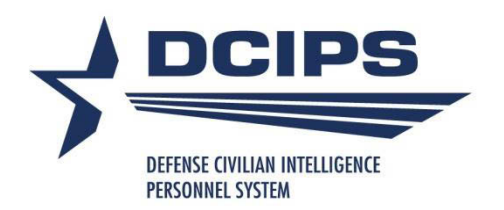

## **Upload CWB Export File**

#### DCIPS Payout Upload

#### **DCIPS Performance Payout Upload**

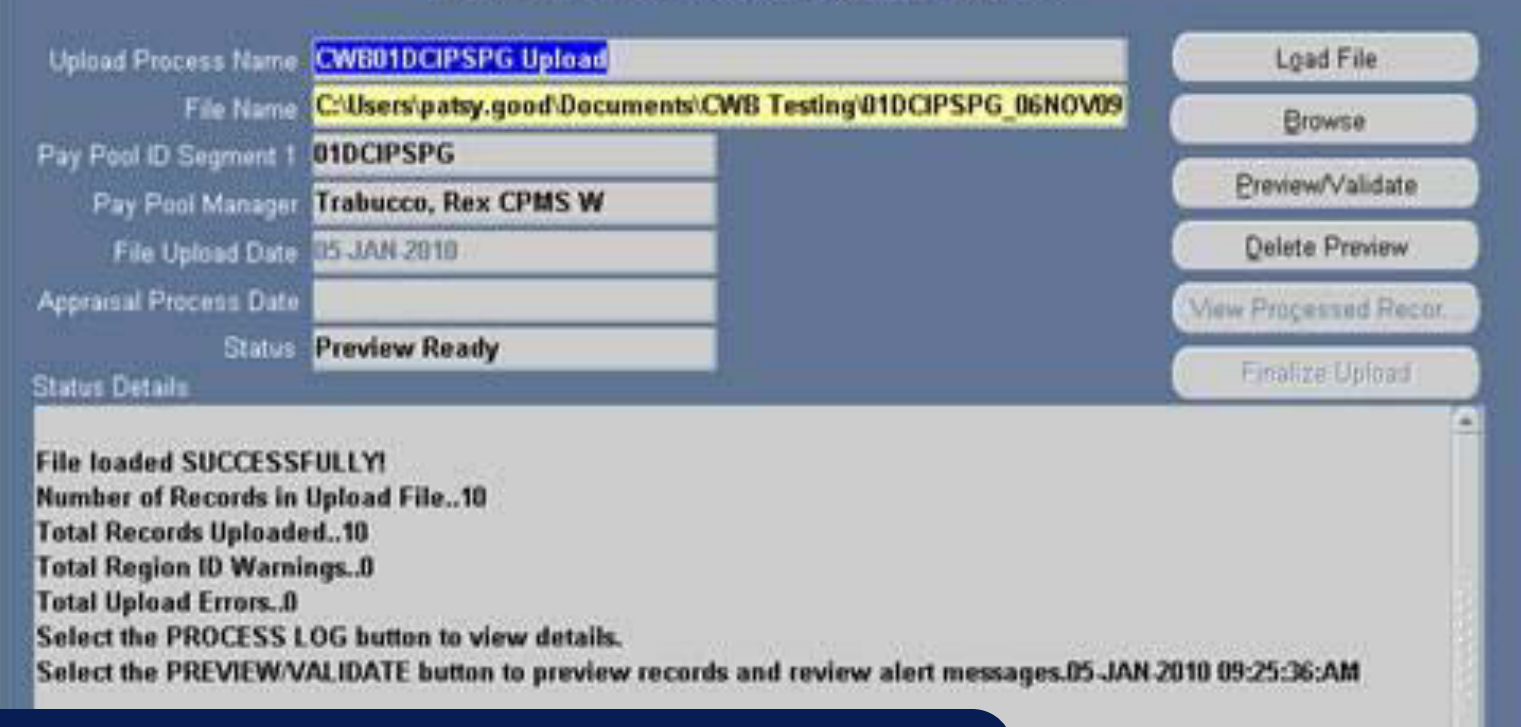

See DCIPS CWB Extract\_Upload User Guide Fall 2014 for complete step by step instructions on uploading certified CWB export files and full discussion of upload error codes

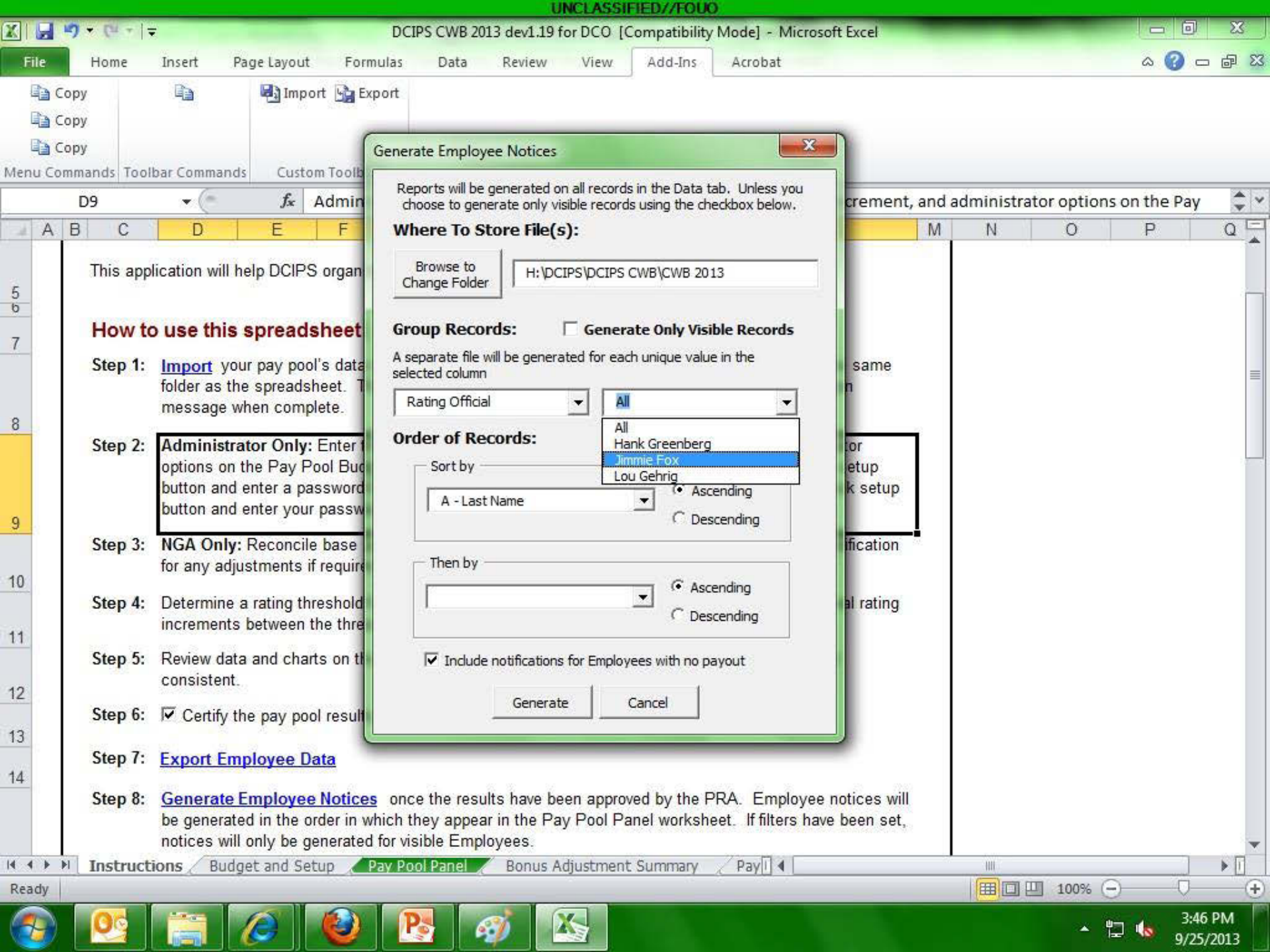

|     |               |               |               |       | _          |            | 0        | NULASSIFIE    | DITFUU    | 2             |      |   |     |        |       | 10             |    |
|-----|---------------|---------------|---------------|-------|------------|------------|----------|---------------|-----------|---------------|------|---|-----|--------|-------|----------------|----|
| X   | 19-0-         | ₹             |               |       |            | Emp_Notice | es_Ratin | gOfficial_Jim | mie Fox_1 | - Microsoft E | xcel |   |     |        |       | X              |    |
| F   | ile Home      | Insert        | Page Layou    | t For | rmulas     | Data Re    | eview    | View          | Add-Ins   | Acrobat       |      |   |     |        | ه 🕜 ه | - 6            | 23 |
|     | Сору          | 6             |               |       |            |            |          |               |           |               |      |   |     |        |       |                |    |
|     | Copy          |               |               |       |            |            |          |               |           |               |      |   |     |        |       |                |    |
|     | Copy          |               |               |       |            |            |          |               |           |               |      |   |     |        |       |                |    |
| Mer | nu Commands T | oolbar Comn   | nands         |       |            |            |          |               |           |               |      |   |     |        |       |                |    |
|     | B22           | • (           | fr            | 20    |            |            |          |               |           |               |      |   |     |        |       |                | ~  |
|     | A             | P             |               | 20    | D          | F          | F        | c             | u         |               | â    | V | 1   | 6.0    | NI    | 1              | =  |
| 1   | Annraical     | D<br>Cormo fr |               |       | D          | E          | E.       | 0             | n         |               |      | ~ | 6   | IVI    | IN    |                | *  |
| 1   | Appraisai     | Forms in      | Dr            |       |            | Mar Martin |          |               |           |               |      |   |     |        |       |                |    |
| 2   |               |               | 8             |       |            | Bonu       | S        | DQI or SQ     | ,         |               |      |   |     |        |       |                |    |
| 3   |               | 1 An          | Idre-Marie A  | mpere |            | \$3,06     | 3        | ŞC            | )         |               |      |   |     |        |       |                |    |
| 4   |               | 2 Fra         | ancis Bacon   |       |            | \$4,07     | 3        | \$4,778       | \$        |               |      |   |     |        |       |                |    |
| 5   |               | 3 Fre         | ederick Banti | ing   |            | Ş          | 5        | ŞC            | )         |               |      |   |     |        |       |                |    |
| 6   |               | 4 Tir         | m Berners-Le  | e.    |            | Ş          | 0        | ŞC            | )         |               |      |   |     |        |       |                |    |
| /   |               | 5 Ge          | eorg Cantor   |       |            | Ş          | 5        | \$2,823       | 1         |               |      |   |     |        |       |                |    |
| 8   |               | 6 Th          | omas Edison   |       |            | Ş          | )        | ŞC            | )         |               |      |   |     |        |       |                |    |
| 9   |               | 7 Da          | iniel Fahrenh | heit  |            | Ş          |          | ŞC            | )         |               |      |   |     |        |       |                |    |
| 10  |               | 8 MI          | ichael Farada | ay    |            | \$8,31     | /        | ŞC            | )         |               |      |   |     |        |       |                |    |
| 11  |               | 9 Be          | njamin Franl  | klin  |            | Ş<br>A     | 5        | ŞC            | )         |               |      |   |     |        |       |                | _  |
| 12  |               | 10 Ca         | rl Gauss      |       |            | \$5,65     | )        | ŞC            | )         |               |      |   |     |        |       |                |    |
| 13  |               | 11 W          | illiam Gilber | t     |            | \$3,55     | 2        | ŞC            | )         |               |      |   |     |        |       |                |    |
| 14  |               | 12 Jol        | hannes Gute   | nberg |            | \$2,66     | Э        | ŞC            | )         |               |      |   |     |        |       |                |    |
| 15  |               | 13 An         | itoine Lavois | ier   |            | Ş          | 0        | ŞC            | )         |               |      |   |     |        |       |                |    |
| 16  |               | 14 An         | iton Leeuwe   | nhoek |            | \$88       | 3        | ŞC            | )         |               |      |   |     |        |       |                |    |
| 17  |               | 15 Je         | an-Joseph Le  | enoir |            | \$2,934    | 1        | ŞC            | )         |               |      |   |     |        |       |                |    |
| 18  |               | 16 Jol        | hann Mende    | 1     |            | Ş          | 0        | ŞC            | )         |               |      |   |     |        |       |                |    |
| 19  |               | 17 He         | enry Moseley  | le l  |            | Ş          | 0        | ŞC            | )         |               |      |   |     |        |       |                |    |
| 20  |               | 18 Be         | rnhard Riem   | ann   |            | \$1,50     | D        | ŞC            | )         |               |      |   |     |        |       |                |    |
| 21  |               | 19 W          | ilhelm Roent  | tgen  |            | \$4,71     | 0        | ŞC            | )         |               |      |   |     |        |       |                |    |
| 22  | 4 L           | 20 Or         | ville Wright  |       |            | \$3,55     | 2        | ŞC            | )         |               |      |   |     |        |       |                |    |
| 23  |               |               |               |       |            |            |          |               |           |               |      |   |     |        |       |                | -  |
| 24  |               |               |               |       |            |            |          |               |           |               |      |   |     |        |       | 1              | -  |
|     | Conte         | ents And      | dre-Marie Amp | ere 🔏 | Francis Ba | con 🏑 Fred | erick Ba | anting 🏑 Ti   | m Berners | -Lee 🛛 🖣 🗌    |      |   | 101 |        |       |                |    |
| Rea | ady           |               |               |       |            |            |          | 1             |           |               |      |   |     | 100% 😑 | 0     |                | Đ  |
| 6   | 20            |               | 0             | 0     | P          | 1          |          |               |           |               |      |   |     | × 12   | 3:4   | 8 PM<br>5/2013 |    |

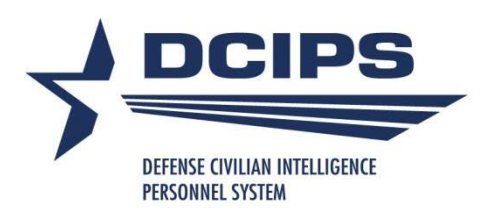

## **Employee Feedback Forms**

DCIPS

#### Employee Performance Pay Feedback (estimate\*)

| Name:                                 | Georg Cantor                       | Work Role:                        | Intelligence Op    | perations Specialist  | Appraisal Period:                  |
|---------------------------------------|------------------------------------|-----------------------------------|--------------------|-----------------------|------------------------------------|
| Organization:                         | OFA/BBB                            | Work Category:                    | P                  |                       | 1-Oct-12 to 30-Sep-13              |
| Pay Pool ID:                          | PP005                              | Grade:                            | GG                 |                       | Payout Effective Date:             |
|                                       |                                    |                                   |                    |                       | 12-Jan-14                          |
| Discuss evaluatio<br>related compensa | n with employee and obta<br>ition. | in signature confirming discussio | on. Signature of e | mployee does not cons | titute agreement with appraisal or |
| Jeane Dixon                           | , Pay Pool PRA                     |                                   |                    | 3-Jul-14              |                                    |
|                                       |                                    |                                   | <del></del>        | Date                  | - 23                               |
| John Edwar                            | d, Pay Pool Manage                 | r                                 |                    | 3-Jul-14              |                                    |
| -                                     |                                    |                                   |                    | Date                  | 18                                 |
|                                       |                                    |                                   |                    |                       |                                    |
| Jimmie Fox                            | , Rating Official                  |                                   |                    | Date                  | 1                                  |
|                                       |                                    |                                   |                    |                       |                                    |
| Employee S                            | ignature                           |                                   |                    | Date                  | <del></del>                        |
| Your Evaluation                       | on of Record                       |                                   |                    | 5 - Outstanding       |                                    |
| Remarks                               |                                    |                                   | Performa           | ance-Based Payou      | t Detail                           |
|                                       |                                    |                                   | \$3,462            | 2 Bonus               |                                    |
|                                       |                                    |                                   |                    |                       |                                    |
|                                       |                                    |                                   | \$2,88             | 0 DCIPS Quality Incr  | ease                               |
|                                       |                                    |                                   |                    |                       |                                    |
|                                       |                                    |                                   |                    |                       |                                    |
|                                       |                                    |                                   |                    |                       |                                    |
|                                       |                                    |                                   |                    |                       |                                    |
|                                       |                                    | 1015 MILT 81                      |                    |                       |                                    |
|                                       |                                    | Pay Pool F                        | Results            |                       |                                    |
|                                       |                                    | Iodal Evaluation Of Record        | 4 - Exceller       | nt                    |                                    |
|                                       |                                    | Mean Bonus Amount                 | ** \$1,503         |                       |                                    |
|                                       |                                    | % Receiving Bonus                 | 59.5%              |                       |                                    |

\* DCIPS Quality Increase amount is an estimate and may change due to salary adjustments made after the end of the performance appraisal cycle. Actual increases and bonuses are effective 12 January 2014 and will appear in your paycheck for the first pay period in January. Employee feedback forms will ONLY print for employees who get a bonus or QSI by default; user can choose to generate them for everyone (including \$0 bonus).

#### Information on the form includes:

- Personnel info
- Supervisory chain
- Remarks (from Notes page; editable)
- Any Bonus or DQI/SQI (projected) from CWB

#### **Pay Pool Statistics:**

- Mode Evaluation of Record
- Mean Bonus Amount
- % receiving a Bonus

Mean Bonus Amount among employees who received a bonus.

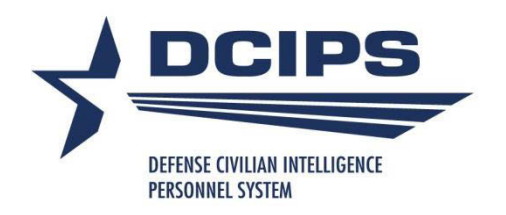

## Using the DPAT

### Two types of Imports into the DPAT

□ Directly from the DCPDS extract

- One pay pool use the same extract file as the CWB uses
- Multiple pay pools use "Command Extract" in DCPDS
- Both options have only ratings information, including element and objective ratings
- Used for Reviewing Official or PM PRA review

### □ Results of the Pay Pool Panel meeting

- Export file from the CWB same file you upload to DCPDS
- Directly from the CWB automatically generates an export file
- Used for PP PRA review
- CANNOT import from one DPAT to another

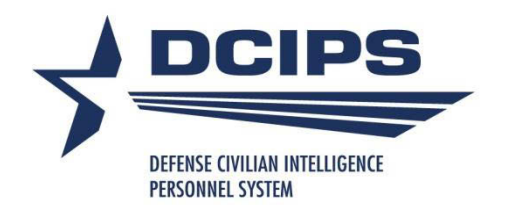

# Importing into the DPAT

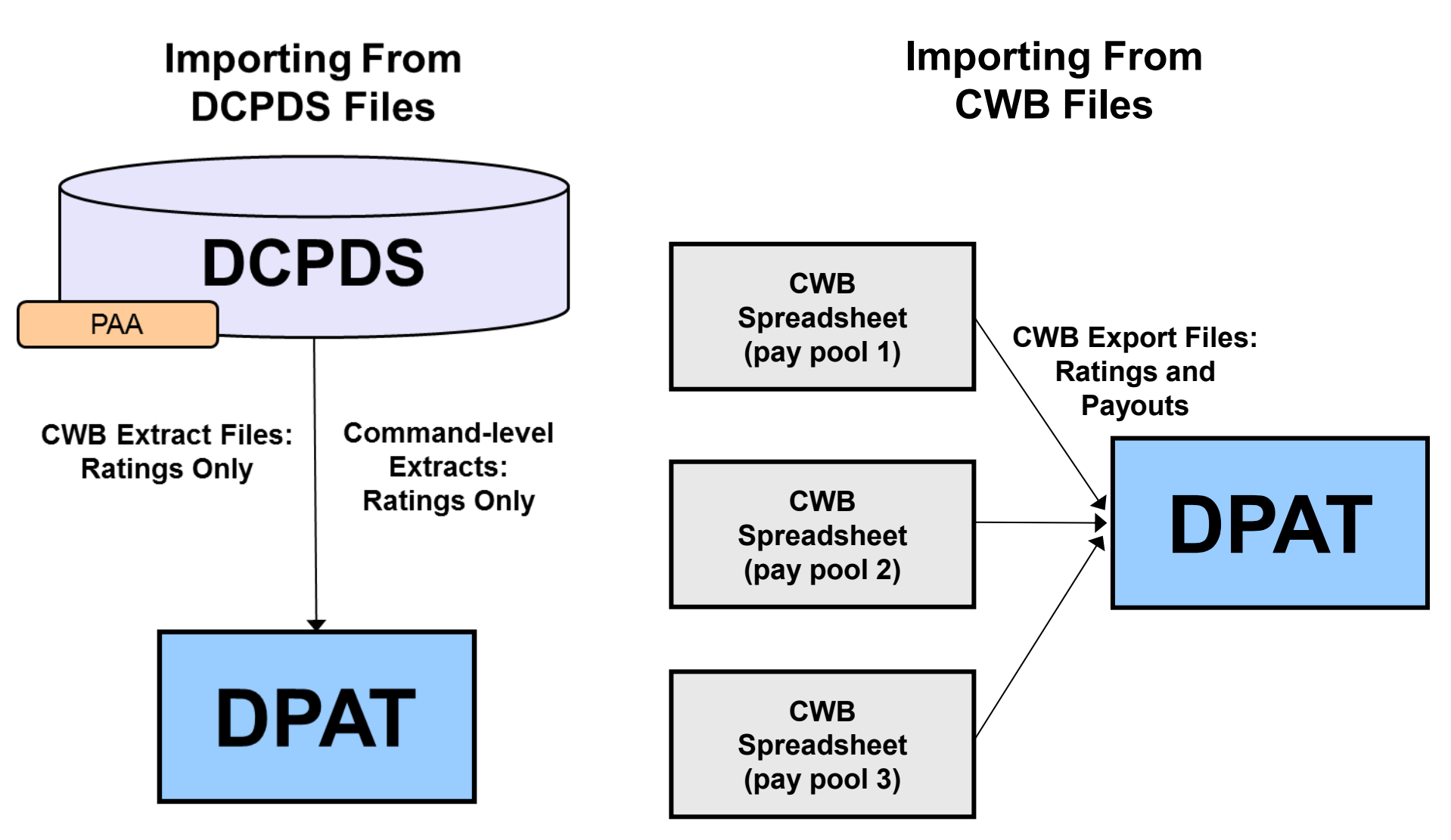

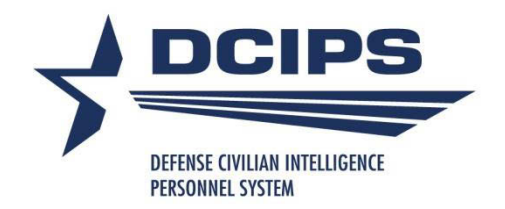

### Request Extract for Multiple Pay Pools

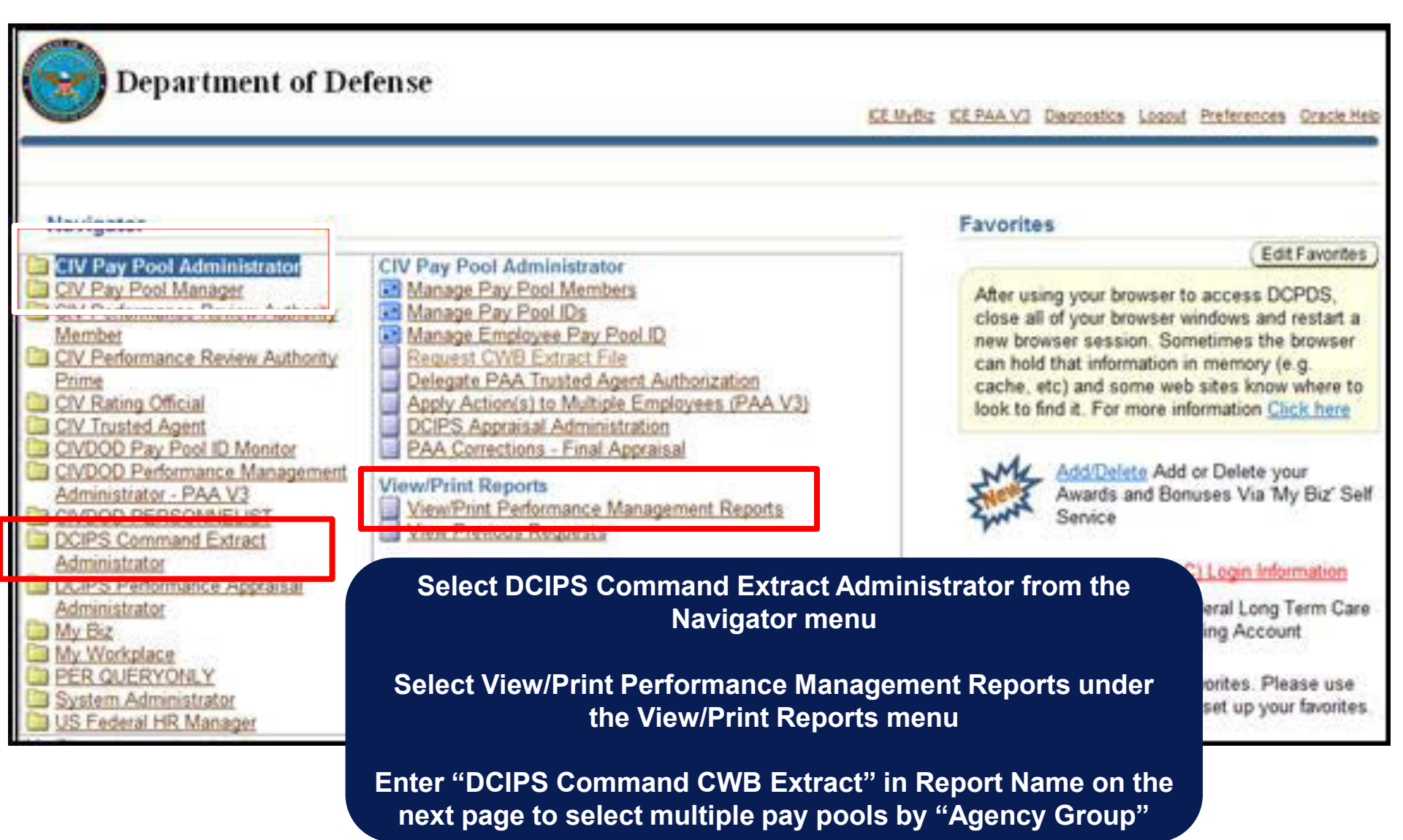

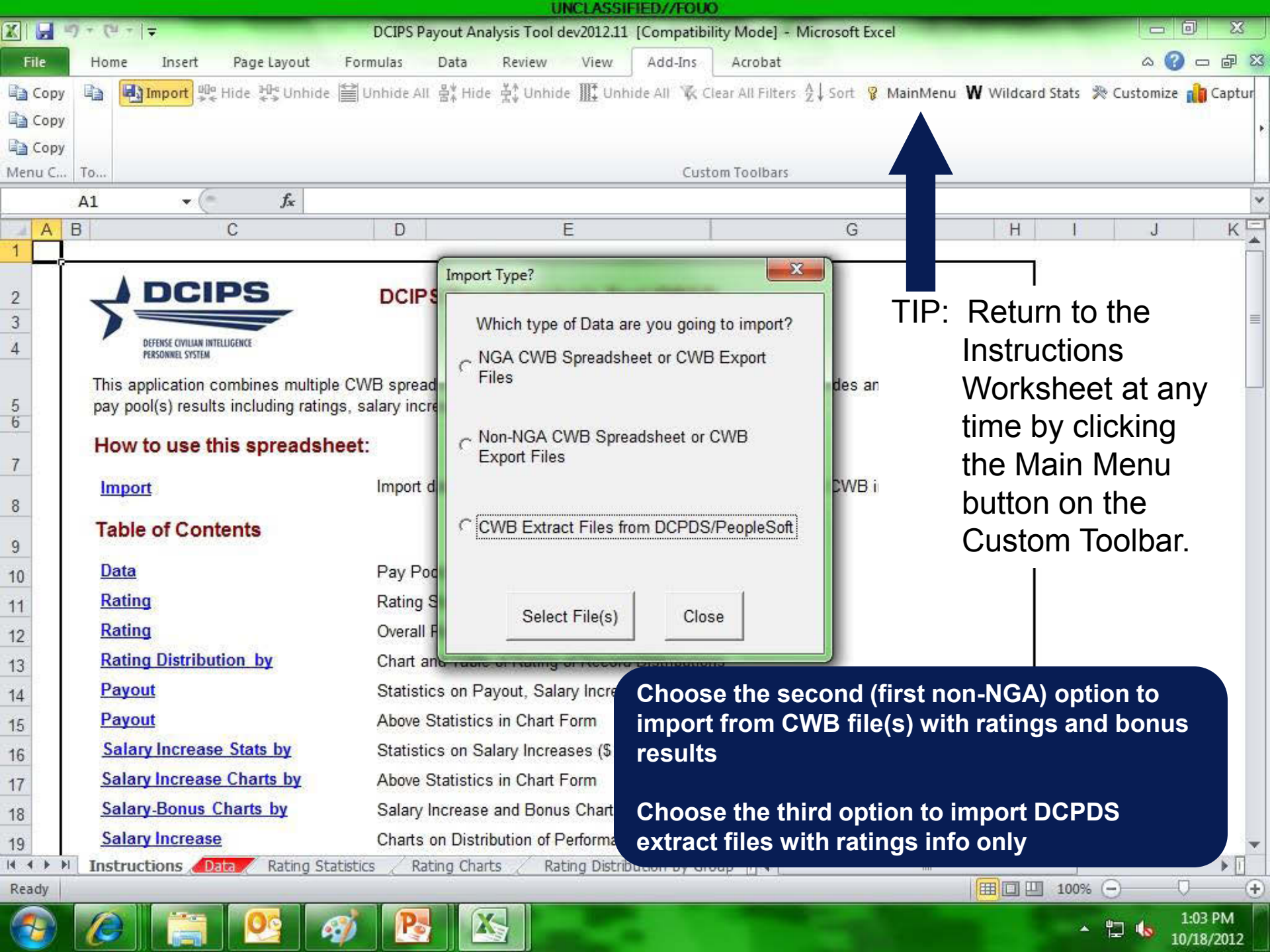

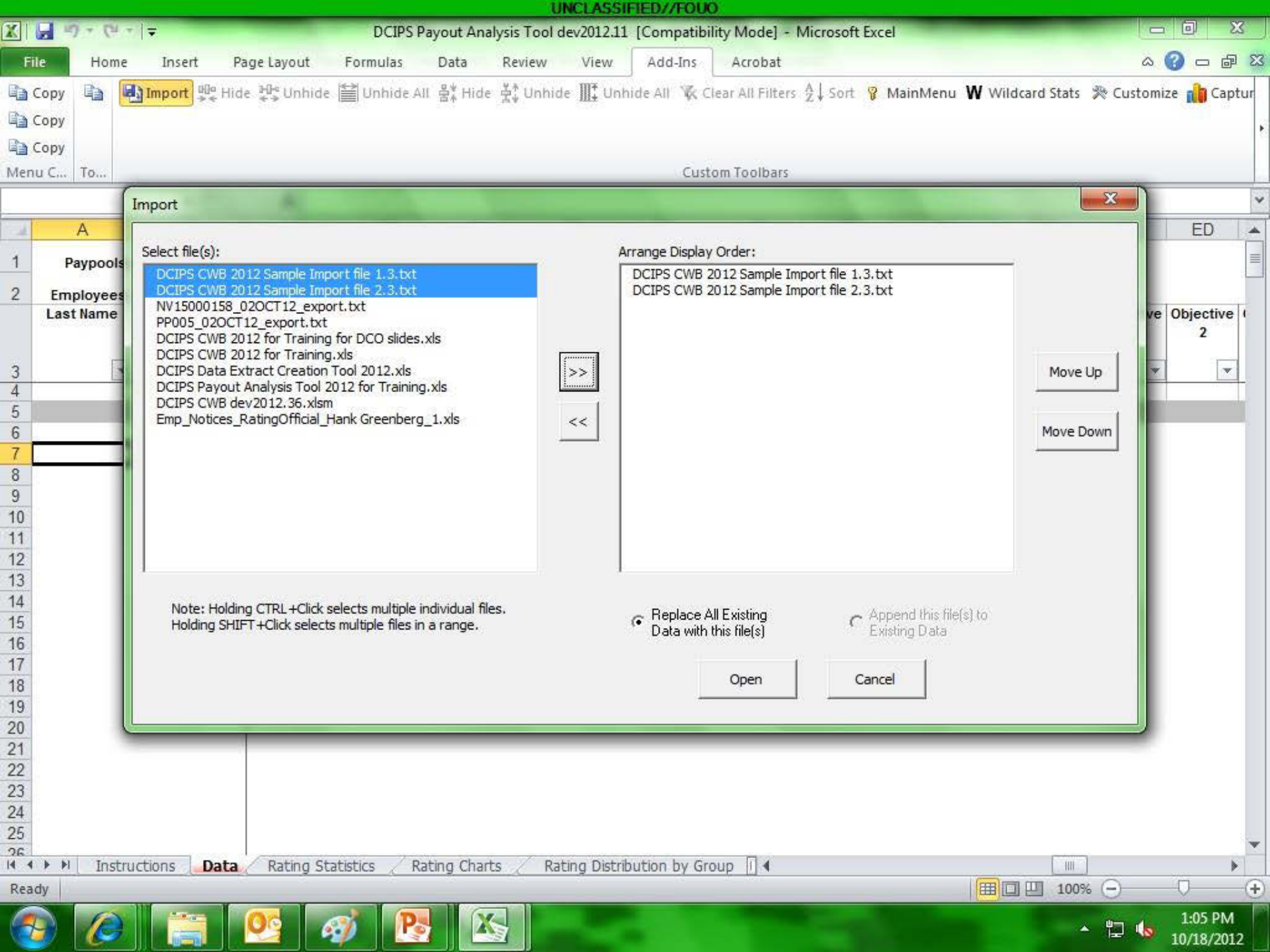

|    |          |               |           |            |                |              |            | U                  | VCLASSIFI     | ED//FOUC    | )                |            |            |            |                                        |             |          |    |
|----|----------|---------------|-----------|------------|----------------|--------------|------------|--------------------|---------------|-------------|------------------|------------|------------|------------|----------------------------------------|-------------|----------|----|
| X  |          | - (4          | T 🔽       |            |                | DC           | IPS Payout | Analysis Tool d    | ev2012.11 [   | Compatibi   | lity Mode] - M   | icrosoft E | xcel       |            |                                        |             | 23       |    |
| I  | File     | Home          | e Inser   | t Pag      | ge Layout      | Formul       | as Data    | a Review           | View          | Add-Ins     | Acrobat          |            |            |            | -                                      | ω 🚷         | - 6      | 23 |
|    | Copy     | Ba I          | a) Import | 00º Hide   | H- Unbio       | ie 🚔 Unhi    | ide All 🐣  | Hide 🗳 Unbide      |               |             | lear All Filters | I Sort     | MainMeni   | w Wilde    | and Stats 🗶                            | Customize   | a Cantu  |    |
|    | Copy     |               | Ta mpore  | *******    | 4.3 SHIIN      |              |            | The TA current     | III+ Child    |             | 10011010101012   |            | , manner   |            | are sears are                          | Curtonice R | i cipitu |    |
| 43 | сору     |               |           |            |                |              |            |                    |               |             |                  |            |            |            |                                        |             |          |    |
|    | Сору     | -             |           |            |                |              |            |                    |               |             |                  |            |            |            |                                        |             |          |    |
| Me | nu C     | To            |           |            |                |              |            |                    |               | Cust        | om Toolbars      |            |            |            |                                        |             |          |    |
|    |          | A1            |           | (-         | f <sub>x</sub> | Paypools:    |            |                    |               |             |                  |            |            |            |                                        |             |          | *  |
|    | 1        | A             | E         | 3          | С              | D            | E          | K                  | L             | M           | N                | 0          | P          | Q          | R                                      | S           | T        | *  |
| 1  | De       | avnoole       |           | 1          |                |              | Curr       | tomizo             |               |             | Σ3               |            |            |            |                                        |             |          |    |
| -  |          | ypools        |           |            |                |              | Cus        | tomize             |               |             |                  |            |            |            |                                        |             |          | -1 |
| 2  | Emp      | oloyees       | : 125     |            |                |              |            | Pay Pools          | C Milder      | and         |                  |            |            | P          |                                        |             | -        |    |
|    | Last     | Name          | First N   | lame E     | Employee       | Evaluation   | Pay        | love nav pools int | o the desired | l order     |                  | hed        | Pay Plan   | Pay Band   | Base Salary                            | LMS or      | Total E  |    |
|    |          |               |           |            | U              | U            |            | love pay pools in  | u ie desiret  | a or der    |                  |            | Evaluation | Evaluation | Evaluation                             | Evaluation  | Evalua   |    |
| 3  |          | -             |           | T          | T              | v            |            | PP005              |               |             |                  | <b>T</b>   | Period) -  | Period -   | Period) -                              | Period) -   | Peric    |    |
| 4  | 12       | -             | 6         | Originally | - PD005        |              | X          | 15000158           |               |             |                  |            |            |            |                                        |             |          |    |
| 5  | Becque   | erel          | Antoine   | originaliy |                | -            | <u>e</u>   |                    |               |             | Move Up          |            | GG         | 14         | \$114,378                              | \$27,668    | \$142.   |    |
| 6  | Newco    | men           | Thomas    | Provid     | le a new na    | me for the P | Pay Pool   |                    |               |             |                  |            | GG         | 13         | \$78,569                               | \$11,125    | \$89,6   |    |
| 7  | Einsteir | 1             | Albert    | 10000      |                |              | _          |                    |               |             |                  | S          | GG         | 14         | \$152,800                              | \$0         | \$152,   |    |
| 8  | Berner   | s-Lee         | Tim       |            | Mr. Jame       | es Pay Pool  |            |                    |               |             | Move Down        |            | GG         | 14         | \$102,178                              | \$24,717    | \$126,   |    |
| 9  | Gauss    |               | Carl      |            |                | 1            |            |                    |               |             |                  |            | GG         | 15         | \$125,566                              | \$21,547    | \$147,   |    |
| 10 | Newton   | 0             | Isaac     | Renam      | ne R           | evert        | Close      |                    |               |             |                  |            | GG         | 15         | \$118,289                              | \$16,750    | \$135,   |    |
| 11 | Watt     |               | James     |            | السنس          |              | 1000       | -1                 |               |             |                  |            | GG         | 15         | \$126,367                              | \$30,606    | \$156,   |    |
| 12 | Ehrlich  | â I           | Paul      | 5          | _              |              | -          |                    |               |             | ) Delete All     |            | GG         | 15         | \$124,357                              | \$21,340    | \$145,   |    |
| 13 | Harvey   |               | William   |            | 71234          | 10797        | PF         |                    |               | Ť           | Delete           |            | GG         | 7          | \$40,689                               | \$5,762     | \$46,4   |    |
| 14 | Babbag   | ge            | Charles   |            | 18665          | 10718        | PF         | Sort               | Clo           | ose         |                  |            | GG         | 9          | \$53,347                               | \$12,905    | \$66,2   |    |
| 15 | Galilei  | VD.7          | Galileo   |            | 30878          |              | PF         |                    |               |             | Rename           |            | GG         | 11         | \$58,222                               | \$9,990     | \$68,2   |    |
| 16 | Helmon   | ıt            | Johann    |            | 40967          | 10750        | PF         |                    | 10            | ~           |                  |            | GG         | 11         | \$57,788                               | \$8,183     | \$65,9   |    |
| 1/ | Wright   |               | Orville   |            | 57959          | 10777        | PR         |                    | -             | 1           |                  |            | GG         | 11         | \$57,788                               | \$13,996    | \$71,7   |    |
| 18 | Goddar   | rd            | Robert    |            | 64331          | 10784        | PP005      | OFA/CCC            | Division 2    | NV27        |                  |            | GG         | 11         | \$53,347                               | \$9,154     | \$62,5   |    |
| 19 | Morgan   | 1             | Thomas    |            | 68048          | 10791        | PP005      | OFA/CCC            | Division 2    | NV27        | -                |            | GG         | 9          | \$41,563                               | \$5,885     | \$47,4   |    |
| 20 | Volta    | a an an an an | Alessand  | ro         | 10169          | 10702        | PP005      | OFA/CCC            | Division 2    | NV27        | -                |            | GG         | 13         | \$81,000                               | \$19,618    | \$100,   |    |
| 21 | Grothe   | ndleck        | Alexande  | r          | 11/62          | 10705        | PP005      |                    | Division 1    | NV27        |                  |            | GG         | 11         | 564,195                                | \$11,016    | \$/5,2   |    |
| 22 | Rieman   | IN            | Bernhard  | Ş          | 16541          | 10/14        | PP005      | OFA/BBB            | Division 2    | NV27        |                  |            | GG         | 12         | \$67,569                               | \$16,365    | \$83,9   |    |
| 23 | Pascal   |               | Blaise    |            | 1/0/2          | 10/15        | PP005      | OFA/CCC            | Division 2    | NV27        |                  |            | GG         | 11         | \$51,289                               | \$12,422    | \$63,7   |    |
| 24 | Darwin   | hait          | Daniel    |            | 19196          | 10/19        | PP005      | OFA/AAA            | Division 1    | NV2/        |                  |            | GG         | 12         | 307,569                                | \$11,595    | \$/9,1   |    |
| 20 | lannen   | nen           | Edward    | man B      | 22913          | 10721        | PP005      | OFA/BBB            | Division 2    | NV2/        |                  | 3          | GG         | 12         | 200,000                                | \$11,009    | \$19,5   | -  |
| 14 | 4 F FI   | Inst          | ructions  | Data       | Rating S       | Statistics   | Rating (   | Charts 🖉 Rat       | ing Distribu  | tion by Gro | oup [] ◀ 💷       |            | 1000       |            | 0 000000000000000000000000000000000000 |             | *        |    |
| Re | ady      |               |           |            | _              | _            |            |                    |               |             |                  | _          |            |            | 🛄 100% (-                              | ) 0         |          | Đ  |
| 6  |          | A             |           | -          | 38             | at 1         |            |                    |               |             |                  |            |            |            | 1                                      | 1:0         | 07 PM    |    |
|    |          | 100           |           |            |                | 2            |            |                    |               |             |                  |            |            |            |                                        | - 10/1      | 8/2012   |    |

|     |              |                   |                |              |                | U                  | NCLASSI     | FIED//FO   | 00        |             |            |             |                        |             |             |            |
|-----|--------------|-------------------|----------------|--------------|----------------|--------------------|-------------|------------|-----------|-------------|------------|-------------|------------------------|-------------|-------------|------------|
|     | 🚽 🤊 •        | €4 +   =          |                |              | DCIPS Payo     | ut Analysis Tool d | ev2012.11   | [Compati   | bility Mo | de] - Mici  | osoft Exce | el .        |                        |             |             |            |
| F   | ile F        | lome Insert       | Page Lay       | yout F       | ormulas Da     | ata Review         | View        | Add-Ins    | Acro      | bat         |            |             |                        |             | ۵ 🕜         |            |
| h   | Conv 📑       |                   | Hide He        | Unbide 🖆     | ≟ Unbide All 🖁 | Hide 🕌 Unbid       | e IIIt linh | ide All 😿  | Clear All | Filters A   | Sort 😨 I   | MainMeni    | W Wilde                | ard Stats 🕷 | Customize   | ala Cantur |
|     | copy -       | a                 | ******         | onnac 📄      |                | A Lude TA ound     | C III+ OTHI | inc ren a  | Cicul All | Z*          | Join B 1   | manneric    |                        |             | cuscomize   | In cupror  |
| -1  | Сору         |                   |                |              |                |                    |             |            |           |             |            |             |                        |             |             |            |
| þ   | Сору         |                   |                |              |                |                    |             |            |           |             |            |             |                        |             |             |            |
| Mer | nu C To      |                   |                |              |                |                    |             | Cu         | istom Too | Ibars       |            |             |                        |             |             |            |
|     | FG           |                   | 2              | fr           |                |                    |             |            |           |             |            |             |                        |             |             | Ī          |
|     | Δ            |                   | AM             |              | 40             | ۵P                 | EC          | ED         | FF        | FF          | EG         | EH          | EM                     | EN          | FO          | EP .       |
|     | -            |                   |                | 75131        | 10             | CAL                | LV          | LU         | LL        | <u>L</u> I. | 10         | LII         | LIVI                   | LIV         | LV          |            |
| 1   | Рауро        | ols: Z            | Mean:          | Mean:        |                |                    |             |            |           |             |            |             |                        |             |             |            |
| 2   | Employe      | es: 125           | 3.67           | 3.7          |                | _                  |             |            |           |             |            |             | V                      | -           |             | a          |
|     | Last Nai     | me First Name     | e Overall      | Rating       | Rating         | Wildcard 2         | Objectiv    | Objectiv   | Objectiv  | Objectiv    | Objectiv   | Objectiv    | Account-               | Commun-     | Critical    | Engager    |
|     |              |                   | Pating         | or<br>Becord | Description    |                    | е<br>1      | e<br>2     | e         | e<br>4      | e<br>5     | e           | ability for<br>Bosults | ication     | Thinking    | Collabor   |
| 3   |              | <b>v</b>          | * <b>Taunu</b> | Trecord      | 1              | -                  | . 🔍         | -          |           |             |            |             | Tresuits               | -           | -           | n          |
| 88  | Sally        | Gordon            | 3.4            | 3            | Successful     |                    | 3           | 3          | 4         | 4           |            |             | 3                      | 3           | 3           | 4          |
| 89  | Teddy        | Helene            | 3.2            | 3            | Successful     |                    | 3           | 4          | 3         | 3           |            |             | 3                      | 3           | 3           | 3          |
| 90  | Vicky        | Isaac             | 3.3            | 3            | Successful     |                    | 3           | 4          | 3         | 4           | 3          |             | 3                      | 3           | 3           | 3          |
| 91  | Wilfred      | Joyce             | 3.5            | 3            | Successful     |                    | 3           | 4          | 4         |             |            |             | 4                      | 4           | 3           | 3          |
| 92  | Ana          | Kirk              | 3.6            | 4            | Excellent      |                    |             |            |           |             |            |             |                        |             |             | 4          |
| 93  | Bill         | Leslie            | 3.6            | 4            | Excellent      |                    | DCP         | DS ext     | tract i   | files c     | ontair     | ı elem      | ient ar                | nd          |             | 4          |
| 94  | Claudette    | Michael           | 3.0            | 3            | Successful     |                    | ohior       | stivo r    | atina     | e that      | can h      | o viov      | vod in                 |             |             | 3          |
| 95  | Danny        | Nadine            | 3.9            | 4            | Excellent      |                    | objec       |            | auny      | 5 that      |            |             | veu III                |             |             | 4          |
| 96  | Erika        | Oscar             | 1              |              | No Rating      |                    | sprea       | adshe      | et for    | mat ir      | i the C    | <b>DPAT</b> |                        |             |             |            |
| 97  | Fred         | Patty             | 4.3            | 4            | Excellent      |                    | -           |            |           |             |            |             |                        |             |             | 5          |
| 98  | Grace        | Rafael            | 3.0            | 3            | Successful     |                    |             |            |           |             |            |             |                        |             |             | 3          |
| 99  | Henri        | Sandy             | 3.8            | 4            | Excellent      |                    | Only        | the ra     | iting s   | stats a     | and ch     | narts i     | bages '                | will be     |             | 5          |
| 00  | Ida          | Tony              | 3.8            | 4            | Excellent      |                    | vicih       | lo who     | n im      | nortin      | a dira     | othy fi     | om D(                  | פחסי        |             | 4          |
| 01  | Joaquin      | Valerie           | 4.4            | 4            | Excellent      |                    |             |            |           | porun       | y une      | City II     |                        |             |             | 4          |
| 02  | Kate<br>Lami | William<br>Andrea | 4.5            | 4            | Excellent      |                    | 2           | 4          | 2         | 3           |            |             | 4                      | 2           | 4           | 5          |
| 03  | Mindu        | Barry             | 3.0            | 4            | Excellent      |                    | 4           | 4          | 4         | 4           | 4          |             | 4                      | 3           | 4           | 4          |
| 05  | Nicholas     | Chaptal           | 36             | 4            | Excellent      |                    | 4           | 4          | 3         | 4           | 3          |             | 4                      | 3           | 4           | 4          |
| 06  | Peter        | Erin              | 3.6            | 4            | Excellent      | -                  | 4           | 4          | 3         | 4           | 3          | -           | 4                      | 4           | 4           | 4          |
| 07  | Rose         | Fernand           | 3.6            | 4            | Excellent      |                    | 4           | 4          | 4         | 3           | 3          |             | 3                      | 4           | 4           | 4          |
| 08  | Sam          | Gabrielle         |                | 0            | No Rating      |                    |             |            |           |             | 0          |             | · · · · ·              |             |             |            |
| 09  | Teresa       | Humberto          | 3.4            | 3            | Successful     |                    | 3           | 4          | 4         | 3           |            |             | 3                      | 3           | 3           | 4          |
| 10  | Victor       | Ingrid            | 4.1            | 4            | Excellent      |                    | 3           | 4          | 5         | 5           | 4          |             | 4                      | 4           | 4           | 4          |
| 111 | Wanda        | Jerry             | 4.3            | 4            | Excellent      |                    | 4           | 4          | 5         | 4           | 4          |             | 5                      | 5           | 4           | 5          |
| 12  | Alex         | Karen             | 3.4            | 3            | Successful     |                    | 3           | 4          | 3         | 3           |            |             | 3                      | 4           | 4           | 4          |
| 13  | Bonnie       | Lorenzo           | 4.6            | 5            | Outstanding    |                    | 5           | 5          | 5         | 4           |            |             | 4                      | 4           | 4           | 5 ,        |
| 4   | () H (       | Instructions      | Data Ra        | ting Statis  | stics / Rating | Charts 🔏 Rat       | ing Distrib | ution by ( | Group []  | 4           | -          |             | 17 - 17<br>- 17        | III         | *           | •          |
| Rea | ady          |                   |                |              |                |                    | 274         |            |           |             |            |             |                        | 90% (       | Э С         |            |
| 1   |              |                   | 02             |              |                |                    | Terror .    |            |           |             |            |             | 1 Januar               |             | Alexand and | 1:09 PM    |
| 1   | 📨 📝          |                   |                | - 40         |                |                    |             |            |           |             |            |             |                        | -           | T2 🔕 1      | 0/18/2012  |

|      |                            |                |            | UNCLAS                  | SIFIED//FOUC                                                                                                    | )               |                 | _       |                    |             |                  |                  |                |
|------|----------------------------|----------------|------------|-------------------------|----------------------------------------------------------------------------------------------------|-----------------|-----------------|---------|--------------------|-------------|------------------|------------------|----------------|
| X    |                            | DC             | IPS Payout | Analysis Tool dev2012   | .11 [Compatibil                                                                                                    | ity Mode] - I   | Microsoft Excel |         |                    |             |                  |                  |                |
| File | Home Insert Page Layo      | ut Formula     | as Dat     | a Review View           | Add-Ins                                                                                                    | Acrobat         |                 |         |                    |             | ۵ 🕜              |                  | 23             |
| La c | opy 📑 🛃 Import 🚆 Hide 📲 Ur | nhide 🔛 Unhi   | de All 붐∦  | Hide 🕂 Unhide ∭. U      | nhide All 🛭 🙀 Cl                                                                                                    | ear All Filters | A<br>Z↓Sort 💡 M | ainMenu | u <b>W</b> Wildcar | d Stats 🏾 🎘 | Customize        | 💼 Captu          | ar             |
| Da c | 007                        |                | 4.765      |                         |                                                                                                    |                 |                 |         |                    |             |                  | 1000 Miles - 112 | 50             |
|      | ~P3                        |                |            |                         |                                                                                                    |                 |                 |         |                    |             |                  |                  | 8              |
| 41 C | ору                        |                |            | Con the second          | -                                                                                                    | ~~~             | 2               |         |                    |             |                  |                  |                |
| Menu | I C   To                   |                |            | View and Sort Option    | S                                                                                                    |                 |                 |         |                    |             |                  |                  | 100            |
|      | • (* fx                    |                | -          |                         | Cort                                                                                                    | -               |                 |         |                    | 27          |                  | -                | ~              |
| 1    | Н                          | E              | F          |                         |                                                                                                    |                 | K               | L       | M                  | N           | 0                | P                | *              |
| 2    |                            |                |            | Sort All By:            |                                                                                                    | <u> </u>        |                 |         |                    |             |                  | 2                |                |
| 3    | Display Options            |                | -          | Pay Pool                | Not Used                                                                                                    | •               |                 |         |                    |             | Rati             | ing Distri       |                |
|      |                            | Mean           | Mean       | Pay Band                | Not Used                                                                                                    | •               | Employeee       |         |                    |             |                  |                  |                |
| 4    |                            | Rating         | Rating     |                         |                                                                                                    |                 | s Rated         | 1       | 2                  | 3           | 4                | 5                |                |
| 5    | Entire Deputation          | 2.67           | 2.65       | J Work Cat              | Not Used                                                                                                    |                 | 110             | 2       | 2                  | 12          | 50               | 14               |                |
| 1    | Entire Population          | 3.01           | 3.05       | Work Role               | Not Used                                                                                                    | •               | 115             | 2       | 2                  | 43          | 00               | 14               | 5              |
| 8    | Pay Pool                   |                | -          | Occ Series              | Not Used                                                                                                    | •               |                 |         |                    |             |                  |                  |                |
| 10   | Mr. James Pay Pool         | 3.63           | 3.63       |                         |                                                                                                    |                 | 74              | 2       | 2                  | 27          | 32               | 11               |                |
| 11   | NV15000158                 | 3.74           | 3.67       | Rating Official         | Not Used                                                                                                    |                 | 45              | 0       | 0                  | 16          | 26               | 3                |                |
| 12   | Band/Grade                 |                | _          | Review Official         | Not Used                                                                                                    | •               | -               |         |                    |             |                  |                  |                |
| 14   | ballo/Grade                |                | _          | <b>F</b> (a) <b>m</b> ( | Not Used                                                                                                    |                 |                 |         |                    |             |                  |                  |                |
| 15   | 3                          | 4.00           | 3.50       | V Org ID 1              | AlphaNumeric                                                                                                    |                 | 1               | 0       | 0                  | 0           | 1                | 0                |                |
| 16   | 7                          | 2.90           | 3.30       | C Org ID 2              | Rating<br>Standard Devi                                                                                                    | ation           | 1               | 0       | 0                  | 1           | 0                | 0                |                |
| 17   | 9                          | 3.80           | 4.00       | , organiz               | Number of Em                                                                                                    | plovees         | 2               | 0       | 0                  | 0           | 2                | 0                |                |
| 18   | 11                         | 3.52           | 3.54       | Wildcard                | Not Used                                                                                                    | <b>v</b>        | 11              | 1       | 0                  | 4           | 4                | 2                |                |
| 19   | 12                         | 3.61           | 3.62       |                         | And the second second s |                 | 13              | 0       | 0                  | 7           | 6                | 0                |                |
| 20   | 13                         | 3.59           | 3.61       |                         | C Ascendin                                                                                                    | .               | 45              | 1       | 2                  | 14          | 24               | 4                |                |
| 21   | 14                         | 3.81           | 3.64       |                         | G Deserved                                                                                                    |                 | 34              | 0       | 0                  | 15          | 14               | 5                |                |
| 22   | 15                         | 3.84           | 3.91       |                         | V* Descendi                                                                                                    | ng              | 12              | 0       | 0                  | 2           | 7                | 3                |                |
| 23   |                            |                |            |                         | 1                                                                                                    | - 1             |                 |         |                    |             |                  |                  |                |
| 24   | Work Category              |                |            | Apply                   | Close                                                                                                    |                 |                 |         |                    |             |                  |                  |                |
| 25   |                            |                |            |                         |                                                                                                    |                 |                 |         |                    |             |                  |                  |                |
| 26   | P                          | 3.68           | 3.65       |                         | -20128                                                                                                    | - 55            | 102             | 2       | 2                  | 37          | 48               | 13               |                |
| 27   | S                          | 3.76           | 3.69       | 3.73 0.44               | 14                                                                                                    | 84              | 14              | 0       | 0                  | 4           | 9                | 1                |                |
| 28   | т                          | 3.23           | 3.43       | 3.37 0.38               | 3                                                                                                    | 3               | 3               | 0       | 0                  | 2           | 1                | 0                |                |
| 29   |                            |                |            |                         |                                                                                                    |                 |                 |         |                    |             |                  |                  |                |
| 30   | Work Role                  |                |            |                         |                                                                                                    |                 |                 |         |                    |             |                  |                  |                |
| 31   |                            |                |            |                         |                                                                                                    |                 |                 |         |                    |             |                  |                  | ų.             |
| 4 4  | Instructions Data Ratin    | a Statistics   | Pating     | Charte Pating Die       | tribution by Gro                                                                                                    |                 | in la d         |         |                    |             |                  |                  | -              |
| Read | y                          | ig statistics, | Nacing     |                         | choadon by Gro                                                                                                    |                 |                 |         |                    | 90% (       | -)               | j                | $(\mathbf{+})$ |
| 6    |                            |                |            |                         |                                                                                                    |                 |                 |         |                    |             |                  | 1-10 PM          | T              |
|      |                            | S .            |            |                         |                                                                                                    |                 |                 |         |                    | •           | 🔁 🌭 <sub>1</sub> | 0/18/2012        |                |

|     |                      |                |                  |                          |                             |                 |                | U           | ICLASSI         | FIED//FO         | 000                                      |                             |                           |                         | _                          |                       |                     |             |
|-----|----------------------|----------------|------------------|--------------------------|-----------------------------|-----------------|----------------|-------------|-----------------|------------------|------------------------------------------|-----------------------------|---------------------------|-------------------------|----------------------------|-----------------------|---------------------|-------------|
| X   | 5 5                  | • (11-         | r   <del>-</del> |                          |                             | DCIPS Payo      | ut Analysis T  | ool 2013 TR | AINING V        | ersion [C        | Compatibili                              | ty Mode] -                  | Microsoft I               | Excel                   |                            |                       |                     | ×           |
| F   | ile                  | Home           | Inse             | ert Pa                   | ge Layout                   | Formulas        | Data           | Review      | View            | Add-Ir           | ns Acro                                  | bat                         |                           | -                       |                            | ۵                     | <b>3</b> - F        | 53          |
|     | Сору<br>Сору<br>Сору |                | Import 🖞         | t <mark>90</mark> ª Hide | : ₩ Unhide                  | e 📔 Unhide      | All 쑴‡ Hide    | 춫‡ Unhide   | e <b>∭‡</b> Unh | ide All 🍾        | 🕻 Clear All                              | Filters Art :               | Sort 🦁 Ma                 | in denu V               | Vildcard                   | Stats 🔅 Customi       | ze 👔 Cap            | tur         |
| Mer | nu C                 | To             |                  |                          |                             |                 |                |             |                 | 0                | Custom Too                               | Ibars                       |                           |                         |                            |                       |                     |             |
|     | 4                    | 16             |                  | (=                       | fr St                       | outh            |                |             |                 |                  |                                          |                             |                           |                         |                            |                       |                     | v           |
| -   |                      | 1.0            | 1 3              | B 1                      | Δ                           | G               | ۸              | н           | 1               |                  | ΔI                                       | AK                          | ΔΙ                        | ΔM                      | ΔN                         | 40                    |                     |             |
| 1   | Pa                   | ypools         | : 2              | 5                        | ~                           | 0               |                |             |                 | u                | Rating                                   | Mean:                       | Mean:                     | Mean:                   | Mean:                      | AU                    |                     |             |
| 2   | Empl<br>Last I       | loyees<br>Name | : 1 Stats        | : Column                 | Selection                   | -               |                | ai          | Off             | ice              | J. J. J. J. J. J. J. J. J. J. J. J. J. J | 3.68<br>Objective<br>Rating | 3.66<br>Element<br>Rating | 3.68<br>Overall<br>Mean | 3.7<br>Rating of<br>Record | Rating<br>Description | Wildca              | rc          |
| 3   |                      | -              | 4                | Select the               | e column to b               | e used in stati | stical reports | -           |                 |                  |                                          |                             | Ŧ                         | Rating                  |                            |                       |                     |             |
| 5   | Laura                |                |                  | AI - Office              | -                           |                 |                |             | No              | rth              |                                          | 32                          | 32                        | 3.2                     | 3                          | Successful            |                     | -           |
| 6   | Marco                |                | B                | AK - Obje                | ctive Rating                |                 | -              |             | So              | uth              |                                          | 3.6                         | 3.8                       | 37                      | 4                          | Excellent             |                     | -           |
| 7   | Nana                 |                | C                | AL - Eleme               | ent Rating<br>all Mean Rati | na              |                |             | Ea              | st               |                                          | 0.0                         | 0.0                       |                         |                            | No Rating             |                     |             |
| 8   | Omar                 |                | D                | AN - Ratin               | g of Record                 |                 |                |             | 000             | NUS              |                                          | 3.0                         | 3.2                       | 3.1                     | 3                          | Successful            |                     |             |
| 9   | Paulette             | S.             | E                | AO - Ratin               | ng Description              | 1               |                |             | No              | rth              |                                          | 4.6                         | 4.5                       | 4.6                     | 5                          | Outstanding           |                     | -           |
| 10  | Rene                 |                | Floren           | AO - Wildo               | ard 2<br>ard 3              |                 |                | - A CAPT    | So              | uth              |                                          | 3.3                         | 3.0                       | 3.2                     | 3                          | Successful            |                     |             |
| 11  | Sally                |                | Gordon           | S                        | Hernandez, l                | CDR Trigg K     | Garcia, Horat  | io M CDR    | Ea              | ist              |                                          | 3.5                         | 3.2                       | 3.4                     | 3                          | Successful            |                     |             |
| 12  | Teddy                |                | Helene           |                          | Thompson, J                 | ohn M III       | Mickens, Cap   | t Dilbert V | 000             | NUS              |                                          | 3.3                         | 3.0                       | 3.2                     | 3                          | Successful            |                     |             |
| 13  | Vicky                |                | Isaac            |                          | Morris, Karen               | ιK              | Hoya, Loya L   | CAPT        | No              | rth              |                                          | 3.4                         | 3.2                       | 3.3                     | 3                          | Successful            |                     |             |
| 14  | Wilfred              |                | Joyce            |                          | Walker, Need                | A LCDR          | Gray, Shades   | S O CAPT    | So              | uth              |                                          | 3.7                         | 3.3                       | 3.5                     | 3                          | Successful            |                     |             |
| 15  | Ana                  |                | Kirk             |                          | Coolotta, Cof               | f E CAPT        | Garcia, Horat  | io M CDR    | Ea              | ist              |                                          | 3.3                         | 4.0                       | 3.6                     | 4                          | Excellent             |                     |             |
| 16  | Bill                 |                | Leslie           | 10                       | Kennedy, Gr                 | ace E           | Mickens, Cap   | t Dilbert V | 000             | NUS              |                                          | 3.4                         | 3.8                       | 3.6                     | 4                          | Excellent             |                     |             |
| 17  | Claudett             | te             | Michael          |                          | Popper, Igg E               |                 | Brown, Micha   | ael F       | No              | rth              |                                          | 3.0                         | 3.0                       | 3.0                     | 3                          | Successful            |                     |             |
| 18  | Danny                |                | Nadine           | î                        | Popper, Igg E               |                 | Brown, Micha   | ael F       | So              | uth              |                                          | 3.8                         | 4.0                       | 3.9                     | 4                          | Excellent             |                     |             |
| 19  | Erika                |                | Oscar            |                          |                             |                 |                |             | Ea              | st               |                                          |                             |                           |                         |                            | No Rating             |                     |             |
| 20  | Fred                 |                | Patty            |                          | Popper, Igg E               |                 | Brown, Micha   | ael F       | 000             | NUS              |                                          | 4.4                         | 4.2                       | 4.3                     | 4                          | Excellent             |                     |             |
| 21  | Grace                |                | Rafael           |                          | Popper, Igg E               |                 | Brown, Micha   | ael F       | No              | rth              |                                          | 3.0                         | 3.0                       | 3.0                     | 3                          | Successful            |                     |             |
| 22  | Henri                |                | Sandy            |                          | Green, Scott                | С               | Gray, Shades   | s O CAPT    | So              | uth              |                                          | 3.8                         | 3.8                       | 3.8                     | 4                          | Excellent             |                     |             |
| 23  | lda                  |                | Tony             |                          | Ojibwe, LCD                 | R Chris S       | Mickens, Cap   | t Dilbert V | Ea              | ist              |                                          | 3.8                         | 3.7                       | 3.8                     | 4                          | Excellent             |                     |             |
| 24  | Joaquin              |                | Valerie          |                          | Elderberry, J               | ackson M LCE    | Dickens, Cha   | rles A CAPT | 000             | NUS              |                                          | 4.5                         | 4.2                       | 4.4                     | 4                          | Excellent             |                     |             |
| 25  | Kate                 |                | William          |                          | Moore, Paula                | G               | Dickens, Cha   | rles A CAPT | No              | rth              |                                          | 4.6                         | 4.3                       | 4.5                     | 4                          | Excellent             |                     |             |
| 26  |                      | Inchr          | Andron           | Data                     | Paras Caina                 | tatietice /     | Ranfield Anh   | to Pat      | ing Distrik     | uth<br>aution by | Group                                    | 20                          | 20                        | 20                      |                            | Evaclicat             |                     |             |
| Rea | ady                  | Insu           | accions          | Data                     | Rading S                    | Cacibules 2     | Nating Char    | us c rudu   | ing Dischi      | ACION DY         | Group [1]                                |                             |                           |                         |                            | 100% 🕣                | -0                  | <b>(+</b> ) |
| 6   |                      | 00             |                  |                          |                             | 0               |                | 1           | 5               |                  |                                          |                             |                           |                         |                            | - 🗄 🍬                 | 5:03 PM<br>9/25/201 | 3           |

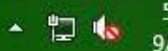

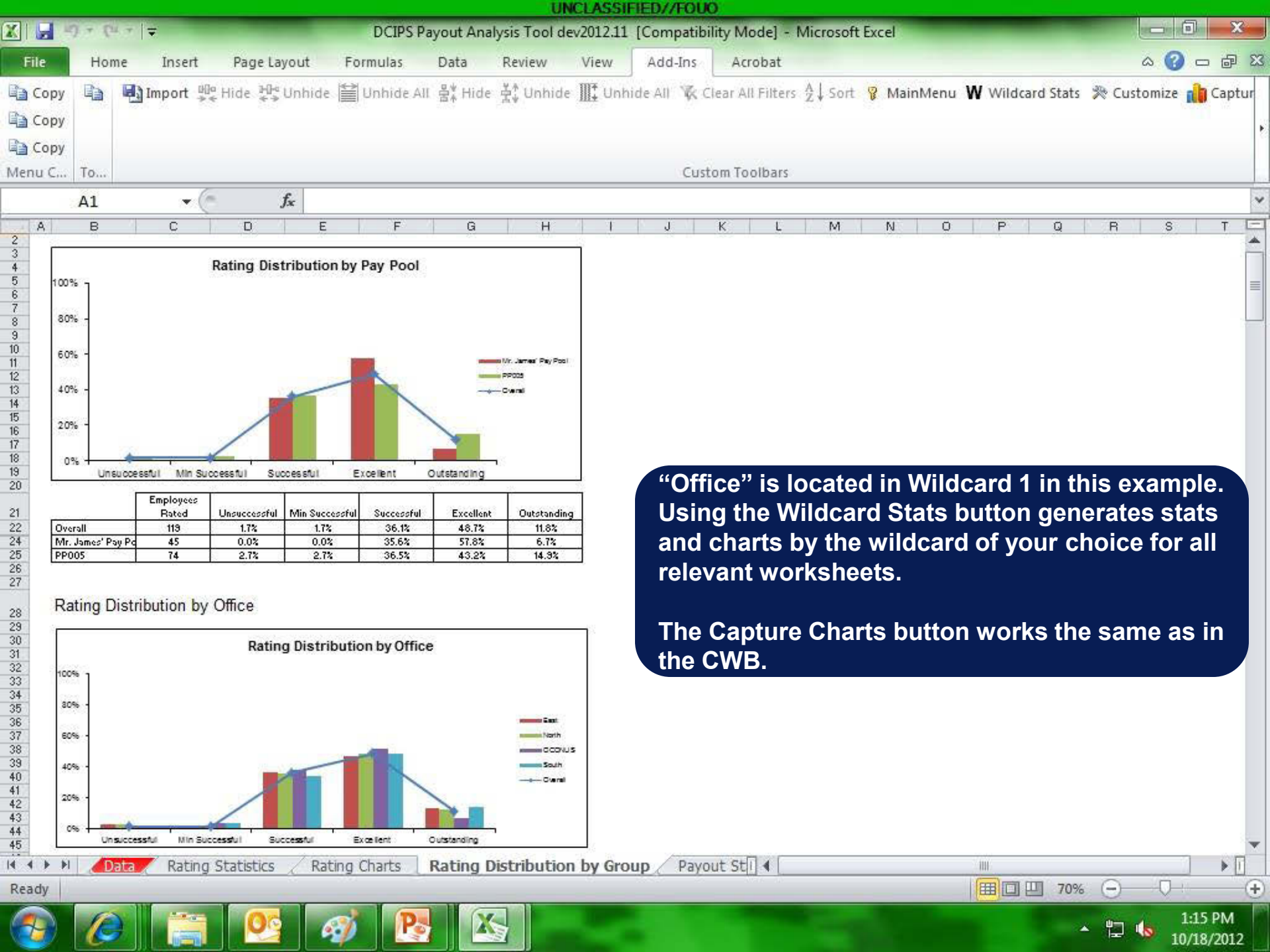

|                 |                              |                                          |                                                            |                                              |                |                                       | U              | NCLASSI          | FIED//FOU   |                                                                          |                                     |
|-----------------|------------------------------|------------------------------------------|------------------------------------------------------------|----------------------------------------------|----------------|---------------------------------------|----------------|------------------|-------------|--------------------------------------------------------------------------|-------------------------------------|
| K               |                              | n) + la                                  | *   ₹                                                      |                                              | 1              | OCIPS Payout A                        | nalysis Tool o | lev2012.11       | [Compatibi  | lity Mode] - Microsoft Excel                                             |                                     |
| E               | ile                          | Home                                     | Insert                                                     | Page Lay                                     | out Form       | ulas Data                             | Review         | View             | Add-Ins     | Acrobat                                                                  | X 🖬 🗆 🕥 🌣                           |
| la<br>la<br>Mer | Copy<br>Copy<br>Copy<br>Tu C | E To                                     | 🛃 Import 🚆                                                 | e Hide ₩₽•<br>€                              | Jnhide 🗎 Ur    | hide All 움≰ Hi                        | de ☆‡ Unhid    | e <u>∭</u> ‡ Unh | ide All 🔆 C | lear All Filters ☆↓ Sort 🦁 MainMenu ₩ Wildcard Stats 🎘 Cu<br>om Toolbars | ıstomize 👔 Captur                   |
|                 |                              | A1                                       | • (*                                                       | j                                            | £x             |                                       |                |                  |             |                                                                          |                                     |
| a.              | Α                            | В                                        | С                                                          |                                              | D              | F                                     | G              | 1                | J           | The Pavout Statist                                                       | ics                                 |
| 23              |                              | Payou<br>Analyze<br>only emp<br>regardle | ut Statist<br>d Population<br>ployees that<br>ss of payout | ICS<br>includes<br>are rated,<br>eligibility | Overa          | · · · · · · · · · · · · · · · · · · · | Ines Pay Pool  |                  | /           | worksheet shows \$ salary increase and payouts by pay pool               | and %<br>bonus<br>I.                |
| 4               |                              | Analyzed                                 | Population                                                 |                                              | 119            | 45                                    | 74             |                  |             | This allows the user                                                     | ' to                                |
| 5               |                              | Mean Rating                              |                                                            |                                              | 3.67           | 3.72                                  | 3.64           |                  |             |                                                                          | l                                   |
| 7               |                              | Share Value Bonus                        |                                                            |                                              | 1.8280%        | 1.5669%                               | 1.9907%        |                  |             | auickly generate su                                                      | mmarv                               |
| 18              |                              | Bonus \$                                 |                                                            |                                              |                |                                       | A. 175         |                  |             | quickly generate su                                                      | i i i i ai y                        |
| 20              | 2                            | Min (non-zero)                           |                                                            |                                              | \$1,161        | \$1,161                               | \$1,4/5        |                  |             | payout statistics.                                                       |                                     |
| 20              |                              | Me                                       | dian                                                       |                                              | \$2,304        | \$1,952                               | \$2,723        | payearerarer     |             |                                                                          |                                     |
| 22              |                              | Ma                                       | x                                                          |                                              | \$6,735        | \$4,378                               | \$6,735        |                  |             |                                                                          | • •                                 |
| 23              |                              | Bonus %                                  | of Midpoint                                                |                                              |                |                                       |                |                  |             | Clicking "non-NGA"                                                       | in the                              |
| 24              |                              | Mir                                      | n (non-zero)                                               |                                              | 1.57%          | 1.57%                                 | 1.99%          |                  |             | import bidoo all agla                                                    | 161 7                               |
| 25              |                              | Me                                       | an                                                         |                                              | 2.89%          | 2.40%                                 | 3.30%          |                  |             | import nides all sala                                                    | ſY                                  |
| 26              | 8                            | Ме                                       | dian                                                       |                                              | 2.71%          | 2.08%                                 | 3.20%          |                  |             | incroace information                                                     | <b>`</b>                            |
| 27              | e 1                          | Ma                                       | x                                                          | ļ                                            | 5.71%          | 3.71%                                 | 5.71%          |                  |             |                                                                          | Ι,                                  |
| 29              |                              |                                          |                                                            |                                              |                |                                       |                |                  |             | which is not nertiner                                                    | nt to                               |
| 30              |                              |                                          |                                                            |                                              |                |                                       |                |                  |             |                                                                          |                                     |
| 31              |                              |                                          |                                                            |                                              |                |                                       |                |                  |             | vour pay pools.                                                          |                                     |
| 4 4             | •                            | Rat                                      | ting Charts                                                | Rating                                       | Distribution b | y Group 🔤 🖡                           | ayout Stat     | istics / F       | ayout Chart | 5 / F / F / F / F / F / F / F / F / F /                                  | No. 1                               |
| Rea             | ady                          |                                          |                                                            |                                              |                |                                       | - 12-<br>      |                  | 18          |                                                                          |                                     |
| 6               |                              | 0                                        |                                                            | 0                                            | 1              |                                       | X              |                  |             | * iz                                                                     | 1:16 PM<br>10/18/2012 <sup>95</sup> |

|       |                |                           |             |            |          |                   |                 | U              | NCLASSIFIE     | DITFOUO      |                  |               |                  |              |          |             |                |     |
|-------|----------------|---------------------------|-------------|------------|----------|-------------------|-----------------|----------------|----------------|--------------|------------------|---------------|------------------|--------------|----------|-------------|----------------|-----|
| XI.   |                | 2 la                      | 7 🔽         |            |          | DC                | IPS Payout A    | nalysis Tool o | dev2012.11 [0  | Compatibilit | y Mode] - Mi     | crosoft Excel |                  |              |          |             | ×              |     |
| F     | ile            | Hom                       | e Inser     | t Pagel    | ayout    | Formula           | s Data          | Review         | View           | Add-Ins      | Acrobat          |               |                  |              |          | ۵ 🕜 ه       | - 6            | 23  |
| -     | Сору           | Ba                        | 🗐 Import    | 000 Hide H | Unhide   | Unhi              | de All 음* Hi    | de 🕂 Unhid     | le III: Unhide | e All 🕱 Clea | ar All Filters 👌 | 🕹 Sort 🦞 Ma   | ainMenu <b>W</b> | Wildcard Sta | ts 🎘 Cus | tomize 👔    | Captu          | ur  |
|       | Copy           | 1996                      | and a star  | 68. S.     | 5        | 1.1.1.1.          | 111             | THE R.         |                | 20           | ~                | 0 820         |                  |              |          |             | 12             |     |
|       | Conv           |                           |             |            |          |                   |                 |                |                |              |                  |               |                  |              |          |             |                | 8   |
| Man   | Сору           | To                        |             |            |          | Custom Toolbars   |                 |                |                |              |                  |               |                  |              |          |             |                |     |
| ivien | u c            | 10                        |             | 6          |          |                   |                 |                |                | Custor       | ii tooibars      |               |                  |              |          |             |                | 100 |
| -     | 10             | A1                        |             | 0          | Ĵx.      |                   |                 |                |                |              |                  |               |                  | 1            |          |             |                | ~   |
|       | AB             |                           | С           |            | D        | E                 | F               | G              | Н              | 1            | J                | K             | L                | M            | N        | 0           |                | *   |
| 1     |                | Bonus Statistics by Group |             |            |          |                   |                 |                |                |              |                  |               |                  |              |          |             |                |     |
| 2     |                |                           |             |            |          |                   |                 |                |                |              |                  |               |                  |              |          |             |                |     |
| 3     |                |                           |             |            |          |                   |                 |                |                |              |                  |               |                  |              |          |             |                |     |
|       |                |                           |             |            | Flic     | umper<br>uble for | Number          | Receiving      | Min Bonus      | May Bonus    | e Moan           | Moan % of     | %<br>Receiving   |              |          |             |                |     |
| 4     |                |                           |             |            | E        | Bonus             | Bonus           | Bonus          | \$             | \$           | Bonus \$         | Midpoint      | DQI or SQ        |              |          |             |                |     |
| 5     |                |                           |             |            | 197      |                   |                 |                | 1000           | 2            |                  | 1000          |                  | 2            |          |             |                |     |
| 6     | Entir          | e Popu                    | ulation:    |            |          | 119               | 42              | 35.3%          | \$1,161        | \$6,735      | \$2,584          | 2.89%         | 5.88%            |              |          |             |                |     |
| 7     | 11-21 MAR 17-2 |                           |             |            |          |                   |                 |                |                |              |                  |               |                  |              |          |             |                |     |
| 8     | Pay P          | Pool                      |             |            |          |                   |                 |                |                |              |                  |               |                  |              |          |             |                |     |
| 10    | Mr. Is         | amae'                     | Pay Pool    |            |          | 45                | 10              | 12 2%          | \$1 161        | \$4 279      | \$2.054          | 2 10%         | 6.67%            |              |          |             |                |     |
| 11    | PPOO           | )5                        | 1 ay 1 001  |            |          | 74                | 23              | 31.1%          | \$1,475        | \$6,735      | \$3,021          | 3.30%         | 5.41%            |              |          |             |                |     |
| 12    |                | 35.0                      |             |            |          | 20.27             | 19 <b>7</b> 777 | 6705-808-3675  | 14.010.020     | 101100       | 1.7457.03        | 242201251     | 124.14455        |              |          |             |                |     |
| 13    | Pay B          | Band                      |             |            |          |                   |                 |                |                |              |                  |               |                  |              |          |             |                |     |
| 14    |                |                           |             |            |          |                   |                 |                |                |              |                  |               | ve-presson       |              |          |             |                |     |
| 15    | 3              |                           |             |            |          | 1                 |                 |                |                |              |                  |               | 0.00%            |              |          |             |                |     |
| 10    | 9              |                           |             |            |          | 1                 | 1               | 50.0%          | \$1 785        |              |                  |               |                  |              |          |             |                |     |
| 18    | 11             |                           |             |            |          | 11                | 3               | 27.3%          | \$2.055        | Bonus        | s Statist        | ics bv G      | Group v          | vorkshe      | et sho   | ows \$      |                |     |
| 19    | 12             |                           |             |            |          | 13                | 4               | 30.8%          | \$1,277        | and %        | honue            | navoute       | and (            | / receiv     | vina a   | honu        | 2              |     |
| 20    | 13             |                           |             |            |          | 45                | 14              | 31.1%          | \$1,161        |              |                  |               | , anu            |              |          | bonu,       | 5,             |     |
| 21    | 14             |                           |             |            |          | 34                | 13              | 38.2%          | \$1,615        | by pag       | y pooi, v        | vildcard      | i, and c         | other ca     | tegori   | es.         |                |     |
| 22    | 15             |                           |             |            |          | 12                | 1               | 58.3%          | \$1,847        |              |                  |               |                  |              |          |             |                | /   |
| 23    | Ratin          | n                         |             |            |          |                   |                 |                |                |              |                  |               |                  | -            |          |             |                |     |
| 25    | rauli          | 9                         |             |            |          |                   |                 |                |                |              |                  |               |                  |              |          |             |                |     |
| 26    | 1              |                           |             |            |          | 2                 |                 |                |                |              |                  |               | 0.00%            |              |          |             |                |     |
| 27    | 2              |                           |             |            |          | 2                 |                 |                |                |              |                  |               | 0.00%            |              |          |             |                |     |
| 28    | 3              | 10                        | wout Chart  | n / Cal-   | n. Danu  | 43<br>Charte h    | 14/ild mad      | Dogue C        | tata hu Ora    | 0            | 10 dil 4         |               | 0.00%            |              |          |             |                | •   |
| Pas   | et v           | C Pa                      | ayout Chart | is ( Sala  | ry-sonus | s charts by       | vviidcard       | Bound S        | tats by Gro    | up Bour      | us quant in      |               | N                |              | 10%      |             | •              | 0   |
| Red   | uy I           |                           | SHIT .      | 1          |          | T                 |                 |                |                |              |                  |               |                  |              |          | V           |                | U   |
| 6     | 9              | B                         |             |            |          | Ø                 | P               | X-             |                |              |                  |               |                  |              | • 12     | 1:1<br>10/1 | 8 PM<br>8/2012 |     |

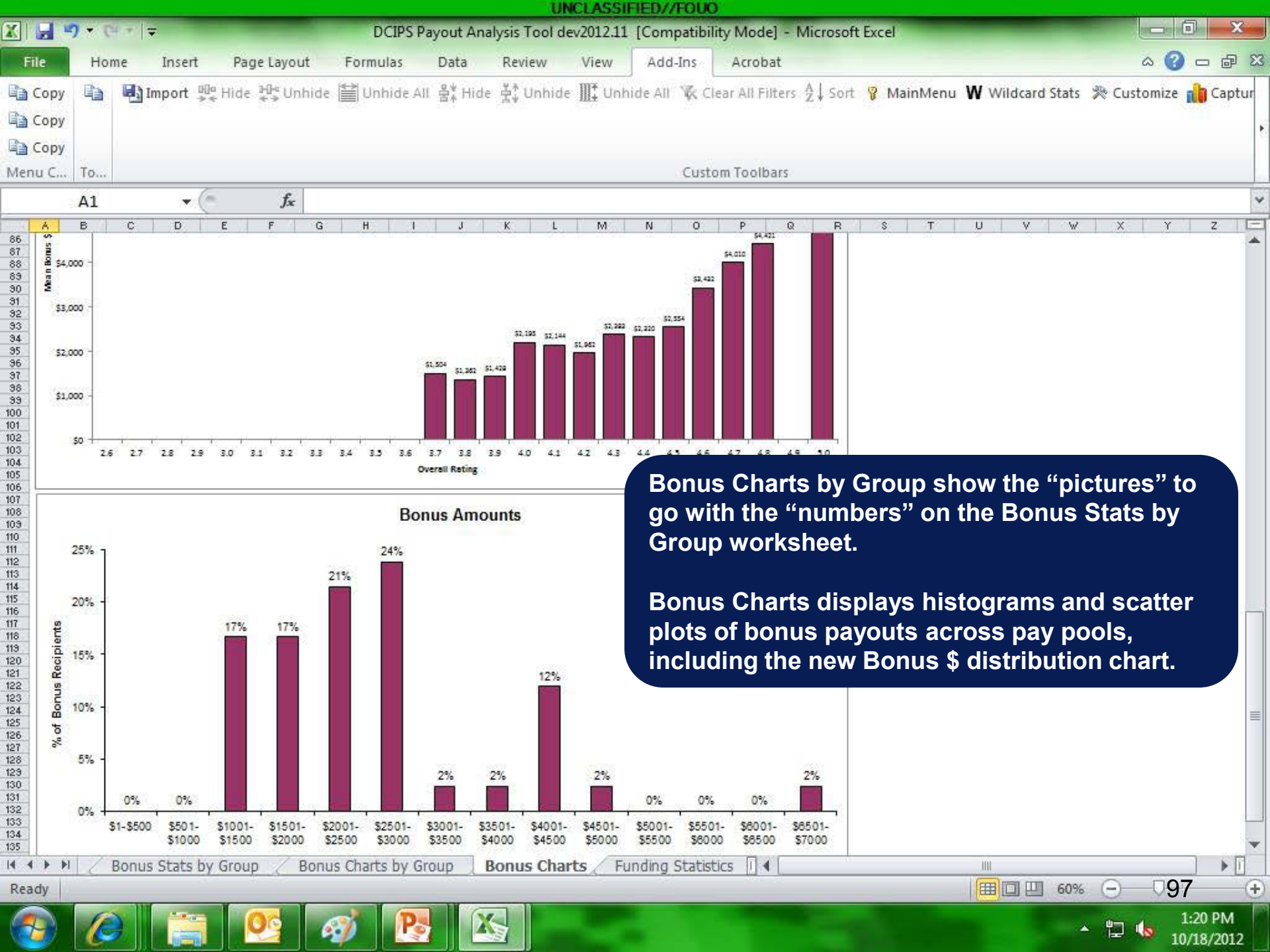

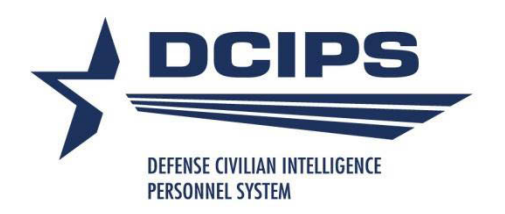

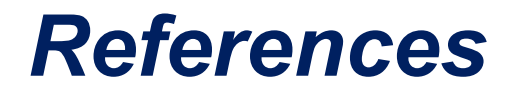

- Get the User Guides for CWB, DPAT, and Extract Creation Tool from your component DCIPS POC.
- User Guide for Extract and Upload processes covers common error messages and what to do about them.
- DCIPS Pay Pool/Bonus Pool Guidance coming soon!
- Your component, command, and pay pool may have their own guidance documents and business rules. Please read them!!
- Thomas.C.Gravely4.ctr@mail.mil 703-604-1132